### **Digitales Nockenschaltwerk**

# **CamCon DC300**

für S7 300

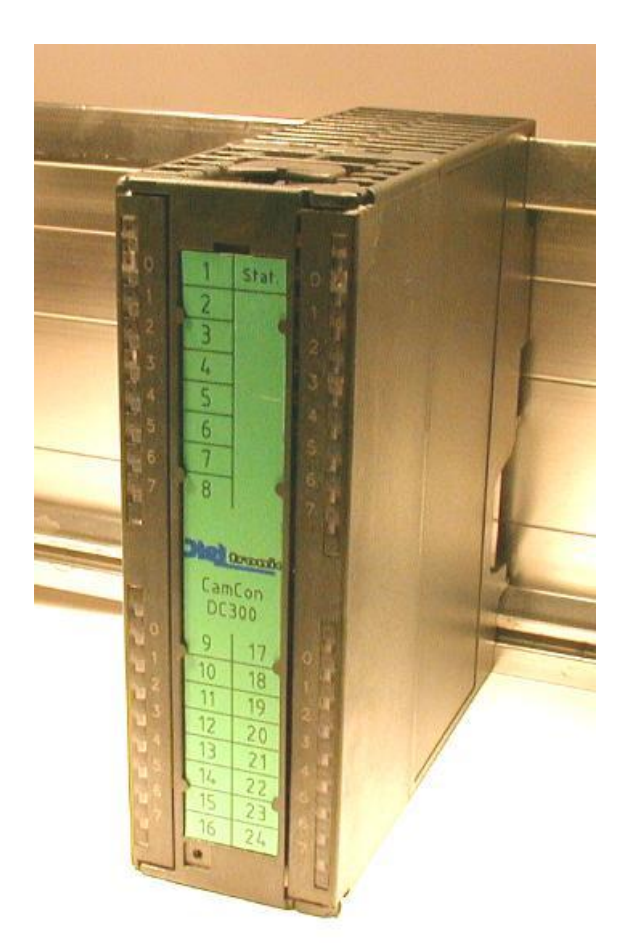

## **Digitronic Automationsanlagen GmbH**

Auf der Langwies 1 · D - 65510 Hünstetten-Wallbach · Tel. +49 6126 9453-0 · Fax -42 Internet: http://www.digitronic.com · E-Mail: mail@digitronic.com

#### Zur Beachtung

Dieses Handbuch entspricht dem Stand des CamCon DC300 vom 11/2011 und der S7 DC300 Software Version 1.20. Es werden alle S7 300 CPU (ausser S7-318 mit erweitertem E/A Bereich) und IM153 Typen bis Stand Juni 2006 unterstützt bzw. wurden getestet. Beachten Sie auch die Einschränkungen bei F-Baugruppen und IM153. Die Firma Digitronic Automationsanlagen GmbH behält sich vor, Änderungen, welche eine Verbesserung der Qualität oder der Funktionalität des Gerätes zur Folge haben, jederzeit ohne Vorankündigung durchzuführen. Die Bedienungsanleitung wurde mit größtmöglicher Sorgfalt erstellt, dennoch können Fehler nicht ausgeschlossen werden. Für Hinweise, die eventuelle Fehler in der Bedienungsanleitung betreffen, sind wir dankbar.

#### Update

Sie erhalten dieses Handbuch auch im Internet unter <u>http://www.digitronic.com</u> in der neuesten Version als PDF Datei.

#### Qualifiziertes Personal

Inbetriebnahme und Betrieb des Gerätes dürfen nur von qualifiziertem Personal vorgenommen werden. Qualifiziertes Personal sind Personen, die die Berechtigung haben, Geräte, Systeme und Stromkreise gemäß den Standards der Sicherheitstechnik in Betrieb zu nehmen, zu erden und zu kennzeichnen.

#### Haftung

(1) Der Verkäufer haftet für von ihm oder dem Rechtsinhaber zu vertretende Schäden bis zur Höhe des Verkaufspreises. Eine Haftung für entgangenen Gewinn, ausgebliebene Einsparungen, mittelbare Schäden und Folgeschäden ist ausgeschlossen.

(2) Die obigen Haftungsbeschränkungen gelten nicht für zugesicherte Eigenschaften und Schäden, die auf Vorsatz oder grober Fahrlässigkeit beruhen.

#### Schutz

Das CamCon DC300 und dieses Handbuch sind urheberrechtlich geschützt. Alle Rechte sind vorbehalten. Weder das CamCon DC300, noch dieses Dokument, dürfen in Teilen oder im Ganzen kopiert, fotokopiert, reproduziert, übersetzt oder übertragen werden auf irgendwelche elektronische Medien oder maschinenlesbare Formen, ohne vorherige schriftliche Genehmigung durch die Firma Digitronic Automationsanlagen GmbH.

- **Hinweis:** CamCon ist eingetragenes Markenzeichen der Firma Digitronic Automationsanlagen GmbH.
- Hinweis:
   Das Gerät erfüllt die Normen: DIN EN 61000-6-2, DIN EN 61000-4-2, DIN EN 61000-4-4, DIN EN 61000-4-5, DIN EN 61000-4-8 und DIN EN 55011 sowie RoHS 2.

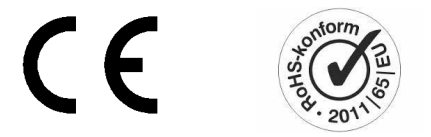

(c) Copyright 1992 - 2018 / Datei: DC300.DOC

Digitronic Automationsanlagen GmbH Auf der Langwies 1 D-65510 Hünstetten - Wallbach Tel. (+49)6126/9453-0 Fax (+49)6126/9453-42 Internet: http://www.digitronic.com / E-Mail: mail@digitronic.com

#### Inhaltsverzeichnis

| 1. Einleitung                                                                 | 8    |
|-------------------------------------------------------------------------------|------|
| 2. Funktionsprinzip                                                           | 9    |
| 2.1. Totzeitkompensation                                                      | . 10 |
| 2.1.1. Ermittlung der Totzeit                                                 | . 12 |
| 2.1.1.1. Ermittlung der Totzeit durch die aufgetretene Verschiebung           | . 12 |
| 2.1.1.2. Ermittlung der Totzeit durch Differenzmeßpunkte                      | . 12 |
| 2.1.2. Totzeitkompensation bei Exzenterpressen bzw. Bremsfunktionen           | . 13 |
| 2.1.3. Nicht - Lineare - Totzeitkompensation (NLT)                            | . 14 |
| 2.1.4. Getrennte Totzeitkompensation für Ein - und Ausschaltpunkt             | . 14 |
| 2.2. Weg - Zeit - Nocken                                                      | . 14 |
| 3 Finbau                                                                      | 15   |
| 31 Abmessungen                                                                | 16   |
| 4 Flaktrische Anschlüsse                                                      | 47   |
| 4. Elektrische Anschlusse                                                     | . 17 |
| 4.1. Klemmenbelegung der Ausgange                                             | . 17 |
| 4.2. Klemmenbelegung der Eingange                                             | . 17 |
| 4.3. Spannungsversorgung des CamCon                                           | . 18 |
| 4.4. Klemmenbelegung des RS422 SSI Wegmelssystems                             | . 18 |
| 4.5. Klemmenbelegung beim 24Volt Inkremental - Wegmeißsystem                  | . 18 |
| 4.6. Klemmenbelegung der seriellen RS485 Schnittstelle                        | . 19 |
| 4.6.1. Abschlußwiderstände der seriellen RS485 Schnittstelle                  | . 20 |
| 4.7. Klemmenbelegung der seriellen RS232 Schnittstelle (Option)               | . 21 |
| 4.8. Externes Interface (Option)                                              | . 21 |
| 4.8.1. Pinbelegung des externen Interface                                     | . 21 |
| 4.8.2. Externes Interface mit Kabellänge von mehr als 0.4 Meter bis max. 300m | . 21 |
| 4.9. Das Wegmeßsystem, allgemeines                                            | . 22 |
| 4.9.1. SSI Wegmeßsystemeingang                                                | . 22 |
| 4.9.2. Paralleler Wegmeßsystemeingang                                         | . 22 |
| 4.9.3. Inkrementaler Wegmeßsystemeingang                                      | . 23 |
| 4.9.3.1. Inkrementaler Wegmeßsystemeingang mit 5V RS422 Pegel                 | . 23 |
| 4.9.3.2. Inkrementaler Wegmeßsystemeingang mit 24V PNP Pegel (HTL)            | . 23 |
| 4.9.3.3. Inkrementaler Hiperface Wegmeßsystemeingang mit SINCOS Pegel         | . 24 |
| 4.9.4. Analoger Wegmeßsystemeingang                                           | . 24 |
| 4.9.5. PLL Wegmeßsystemeingang                                                | . 25 |
| 4.9.6. Timer als Wegmeßsystem                                                 | . 25 |
| 4.9.7. RS232 als Wegmeßsystemeingang                                          | . 25 |
| 4.10. Die Ausgänge                                                            | . 26 |
| 4.11. Die Eingänge                                                            | . 26 |
| 4.12. Vorsichtsmaßnahmen bei Schweißarbeiten                                  | . 26 |
| 4.13. Statusanzeigen                                                          | . 27 |
| 4.13.1. Status LED                                                            | . 27 |
| 5 Allgemeines zur Programmierung                                              | 28   |
| 51 Funktionsübersicht der Tasten                                              | 29   |
| 5.2. Auswahl eines Menüs                                                      | .29  |
| 5.3 Auswahl eines Menüpunktes                                                 | 29   |
| 5.4. Texteingabe                                                              | .30  |
|                                                                               |      |
| o. Inpetriebnanme                                                             | . 31 |
| 0.1. Projektieren der S7 CPU für CamCon DC300                                 | . 32 |
| 0.1.1. Projektieren der 57 CPU via TIA Portal                                 | . 33 |

| 7. Bedienung des CamCon<br>7.1. Das Hauptmenü                                | . 34<br>. 34 |
|------------------------------------------------------------------------------|--------------|
| 7.2 Die Standardanzeige                                                      | 34           |
| 7.2.1. Umschalten der Anzeige                                                | . 34         |
| 7.2.2. Programmwechsel                                                       | . 35         |
| 7.2.3. Programmame                                                           | 35           |
|                                                                              | 20           |
| 7.3. Nockenprogrammerung                                                     | 30           |
| 7.3.1. Ausgang zur Programmierung anwählen                                   | 37           |
| 7.3.2. Frogrammi zur Frogrammierung anwanier                                 | 37           |
| 7.3.4 Nicht - Lineare - Totzeitkompensation (NLT) eingeben                   | 38           |
| 7.3.5. Weg - Zeit - Nocken programmieren                                     | 38           |
| 7.3.6 Ausgangsname programmieren                                             | 39           |
| 7.3.7. Nocken eingeben                                                       | .39          |
| 7.3.8. Nocken hinzufügen                                                     | . 40         |
| 7.3.9. Nocken Teach - In                                                     | . 40         |
| 7.3.10. Nocken suchen                                                        | . 40         |
| 7.3.11. Nocken löschen                                                       | . 41         |
| 7.3.12. Ausgang (Nockenspur) komplett löschen                                | 41           |
| 7.3.13. Kopieren von programmierten Ausgängen (Nockenspuren)                 | .42          |
| 7.3.14. Verschieben von Nockenspuren                                         | . 42         |
| 7.3.15. Programm löschen                                                     | .43          |
| 7.3.16. Kopieren von Programmen                                              | . 43         |
| 7.3.17. Beispiele zur Nockenprogrammierung                                   | .44          |
| 7.3.17.1. Ersten Nocken programmieren                                        | . 44         |
| 7.3.17.2. Zusätzlichen Nocken auf einen Ausgang programmieren                | 45           |
| 7.3.17.3. Einen bestimmten Nocken loschen                                    | 46           |
| 7.3.18. Analoge Nocken programmieren                                         | 47           |
| 7.3.10.1. EISte analog Nocke anlegen                                         | 40           |
| 7.3.18.3. Analog Nocke ändern                                                | .40<br>48    |
|                                                                              | 40           |
| 7.4. Systemeinstellung                                                       | .49          |
| 7.4.1. Wegmeßsystem                                                          | . 49         |
| 7.4.1.1. Die Standard-Wegmeßsysteme auswählen                                | .49          |
| 7.4.1.2. Die Istwert - Hysterese                                             | 50           |
| 7.4.1.3. Wegmeßsystemüberwachung                                             | .50          |
| 7.4.1.4. Das elektronische Getriebe                                          | .51          |
| 7.4.1.4.1. Die elektronische Drennchtungsumschaltung                         | 51           |
| 7.4.1.5. Das Anzeigeronnia des istwertes                                     | 52           |
| 7.4.1.6.1. SSL Wegmeßsystem                                                  | 52           |
| 7.4.1.6.2 Parallel - Wenneßsystem                                            | 53           |
| 7 4 1 6 3 Inkremental - Wegmeßsystem                                         | 53           |
| 7 4 1 6 4 Multiturn - Wegmeßsystem mit Getriebe                              | 54           |
| 7.4.1.6.5. PLL - Wegmeßsystem                                                | . 55         |
| 7.4.1.6.6. Timer - Wegsimulation (Zeitgeber)                                 | . 55         |
| 7.4.1.6.7. RS232 - Wegmeßsystem                                              | . 56         |
| 7.4.1.6.8. AG615 - Single - Multiturn - Wegmeßsystem                         | . 56         |
| 7.4.1.6.9. SIM - Wegmeßsystem - Simulator                                    | . 57         |
| 7.4.1.6.10. HIPER bzw. Inkremental - Wegmeßsystem mit Roll - Over - Funktion | 57           |
| 7.4.1.7. Löschen des Sonder - Wegmeßsystems                                  | .58          |
| 7.4.2. Die Weganpassung                                                      | .59          |
| 7.4.2.1. Nullpunktverschiebung (Offset) bei rotatorischer Bewegung           | 59           |
| 7.4.2.2. Weganpassung beim linearen System                                   | 59           |
| 7.4.2.3. Nulipunktverschlebung (Offset) bei linearer Bewegung                | 59           |
| (.4.2.4. ISIWERTPRESEL                                                       | . 60         |

| 7.4.3. Die Geschwindigkeitsanpassung                                                                                                    | . 61                                                                                                    |
|----------------------------------------------------------------------------------------------------|----------------------------------------------------------------------------------------------------|
| 7.4.3.1. Der Geschwindigkeitsfaktor                                                                                                    | . 61                                                                                                    |
| 7 4 3 2 Das Anzeigeformat der Geschwindigkeit                                                                                                    | 61                                                                                                    |
| 7/33 Barichsannassung der Ceschwindickeitsanzeige                                                                                                    | 61                                                                                                    |
| 7.4.2.4. Consultation and a Consultation and a consultation and a consultation an | 60                                                                                                    |
| 7.4.5.4. Genauigkeit der Geschwindigkeitsanzeige                                                                                                    | . 62                                                                                                    |
| 7.4.3.5. Anzeige, Art                                                                                                    | . 62                                                                                                    |
| 7.4.4. Kabellänge/Zykluszeit                                                                                                    | . 63                                                                                                    |
| 7.4.4.1. Die Kabellänge                                                                                                    | . 63                                                                                                    |
| 7.4.4.2. Die Zykluszeit des CamCon                                                                                                    | . 63                                                                                                    |
| 7.4.5. Die Spezialausgänge                                                                                                    | 64                                                                                                    |
|                                                                                                    | 61                                                                                                    |
| 7.4.5.1. Die digitalen opezialausgange                                                                                                    | 64                                                                                                    |
| 7.4.5.1.1. Der Sicherheitsausgang                                                                                                    | . 04                                                                                                    |
| 7.4.5.1.2. Die Istwertausgabe                                                                                                    | . 65                                                                                                    |
| 7.4.5.1.3. Der Vor - / Rückausgang                                                                                                    | . 65                                                                                                    |
| 7.4.5.1.4. Der Stillstandsausgang                                                                                                    | . 65                                                                                                    |
| 7.4.5.1.5. Die Geschwindigkeits Hysterese                                                                                                    | . 65                                                                                                    |
| 7.4.5.1.6. Die Hysterese des Stillstandsausgangs                                                                                                    | . 65                                                                                                    |
| 7452 Die analogen Spezialausgänge                                                                                                    | 66                                                                                                    |
| 7.4.5.2.1 Der analogan Goschwindigkaitsausgang                                                                                                    | 66                                                                                                    |
| 7.4.5.2.1. Det alialoge descriving descrive augustation and the second second                                                                                                    | . 00                                                                                                    |
| 7.4.5.2.2. Die analogen Nocken konfigurieren                                                                                                    | . 66                                                                                                    |
| 7.4.5.2.3. Der analoge Positionsausgang                                                                                                    | . 68                                                                                                    |
| 7.4.6. Systemausbau                                                                                                    | . 68                                                                                                    |
| 7.4.6.1. Einstellung der Eingänge                                                                                                    | . 68                                                                                                    |
| 7.4.6.2. Einstellung der Ausgänge                                                                                                    | . 68                                                                                                    |
| 7463 Einstellung der Totzeitausgänge (TZK)                                                                                                    | 68                                                                                                    |
| 7.4.6.4 Einstellung der Nicht - Lingeren - Totzeitkompensation (NILT)                                                                                                    | 68                                                                                                    |
| 7.4.6.4. Einstellung der Nicht - Linearen - Totzenkompensation (NET)                                                                                                    | 60                                                                                                    |
| 7.4.0.5. Einstellung der externen Programmervernegelung.                                                                                                    | . 00                                                                                                    |
| 7.4.6.6. Eingang zur Fenier Quittierung (EQ)                                                                                                    | . 68                                                                                                    |
| 7.4.6.7. Eingang zur Freigabe der Ausgänge                                                                                                    | . 69                                                                                                    |
|                                                                                                    | ~~                                                                                                    |
| 7.4.6.8. Einstellung der externen Programmanwahl                                                                                                    | . 69                                                                                                    |
| 7.4.6.8. Einstellung der externen Programmanwahl                                                                                                    | . 69<br>. 69                                                                                                    |
| 7.4.6.8. Einstellung der externen Programmanwahl<br>7.4.6.9. Einstellung des Programmanwahl Modes<br>7.4.7. Masterprogramm                                                                                                    | . 69<br>. 69<br>. 70                                                                                                    |
| 7.4.6.8. Einstellung der externen Programmanwahl<br>7.4.6.9. Einstellung des Programmanwahl Modes<br>7.4.7. Masterprogramm                                                                                                    | . 69<br>. 69<br>. 70                                                                                                    |
| <ul> <li>7.4.6.8. Einstellung der externen Programmanwahl</li></ul>                                                                                                    | . 69<br>. 69<br>. 70<br>. 71                                                                                                    |
| <ul> <li>7.4.6.8. Einstellung der externen Programmanwahl</li></ul>                                                                                                    | . 69<br>. 69<br>. 70<br>. 71                                                                                                    |
| <ul> <li>7.4.6.8. Einstellung der externen Programmanwahl</li></ul>                                                                                                    | . 69<br>. 69<br>. 70<br>. 71<br>. 71                                                                                                    |
| <ul> <li>7.4.6.8. Einstellung der externen Programmanwahl</li></ul>                                                                                                    | . 69<br>. 69<br>. 70<br>. 71<br>. 71<br>. 71                                                                                                    |
| <ul> <li>7.4.6.8. Einstellung der externen Programmanwahl</li></ul>                                                                                                    | . 69<br>. 69<br>. 70<br>. 71<br>. 71<br>. 71<br>. 71<br>. 72                                                                                                    |
| <ul> <li>7.4.6.8. Einstellung der externen Programmanwahl</li></ul>                                                                                                    | . 69<br>. 69<br>. 70<br>. 71<br>. 71<br>. 71<br>. 71<br>. 72<br>. 72                                                                                                    |
| <ul> <li>7.4.6.8. Einstellung der externen Programmanwahl</li></ul>                                                                                                    | . 69<br>. 69<br>. 70<br>. 71<br>. 71<br>. 71<br>. 71<br>. 72<br>. 72<br>. 73                                                                                                    |
| <ul> <li>7.4.6.8. Einstellung der externen Programmanwahl</li></ul>                                                                                                    | . 69<br>. 69<br>. 70<br>. 71<br>. 71<br>. 71<br>. 71<br>. 72<br>. 72<br>. 73<br>. 74                                                                                                    |
| <ul> <li>7.4.6.8. Einstellung der externen Programmanwahl</li></ul>                                                                                                    | . 69<br>. 69<br>. 70<br>. 71<br>. 71<br>. 71<br>. 71<br>. 72<br>. 72<br>. 73<br>. 74<br>. 74                                                                                                    |
| <ul> <li>7.4.6.8. Einstellung der externen Programmanwahl</li></ul>                                                                                                    | . 69<br>. 69<br>. 70<br>. 71<br>. 71<br>. 71<br>. 71<br>. 72<br>. 72<br>. 73<br>. 74<br>. 74<br>. 74<br>. 74                                                                                                    |
| <ul> <li>7.4.6.8. Einstellung der externen Programmanwahl</li></ul>                                                                                                    | . 69<br>. 69<br>. 70<br>. 71<br>. 71<br>. 71<br>. 72<br>. 72<br>. 73<br>. 74<br>. 74<br>. 74<br>. 74                                                                                                    |
| <ul> <li>7.4.6.8. Einstellung der externen Programmanwahl</li></ul>                                                                                                    | . 69<br>. 69<br>. 70<br>. 71<br>. 71<br>. 71<br>. 72<br>. 72<br>. 73<br>. 74<br>. 74<br>. 74<br>. 74<br>. 74                                                                                                    |
| <ul> <li>7.4.6.8. Einstellung der externen Programmanwahl</li></ul>                                                                                                    | . 69<br>. 69<br>. 70<br>. 71<br>. 71<br>. 71<br>. 71<br>. 72<br>. 72<br>. 73<br>. 74<br>. 74<br>. 74<br>. 74<br>. 74                                                                                                    |
| <ul> <li>7.4.6.8. Einstellung der externen Programmanwahl</li></ul>                                                                                                    | . 69<br>. 69<br>. 70<br>. 71<br>. 71<br>. 71<br>. 71<br>. 72<br>. 72<br>. 73<br>. 74<br>. 74<br>. 74<br>. 74<br>. 74                                                                                                    |
| <ul> <li>7.4.6.8. Einstellung der externen Programmanwahl</li></ul>                                                                                                    | . 69<br>. 69<br>. 70<br>. 71<br>. 71<br>. 71<br>. 72<br>. 72<br>. 72<br>. 73<br>. 74<br>. 74<br>. 74<br>. 74<br>. 74<br>. 74<br>. 75                                                                                                    |
| <ul> <li>7.4.6.8. Einstellung der externen Programmanwahl</li> <li>7.4.6.9. Einstellung des Programmanwahl Modes.</li> <li>7.4.7. Masterprogramm.</li> <li>7.5. Die Gerätekonfiguration</li> <li>7.5.1. Schlüsselvergabe.</li> <li>7.5.1.1. Anlegen eines neuen Schlüssels</li> <li>7.5.1.2. Löschen eines Schlüssels.</li> <li>7.5.1.3. Schlüsseleinstellung prüfen</li> <li>7.5.2. Gesamtlöschung</li> <li>7.5.3. Gerätekonfiguration</li> <li>7.5.3.1. Einstellung der seriellen Schnittstelle.</li> <li>7.5.3.1.2. Der "Standard" Kommunikationsmode</li> <li>7.5.3.1.3. Der "Multiuser" Kommunikationsmode</li> <li>7.5.3.1.4. Der "S5 - L1" Kommunikationsmode</li> <li>7.5.3.1.5. Der "3964(R) n96" Kommunikationsmode</li> <li>7.5.3.1.6. Der "3964(R) e38" Kommunikationsmode für höhere Geschwindigkeiten</li> </ul>                                                                                                    | . 69<br>. 69<br>. 70<br>. 71<br>. 71<br>. 71<br>. 72<br>. 72<br>. 72<br>. 73<br>. 74<br>. 74<br>. 74<br>. 74<br>. 74<br>. 74<br>. 75<br>. 75                                                                                                    |
| <ul> <li>7.4.6.8. Einstellung der externen Programmanwahl</li> <li>7.4.6.9. Einstellung des Programmanwahl Modes.</li> <li>7.4.7. Masterprogramm.</li> <li>7.5. Die Gerätekonfiguration</li> <li>7.5.1. Schlüsselvergabe.</li> <li>7.5.1.1. Anlegen eines neuen Schlüssels</li> <li>7.5.1.2. Löschen eines Schlüssels.</li> <li>7.5.1.3. Schlüsseleinstellung prüfen</li> <li>7.5.2. Gesamtlöschung</li> <li>7.5.3.1. Einstellung der seriellen Schnittstelle.</li> <li>7.5.3.1.1. Der "Cam-BUS" Kommunikationsmode</li> <li>7.5.3.1.3. Der "Nultiuser" Kommunikationsmode</li> <li>7.5.3.1.4. Der "S5 - L1" Kommunikationsmode</li> <li>7.5.3.1.5. Der "3964(R) n96" Kommunikationsmode</li> <li>7.5.3.1.7. Einoabe der Gerätenummer</li> </ul>                                                                                                    | . 69<br>. 69<br>. 70<br>. 71<br>. 71<br>. 72<br>. 72<br>. 72<br>. 73<br>. 74<br>. 74<br>. 74<br>. 74<br>. 74<br>. 74<br>. 75<br>. 75                                                                                                    |
| <ul> <li>7.4.6.8. Einstellung der externen Programmanwahl.</li> <li>7.4.6.9. Einstellung des Programmanwahl Modes.</li> <li>7.4.7. Masterprogramm.</li> <li>7.5. Die Gerätekonfiguration</li></ul>                                                                                                    | . 69<br>. 69<br>. 70<br>. 71<br>. 71<br>. 72<br>. 72<br>. 72<br>. 73<br>. 74<br>. 74<br>. 74<br>. 74<br>. 74<br>. 75<br>. 75<br>. 75<br>. 75                                                                                                    |
| <ul> <li>7.4.6.8. Einstellung der externen Programmanwahl.</li> <li>7.4.6.9. Einstellung des Programmanwahl Modes.</li> <li>7.4.7. Masterprogramm.</li> <li>7.5. Die Gerätekonfiguration</li></ul>                                                                                                    | .69<br>.69<br>.70<br>.71<br>.71<br>.71<br>.72<br>.72<br>.72<br>.73<br>.74<br>.74<br>.74<br>.74<br>.74<br>.74<br>.75<br>.75<br>.75<br>.75                                                                                                    |
| <ul> <li>7.4.6.8. Einstellung der externen Programmanwahl.</li> <li>7.4.6.9. Einstellung des Programmanwahl Modes.</li> <li>7.4.7. Masterprogramm.</li> <li>7.5. Die Gerätekonfiguration</li> <li>7.5.1. Schlüsselvergabe.</li> <li>7.5.1.1. Anlegen eines neuen Schlüssels.</li> <li>7.5.1.2. Löschen eines Schlüssels.</li> <li>7.5.1.3. Schlüsseleinstellung prüfen</li> <li>7.5.3. Gerätekonfiguration</li> <li>7.5.3.1. Einstellung der seriellen Schnittstelle.</li> <li>7.5.3.1.2. Der "Standard" Kommunikationsmode.</li> <li>7.5.3.1.3. Der "Multiuser" Kommunikationsmode</li> <li>7.5.3.1.4. Der "S5 - L1" Kommunikationsmode</li> <li>7.5.3.1.5. Der "3964(R) n96" Kommunikationsmode für höhere Geschwindigkeiten</li> <li>7.5.3.1.7. Eingabe der Gerätenummer</li> <li>7.5.3.1.8. Programmierung durch Fremdsteuerungen.</li> <li>7.5.3.2. Zusätzliche Geräteoptionen</li> </ul>                                                                                                    | . 69<br>. 69<br>. 70<br>. 71<br>. 71<br>. 71<br>. 71<br>. 72<br>. 72<br>. 72<br>. 73<br>. 74<br>. 74<br>. 74<br>. 74<br>. 74<br>. 75<br>. 75<br>. 75<br>. 75<br>. 75                                                                                                    |
| <ul> <li>7.4.6.8. Einstellung der externen Programmanwahl</li></ul>                                                                                                    | . 69<br>. 69<br>. 70<br>. 71<br>. 71<br>. 71<br>. 71<br>. 72<br>. 72<br>. 72<br>. 73<br>. 74<br>. 74<br>. 74<br>. 74<br>. 74<br>. 75<br>. 75<br>. 75<br>. 75<br>. 75                                                                                                    |
| <ul> <li>7.4.6.8. Einstellung der externen Programmanwahl.</li> <li>7.4.6.9. Einstellung des Programmanwahl Modes.</li> <li>7.4.7. Masterprogramm.</li> <li>7.5. Die Gerätekonfiguration</li></ul>                                                                                                    | .69<br>.69<br>.70<br>.71<br>.71<br>.71<br>.71<br>.72<br>.72<br>.73<br>.74<br>.74<br>.74<br>.74<br>.74<br>.75<br>.75<br>.75<br>.75<br>.75<br>.75                                                                                                    |
| <ul> <li>7.4.6.8. Einstellung der externen Programmanwahl.</li> <li>7.4.6.9. Einstellung des Programmanwahl Modes.</li> <li>7.4.7. Masterprogramm.</li> <li>7.5. Die Gerätekonfiguration</li></ul>                                                                                                    | . 69<br>. 69<br>. 70<br>. 71<br>. 71<br>. 71<br>. 71<br>. 72<br>. 72<br>. 72<br>. 73<br>. 74<br>. 74<br>. 74<br>. 74<br>. 74<br>. 75<br>. 75<br>. 75<br>. 75<br>. 75<br>. 75<br>. 75<br>. 76                                                                                                    |
| <ul> <li>7.4.6.8. Einstellung der externen Programmanwahl.</li> <li>7.4.6.9. Einstellung des Programmanwahl Modes.</li> <li>7.4.7. Masterprogramm.</li> <li>7.5. Die Gerätekonfiguration</li> <li>7.5.1. Schlüsselvergabe.</li> <li>7.5.1.2. Löschen eines neuen Schlüssels.</li> <li>7.5.1.3. Schlüsseleinstellung prüfen</li> <li>7.5.2. Gesamtlöschung</li> <li>7.5.3.1. Einstellung der seriellen Schnittstelle.</li> <li>7.5.3.1.1. Der "Cam-BUS" Kommunikationsmode.</li> <li>7.5.3.1.2. Der "Standard" Kommunikationsmode</li> <li>7.5.3.1.3. Der "Multiuser" Kommunikationsmode</li> <li>7.5.3.1.4. Der "S5 - L1" Kommunikationsmode</li> <li>7.5.3.1.5. Der "3964(R) n96" Kommunikationsmode</li> <li>7.5.3.1.6. Der "3964(R) n96" Kommunikationsmode für höhere Geschwindigkeiten</li> <li>7.5.3.1.8. Programmierung durch Fremdsteuerungen.</li> <li>7.5.3.2. Zusätzliche Geräteoptionen</li> <li>7.5.3.2. SPS Logik Modul</li> <li>7.5.3.2. SPS Logik Modul mit Textanzeige.</li> <li>7.5.3.3. Analogausgänge</li> </ul>                                                                                                    | . 69<br>. 69<br>. 70<br>. 71<br>. 71<br>. 71<br>. 72<br>. 72<br>. 73<br>. 74<br>. 74<br>. 74<br>. 74<br>. 74<br>. 75<br>. 75<br>. 75<br>. 75<br>. 75<br>. 75<br>. 75<br>. 75                                                                                                    |
| <ul> <li>7.4.6.8. Einstellung der externen Programmanwahl</li> <li>7.4.6.9. Einstellung des Programmanwahl Modes.</li> <li>7.4.7. Masterprogramm.</li> <li>7.5. Die Gerätekonfiguration .</li> <li>7.5.1. Schlüsselvergabe.</li> <li>7.5.1.1. Anlegen eines neuen Schlüssels</li> <li>7.5.1.2. Löschen eines Schlüssels.</li> <li>7.5.1.3. Schlüsseleinstellung prüfen</li> <li>7.5.2. Gesamtlöschung</li> <li>7.5.3. Gerätekonfiguration .</li> <li>7.5.3.1.1. Der "Cam-BUS" Kommunikationsmode.</li> <li>7.5.3.1.2. Der "Standard" Kommunikationsmode</li> <li>7.5.3.1.3. Der "Multiuser" Kommunikationsmode</li> <li>7.5.3.1.4. Der "S5 - L1" Kommunikationsmode</li> <li>7.5.3.1.5. Der "3964(R) n96" Kommunikationsmode</li> <li>7.5.3.1.6. Der "3964(R) n98" Kommunikationsmode für höhere Geschwindigkeiten</li> <li>7.5.3.1.8. Programmierung durch Fremdsteuerungen</li> <li>7.5.3.2. Lisspiele zur Nutzung des SPS Logik Moduls</li> <li>7.5.3.2. Analogausgänge</li> <li>7.5.3.3. Analogausgänge</li> </ul>                                                                                                    | . 69<br>. 69<br>. 70<br>. 71<br>. 71<br>. 71<br>. 71<br>. 72<br>. 73<br>. 74<br>. 74<br>. 74<br>. 74<br>. 74<br>. 75<br>. 75<br>. 75<br>. 75<br>. 75<br>. 75<br>. 75<br>. 75                                                                                                    |
| <ul> <li>7.4.6.8. Einstellung der externen Programmanwahl.</li> <li>7.4.6.9. Einstellung des Programmanwahl Modes.</li> <li>7.4.7. Masterprogramm.</li> <li>7.5. Die Gerätekonfiguration</li></ul>                                                                                                    | . 69<br>. 69<br>. 70<br>. 71<br>. 71<br>. 71<br>. 72<br>. 73<br>. 74<br>. 74<br>. 74<br>. 74<br>. 74<br>. 74<br>. 75<br>. 75<br>. 75<br>. 75<br>. 75<br>. 75<br>. 75<br>. 77<br>. 77                                                                                                    |
| <ul> <li>7.4.6.8. Einstellung der externen Programmanwahl</li> <li>7.4.6.9. Einstellung des Programmanwahl Modes.</li> <li>7.4.7. Masterprogramm.</li> <li>7.5. Die Gerätekonfiguration</li> <li>7.5.1. Schlüsselvergabe.</li> <li>7.5.1. Schlüsselvergabe.</li> <li>7.5.1. Schlüsselvergabe.</li> <li>7.5.1. Schlüsselsense Schlüssels</li> <li>7.5.1.2. Löschen eines Schlüssels</li> <li>7.5.2. Gesamtlöschung</li> <li>7.5.3. Gerätekonfiguration</li> <li>7.5.3.1. Einstellung der seriellen Schnittstelle</li> <li>7.5.3.1.2. Der "Standard" Kommunikationsmode.</li> <li>7.5.3.1.2. Der "Standard" Kommunikationsmode</li> <li>7.5.3.1.4. Der "S5 - L1" Kommunikationsmode</li> <li>7.5.3.1.5. Der "3964(R) n96" Kommunikationsmode</li> <li>7.5.3.1.6. Der "3964(R) n96" Kommunikationsmode</li> <li>7.5.3.1.7. Eingabe der Gerätenummer</li> <li>7.5.3.2. Zusätzliche Geräteoptionen</li> <li>7.5.3.2. Logik Modul</li> <li>7.5.3.2. SPS Logik Modul mit Textanzeige</li> <li>7.5.3.3.1. Integrierte Analogausgänge freigeben</li> <li>7.5.3.2. Integrierte Analogausgänge justieren</li> <li>7.5.3.3. Externe Analogausgänge justieren</li> </ul>                                                                                                    | . 69<br>. 69<br>. 70<br>. 71<br>. 71<br>. 71<br>. 72<br>. 73<br>. 74<br>. 74<br>. 74<br>. 74<br>. 74<br>. 74<br>. 75<br>. 75<br>. 75<br>. 75<br>. 75<br>. 75<br>. 75<br>. 77<br>. 77                                                                                                    |
| <ul> <li>7.4.6.8. Einstellung der externen Programmanwahl</li> <li>7.4.6.9. Einstellung des Programmanwahl Modes.</li> <li>7.4.7. Masterprogramm.</li> <li>7.5. Die Gerätekonfiguration</li> <li>7.5.1. Schlüsselvergabe.</li> <li>7.5.1.1. Anlegen eines neuen Schlüssels.</li> <li>7.5.1.2. Löschen eines Schlüssels.</li> <li>7.5.1.3. Schlüsseleinstellung prüfen</li> <li>7.5.2. Gesamtlöschung</li> <li>7.5.3.4. Einstellung der seriellen Schnittstelle</li> <li>7.5.3.1.1. Der "Cam-BUS" Kommunikationsmode.</li> <li>7.5.3.1.2. Der "Standard" Kommunikationsmode</li> <li>7.5.3.1.4. Der "Standard" Kommunikationsmode</li> <li>7.5.3.1.5. Der "3964(R) n96" Kommunikationsmode</li> <li>7.5.3.1.6. Der "3964(R) n96" Kommunikationsmode</li> <li>7.5.3.1.7. Eingabe der Gerätenummer</li> <li>7.5.3.2. Zusätzliche Geräteoptionen</li> <li>7.5.3.2. Ispis Logik Modul.</li> <li>7.5.3.2.1. SPS Logik Modul.</li> <li>7.5.3.2. Integrierte Analogausgänge freigeben</li> <li>7.5.3.3. Externe Analogausgänge justieren</li> <li>7.5.3.4. EErrom Spischer spieren</li> </ul>                                                                                                    | . 69<br>. 69<br>. 70<br>. 71<br>. 71<br>. 71<br>. 72<br>. 73<br>. 74<br>. 74<br>. 74<br>. 74<br>. 74<br>. 74<br>. 75<br>. 75<br>. 75<br>. 75<br>. 75<br>. 75<br>. 75<br>. 77<br>. 77                                                                                                    |
| <ul> <li>7.4.6.8. Einstellung der externen Programmanwahl.</li> <li>7.4.6.9. Einstellung des Programmanwahl Modes.</li> <li>7.4.7. Masterprogramm.</li> <li>7.5. Die Gerätekonfiguration</li></ul>                                                                                                    | $     \begin{array}{r}       69 \\       69 \\       70 \\       71 \\       71 \\       71 \\       72 \\       73 \\       74 \\       74 \\       74 \\       74 \\       74 \\       75 \\       75 \\       75 \\       75 \\       75 \\       75 \\       75 \\       77 \\       77 \\       77 \\       77 \\       77 \\       78 \\       77 \\       78 \\       77 \\       78 \\       77 \\       78 \\       77 \\       78 \\       77 \\       78 \\       77 \\       78 \\       78 \\       77 \\       78 \\       77 \\       78 \\       77 \\       78 \\       78 \\       78 \\       77 \\       78 \\       77 \\       78 \\       78 \\       77 \\       78 \\       77 \\       78 \\       77 \\       78 \\       77 \\       78 \\       77 \\       78 \\       77 \\       78 \\       77 \\       78 \\       77 \\       78 \\       77 \\       78 \\       77 \\       78 \\       77 \\       78 \\       78 \\       78 \\       78 \\       78 \\       78 \\       78 \\       78 \\       78 \\       78 \\       78 \\       78 \\       78 \\       78 \\       78 \\       78 \\       78 \\       78 \\       78 \\       78 \\       78 \\       78 \\       78 \\       78 \\       78 \\       78 \\       78 \\       78 \\       78 \\       78 \\       78 \\       78 \\       78 \\       78 \\       78 \\       78 \\       78 \\       78 \\       78 \\       78 \\       78 \\       78 \\       78 \\       78 \\       78 \\       78 \\       78 \\       78 \\       78 \\       78 \\       78 \\       78 \\       78 \\       78 \\       78 \\       78 \\       78 \\       78 \\       78 \\       78 \\       78 \\       78 \\       78 \\       78 \\       78 \\       78 \\       78 \\       78 \\       78 \\       78 \\       78 \\       78 \\       78 \\       78 \\       78 \\       78 \\       78 \\       78 \\       78 \\       78 \\       78 \\       78 \\       78 \\       78 \\       78 \\       78 \\       78 \\       78 \\       78 \\       78 \\       78 \\       78 \\       78 \\       78 \\       78 \\       78 \\       78 \\       78 \\       78 \\       78 \\       78 \\       78 \\       78 \\       78 \\       78 \\       78 \\       78 \\       78 \\       78 \\       78 \\       78 \\       78 \\$ |
| <ul> <li>7.4.6.8. Einstellung der externen Programmanwahl.</li> <li>7.4.6.9. Einstellung des Programmanwahl Modes.</li> <li>7.4.7. Masterprogramm.</li> <li>7.5. Die Gerätekonfiguration</li> <li>7.5.1. Schlüsselvergabe.</li> <li>7.5.1.1. Anlegen eines neuen Schlüssels.</li> <li>7.5.1.2. Löschen eines Schlüssels.</li> <li>7.5.1.3. Schlüsseleinstellung prüfen</li> <li>7.5.2. Gesamtlöschung</li> <li>7.5.3.1. Einstellung der seriellen Schnittstelle.</li> <li>7.5.3.1.1. Der "Cam-BUS" Kommunikationsmode</li> <li>7.5.3.1.2. Der "Standard" Kommunikationsmode</li> <li>7.5.3.1.3. Der "Multiuser" Kommunikationsmode</li> <li>7.5.3.1.5. Der "3964(R) n96" Kommunikationsmode</li> <li>7.5.3.1.6. Der "3964(R) n96" Kommunikationsmode</li> <li>7.5.3.1.7. Eingabe der Gerätenummer</li> <li>7.5.3.2. Lys Kommunikationsmode</li> <li>7.5.3.1.8. Programmierung durch Fremdsteuerungen</li> <li>7.5.3.2. SPS Logik Modul.</li> <li>7.5.3.2. SPS Logik Modul.</li> <li>7.5.3.2. Integrierte Analogausgänge freigeben</li> <li>7.5.3.3. Integrierte Analogausgänge justieren</li> <li>7.5.3.3. Externe Analogausgänge</li> <li>7.5.3.4. EProros Speicher sperren</li> <li>7.5.3.5. Prozeßalarm bzw. Interruptfunktion</li> </ul>                                                                                                    |                                                                                                    |

| <ul> <li>7.5.5. Benutzerkonfig.</li> <li>7.5.5.1. Benutzertexte.</li> <li>7.5.5.2. Benutzermenü bzw. OP - Funktion</li> <li>7.5.6. Hardwarekonfig.</li> <li>7.5.6.1. CP16 Modul</li> </ul>                                                                                                    | . 79<br>. 79<br>. 80<br>. 81<br>. 81                                                                                                 |
|----------------------------------------------------------------------------------------------------|----------------------------------------------------------------------------------------------------|
| 8. Geräte Info<br>8.1. Stack Info                                                                                                    | . 82<br>. 84                                                                                                    |
| <ul> <li>9. Fehlermeldungen und Fehlerbeseitigung bzw. FAQ</li></ul>                                                                                                    | . 85<br>. 85<br>. 85<br>. 85<br>. 85<br>. 86<br>. 86<br>. 86<br>. 86<br>. 87<br>. 88<br>. 88<br>. 88<br>. 88<br>. 88<br>. 88<br>. 88 |
| <ul> <li>9.17. Problem: Die Kommunikation zwischen S7 und DC300 ist nach Neustart eingefroren</li> <li>10. Menü - Übersicht</li> </ul>                                                                                                    | . 89                                                                                                    |
| 11. Berechnung des EE - Prom - Nockenspeicher                                                                                                    | . 91                                                                                                    |
| 12. Berechnung des RAM - Speicherbedarf für CamCon                                                                                                    | . 92                                                                                                    |
| <ul> <li>13. Kommunikation zwischen S7 und CamCon DC300.</li> <li>13.1. Installation der S7 Software.</li> <li>13.2. Notwendige Bausteine und Netzwerke .</li> <li>13.3. OB1.</li> <li>13.4. FB51 - Hauptmodul.</li> <li>13.4.1. Parameter des FB51.</li> <li>13.5. FC51 - I/O Kopierprogramm .</li> <li>13.6. FC52, 53, 54 und 55 - Unterprogramme von FB51 .</li> <li>13.7. OB100 - Anlaufbaustein .</li> <li>13.8. OB40 - Prozeßalarmfunktion bzw. Interruptfunktion .</li> <li>13.9. DBxx - Datenbaustein für Nockendaten .</li> <li>13.9.1. DBxx Bereich 1 = Status .</li> <li>13.9.2. DBxx Bereich 2 = Nockentabelle</li></ul> | . 93<br>. 93<br>. 93<br>. 94<br>. 94<br>. 94<br>. 94<br>. 98<br>. 98<br>. 98<br>. 98<br>. 98<br>. 99<br>100<br>100                   |
| 14. CamCon Datentransfer allgemein                                                                                                    | 103<br>103<br>103<br>103<br>103<br>103<br>103                                                                                        |

| 15. Mögliche Befehle                                              |     |
|-------------------------------------------------------------------|-----|
| 15.1. Statusfrage 0x01                                            |     |
| 15.2. Fehlerreset des CamCon Nockenschaltwerkes 0x02              |     |
| 15.3. Programmwechsel des CamCon Nockenschaltwerkes 0x03          | 104 |
| 15.4. Nockenspur des CamCon Nockenschaltwerkes lesen 0x04         | 105 |
| 15.5. Nockenspur des CamCon Nockenschaltwerkes programmieren 0x05 | 105 |
| 15.6. Totzeit des CamCon Nockenschaltwerkes lesen 0x06            | 106 |
| 15.7. Totzeit des CamCon Nockenschaltwerkes programmieren 0x07    | 106 |
| 15.8. RK512 Befehle                                               |     |
| 15.8.1. RK512 Befehl lesen                                        |     |
| 15.8.2. RK512 Befehl schreiben                                    | 107 |
| 15.8.3. Liste der möglichen RK512 Befehle                         | 108 |
| 16. Technische Daten                                              | 110 |
| 17. Stichwortverzeichnis                                          | 111 |

#### 1. Einleitung

Elektronische Nockenschaltwerke werden seit langer Zeit erfolgreich in der Industrie eingesetzt. Die in diesen Jahren, in enger Zusammenarbeit mit den Anwendern, gesammelten Erfahrungen sind bei der Entwicklung der CamCon Serie berücksichtigt worden. Das Resultat ist ein kompaktes digitales Nockenschaltwerk bzw. mit dem optionalen SPS - Logik - Modul eine Nockensteuerung, die ein Höchstmaß an Anwenderfreundlichkeit und Zuverlässigkeit besitzt.

Folgende Merkmale zeichnen die Geräte der CamCon Serie aus:

- \* Erprobte und zuverlässige Hardware.
- \* Bis zu 248 kurzschlußfeste Ausgänge je nach Ausbaustufe.
- \* Graphische Flüssigkristallanzeige mit 128x64 Bildpunkten bei CamCon DC50,51.
- \* Große gut sichtbare 7-Segmentanzeige für Programm, Position und Geschwindigkeit bei CamCon DC30,33 und 40.
- \* Schalttafel Normgehäuse 144 x 144 x 63mm nach DIN 43700 bei CamCon DC33,40,50 und 51.
- \* Tragschienen Montage nach EN 50022 bei CamCon DC16, 90 und DC190.
- \* Beliebig viele Nocken pro Ausgang programmierbar.
- \* Bis zu 32768 Programmnummern zur Produkt bzw. Rezepturverwaltung.
- \* Master bzw. Maschinennocken oder nicht produktabhänige Nocken.
- \* Optimieren der Schaltpunkte bei laufender Maschine.
- In Schritten von 100µs einstellbare Kompensation der mechanischen Totzeit von Schaltgliedern für Ein - und Ausschaltpunkt getrennt.
- \* Nicht Lineare Totzeitkompensation (NLT).
- \* Weg Zeit Nocken.
- \* Analogausgänge (optional).
- \* Spannungsversorgung 24V DC +/- 20%.
- \* SPS Logik Modul + Schieberegister mit Totzeitkompensation (optional).
- \* OP Funktionen bzw. bei DC190 WEB Oberfläche durch den Kunden änderbar (DigiVISU).
- \* S7 Baugruppe für S7 300 bei CamCon DC300.
- \* AB Baugruppe für Control**Logix**Ò 1756 bei CamCon 1756-DICAM.
- \* S5 Anschaltung durch PG Schnittstelle mit L1 Bus bei CamCon DC16,40,50,51 und 90.
- \* Ethernet und EtherCAT Schnittstelle für Programmierung und schnelle I/O bei CamCon DC190.
- \* Integrierter WEB Server DigiWEB bei CamCon Geräten mit Ethernet Schnittstelle zur Fernwarten und Webvisualisierung.

Eingesetzt werden Nockenschaltwerke überall dort, wo sich Schaltvorgänge periodisch wiederholen. Digitale Nockenschaltwerke ersetzen mechanische optimal und bieten darüber hinaus noch weitere Vorteile, wie z.B.:

- \* Vereinfachung der Montage- und Justierarbeiten
- \* Reproduzierbare Justage
- \* Standardisierung für möglichst alle Einsatzbereiche
- \* Zuverlässigkeit
- \* Hohe Schaltgeschwindigkeiten
- \* Totzeitkompensation
- \* Produktverwaltung zum schnellen Formatwechsel

#### 2. Funktionsprinzip

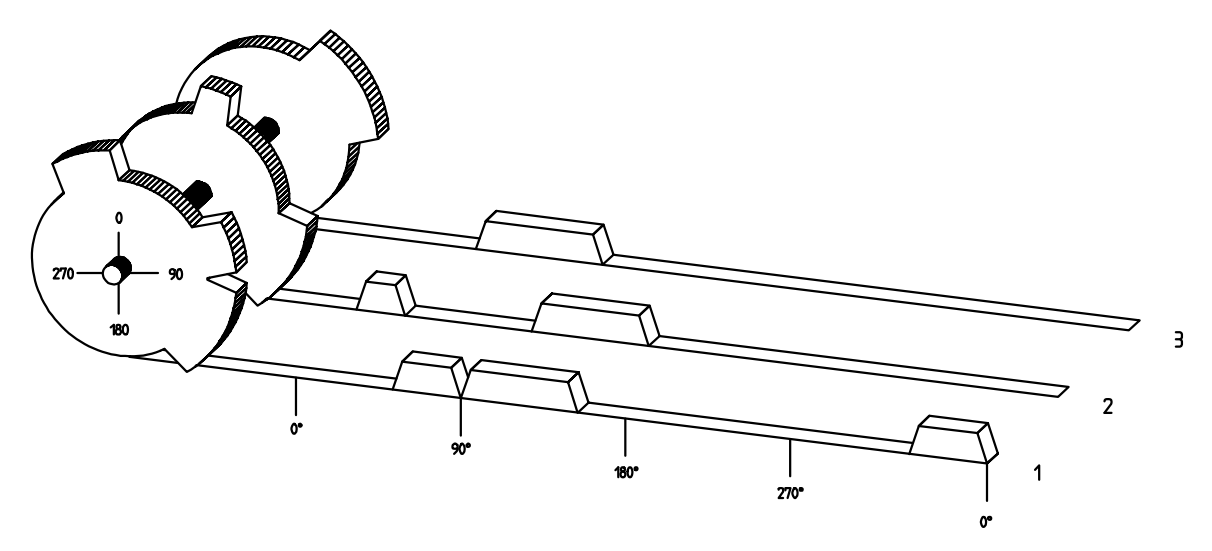

<u>Abb.:</u> Prinzipdarstellung eines Nockenschaltwerkes

Zum besseren Verständnis für die Funktion eines Nockenschaltwerkes ist hier sein Prinzip dargestellt. Es besitzt 3 Ausgänge mit folgenden Nocken:

| Ausgang 1: | Nocken 1: | Einschaltposition | 60°  | Ausschaltposition | 85°  |
|------------|-----------|-------------------|------|-------------------|------|
|            | Nocken 2: | Einschaltposition | 95°  | Ausschaltposition | 145° |
|            | Nocken 3: | Einschaltposition | 325° | Ausschaltposition | 355° |
| Ausgang 2: | Nocken 1: | Einschaltposition | 5°   | Ausschaltposition | 20°  |
|            | Nocken 2: | Einschaltposition | 95°  | Ausschaltposition | 145° |
| Ausgang 3: | Nocken 1: | Einschaltposition | 30°  | Ausschaltposition | 85°  |

Die drei als Bahnen dargestellten Verläufe der Ausgangssignale entstehen, wenn sich die drei Nockenscheiben gegen den Uhrzeigersinn an einem Sensor vorbeidrehen, der die Nocken auf der 0°-Achse abtastet.

Bei einem mechanischen Nockenschaltwerk wird die Einschaltdauer, d.h. der Bereich zwischen Einund Ausschaltposition durch die Länge des Nockens bestimmt. Die Länge und die Position der Nocken kann nur begrenzt variiert werden und erfordert einen hohen mechanischen und zeitlichen Aufwand. Mit CamCon sind diese Justagen in einem Bruchteil der Zeit realisierbar, außerdem ist die Anzahl der Nocken pro Bahn beliebig. Ein an die Anlage angebautes Wegmeßsystem meldet die Position an das CamCon. Das CamCon vergleicht diese mit den programmierten Ein- und Ausschaltpositionen aller Ausgänge. Liegt die Position im Bereich einer programmierten Ein- / Ausschaltposition (Nocken), so werden die betreffenden Ausgänge geschaltet.

#### 2.1. Totzeitkompensation

Jedes mechanische Schaltglied (z.B. Schütze, Magnetventile) besitzt eine Totzeit, d.h. zwischen dem Ansteuersignal und dem eigentlichen Schalten der Kontakte vergeht immer eine gewisse Zeit. Bei Prozessen, in denen Positionierungen an einem bewegten System durchgeführt werden, können sich dadurch Probleme ergeben. Wird ein solcher Prozeß mit verschiedenen Geschwindigkeiten gefahren, ergeben sich unterschiedliche Positionierungen. Um dies zu beheben, müßten für jede Geschwindigkeit neue Zeitpunkte für die Schaltsignale errechnet werden.

Um die Problematik der Totzeitkompensation zu verdeutlichen, sollen die Zusammenhänge am Beispiel einer Verpackungsmaschine erläutert werden. Bei dem in der Zeichnung dargestellten Prozeß soll ein Klebepunkt an einer genau definierten Stelle auf einer vorbeilaufenden Papierbahn aufgebracht werden.

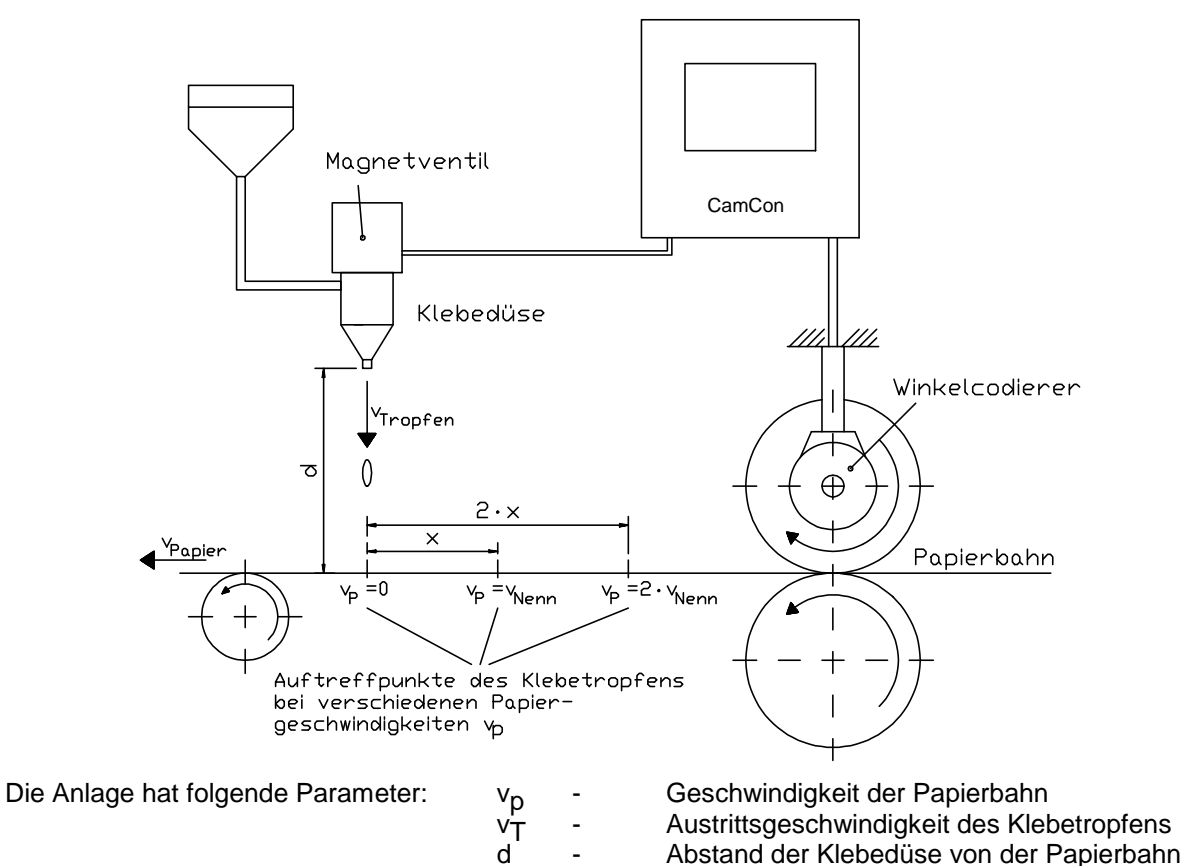

Ohne Totzeitkompensation geschieht folgendes:

Sobald das Wegmeßsystem eine bestimmte Position erreicht, gibt das CamCon einen Impuls an das Magnetventil. Dieses öffnet kurzzeitig die Klebedüse, aus der dabei ein Klebetropfen herausschießt. Zwischen dem Anlegen des Impulses und dem Austritt des Tropfens vergeht eine gewisse Zeit, die vor allem in der Totzeit des Magnetventils T<sub>MV</sub> begründet ist. Eine weitere Verzögerung ergibt sich durch die Zeit, die der Tropfen zur Überwindung der Strecke d zwischen Klebedüse und Papieroberfläche benötigt.

Totzeit des Magnetventils

#### Diese Flugzeit berechnet sich zu: $t_{Flug} = d / v_T$

Insgesamt ergibt sich also eine Totzeit von  $t_{Flug}$  +  $T_{MV}$ . In dieser Zeit bewegt sich die Papierbahn um eine bestimmte Strecke x weiter.

Nun könnte man die Position, bei der das Magnetventil eingeschaltet wird, einfach um einen bestimmten Betrag nach vorn verlegen, so dass der Klebetropfen wieder an der gleichen Stelle auftrifft wie im Stillstand. Auf diese Weise erhält man eine Totzeitkompensation, die jedoch nur für eine bestimmte Geschwindigkeit des Papiers funktioniert. Sobald die Geschwindigkeit der Anlage und damit der Papierbahn z.B. verdoppelt wird, verschiebt sich der Auftreffpunkt des Klebetropfens nochmals um die Strecke x, so daß er ohne jede Totzeitkompensation insgesamt um die doppelte Strecke  $(2 \cdot x)$  nach hinten wandern würde.

Die automatische Totzeitkompensation des CamCon ermöglicht es nun, Prozesse mit variablen Geschwindigkeiten zu betreiben. Das CamCon erfaßt dabei ständig die Geschwindigkeit der Anlage und justiert die Nocken, welche die Schaltzeitpunkte bestimmen, "On Line" in Abhängigkeit von der Geschwindigkeit. Dadurch werden die Ausgänge für die Schaltglieder entsprechend früher ein - bzw. ausgeschaltet. Die Bewegungsrichtung spielt dabei keine Rolle.

Ein kleines Zahlenbeispiel soll zur Veranschaulichung dienen:

Angenommen die Antriebswalze mit dem Wegmeßsystem hat einen Umfang von 360mm, so dass ein Millimeter am Umfang genau einem Winkelgrad des Wegmeßsystems entspricht. Die Anlage hat folgende Parameter:

| <sup>V</sup> Tropfen | =20m/s |
|----------------------|--------|
| d =                  | 20cm   |
| T <sub>MV</sub> =    | 20ms   |

Damit ergibt sich die Flugzeit des Tropfens:

 $t_{Flug} = \frac{d}{v_T} = \frac{0.2m}{20m/s} = 0.010s = 10ms$ 

Die gesamte Totzeit beträgt also  $T_{tot, ges.} = T_{MV} + t_{Flug} = 20ms + 10ms = 30ms$ 

In dieser Zeit läuft die Papierbahn um die Strecke x =  $v_{Papier} \cdot T_{tot, ges.} = 1m/s \cdot 30ms = 30mm$  weiter. Um die Totzeit zu kompensieren, muß der Schaltpunkt für das Magnetventil um 30° nach vorne verlagert werden.

Verdoppelt man die Geschwindigkeit der Anlage und damit v<sub>Papier</sub>, so verdoppelt sich auch die Strecke x, um welche sich die Papierbahn weiterbewegt. Der Schaltpunkt muß in diesem Fall um 60° verschoben werden.

**Hinweis:** Beachten Sie bei diesen Erläuterungen, dass es sich bei der Totzeit um eine feste Größe handelt, welche durch die mechanischen Konstanten der Stell- und Schaltglieder, sowie die Abmessungen des Aufbaus bestimmt ist und sich daher auch nicht verändert !

Würde man nun die gesamte Totzeit von 30ms in den entsprechenden Ausgang von CamCon programmieren, so würde der Klebepunkt unabhängig von der Geschwindigkeit immer an der richtigen Stelle auftreffen.

#### 2.1.1. Ermittlung der Totzeit

Zur Ermittlung der Totzeit eines Relais oder Ventils stehen mehrere Möglichkeiten zur Verfügung.

#### 2.1.1.1. Ermittlung der Totzeit durch die aufgetretene Verschiebung

Zunächst wird der Schaltpunkt des Ventils oder Relais bei Stillstand der Maschine programmiert. Wir nehmen an, dass der programmierte Schaltpunkt hier bei 200 Grad liegt. Wird die Maschine nun mit einer Geschwindigkeit von z.B. 40 U/Min. betrieben, so tritt eine Verschiebung durch die Totzeit auf. Diese Verschiebung wird nun gemessen und soll in unserem Beispiel 40 Grad betragen.

Achtung: Zur Ermittlung der Verschiebung muß die programmierte Totzeit im CamCon auf Null eingestellt werden!

Die Totzeit des Schaltgliedes berechnet sich nun nach folgender Formel:

Die ermittelte Totzeit muß nun in das CamCon eingegeben werden.

Sehen Sie hierzu das Kapitel "7.3.3. Totzeitkompensation programmieren" auf Seite 37.

#### 2.1.1.2. Ermittlung der Totzeit durch Differenzmeßpunkte

Zunächst wird der Schaltpunkt bei einer Geschwindigkeit von z.B. 50 U/Min. ermittelt. Wir nehmen an, dass der programmierte Schaltpunkt hier bei 200 Grad liegt. Die zweite Messung erfolgt bei einer Geschwindigkeit von 80 U/Min. Der hierfür benötigte Schaltpunkt muß auf 160 Grad eingestellt werden, um den exakten Schaltpunkt auch bei 80 U/Min. zu erreichen.

Achtung: Zur Ermittlung der beiden Schaltpunkte muß die programmierte Totzeit im CamCon auf Null eingestellt werden!

Die Totzeit des Schaltgliedes berechnet sich nun nach folgender Formel:

| Totzeit (in Sek.) = | $\Delta$ Weg (in Grad) * 60 (Sek./Min.)                   | 40 * 60  |              |
|---------------------|-----------------------------------------------------------|----------|--------------|
|                     | =                                                         | =        | = 0.222 Sek. |
|                     | $\Delta$ Geschwindigkeit (in Umd./Min.) * 360 (Grad/Umd.) | 30 * 360 |              |

Die ermittelte Totzeit muß nun in das CamCon eingegeben werden.

Sehen Sie hierzu das Kapitel "7.3.3. Totzeitkompensation programmieren" auf Seite 37.

Da sich nun durch die eingegebene Totzeitkompensation der Schaltpunkt verschiebt, muß die zuvor programmierte Nocke verändert werden. Zur Ermittlung der exakten Einschaltposition muß nun zum ersten gemessenen Einschaltpunkt (hier 200°) die Differenz zur Geschwindigkeit 0 U/Min (hier 50U/min). hinzu addiert werden.

Die Differenz wird mit folgender Formel errechnet:

| $\Delta$ Weg (in Grad) = | Totzeit (in Sek.) * $\Delta$ Geschwindigkeit (in Umd./Min.) * 360 (Grad/Umd.) | 0.222 * 50 * 360 |         |
|--------------------------|-------------------------------------------------------------------------------|------------------|---------|
|                          | =                                                                             |                  | = 66.6° |
|                          | 60 (Sek./Min.)                                                                | 60               |         |

Der Einschaltpunkt der Nocke wird nun von 200 Grad um rund 67 Grad auf 267 Grad verschoben.

**Hinweis:** Ist die Wegeinheit mm und die Geschwindigkeit in m/s bzw. mm/s ändert sich die Formel zur Totzeitberechnung folgendermaßen:

| Totzeit (in Sek) -          | $\Delta$ Weg (in mm)                                     | 40          | - 0 0133 Sek  |  |
|-----------------------------|----------------------------------------------------------|-------------|---------------|--|
| TOLZER (IIT GER.) –         | Geschwindigkeit (in mm/s)                                | 3000        | = 0.0155 Sek. |  |
| und für den Weg zur Positio | onskorrektur:                                            |             |               |  |
| $\Delta$ Weg (in mm) =      | Totzeit (in Sek.) * $\Delta$ Geschwindigkeit (in mm/s) = | 0.0133*3000 | = 39.9mm      |  |

#### 2.1.2. Totzeitkompensation bei Exzenterpressen bzw. Bremsfunktionen

Die Totzeitkompensation des CamCon Nockenschaltwerks arbeitet mit einer linearen Funktion. Ändert sich die Geschwindigkeit beispielsweise um das Doppelte, so ändert sich auch die Verschiebung der kompensierten Nocke um das Doppelte nach vorn. Will man beim Anhalten einer Exzenterpresse den Stößel exakt im oberen Totpunkt zum Stillstand bringen, entsteht durch das Abbremsen der Presse aus unterschiedlichen Geschwindigkeiten eine quadratische Funktion. Die Totzeitkompensation kann darum den exakten Schaltpunkt zum Anhalten der Presse nur finden, indem man den Verlauf der Nockengeraden dem der Bremskurve im Arbeitsbereich der Presse angleicht.

Hinweis: Beachten Sie auch das nächste Kapitel "2.1.3. Nicht - Lineare - Totzeitkompensation (NLT)".

In der Grafik rechts, stellt die mit Verlauf bezeichnete Kurve den Bremspunkt des Stößel in Abhängigkeit zur Geschwindigkeit dar.

Zum Ermitteln der zu programmierenden Parameter gehen sie bitte wie folgt vor:

- Definieren Sie den Arbeitsbereich (z.B. 20-50U/min) und bestimmen Sie zwei Meßpunkte die im Arbeitsbereich vermittelt werden müssen (z.B. 30 und 40U/min).
- Lassen Sie die Maschine nun mit 30 U/min arbeiten und programmieren bzw. optimieren Sie eine Nocke **ohne** Totzeitkompensation so, dass der Stößel beim Abschalten im OT zum Stehen kommt. Den Einschaltpunkt der Nocke notieren Sie sich (z.B. 340°).
- Lassen Sie die Maschine nun mit 40 U/min arbeiten und programmieren bzw. optimieren Sie eine Nocke ohne Totzeitkompensation so, daß der Stößel beim Abschalten im OT zum Stehen kommt. Den Einschaltpunkt der Nocke notieren Sie sich erneut (z.B. 332°).
- Berechnen Sie nun anhand der Weg und Geschwindigkeitsdifferenz die Totzeit nach folgender Formel:

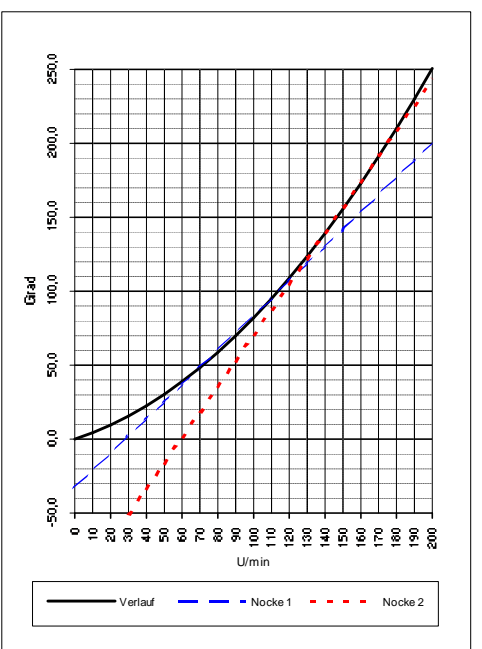

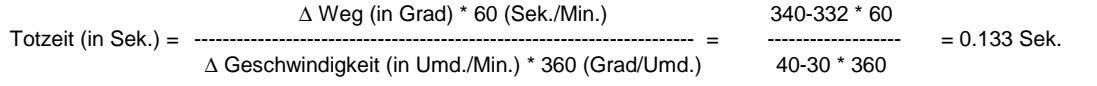

- Die ermittelte Totzeit wird nun in das Nockenschaltwerk eingegeben.

 Da sich nun durch die eingegebene Totzeitkompensation der Abschaltpunkt verschiebt, muß die zuvor programmierte Nocke verändert werden. Zur Ermittlung der exakten Einschaltposition muß nun zum ersten gemessenen Einschaltpunkt (1. Meßpunkt hier 340°) die Differenz zur Geschwindigkeit 0 U/Min (hier 30U/min). hinzu addiert werden. Die Differenz wird mit folgender Formel errechnet:

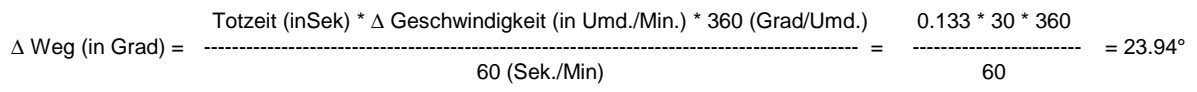

- Der Einschaltpunkt der Nocke wird nun von 340 Grad um rund 24 Grad auf 364 Grad verschoben.

Als Ergebnis haben Sie nun eine Nocke mit einem Einschaltpunkt von 4 Grad und einer Totzeitkompensation von 0.133Sek errechnet. Diese wird als Abschaltnocke der Presse in das Nockenschaltwerk eingegeben.

Hinweis: Reicht die Genauigkeit beim Abschalten mit einer Nocke nicht mehr aus, so kann man zwei oder mehrere Ausgänge parallel schalten und gleicht deren Nocken dem gewünschten Arbeitsbereich an. Zur Errechnung von zwei Abschaltnocken teilen Sie den Arbeitsbereich in 5 Teile mit 4 Meßpunkten auf und errechnen nun den Totzeit - und den Nockenwert mit der gleichen Formel wie oben beschrieben. Zur Errechnung der 1.Nocke verwenden Sie den Meßpunkt 1 + 2 und zur Errechnung der 2.Nocke verwenden Sie den Meßpunkt 3 + 4.

Durch diese Angleichung der linearen Nockenfunktion an die Bremsfunktion ist es nun möglich den Stößel über den gesamten Arbeitsbereich der Presse im OT abzuschalten.

#### 2.1.3. Nicht - Lineare - Totzeitkompensation (NLT)

Die im Kapitel zuvor beschriebene Methode zur Kompensation einer nicht linearen Totzeit kann bei Geräten mit einer Software ab 11/2004 durch die Nicht - Lineare - Totzeitkompensation (NLT) vereinfacht eingegeben werden. Hierzu wird nur eine Nocke oder ein Schieberegisterausgang des SPS - Logik - Moduls mit NLT - Kompensation benötigt.

60

40

20

Für diese wird im Gerät eine Tabelle mit Totzeit - und <sup>™</sup> Geschwindigkeitswerten abgelegt die dann eine TZK Kennlinie erzeugt. Rechts sehen Sie eine Kennlinie mit 5 Stützpunkten die mit einer Totzeitkompensation von 20 ms bis 30 U/Min arbeitet, dann im Bereich zwischen 30 und 50 U/Min die TZK interpoliert auf 40 ms erhöht. Die Maximale Totzeitkompensation ist bei 90 U/Min mit 60ms erreicht.

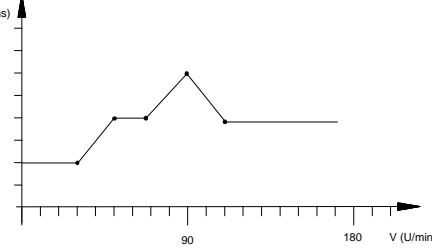

#### 2.1.4. Getrennte Totzeitkompensation für Ein - und Ausschaltpunkt

Für CamCon Geräte ab Software 3/2002 steht die Totzeitkompensation nun auch getrennt für Ein und Ausschaltpunkt zur Verfügung. Dies ist notwendig, da manche Ventile zum Abschalten länger benötigen als zum Einschalten.

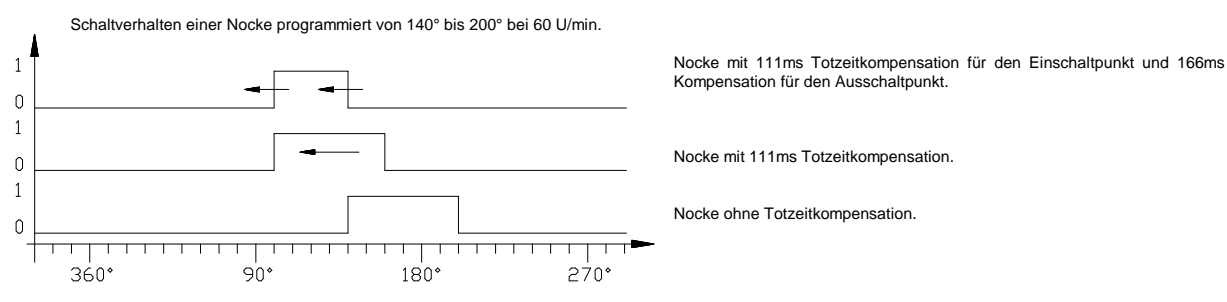

Zur Berechnung dieser beiden Totzeiten werden die gleichen Formeln verwendet wie bei einer *normalen* Kompensation. Sehen Sie hierzu das Kapitel "2.1.1. Ermittlung der Totzeit" auf Seite 12 und zur Eingabe der Totzeit das Kapitel "7.3.3. Totzeitkompensation programmieren" auf Seite 37.

Achtung: Überholt der Ausschaltpunkt der Nocke den Einschaltpunkt bei ansteigender Geschwindigkeit, so entsteht ein nicht definiertes Signal.

#### 2.2. Weg - Zeit - Nocken

Bei einer *nomale* Nocke wird mit zunehmender Anlagengeschwindigkeit die Einschaltzeit immer kürzer. Dies führt zum Beispiel bei einer Leimsteuerung zu einer nicht genügend aufgetragenen Menge an Leim.

Eine Weg - Zeit - Nocke hingegen hat bei jeder Anlagengeschwindigkeit eine feste zeitliche Länge, wodurch immer eine bestimmte Menge Leim abgegeben werden kann. Der Einschaltpunkt der Nocke wird bei der *normalen* - wie bei der Weg - Zeit - Nocke durch den wegabhängigen Positionswert und einer notwendigen Totzeitkompensation bestimmt.

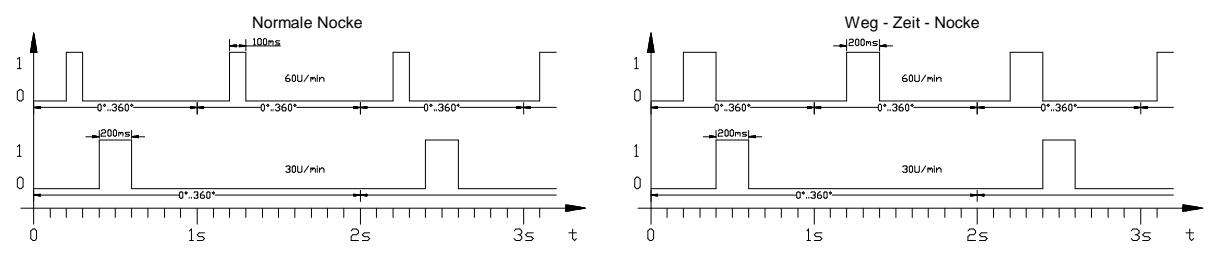

Für CamCon Geräte ab Software 3/2002 steht die Weg - Zeit - Nocke auch für Geräte ohne SPS - Logik - Option zur Verfügung.

Sehen Sie zur Eingabe einer Weg - Zeit - Nocke das Kapitel "7.3.5. Weg - Zeit - Nocken programmieren" auf Seite 38.

#### 3. Einbau

- \* Alle Montagearbeiten und Kabelverbindungen sind im spannungslosen Zustand herzustellen!
- \* Beachten Sie das Handbuch "Automatisierungssystem S7-300, Aufbau und CPU-Daten" Best.Nr.: 6ES7 398-8AA01-8AA0.
- \* Schalten Sie die S7 CPU in Stop und unterbrechen Sie die Spannungsversorgung des Baugruppenträgers in den Sie das CamCon DC300 einbauen möchten.
- \* Maximal 8 S7 Baugruppen (SM, FM, CP oder CamCon DC300) dürfen in einem S7 BUS rechts neben der S7 CPU bzw. in einer Erweiterungszeile gesteckt sein.
- \* Die Stromaufnahme (5V) aller Baugruppen auf einem S7 Baugruppenträger darf die maximale Stromabgabe der S7 CPU oder des IM Moduls nicht überschreiten. Beachten Sie unbedingt das Handbuch der S7. Die Stromaufnahme der CamCon DC300 beträgt typ. 450mA.
- \* Der DC300 Baugruppe liegt ein Busverbinder bei. Diesen stecken Sie auf den Rückwandbusstecker der Baugruppe links vom DC300. Sollen rechts von der CamCon DC300 Baugruppe noch weitere Baugruppen montiert werden, so stecken Sie deren Busverbinder in den Stecker der DC300.
- \* ! Kommen fehlersichere F Baugruppen in Ihrer S7 zum Einsatz darf das CamCon DC300 nicht zwischen die F CPU und einer F Baugruppe plaziert werden.
- \* I Wird das DC300 in einer IM153 ET200M Anschaltung betrieben können die Nockenausgänge 33 - 48 nur verwendet werden, wenn das SPS - Logik - Module des CamCon aktiviert wird, da die Freigabe der Ausgänge durch die S7 nicht möglich ist.
- \* ! Beim Programmieren der S7 durch das TIA Portal muß eine speziell programmierte DC300 Baugruppe bestellt werden (Best.Nr.: "DC300 XXXXXXTI") oder mit der PC Programmiersoftware Digisoft 2000, Online in der Geräteeinstellung angepasst werden.
- \* Hängen Sie die DC300 auf der Profilschiene ein und schrauben Sie das Gerät mit der Zylinderschraube am Gehäuseunterteil in der Profilschiene fest.
- \* Die Erdung der DC300 Baugruppe erfolgt über den geerdeten Baugruppenträger der S7.
- Die Anschlußkabel für das Wegmeßsystem und die serielle Schnittstelle müssen abgeschirmt verlegt und der Schirm muß an beiden Enden auf Erde gelegt werden. Hierzu benötigen Sie das Schirmauflageelement der S7 mit der Best.Nr.: 6ES7 390-5AA00-0AA0 und die Schirmanschlußklemme mit der Best.Nr.: 6ES7 390-5CA00-0AA0. Diese sind nicht im Lieferumfang des CamCon DC300 enthalten. Befestigen Sie das Schirmauflageelement mit den zwei M5 Schrauben an der Profilschiene direkt unterhalb der DC300 Baugruppe. Führen Sie das Anschlußkabel des Wegmeßsystems von hinten unter das Auflageelement und klemmen Sie das freileigende Schirmgeflecht des Anschlußkabels mit der Schirmanschlußklemme fest.

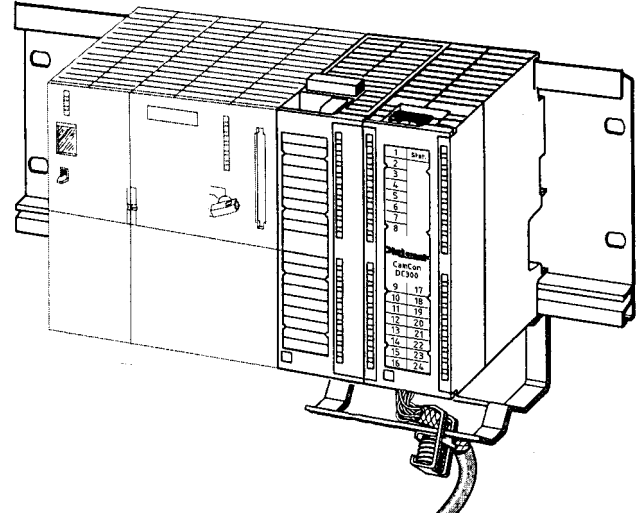

- \* Setzten Sie jetzt den 40 poligen Anschlußstecker mit der Best.Nr.: 6ES7 392 1AM00-0AA0 (**Hinweis:** nicht im Lieferumfang des CamCon DC300 enthalten) in die Baugruppe ein, und verdrahten Sie das CamCon DC300 gemäß der Anschlußbelegung Kapitel "4. Elektrische Anschlüsse" auf Seite 17.
- \* Nachdem alle Kabelverbindungen hergestellt sind, kann mit der Inbetriebnahme begonnen werden. Siehen Sie Kapitel "6. Inbetriebnahme" auf Seite 31.

- **Hinweis:** Zur Installation des DC300 in der Step 7 Programmieroberfläche sehen Sie bitte das Kapitel "6.1. Projektieren der S7 CPU für CamCon DC300" aus Seite 32.
- Hinweis: Sie können das Schirmauflageelement, die Schirmanschlußklemme und den 40 poligen Anschlußstecker unter der Best.Nr.: DC300/ZB als Komplettsatz bei der Firma Digitronic bestellen.

#### 3.1. Abmessungen

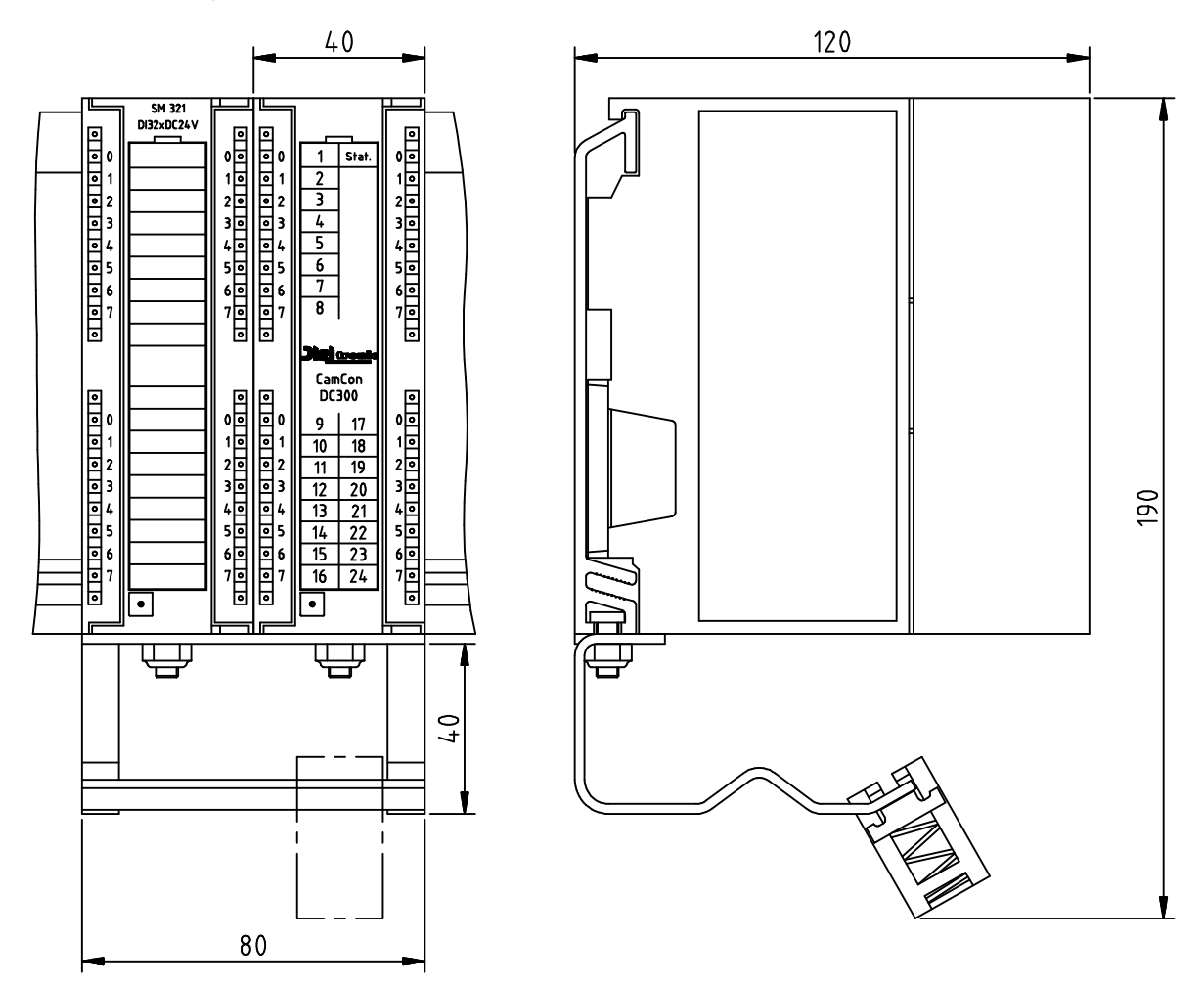

Die Abbildung zeigt eine CamCon DC300, eine Siemens Ausgabebaugruppe SM321 mit Schirmauflageelement und Schirmanschlußklemme.

#### 4. Elektrische Anschlüsse

Bevor Sie mit der Verdrahtung beginnen, beachten Sie bitte folgende Kapitel: "4.10. Die Ausgänge" auf Seite 26, "4.11. Die Eingänge" auf Seite 26 und "4.9. Das Wegmeßsystem" auf Seite 22.

#### 4.1. Klemmenbelegung der Ausgänge

| Klemme<br>Klemme<br>Klemme<br>Klemme<br>Klemme<br>Klemme<br>Klemme<br>Klemme           | 1:<br>2:<br>3:<br>4:<br>5:<br>6:<br>7:<br>8:<br>9:<br>10:          | +24V Spannungsversorgung Ausgänge 1 - 8<br>Ausgang 1<br>Ausgang 2<br>Ausgang 3<br>Ausgang 4<br>Ausgang 5<br>Ausgang 6<br>Ausgang 7<br>Ausgang 8<br>OV                                                                                                    |
|----------------------------------------------------------------------------------------|--------------------------------------------------------------------|----------------------------------------------------------------------------------------------------|
| Klemme<br>Klemme<br>Klemme<br>Klemme<br>Klemme<br>Klemme<br>Klemme<br>Klemme<br>Klemme | 11:<br>12:<br>13:<br>14:<br>15:<br>16:<br>17:<br>18:<br>19:<br>20: | +24V Spannungsversorgung Ausgänge 9 - 16<br>Ausgang 9<br>Ausgang 10<br>Ausgang 11<br>Ausgang 12<br>Ausgang 13<br>Ausgang 14<br>Ausgang 15<br>Ausgang 16<br>OV                                                                                                   |
| Klemme<br>Klemme<br>Klemme<br>Klemme<br>Klemme<br>Klemme<br>Klemme<br>Klemme           | 31:<br>32:<br>33:<br>34:<br>35:<br>36:<br>37:<br>38:<br>39:<br>40: | +24V Spannungsversorgung Ausgänge 17 - 24<br>Ausgang 17 / Eingang 8<br>Ausgang 18 / Eingang 7<br>Ausgang 19 / Eingang 6<br>Ausgang 20 / Eingang 5<br>Ausgang 21 / Eingang 4<br>Ausgang 22 / Eingang 3<br>Ausgang 23 / Eingang 2<br>Ausgang 24 / Eingang 1<br>OV |

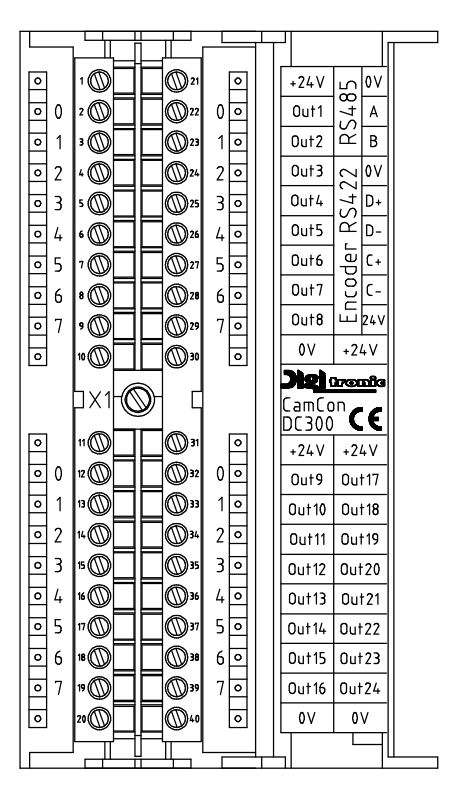

#### 4.2. Klemmenbelegung der Eingänge

Die Anschlußklemmen der Eingänge 1 - 8 und der Ausgänge 17 - 24 sind doppelt genutzt. Wird z.B. Ausgang 24 gesetzt, so ist hiermit auch der Eingang 1 aktiv.

Achtung: Die Spannungsversorgung an der Klemme 31 muß auch dann angeschlossen werden, wenn die Ausgänge 17 - 24 nur als Eingänge verwendet werden.

- Klemme 31: +24V Spannungsversorgung Ausgänge 17 24 bzw. Eingänge 1 8.
- Klemme 32: Eingang 8 / Ausgang 17
- Klemme 33: Eingang 7 / Ausgang 18
- Klemme 34: Eingang 6 / Ausgang 19
- Klemme 35: Eingang 5 / Ausgang 20
- Klemme 36: Eingang 4 / Ausgang 21
- Klemme 37: Eingang 3 / Ausgang 22
- Klemme **38**: Eingang 2 / Ausgang 23
- Klemme 39: Eingang 1 / Ausgang 24
- Klemme **40**: 0V

Hinweis: Die Klemmen 10, 20, 24 und 40 sind im Gerät untereinander Verbunden.

#### 4.3. Spannungsversorgung des CamCon

Klemme **30**: +24V Spannungsversorgung für Wegmeßsystem und interne Hardware.

Das CamCon DC300 wird durch den Bus der S7 mit 5V (ca. 450mA Stromaufnahme) versorgt. Die Peripherie der DC300 muß von außen zusätzlich mit Spannung versorgt werden, da sie galvanisch vom S7 BUS getrennt ist. Keine galvanische Trennung besteht bei der seriellen Schnittstelle. Zur prinzipiellen Funktionsfähigkeit der Peripherie (externes Interface und Wegmeßsystem (Encoder) werden +24V Spannungsversorgung an der Klemme 30 benötigt. Die Spannungsversorgung der Ausgänge muß für jeden Ausgangsblock angeschlossen werden, da diese zur besseren Stromverteilung keine Verbindung untereinander haben. Vier Status LED zeigen das Anliegen jeder einzelnen Versorgungsspannung an.

#### 4.4. Klemmenbelegung des RS422 SSI Wegmeßsystems

- Klemme 24: 0V Spannungsversorgung des SSI Wegmeßsystems (Winkelcodierer)
- Klemme 25: (RS422) Data A bzw. Data +
- Klemme 26: (RS422) Data B bzw. Data -
- Klemme 27: (RS422) Clock A bzw. Clock +
- Klemme 28: (RS422) Clock B bzw. Clock -

Klemme **29**: +24V DC Spannungsversorgung des SSI Wegmeßsystems (Winkelcodierer)

#### 4.5. Klemmenbelegung beim 24Volt Inkremental - Wegmeßsystem

- Klemme 24: 0V Spannungsversorgung des Inkremental Wegmeßsystems (Winkelcodierer)
- Klemme 25: (24Volt) A Impuls
- Klemme 26: (24Volt) B Impuls
- Klemme 27: (24Volt) Clear 1
- Klemme 28: (24Volt) Clear 2
- Klemme 29: +24V DC Spannungsversorgung des Inkremental Wegmeßsystems (Winkelcodierer)

Die Signale Clear 1 und Clear 2 sind zum Null setzten standardmäßig UND verknüpft und können durch die Software in ihrer Funktion geändert werden. Sehen Sie hierzu das Kapitel "7.4.1.6.3. Inkremental - Wegmeßsystem" auf Seite 53.

Hinweis: Die Klemmen 10, 20, 24 und 40 sind im Gerät untereinander Verbunden.

Hinweis: Die Klemmen 29 und 30 sind im Gerät untereinander Verbunden.

-24V
 -201
 -24V
 -201
 -24V
 -201
 -21
 -21
 -21
 -21
 -21
 -21
 -21
 -21
 -21
 -21
 -21
 -21
 -21
 -21
 -21
 -21
 -21
 -21
 -21
 -21
 -21
 -21
 -21
 -21
 -21
 -21
 -21
 -21
 -21
 -21
 -21
 -21
 -21
 -21
 -21
 -21
 -21
 -21
 -21
 -21
 -21
 -21
 -21
 -21
 -21
 -21
 -21
 -21
 -21
 -21
 -21
 -21
 -21
 -21
 -21
 -21
 -21
 -21
 -21
 -21
 -21
 -21
 -21
 -21
 -21
 -21
 -21
 -21
 -21
 -21
 -21
 -21
 -21
 -21
 -21
 -21
 -21
 -21
 -21
 -21
 -21
 -21
 -21
 -21
 -21
 -21
 -21
 -21
 -21
 -21
 -21
 -21
 -21
 -21
 -21
 -21
 -21
 -21
 -21
 -21
 -21
 -21
 -21
 -21
 -21
 -21
 -21
 -21
 -21
 -21
 -21
 -21
 -21
 -21
 -21
 -21
 -21
 -21
 -21
 -21
 -21
 -21
 -21
 -21
 -21
 -21
 -21
 -21
 -21
 -21
 -21
 -21
 -21
 -21
 -21
 -21
 -21
 -21
 -21
 -21
 -21
 -21
 -21
 -21
 -21
 -21
 -21
 -21
 -21
 -21
 -21
 -21
 -21
 -21
 -21
 -21
 -21
 -21
 -21
 -21
 -21
 -21
 -21
 -21
 -21
 -21
 -21
 -21
 -21
 -21
 -21
 -21
 -21
 -21
 -21
 -21
 -21
 -21
 -21
 -21
 -21
 -21
 -21
 -21
 -21
 -21
 -21
 -21
 -21
 -21
 -21
 -21
 -21
 -21
 -21
 -21
 -21
 -21
 -21
 -21
 -21
 -21
 -21
 -21
 -21
 -21
 -21
 -21
 -21
 -21
 -21
 -21
 -21
 -21
 -21
 -21
 -21
 -21
 -21
 -21
 -21
 -21
 -21
 -21
 -21
 -21
 -21
 -21
 -21
 -21
 -21
 -21
 -21
 -21
 -21
 -21
 -21
 -21
 -21
 -21
 -21
 -21
 -21
 -21
 -21
 -21
 -21
 -21
 -2

+24V \_\_\_\_ 0V 0ut1 \_\_\_\_ A

0ut2 2 B 0ut3 ∼ 0V

0ut4 275 0ut5 2750

0ut6 9tu0

0017 0124V 0018 224V 0V +24V DR2 0recode CamCon DC 300 C €

Out7

#### 4.6. Klemmenbelegung der seriellen RS485 Schnittstelle

Das CamCon DC300 besitzt als Standard eine serielle RS485 Schnittstelle. Diese wird zur Programmierung durch einen PC oder einem CamCon DC50/51 Terminal verwendet. Die Kabellänge dieser RS485 Schnittstelle ist auf max. 1000m begrenzt. Beachten Sie hierzu auch bitte unbedingt Kapitel "7.5.3. Gerätekonfiguration" auf Seite 74.

Klemme 21: 0V Signalmasse, auch Masse Intern S7 Bus.

Klemme 22: A (+)

Klemme 23: B (-)

Achtung: Die RS485 Schnittstelle ist nicht potentialfrei zur S7 CPU. Ein falsches Anschließen bzw. eine falsche Spannung kann zur Zerstörung der gesamten S7 SPS führen.

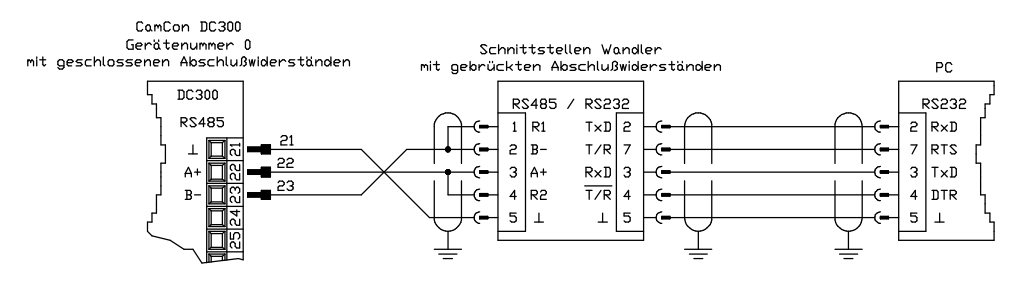

Abb.: Punkt zu Punktbetrieb, DC300 und PC

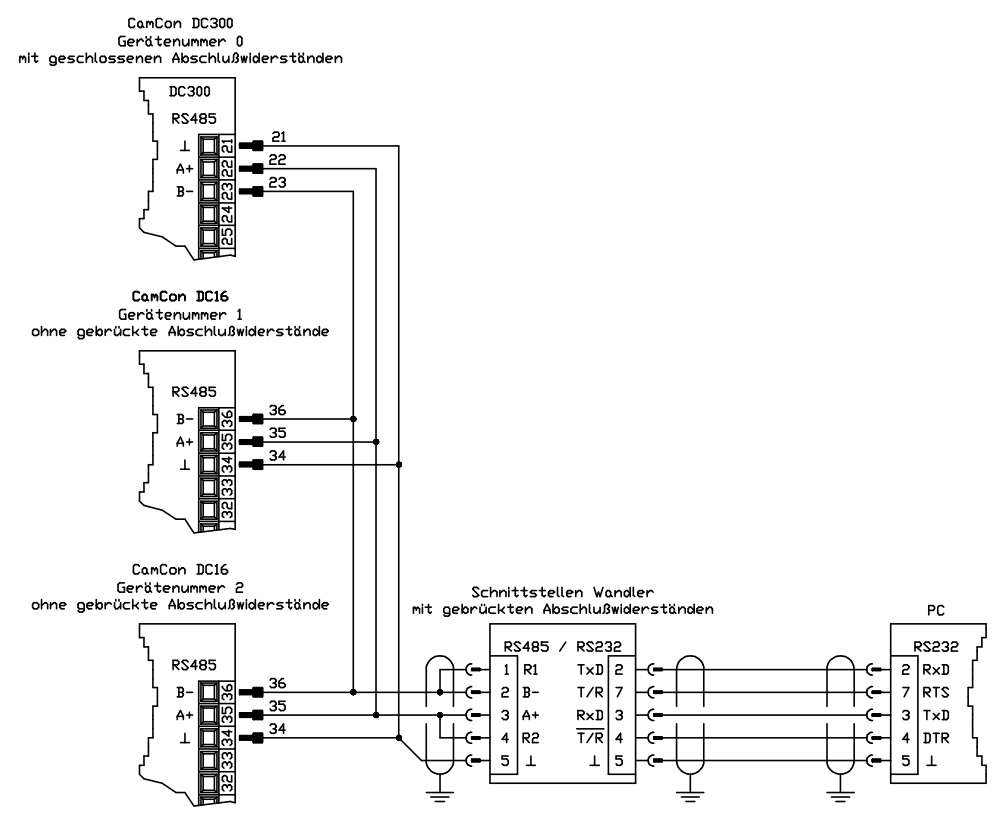

Abb.: Mischbetrieb, DC300, DC16 und PC

Beachten Sie: Bei der RS485 Schnittstelle müssen die Enden der Datenleitung mit Abschlußwiderständen beschaltet werden. Zu diesem Zweck sind im CamCon DC300 zwei DIP Schalter vorgesehen, die vor Inbetriebnahme einzustellen sind. Diese dürfen nur am Anfang und Ende einer vernetzten Kette oder am Einzelgerät, sowie am Schnittstellenwandler (Pin 1 mit 2 und Pin 3 mit 4) geschlossen sein. Werksseitig sind im CamCon DC300 diese geschlossen, sie müssen somit bei Mehrgerätebetrieb geöffnet werden.

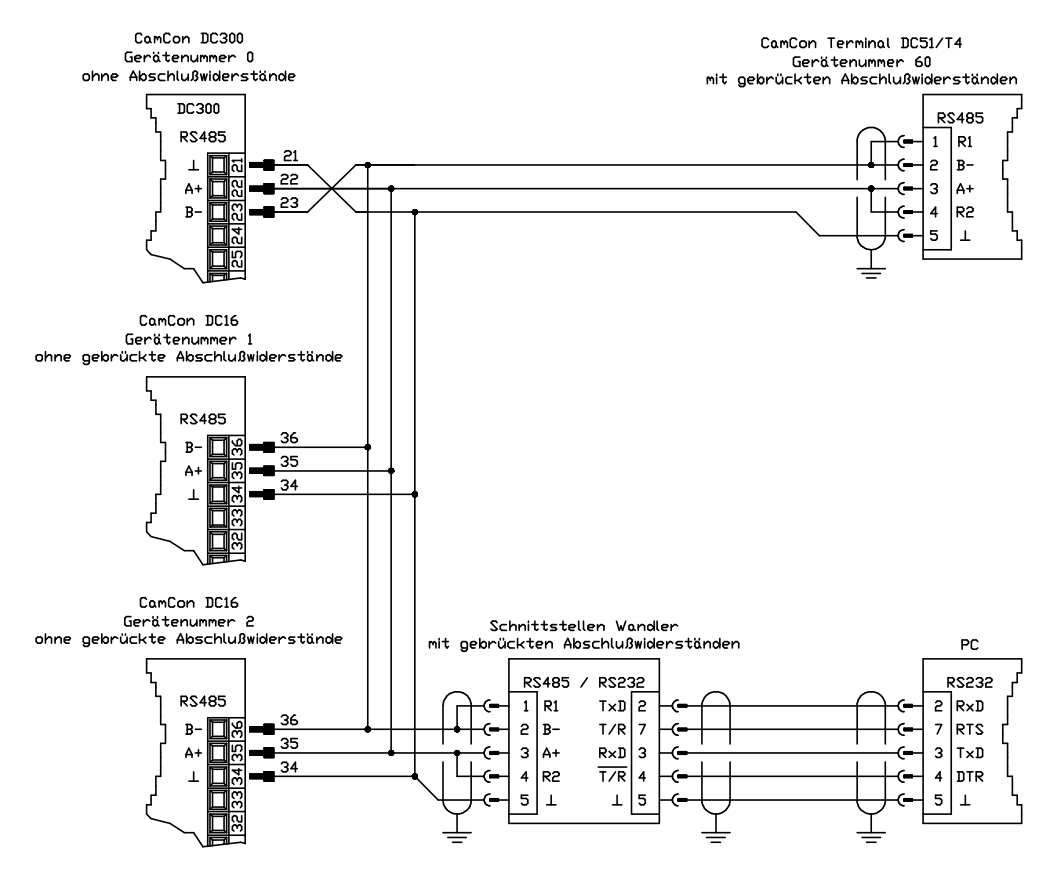

Abb.: Mischbetrieb, DC300, DC16, DC50/T4 und PC

#### 4.6.1. Abschlußwiderstände der seriellen RS485 Schnittstelle

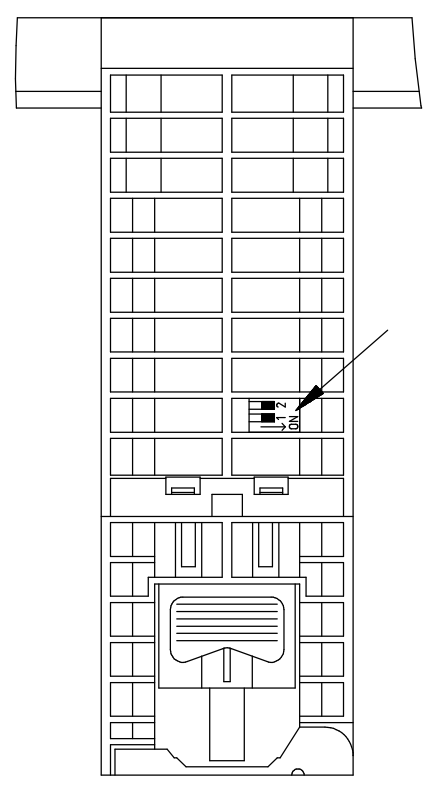

Um die Abschlußwiderstände des CamCon DC300 ein - bzw. ausschalten zu können, kann mittels eines Schraubendrehers auf der Oberseite der Baugruppe ein zweipoliger DIP Schalter betätigt werden. Werden die Schalter geschlossen (ON), so ist die RS485 - Leitung mit einem Widerstand von 390/150/390 Ohm abgeschlossen. Es dürfen immer nur beide Schalter geschlossen (ON) oder geöffnet sein, da die asymmetrische Belastung ansonsten die Datenübertragung stört.

Abb.: Oberseite CamCon DC300

#### 4.7. Klemmenbelegung der seriellen RS232 Schnittstelle (Option)

Das CamCon DC300 kann ab Dezember 2002 optional mit einer RS232 Schnittstelle ausgerüstet werden. Die Kabellänge dieser RS232 Schnittstelle ist auf max. 10m begrenzt. Beachten Sie auch bitte unbedingt Kapitel "7.5.3. Gerätekonfiguration" auf Seite 74.

Klemme21:0V SignalmasseKlemme22:RxDKlemme23:TxD

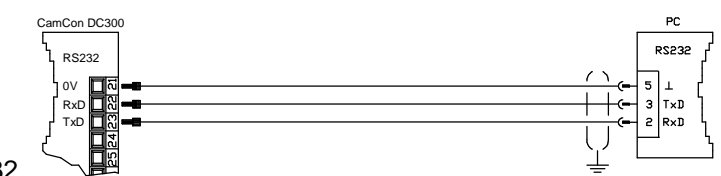

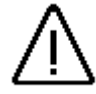

Achtung: Die RS232 Schnittstelle ist nicht potentialfrei zur S7 CPU. Ein falsches Anschließen bzw. eine falsche Spannung kann zur Zerstörung der gesamten S7 SPS führen.

#### 4.8. Externes Interface (Option)

Wird bei der Bestellung des CamCon DC300 das externe Interface mitbestellt (ein X in der Bestellnummer), so haben Sie später die Möglichkeit, das CamCon durch ein CamCon DC16/IO oder DAC16 Modul zu erweitern.

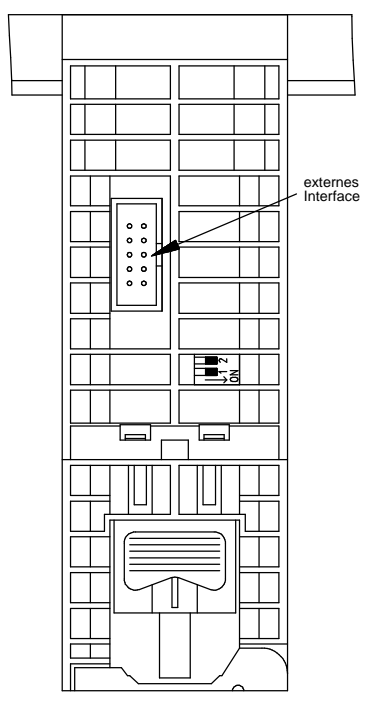

Die Erweiterungsmodule werden auf eine Tragschiene NS 35 / 7.5 (DIN 50022) NS 35 / 15 (DIN 50022)NS 32 (DIN 50035) im Schaltschrank aufgeschnappt und über ein 10 - pol. Flachkabel mit dem DC300 verbunden. Dieses Kabel gehört nicht zum Lieferumfang und muß separat bestellt werden. Das CamCon Erweiterungsmodul muß in unmittelbarer Nähe zur S7 eingebaut werden, da die maximale Kabellänge von 40cm nicht überschritten werden darf. Das externe Interface des CamCon DC300 wird mit dem 10 - pol. Stiftstecker **"ext.Int.IN"** am CamCon I/O Modul verbunden und kann an diesem durch den Ausgang **"ext.Int.OUT"** an ein weiteres CamCon Modul angeschlossen werden. Der Datentransfer erfolgt potentialfrei über Optokoppler.

#### 4.8.1. Pinbelegung des externen Interface

| 10pol | I. Flachst | ecker |   | mit Adapter "KK/EXT/OUT" D-SUB9-Buchse |
|-------|------------|-------|---|----------------------------------------|
| Stift | 1:         | 0V    |   | Pin: 1: (nicht anschließen)            |
| Stift | 4,7,10:    | Erde  |   | Pin: 4,7: Erde                         |
| Stift | 2:         | TxD   | - | Pin: 6: TxD -                          |
| Stift | 3:         | TxD   | + | Pin: 2: TxD +                          |
| Stift | 5:         | CLK   | - | Pin: 3: CLK -                          |
| Stift | 6:         | CLK   | + | Pin: 8: CLK +                          |
| Stift | 8:         | RxD   | - | Pin: 9: RxD -                          |
| Stift | 9:         | RxD   | + | Pin: 5: RxD +                          |
|       |            |       |   |                                        |

Abb.: Oberseite CamCon DC300

#### 4.8.2. Externes Interface mit Kabellänge von mehr als 0.4 Meter bis max. 300m

Die maximale Kabellänge des externen Interface beträgt 300 Meter. Hierfür wird jedoch ein geschirmtes 6 pol. Datenkabel mit paarweise verseilten Adern (z.B. **"KK91 IO-X.XX"**) und ein oder zwei Adapterkabel von 10 pol. Flachkabel auf 9 pol. DSUB Stecker oder Buchse benötigt. Die Abschirmung der Adapter und des Kabels muß auf beiden Seiten auf Erde gelegt werden.

Auf der DC300 Seite heißt das Adapterkabel "KK/EXT/OUT0.05" (siehe Pinbelegung oben mit DSUB9-Buche). Dann folgt die Verlängerung mit der Bezeichnung "KK91 IO-X.XX" (X.XX = Länge in Metern) das dann mit dem Adapterkabel "KK/EXT/IN0.05" (mit DSUB9-Stift) in das DC16 IO Modul gesteckt wird.

Wird als erstes Modul an das DC300 z.B. ein "DC91 I/O", "DC92 I" oder ein "AWA/2x12B" angeschlossen, so ist der Adapter "**KK/EXT/IN0.05**" nicht notwendigt, sondern das "**KK91 IO-X.XX**" Kabel kann direkt auf den "**ext.Int.IN**" DSUB9 Stecker gesteckt werden.

**Hinweis:** Beim Kabel **"KK91 IO"** (DSUB9 Buchse und Stecker) sind nur die PINs 2-2, 6-6, 3-3, 8-8, 9-9 und 5-5 verbunden, wobei 2+6, 3+8 sowie 9+5 paarig verseilt sind und die Abschirmung auf die DSUB Gehäuse gelegt wird.

#### 4.9. Das Wegmeßsystem, allgemeines

Das Wegmeßsystem dient der Erfassung der für das CamCon Nockenschaltwerk notwendigen Istwerte, Positionen bzw. Winkelwerte. An das CamCon können die verschiedensten Wegmeßsysteme angeschlossen werden:

Sehen Sie hierzu auch Kapitel "4. Elektrische Anschlüsse" auf Seite 17 und zur Anpassung des Wegmeßsystems an die Software des CamCons beachten Sie bitte auch Kapitel "7.4.1. Wegmeßsystem" auf Seite 49.

**Hinweis:** Beachten Sie bitte auch das Handbuch zu Ihrem Wegmeßsystem.

#### 4.9.1. SSI Wegmeßsystemeingang

Systeme mit seriell synchroner Interface = SSI. Die SSI - Schnittstelle ist eine in der Industrie weit verbreitete Schnittstelle für absolute Singel - und Multiturn Winkelcodierer. Das CamCon versorgt bei dieser Schnittstelle das Wegmeßsystem mit 24Volt. Zum Auslesen der Daten sendet das CamCon ein Taktsignal (Clock) mit RS422 Pegel an das Wegmeßsystem. Dieses antwortet synchron mit der Ausgabe (Data) der Position im Graycode. Die Frequenz des Taktsignals ist abhängig von der Länge des Kabels zum Meßsystem und kann im CamCon eingestellt werden.

Hinweis: Das Datenprotokoll entspricht der Stegmann SSI Norm !

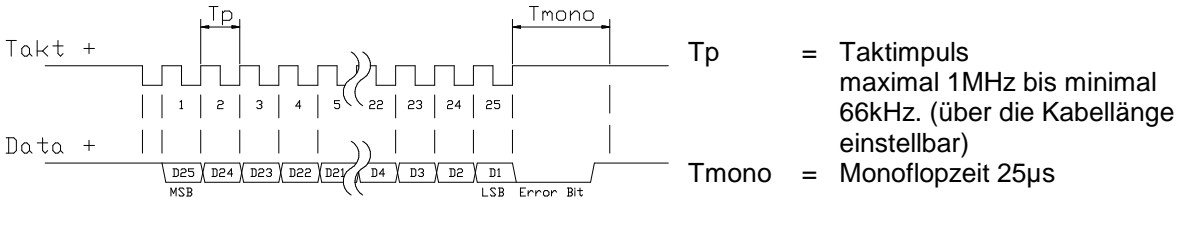

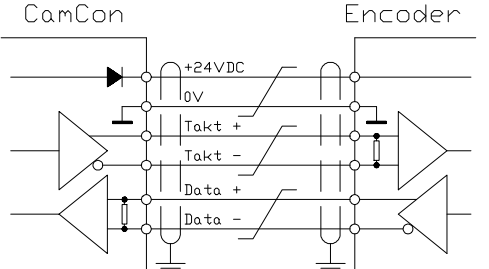

#### **Beachten Sie:**

Verwenden Sie ein abgeschirmtes, paarig verseiltes Anschlußkabel. Verlegen Sie das Kabel nicht parallel zu Starkstromkabeln. Legen Sie, wenn möglich, die Abschirmung auf beiden Seiten auf.

#### 4.9.2. Paralleler Wegmeßsystemeingang

Systeme mit parallelen 24V Datenleitungen, z.B. Singelturn - Winkelcodierer oder durch Wandler mit parallelem Datenausgang.

Hier wird an den freien Eingängen des CamCon ein gray oder binär codierter Wert angelegt, der als Istwert eingelesen wird. Da die Anschlußkabel jedoch recht teuer sind und die EMV - Verträglichkeit beschränkt ist, wird dieser Schnittstellentyp in der Industrie nur noch selten eingesetzt.

- **Hinweis:** Da bei dem CamCon DC16, DC115, DC300 und CamCon 1756 DICAM die Ausgänge teilweise parallel zu den Eingängen geschaltet sind, dürfen diese auf keinen Fall programmiert werden, wodurch sich die Anzahl der zur Verfügung stehenden Ausgänge reduziert.
- Achtung: Das Einlesen eines binär codierten Wertes am CamCon ist nur nach Rücksprache mit der Service Abt. der Firma Digitronic zulässig.

#### 4.9.3. Inkrementaler Wegmeßsystemeingang

Systeme mit 90 Grad phasenversetzten Signalen wie z.B. Dreh - Winkelcodierer (Drehgeber), Glasmaßstäbe oder Durchflußmeßgeräte.

Zur Zeit steht der inkrementale Wegmeßsystemeingang für das CamCon DC16/50/51/115/300 und CamCon 1756 - DICAM als Option zur Verfügung. Es wird zwischen drei Signalpegel unterschieden:

- 24V PNP Signaleingänge (in der Bestellnummer die Option: J)
- 5V RS422 Signaleingänge (in der Bestellnummer die Option: I)
- Hiperface Signaleingänge (in der Bestellnummer die Option: H)
- **Hinweis:** Für das CamCon DC16 und DC300 steht nur die Version mit 24V PNP Signal zur Verfügung. Für das CamCon 1756 DICAM steht die Version mit 24V PNP Signal und Hiperface Signal zur Verfügung. Ist ein anderer Signalpegel notwendig, so kann durch den INCDRV Konverter dieser extern umgesetzt werden.

In beiden Fällen versorgt das CamCon das Wegmeßsystem mit 24Volt/DC oder bei CamCon DC115 wahlweise mit 5 oder 24Volt/DC. Das Wegmeßsystem liefert als Zählsignal jeweils zwei um 90 Grad versetzte Impulse (A + B). Diese werden am CamCon gezählt und als Positionswert ausgewertet. Zusätzlich hierzu wird je Umdrehung noch ein Nullimpuls (Clear 1) zur Synchronisation geliefert. Um die Synchronisation (Nullsetzen) des Zählers zu unterbinden, steht am CamCon ein weiteres Clearsignal (Clear 2) zur Verfügung.

Die Signale Clear 1 und Clear 2 sind standardmäßig UND verknüpft und Können durch die Software in ihrer Funktion geändert werden. Sehen Sie hierzu das Kapitel "7.4.1.6.3. Inkremental - Wegmeßsystem" auf Seite 53

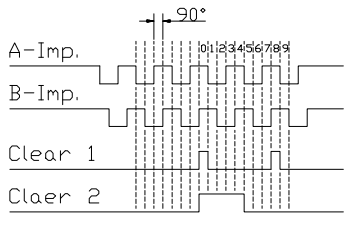

## 4.9.3.1. Inkrementaler Wegmeßsystemeingang mit 5V RS422 Pegel

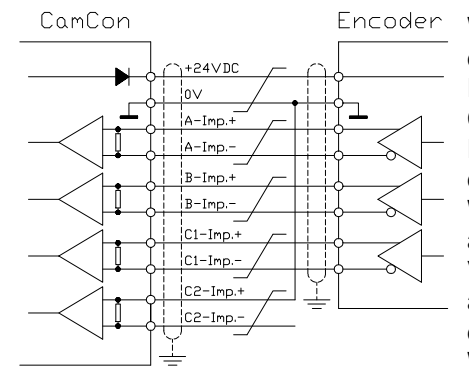

Wird das 5V RS422 System verwendet, so müssen alle Signale des Wegmeßsystemeingangs beschaltet sein, da sonst die Eingangszustände undefiniert sind. Wenn für einen der beiden Cleareingänge kein Signal zur Verfügung steht, so muss dieser Eingang auf dem (+) Signal auf Masse geschaltet werden um den Eingang auf low zu schalten. Die Eingänge des Wegmeßsystems dürfen maximal mit einer Spannung von 5V angesteuert werden. Achten Sie bitte auch auf die Versorgungsspannung des Winkelcodierers, die sowohl 5 als auch 24Volt betragen kann. Nur das CamCon DC115 ist z.Zt. in der Lage eine Spannung von 5Volt zur Versorgung des Winkelcodierers bereitzustellen.

#### 4.9.3.2. Inkrementaler Wegmeßsystemeingang mit 24V PNP Pegel (HTL)

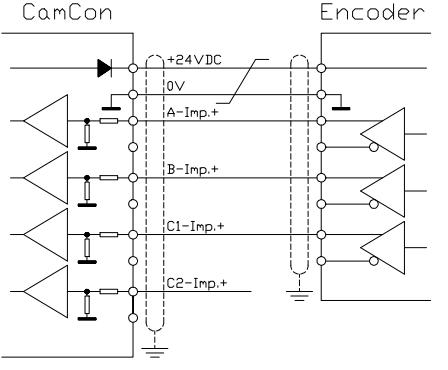

Wird als Dateneingang ein 24V PNP Signal verwendet, so dürfen nur die (+) Signale der Eingänge angeschlossen werden. Die (-) Signale müssen in diesem Fall unbeschaltet bleiben. Das Anschließen eines solchen Wegmeßsystems erfordert eine Änderung der internen Schaltung und muss darum bei der Bestellung mit angegeben werden.

Hinweis: Am Inkrementaleingang des CamCon DC16, DC300 und CamCon 1756 - DICAM sind keine (-) Signale vorhanden.

#### 4.9.3.3. Inkrementaler Hiperface Wegmeßsystemeingang mit SINCOS Pegel

Das Hiperface Wegmeßsystem ist eine Motorfeedbacksystem der Firma Stegmann für Servomotoren.

Es ist ein gemischtes System und besteht aus einem absoluten Wegmeßsystem und einem inkrementalen Wegmeßsystem. Das absolute Wegmeßsystem stellt seinen Positionswert via RS485 Schnittstelle einem Zähler zur Verfügung. Das inkrementale Wegmeßsystem arbeitet mit einer analogen Sinus - Cosinusschnittstelle mit einer Auflösung von 512/1024 Impulsen pro Umdrehung.

Bei einem CamCon mit der Option: H = Hiperface Signaleingang wird **nur** das inkrementale Sinus - und Cosinussignal eingelesen. Die Signale werden im CamCon in normale inkrementale Wegmeßsystemsignale umgewandelt und gezählt.

Da das absolute Wegmeßsystem der Hiperface Schnittstelle nicht verwendet wird und keine Clear - Signale zur Verfügung stehen, muß das CamCon nach jedem Neustart neu initialisiert werden.

Dies muß durch den Preseteingang des CamCons erfolgen. Sehen Sie hierzu Kapitel 7.4.2.4. Istwertpreset auf Seite 60.

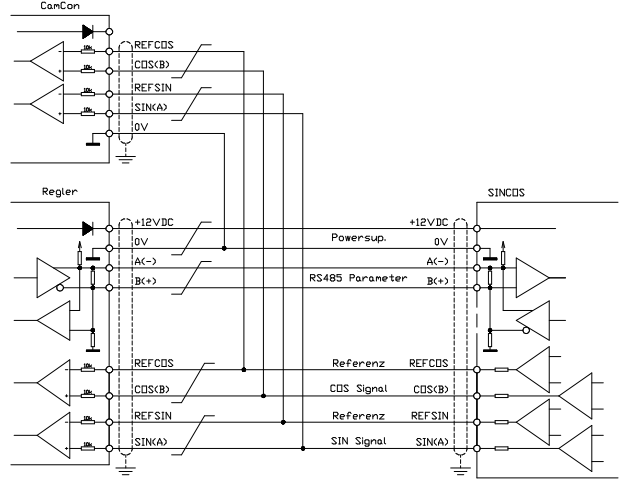

Hinweis: Die maximale Drehzahl bei 512 Impulsen pro Umdrehung beträgt 3000 U/min. Die maximale Drehzahl bei 1024 Impulsen pro Umdrehung beträgt 1500 U/min

#### 4.9.4. Analoger Wegmeßsystemeingang

Systeme, die ihren Istwert durch Wandlung von Spannungen bzw. Strom erhalten, wie z.B. Temperaturmessung oder Drucksensoren.

Zur Erfassung von analogen Signalen steht für das CamCon das Analog zu SSI Wandelmodul AWA/SSI in 8 und 12 Bit Auflösung zur Verfügung. Dieses Modul wird an die SSI Schnittstelle des CamCon angeschlossen und durch die Auswahl des Analogwegmeßsystems im Menü "Wegmeßsystem" eingeschaltet.

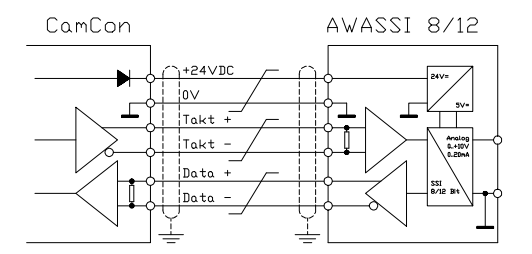

#### 4.9.5. PLL Wegmeßsystemeingang

Systeme mit Phase - Lock - Loop Datenerfassung. Hierbei wird der Istwert durch Interpolation von Initiatorimpulsen ermittelt. Dieses Wegmeßsystem wird an Maschinen eingesetzt, die eine gleichmäßige Geschwindigkeit und einen zyklischen Takt haben.

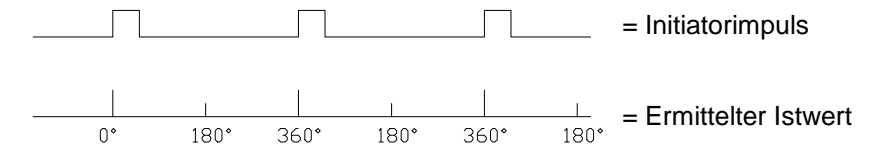

Der Initiator kann an jeden beliebigen freien Eingang des CamCon angeschlossen werden.

**Hinweis:** Bei CamCon DC115 steht hierzu ein spezieller Eingang auf dem 25pol. SUB-D Stecker zur Verfügung.

Sehen Sie hierzu auch das Kapitel "7.4.1.6.5. PLL - Wegmeßsystem" auf Seite 55.

#### 4.9.6. Timer als Wegmeßsystem

Systeme, die durch Zeitabläufe gesteuert werden. Hierbei stellt das CamCon eine Zeit, mit einer Zeitbasis von minimal 1 ms, als Istwert zur Verfügung. Durch das Anlegen von Eingangssignalen ist es möglich, den Zeitablauf zu beeinflussen. Dieses Wegmeßsystem wird an Maschinen mit einem festen Zeitraster als Steuergröße eingesetzt, wie z.B. Waschmaschinen.

Sehen Sie hierzu auch das Kapitel "7.4.1.6.6. Timer - Wegsimulation" auf Seite 55.

#### 4.9.7. RS232 als Wegmeßsystemeingang

Systeme, die durch die RS232 Schnittstelle ihren Istwert erhalten, z.B. zum Anschluß eines Stegmann POMUX Linearmaßstabes mit RS232 Datenausgabe.

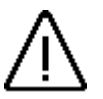

Achtung: Das Einschalten dieses Wegmeßsystems blockiert die RS232 Schnittstelle zur Programmierung. Dieses Wegmeßsystem ist nur bei einem CamCon DC50/51 zulässig !

#### 4.10. Die Ausgänge

Das CamCon DC300 besitzt 24 kurzschlußfeste Ausgänge. Sie liefern 24Volt high - aktive Signale und sind potentialfrei zum S7 BUS. Die +24V Spannungsversorgung der Ausgangsblöcke 1-8, 9-16 und 17-24 sind zum Zweck der Stromaufteilung voneinander getrennt, somit muß jeder Ausgangsblock von außen mit +24Volt versorgt werden. Die Ausgänge liefern pro Kanal einen Dauerstrom von 0.5A. Sehen Sie auch Kapitel "7.4.6.2. Einstellung der Ausgänge" auf Seite 68.

Beachten Sie: Die Ausgänge 17 - 24 teilen sich die Klemmen mit den Eingängen 1 - 8.

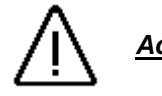

<u>Achtung:</u> Bei induktiven Lasten müssen die Induktivitäten mit einer Freilaufdiode beschaltet werden.

#### 4.11. Die Eingänge

Das CamCon DC300 besitzt 8 Eingänge. Diese Eingänge arbeiten mit high - aktiven 24Volt Signalen

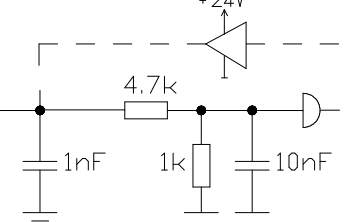

und sind potentialfrei zum S7 BUS.

Beachten Sie: Die Eingänge 1 - 8 teilen sich die Klemmen mit den Ausgängen 17 -24.

Die Eingangsschaltung:

Der Eingangswiderstand beträgt ca. 5.7 KOhm.

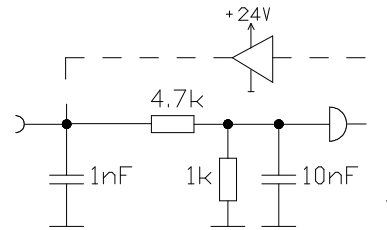

Die Eingänge des CamCon sind Funktionen belegt. Der Anwender vom Werk aus mit keinerlei muss dies bei der Einstellung der

Systemdaten des CamCon nach seinen Wünschen selbst tun. Sehen Sie hierzu die Kapitel "7.4.6. Systemausbau" auf Seite 68, Kapitel "7.4.1. Wegmeßsystem" auf Seite 49, Kapitel "7.4.6.8. Einstellung der externen Programmanwahl" auf Seite 69 und Kapitel "7.4.6.5. Einstellung der externen Programmierverriegelung" auf Seite 68.

#### 4.12. Vorsichtsmaßnahmen bei Schweißarbeiten

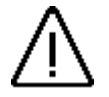

<u>Achtung</u>: Für die Dauer von Schweißarbeiten an der Maschine sind die Verbindungsleitungen für die Datenübertragung vom Wegmeßsystem zum CamCon und die Stromversorgung sowie Erdungsanschlüsse und Ein - Ausgänge vom CamCon abzuklemmen.

#### 4.13. Statusanzeigen

Das CamCon DC300 besitzt mehrere Statusanzeigen. Hierzu gehören: 24 Ausgangsanzeigen, 4 Anzeigen für Spannungsversorgung, eine Anzeige für Fehlermeldungen und eine Anzeige für den Status der internen Peripherie des CamCon DC300.

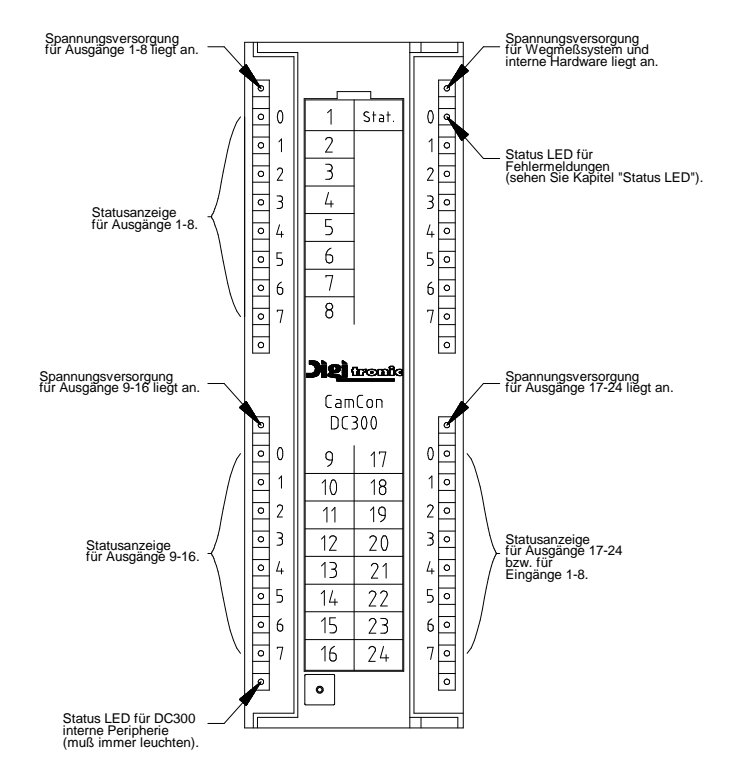

Die Status LED der internen Peripherie zeigt an, daß die CPU die Ein - und Ausgänge anspricht. Leuchtet diese nicht, so liegt eine Fehlermeldung oder ein Neustart vor bzw. die DC300 kann nicht gestartet werden.

#### 4.13.1. Status LED

Die Status LED des CamCon zeigt durch unterschiedliche Blinkintervalle den Gerätestatus an. Hierdurch kann ohne PC oder Terminal der Betriebszustand des Gerätes von Außen erkannt werden.

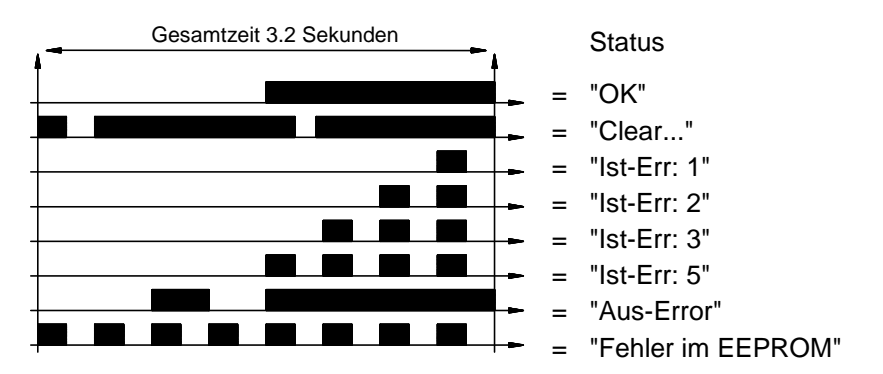

Sehen Sie hierzu Kapitel "9. Fehlermeldungen und Fehlerbeseitigung bzw. FAQ" auf Seite 85.

#### 5. Allgemeines zur Programmierung

Zur Programmierung von CamCon Geräten ohne integrierte Eingabeeinheit (CamCon DC16/90/115/300 und CamCon DC1756) ist ein PC und das DIGISOFT Programmierset Best.Nr.: PC/SET/WIN notwendig. Diese Set enthält alle notwendigen Anschlußkabel und für Geräte mit RS485 Schnittstelle einen RS485 Pegelwandler (Comuca bzw. Comuca/USB).

Zusätzlich besteht die Möglichkeit der Programmierung mittels eines CamCon DC50/51 - bzw. CamCon CT10 Terminal vorzunehmen. Sämtliche nachfolgenden Bedienungsschritte und Funktionen beziehen sich auf Eingaben durch die PC Software oder durch das CamCon DC50/51 Terminal. Das heißt, die Tasten des PC's bzw. des CamCon DC50/51 Terminal's werden dem Gerät durch die serielle Schnittstelle übermittelt. Im Gegenzug wird die Bildschirmanzeige des CamCon's zum PC bzw. zum CamCon DC50/51 Terminal gesendet.

Die Programmierung durch die S7 300 CPU wird im Kapitel "13. Kommunikation zwischen S7 und CamCon DC300" auf Seite 93 beschrieben. Das Programmieren der Parameter und der Nocken ist sowohl durch den S7 BUS als auch durch die serielle Schnittstelle möglich, so daß es keinen Unterschied macht, ob die Daten durch die serielle Schnittstelle oder durch die S7 CPU programmiert werden.

Hinweis: Durch den Funktionsbaustein FB51 und seine Unterbausteine FC52,53,54 und 55 der S7 ist es möglich das CamCon DC300 zu programmieren, ohne daß ein PC oder ein CamCon Terminal an die RS485 Schnittstelle angeschlossen werden muß. Auch die Programmierung des optionalen SPS - Logik - Moduls des CamCon DC300 kann durch die S7 erfolgen.

#### 5.1. Funktionsübersicht der Tasten

| T                                                                                                    | Cursor nach unten.                                                                         |
|----------------------------------------------------------------------------------------------------|--------------------------------------------------------------------------------------------|
|                                                                                                    | Cursor nach oben.                                                                          |
| <ul> <li>Image: A start of the start of the start of</li></ul> | Cursor nach links, verschieben von Nocken.                                                 |
| Þ                                                                                                    | Cursor nach rechts, verschieben von Nocken.                                                |
| L                                                                                                    | Nockeneinschaltpunkt wählen, Zeichenauswahl bei der Texteingabe,<br>bzw. PC Page UP Taste. |
| 1                                                                                                    | Nockenausschaltpunkt wählen, Zeichenauswahl bei der Texteingabe, bzw. PC Page Down Taste.  |
| INS                                                                                                    | Einfügen von Nocken, Sonderwegmeßsystemen, Zeichen bei der Texteingabe.                    |
| #                                                                                                    | Platzhalter für Anzeigeformate, Reset bei Fehlermeldungen, Sonderfunktionen.               |
| ESC                                                                                                    | Escape: Verlassen des aktuellen Menüs, Rückkehr in das nächst höhere Menü.                 |
| DEL                                                                                                    | Löschen von Nocken, Ausgängen, Programmen und einzelner Zeichen bei der Texteingabe.       |
| BS                                                                                                    | Löschen einzelner Zeichen bei der Texteingabe.                                             |
| CR                                                                                                    | Eingabe übernehmen und speichern.                                                          |
| <u> </u>                                                                                                    | Vorzeichenwechsel bei der Werteingabe.                                                     |
|                                                                                                    | Komma.                                                                                     |
| 09                                                                                                    | Numerische Tasten zur Werteingabe.                                                         |

#### 5.2. Auswahl eines Menüs

Sie können das gewünschte Menü anwählen, indem Sie die entsprechende numerische Taste des angezeigten Menüs drücken oder den Cursor, d.h. den schwarzen Balken mit den 🔽 und 🔺 Tasten auf den Menünamen verschieben und die CR Taste betätigen.

#### 5.3. Auswahl eines Menüpunktes

Die Eingabe in den einzelnen Menüs ist in Menüpunkte aufgeteilt. Diese sind aktiv oder angewählt, wenn sie invertiert dargestellt sind. Die Anwahl dieser Punkte erfolgt mit den Tasten 🗐 💽 🎑 oder durch Bestätigen der Menüpunkte mit der Taste CR. Ein Abbruch der Eingabe ist jederzeit durch Betätigen der Taste ESC möglich. Betätigen Sie eine nicht definiert Taste, so erscheint ein Hinweis, welche Tasten Sie in diesem Menü für welche Funktionen betätigen können.

#### 5.4. Texteingabe

| Bei Menüpunkten, in denen Texte einzugeben sind, fungieren die 🗹 und 🕨 Tasten zusammen mit 🔽 und 🔺 Tasten als eine Art Koordinatensteuerung. Mit den 🗹 und 🏲 Tasten fahren Sie zunächst                                                                                               |
|----------------------------------------------------------------------------------------------------|
| die gewünschte Position für das erste Zeichen im Eingabefeld an. Mit den 💟 und 📥 Tasten wählen Sie dann das Zeichen aus, indem Sie im Alphabet bzw. in den ASCII-Zeichen nach oben oder unten                                                                                         |
| fahren. Wenn Sie den Cursor mit der 🕨 Taste nach rechts verschieben, erscheint auf der neuen Cursorposition wiederum das zuletzt eingegebene Zeichen, wodurch sich Mehrfacheingaben von gleichen Zeichen sehr vereinfachen.                                                           |
| Sollten Sie jedoch bei der Eingabe einen Fehler gemacht haben, müssen Sie mit der der eingabe zurück zu dem falschen Zeichen fahren und korrigieren. Dabei werden allerdings bereits eingegebene Zeichen wieder gelöscht. Das Verlassen der Eingabe ist nur durch Betätigen der Taste |

- CR möglich.
- Achtung: Die Software zur Texteingabe des CamCon hat sich ab EPROMS nach 1/97 geändert. Die Auswahl des gewünschten Zeichens erfolgt nun durch die ☐ und ☐ Tasten. Mit den Tasten und ▶ ist es nun möglich den Cursor im bereits eingegebenen Text zu positionieren. Hier können Zeichen überschrieben, Zeichen durch Betätigung der Taste INS eingefügt oder Zeichen durch Betätigen der Tasten EL und BS gelöscht werden.
- Hinweis: Die Texteingabe ist natürlich auch über die Tastatur des PC direkt möglich.

#### 6. Inbetriebnahme

Nach der Montage und vor dem ersten Einschalten überprüfen Sie bitte die Verdrahtung des Gerätes. Sehen Sie bitte Kapitel "4. Elektrische Anschlüsse" auf Seite 17.

## <u>Achtung:</u> Bei induktiven Lasten müssen die Ausgänge mit einer Freilaufdiode beschaltet werden.

Nach dem Einschalten der Spannungsversorgung auf dem S7 Baugruppenträger meldet sich das Gerät durch ein kurzes Flackern der Status LED (Stat.). Anschließend erfolgt die interne Überprüfung und das Hochfahren des Systems (z.B. die Prüfsumme des EEPROM's und des Programms wird ermittelt). Dies benötigt einige Sekunden. Ist dieser Vorgang abgeschlossen, wird der S7 BUS initialisiert. Die S7 CPU wartet selbständig (bis zu 65 Sekunden, einstellbar bei der Hardwaredefinition der S7 CPU) im STOP Zustand, bis dieser Initialisierungsvorgang der DC300 abgeschlossen ist.

Nach dem ersten Einschalten der Spannungsversorgung befindet sich der Programmspeicher in einem nicht definierten Zustand. Deshalb muß bei der ersten Inbetriebnahme von CamCon eine Gesamtlöschung wie folgt vorgenommen werden:

- 1. ESC Taste betätigen, Sie gelangen aus der Standardanzeige in das Hauptmenü:
- 2. Menüpunkt "Gerätekonfiguration" anwählen, es erscheint auf dem Bildschirm die Aufforderung zur Eingabe Ihrer Benutzernummer:

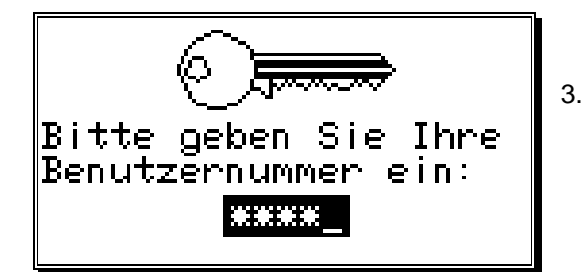

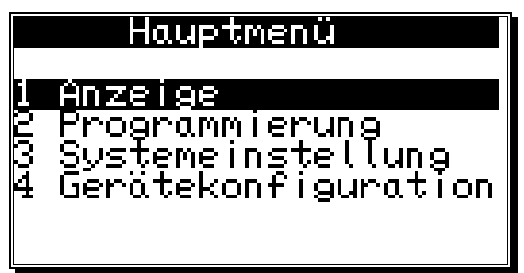

Geben Sie hier Ihren Benutzercode ein. Wenn Sie noch keinen eigenen Schlüssel programmiert haben, verwenden Sie die Standardschlüsselnummer "**5693**"!

4. CR Taste drücken, um Ihren Benutzercode zu bestätigen. Bei Eingabe eines falschen Codes zeigt der Bildschirm "Benutzernummer ist falsch!". In diesem Falle eine beliebige Taste drücken und die Nummer neu eingeben. Falls Sie keine Zahlen eingeben oder Ihre Eingabe nicht mit der CR Taste abschließen, springt die Anzeige nach ca. 30 sec. automatisch ins Hauptmenü zurück.

Nach der korrekten Eingabe des Benutzercodes erscheint auf der Anzeige das Konfigurationsmenü.

5. Menüpunkt "**Gesamtlöschung**" anwählen, es erscheint in der Anzeige die Frage:

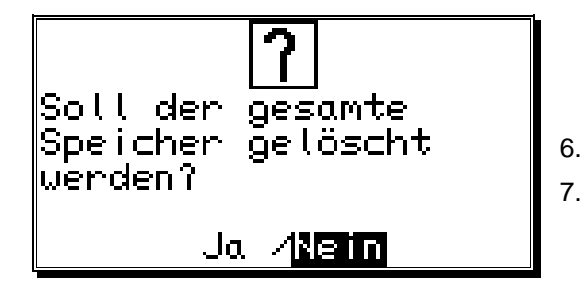

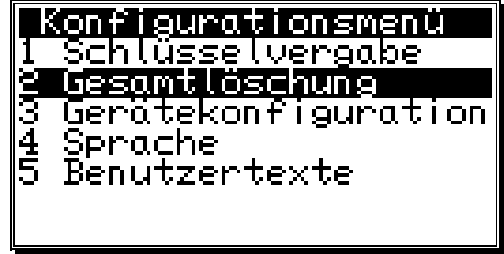

Cursor mit der 🗹 Taste auf "**Ja**" bewegen <sup>CR</sup> Taste drücken Nach einer kurzen Wartezeit springt die Anzeige zum Hauptmenü zurück. Diese Wartezeit ist abhängig von der Größe des eingesetzten EEPROM's, da der Speicherplatz formatiert werden muß. Bei Verwendung eines größeren EEPROM's verlängert sich diese auf bis zu 2 min. Danach ist die Gesamtlöschung abgeschlossen. Alle Nocken sind gelöscht, alle Systemregister haben den Standardwert.

Nun kann mit der Systemeinstellung begonnen werden.

Um Ihr Gerät an Ihrer Maschine funktionsfähig zu machen, muß im CamCon ein Minimum an Parametern eingestellt werden. Hier geben wir nun die empfohlene Reihenfolge der Parametrisierung an. Die dazu notwendigen Informationen entnehmen Sie bitte aus den entsprechenden Kapiteln.

- 1) Gerätekonfiguration Hardwarekonfig. Sehen Sie Kapitel "7.5.6. Hardwarekonfig." auf Seite 81.
- 2) Systemeinstellung Systemausbau Sehen Sie Kapitel "7.4.6. Systemausbau" auf Seite 68.
- 3) Systemeinstellung Kabellänge Sehen Sie Kapitel "7.4.4.1. Die Kabellänge" auf Seite 63.
- 4) Systemeinstellung Wegmeßsystem Sehen Sie Kapitel "7.4.1. Wegmeßsystem" auf Seite 49.

Wenn Sie die Eingaben aus den entsprechenden Kapiteln durchgeführt haben, ist das CamCon soweit betriebsbereit, daß keine Fehlermeldung mehr auftreten sollte. Selbstverständlich empfehlen wir, daß Sie das komplette Systemeinstellungsmenü durcharbeiten, um ein Maximum an Bedienungs- und Funktionskomfort zu erhalten.

Nach der Systemeinstellung kann mit der Nockenprogrammierung begonnen werden.

#### 6.1. Projektieren der S7 CPU für CamCon DC300

Für den im Kapitel zuvor beschriebene Vorgang zum Löschen und Parametrieren der CamCon Baugruppe muß zunächst ein PC mit RS485 Schnittstelle angeschlossen werden. Dies kann jedoch entfallen, wenn die Daten durch den S7 DC300 FB programmiert werden. Hierzu muß zunächst das CamCon DC300 mit der S7 Hardwarekonfiguration in die Konfigurationstabelle der S7 CPU eingefügt werden.

Achtung: Bei Verwendung des TIA Portals zur Programmierung der S7 bitte auch das nächste Kapitel beachten.

Starten Sie die S7 Software und öffnen Sie Ihr gewünschtes Projekt. Öffnen Sie den Ordner Hardware und anschließend den Hardwarekatalog. Im Hardwarekatalog wählen sie den Menüpunkt "S7 300" und öffnen ihn durch Doppelklick. Aus der Rubrik FM300 wählen Sie das "FM352 CAM MODUL" mit der Best.Nr.: "6ES7 352-1AH00-0AE0" und fügen Sie dies in den Baugruppenträger Ihrer CPU ein. Hierbei muß auf den Aufbau bzw. den Steckplatz der DC300 geachtet werden (sehen Sie hierzu auch das Handbuch Ihrer S7 CPU). Das CamCon DC300 stellt für die S7 300 CPU eine Analogbaugruppe dar; diese benötigt immer einen Peripheriebereich von

| Nº HI          | ¥ Ko       | intig - Ha | ardwar        | e ko | onfiguri | erer | i: DL3 | iUL |
|----------------|------------|------------|---------------|------|----------|------|--------|-----|
| <u>S</u> tatio | n <u>B</u> | earbeiten  | <u>E</u> infü | gen  | Zielsys  | tem  | Ansic  | ht  |
|                | 2          |            | 8             |      | R        | ŵ    | n sên  | 1   |
| 300 H          | ardw       | are kon    | figurie       | ren: | DC30     | D\SI | MATIO  | 2.3 |
| 1              |            |            |               |      |          |      |        | ŝ   |
|                | <b>=</b> 0 | IUR        |               |      |          |      | -1     |     |
|                | 1          |            |               |      |          |      | _      |     |
|                | 2          | CPU        | 313           |      |          |      |        |     |
|                | 3          |            |               |      |          |      |        |     |
|                | 4          | FM3        | 52 CAN        | 1    |          |      |        |     |
|                | <u>c</u>   |            |               |      |          |      | -      |     |
|                | 7          | -          |               |      |          |      | -      |     |
|                | 8          |            |               |      |          |      |        |     |
|                | 9          |            |               |      |          |      |        |     |
|                | 10         |            |               |      |          |      |        |     |
|                | 11         |            |               |      |          |      |        |     |
| 11 - Ali       |            |            |               |      |          |      |        |     |

16Byte. Haben Sie die DC300 direkt rechts neben der S7 CPU auf den Träger montiert, so muß das FM352 Modul in der Zeile 4 abgelegt werden und die Basisadresse liegt bei 256. Je weiter rechts der Steckplatz des DC300 im BUS liegt, desto weiter oben in der Tabelle muß das Modul abgelegt werden und umso höher ist auch die Basisadresse (Hinweis: Im Beispielprojekt wird die Basisadresse 272 verwendet). Öffnen Sie nun die Baugruppe durch Doppelklick auf die entsprechende Zeile und notieren Sie sich deren Basisadresse zur späteren Eingabe im Parameter "ADR" beim Aufruf des FB51 und FC51 der Kommunikationssoftware. Die Ein - und Ausgangsadressen müssen immer den gleichen Wert haben. Ist die Hardwaretabelle in Ihre S7 CPU übertragen worden, so darf keine Fehlermeldung mehr erfolgen.

Hinweis: Ab Firmware Juli 2000 wird auch das IM153 der ET200M Serie unterstützt. Auch hier wird als Hardwarekomponente das "FM352 CAM MODUL" in den dezentralen Baugruppenträger eingefügt. Beachten Sie jedoch, das die Nockenausgänge 33 - 48 durch die S7 im IM153 nicht freigegeben werden können. Hierzu muß die Freigabefunktion durch das Einschalten des CamCon SPS - Logik - Moduls abgeschaltet werden.

Nach der erfolgreichen Konfiguration muß nun die Kommunikationssoftware in Ihr Projekt eingefügt und parametriert werden. Hierzu sehen Sie bitte Kapitel "13. Kommunikation zwischen S7 und CamCon DC300" auf Seite 93.

#### 6.1.1. Projektieren der S7 CPU via TIA Portal

Hierzu muß eine DC300 Baugruppe mit der Best.Nr.: "DC300 XXXXXX**TI**" verwendet werden oder mit der PC Programmiersoftware Digisoft 2000, Online in der Geräteeinstellung angepasst werden.

Bei der Hardwarekonfiguration der S7 wählen Sie jedoch nicht das FM352 Modul wie zuvor beschrieben, sondern das Modul "SIWAREX" mit der Best.Nr.: "7MH4 950-2AA01" und fügen dies in den Baugruppenträger Ihrer CPU ein.

#### 7. Bedienung des CamCon

#### 7.1. Das Hauptmenü

Ausgangspunkt der Bedienung ist das Hauptmenü. Egal in welchem Programmierzustand Sie sich befinden, erreichen Sie das Hauptmenü durch mehrmaliges Betätigen der ESC Taste

Durch das Betätigen der entsprechenden Ziffer oder mittels Anwahl per V und Tasten mit anschließendem Betätigen der CR Taste erreichen Sie die einzelnen Untermenüs.

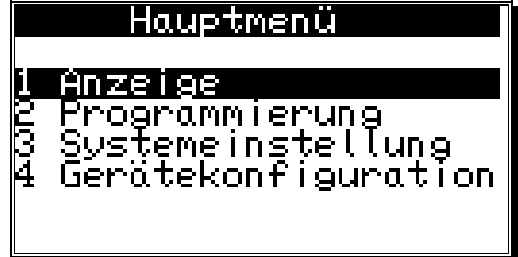

#### 7.2. Die Standardanzeige

Die Anzeige für den normalen Betrieb des Nockenschaltwerks erreichen Sie über den

Hauptmenüpunkt "Anzeige" oder durch das Betätigen der Taste ESC vom Hauptmenü aus.

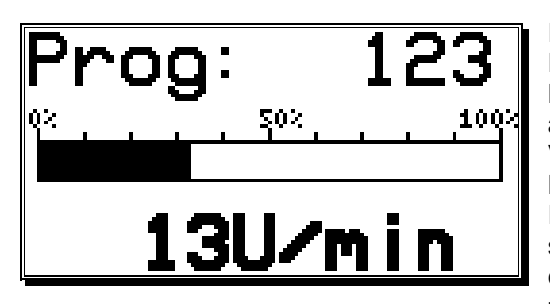

Im Anzeigemenü (Standardanzeige) wird die aktive Programmnummer, die relative Geschwindigkeit als Balkenanzeige, sowie die aktuelle Istposition, bzw. die absolute Geschwindigkeit als Zahlenwert dargestellt. Versetzt man das Wegmeßsystem in langsame Bewegung, wird im Bildschirm zunächst die jeweilige Istposition angezeigt. Bei zunehmender Geschwindigkeit schaltet das Gerät, bei Überschreitung von 5% der eingestellten Endgeschwindigkeit, den Bildschirm um und zeigt die aktuelle Geschwindigkeit an, wobei eine

negative Drehrichtung durch das Minuszeichen vor dem Anzeigewert dargestellt wird.

Die Definition der Geschwindigkeitsanzeige erfolgt im Menü Systemeinstellung. Hier kann z.B. das automatische Umschalten der Anzeige, durch Ändern der Anzeigeart, verhindert werden. Sehen Sie hierzu Kapitel "7.4.3. Die Geschwindigkeitsanpassung" auf Seite 61.

#### 7.2.1. Umschalten der Anzeige

Wenn Sie während des Betriebs Statusinformationen über die Ein- und Ausgänge erhalten wollen, können Sie die Anzeige mit der 🖸 oder 🕨 Taste umschalten. Es erscheint dann eine Übersicht über die Schaltzustände der einzelnen Aus - oder Eingänge:

| Ausgänge (O)            | Eingänge (I)           |
|-------------------------|------------------------|
| 1 2 3 4 5 6 7 8         | 1 2 3 6 5 6 7 8        |
| 9 10 11 12 13 14 15 16  | 9 10 11 12 13 14 15 15 |
| 17 18 19 20 21 22 23 24 |                        |
|                         |                        |
|                         |                        |
| 90°                     | <u>90°</u>             |

Ausgangs Anzeige

Eingangs Anzeige

Sobald ein Ein- oder Ausgang aktiv ist, wird sein Feld in dieser Anzeige schwarz unterlegt. Im unteren Bereich der Anzeige wird wiederum die aktuelle Istposition, bzw. bei schnellerer Bewegung die absolute Geschwindigkeit dargestellt.

#### 7.2.2. Programmwechsel

Sie haben im CamCon die Möglichkeit zum Hinterlegen mehrerer Programme. Zum Auswählen dieser Progamme müssen Sie sich in der Standardanzeige befinden. Das Anwählen des gewünschten Programmes geschieht folgendermaßen:

- 1. Taste <sup>[CR]</sup> betätigen, es erscheint auf dem Bildschirm die Frage nach Ihrer Benutzernummer.
- 2. Benutzernummer eingeben.
- 3. Taste CR betätigen, der Cursor springt auf das Menüfeld für die Programmnummer.

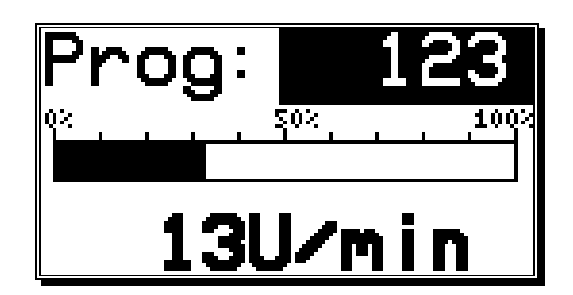

- 4. Mit den numerischen Tasten die neue Programmnummer eingeben.
- 5. Taste CR betätigen, um Eingabe abzuschließen.

CamCon wird anschließend entsprechend Ihrer Programmanwahlparameter das Programm wechseln. Sollte dies auf Grund der Einstellung nicht sofort möglich sein, blinkt die Anzeige bis die Programmanwahl komplett durchgeführt ist. Sehen Sie hierzu Kapitel "7.4.6.9. Einstellung des Programmanwahl Modes" auf Seite 69.

#### 7.2.3. Programmname

Das CamCon bietet Ihnen zusätzlich die Möglichkeit den hinterlegten Programmen einen Text zuzuordnen. Dies ist sinnvoll, wenn zu der Programmnummer wichtige Informationen benötigt werden (z.B. Werkzeugnummer oder Produktname).

Die Eingabe des Programmnamens geschieht folgendermaßen:

- 1. CR Taste betätigen, es erscheint auf dem Bildschirm die Frage nach Ihrer Benutzernummer.
- 2. <u>Benutzernummer eingeben</u>.
- 3. <u>CR</u> Taste betätigen, der Cursor springt auf das Menüfeld für die Programmnummer.
- 4. [#] Taste betätigen, der Cursor springt in die Texteingabe des Programmnamens.

| Werkzeugnummer: 3421<br>Pordukt: KS200 | Pro. RS400 |
|----------------------------------------|------------|
| 0%                                     | 02         |
| <u> </u>                               | 0°         |

Hier können Sie nun per Texteingabe einen Programmnamen eingeben. Sehen Sie hierzu Kapitel "5.4. Texteingabe" auf Seite 30.

5. CR Taste betätigen, um Eingabe abzuschließen.

Die Darstellung des Programmnamens ändert sich mit der Länge des eingegebenen Textes. Sie können 2 Zeilen mit je 21 Zeichen oder 1 Zeile mit 10 Zeichen darstellen.

#### 7.3. Nockenprogrammierung

Um zur eigentlichen Nockenprogrammierung zu gelangen, wählen Sie im Hauptmenü den Punkt "**Programmierung**". Es erscheint auf dem Bildschirm das Programmiermenü:

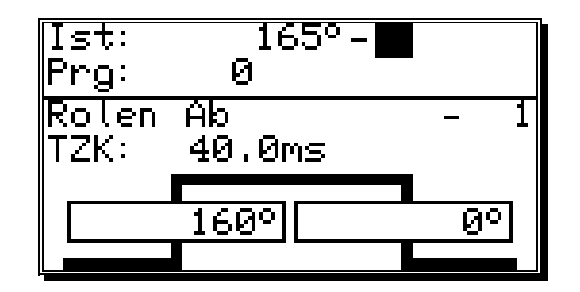

Hier wird im oberen Bereich die aktuelle Istposition, der Schaltzustand des angewählten Ausgangs sowie das momentan gewählte Programm angezeigt, während im unteren Teil der Anzeige ein Ausgang mit programmierten Nocken und deren Ein- und Ausschaltpunkten dargestellt ist. Wird zwei Minuten lang keine Eingabe in diesem Modus durchgeführt, wechselt CamCon aus Sicherheitsgründen automatisch wieder in das Hauptmenü.

#### 7.3.1. Ausgang zur Programmierung anwählen

Sie können den gewünschten Ausgang durch Betätigen der 🔽 und 🔺 Tasten anwählen oder durch Betätigen der 🔀 Taste zur Direkteingabe der Ausgangsnummer gelangen.

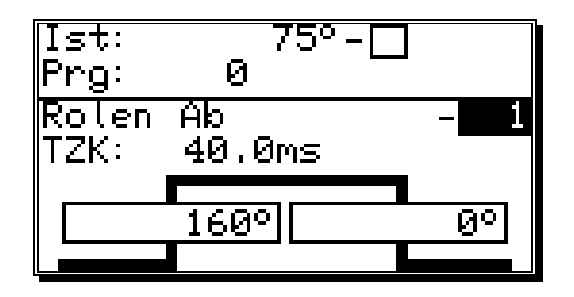

Mit den numerischen Tasten können sie die Nummer des anzuwählenden Ausgangs eingeben. Mit der CR Taste bestätigen Sie die Ausgangsanwahl.
# 7.3.2. Programm zur Programmierung anwählen

Durch Betätigen der CR Taste gelangen Sie in die Eingabe der Ausgangsnummer. Diese übergehen Sie durch Betätigen der Taste und gelangen in die Programmanwahl für die Programmierung.

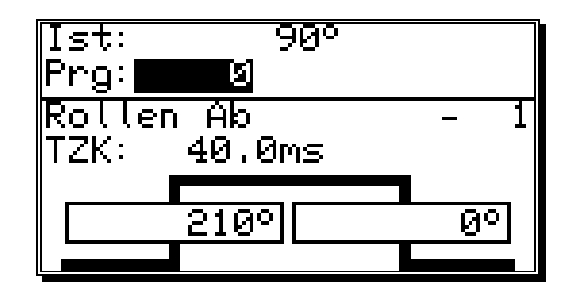

Mit den numerischen Tasten können sie die Nummer des anzuwählenden Programms eingeben. Mit der <sup>CR</sup> Taste bestätigen Sie die Eingabe.

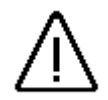

Ein Wechseln der Programmnummer führt nicht zum Wechsel des momentan aktivierten Nockenprogramm's. Das heißt: Sie können ein Programm programmieren, während ein anderes Programm im Hintergrund die Ausgänge betätigt.

# 7.3.3. Totzeitkompensation programmieren

Durch Betätigen der CR Taste gelangen Sie in die Eingabe der Ausgangsnummer. Diese übergehen Sie durch Betätigen der Taste und gelangen in die Eingabe der Totzeit.

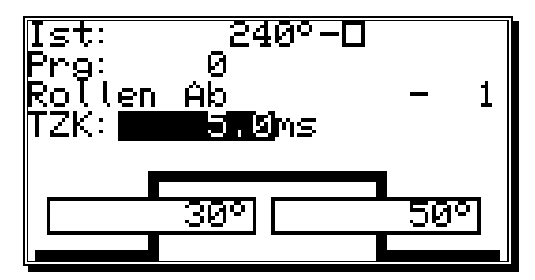

Mit den numerischen Tasten können sie nun die zu kompensierende Totzeit eingeben.

Durch Betätigen der Taste während dieser Eingabe wird die Wirkung der Totzeitkompensation für den Einund Ausschaltpunkt getrennt eingeschaltet und der 2. Totzeitwert kann eingegeben werden.

Gelöscht wird die getrennte Totzeitkompensation durch das Betätigen der EL Taste während der Eingabe des 2. Totzeitwertes.

#### **Beachten Sie:**

Überholt der Ausschaltpunkt der Nocke den Einschaltpunkt bei ansteigender Geschwindigkeit, so entsteht ein nicht definiertes Signal.

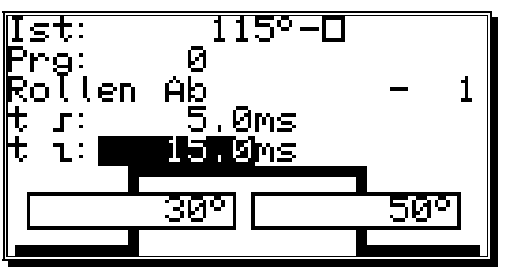

Durch das Betätigen der H Taste während der Eingabe der Totzeitwerte kann die Wirkung der Totzeitkompensation nur auf das im Moment programmierte Programm begrenzt werden (privat). Ein erneutes Betätigen der H Taste schaltet die privat Eingabe wieder aus. Diese Funktion kann für die Ein - und Ausschalttotzeit getrennt ein - bzw. ausgeschaltet werden.

Mit der <sup>[CR]</sup> Taste bestätigen Sie die Werte und verlassen die Eingabe.

Hinweise über die Wirkungsweise der Totzeitkompensation erhalten Sie im Kapitel "2.1. Totzeitkompensation" auf Seite 10.

## 7.3.4. Nicht - Lineare - Totzeitkompensation (NLT) eingeben

Mit der NLT sind Sie in der Lage Schaltvorgänge auszulösen bzw. zu kompensieren, die ein nicht lineares verhalten haben, wie z.B. Brems - und Beschleunigungsrampen.

Die NLT können Sie bei jeder Eingabe eines Totzeitwertes (außer bei TZK mit getrenntem Ein - und Ausschaltpunkt) durch das Betätigen der Taste aktivieren. Sie gelangen anschließend in das NLT Eingabemenü (siehe rechts).

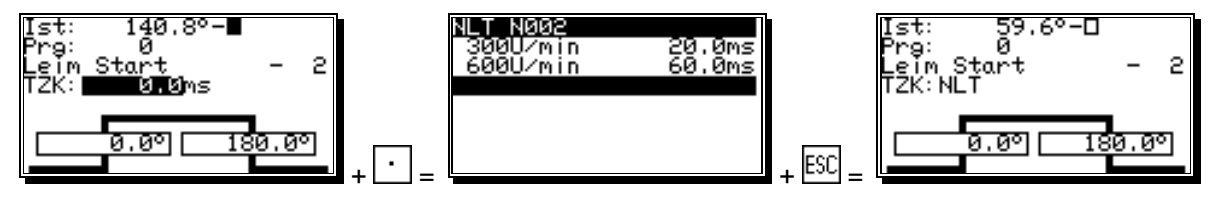

Hier wird durch Betätigen der Taste in Geschwindigkeitswert bzw. Stützpunkt und der zugeordnete gewünschte Totzeitwert eingegeben bzw. eingefügt. Nach der Eingabe von minimal zwei Stützpunkten wird der Totzeitwert zwischen den einzelnen Stützpunkten linear interpoliert. Durch die Eingabe von mehreren Geschwindigkeitspunkten und deren Totzeitwerte, ist es nun möglich eine Kurve zu definieren, die dem Verhalten der Totzeit an der Maschine entspricht.

Durch Betätigen der CR Taste auf dem entsprechenden Stützpunkt können Sie die eingegebenen Werte editieren bzw. durch Betätigen der Taste EL kann ein Stützpunkt gelöscht werden. Wird der letzte Stützpunkt entfernt so wird die NLT für diesen Nocken abgeschaltet und durch Betätigen von SC wird das NLT - Menü wieder verlassen.

Achtung: Zur Programmierung einer NLT muß die Totzeitkompensation und die NLT eingeschaltet sein. Sehen Sie Kapitel "7.4.6.3. Einstellung der Totzeitausgänge (TZK)" und Kapitel "7.4.6.4. Einstellung der Nicht - Linearen - Totzeitkompensation (NLT)" auf Seite 68.

### 7.3.5. Weg - Zeit - Nocken programmieren

Durch Betätigen der CR Taste gelangen Sie in die Eingabe der Ausgangsnummer. Diese übergehen Sie durch Betätigen der Taste und gelangen in die Eingabe der Totzeit.

Achtung: Zur Programmierung einer Weg - Zeit - Nocke muß für den betreffenden Ausgang auch die Totzeitkompensation eingeschaltet sein. Sehen Sie Kapitel "7.4.6.3. Einstellung der Totzeitausgänge (TZK)" auf Seite 68.

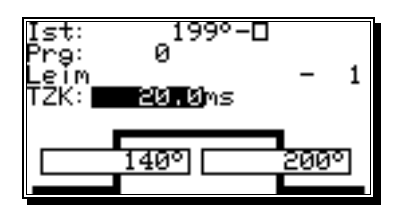

Mit den numerischen Tasten können sie die zu kompensierende Totzeit eingeben.

Durch das Betätigen der Taste während dieser Eingabe und anschließendem Betätigen der Taste wird die Weg - Zeit - Nocke eingeschaltet und die Schaltzeit kann in 0.1ms Schritten eingegeben werden.

Ausgeschaltet wird die Weg - Zeit - Nocke durch das Betätigen der EL Taste während der Eingabe der Schaltzeit.

#### **Beachten Sie:**

Erreicht der nächste Nockeeinschaltpunkt bei ansteigender Anlagengeschwindigkeit eine noch nicht ausgeschaltete Nocke, so werden die Nocken zu einer Nocke zusammengefaßt.

Durch das Betätigen der H Taste während der Eingabe der Totzeit - und Schaltzeitwerte kann die Wirkung dieser Werte auf das im Moment programmierte Programm begrenzt werden (privat). Ein erneutes Betätigen der H Taste schaltet die privat Eingabe wieder aus. Diese Funktion kann für die Totzeit und für Schaltzeit getrennt ein - bzw. ausgeschaltet werden.

Mit der <sup>[CR]</sup> Taste bestätigen Sie die Werte und verlassen die Eingabe.

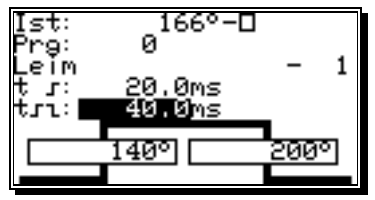

# 7.3.6. Ausgangsname programmieren

Durch Betätigen der CR Taste gelangen Sie in die Eingabe der Ausgangsnummer. Diese übergehen Sie durch Betätigen der Taste und gelangen in die Eingabe des Ausgangsnamens dieses Ausgangs.

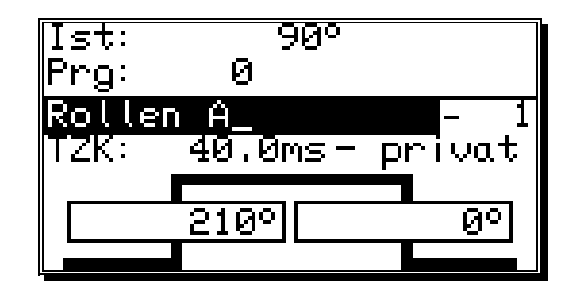

Hier können Sie nun per Texteingabe einen Ausgangsnamen eingeben. Sehen Sie hierzu Kapitel "5.4. Texteingabe" auf Seite 30.

## 7.3.7. Nocken eingeben

Durch Betätigen der 🖾 Taste starten Sie die Eingabe eines Nockens. Dabei wird in der Anzeige das Feld für den Nockeneinschaltpunkt (linker Balken) schwarz unterlegt, während ein stilisierter Nocken im Bereich der beiden Balken aufblinkt. Mit den numerischen Tasten geben Sie hier zunächst die Position für den Nockeneinschaltpunkt ein.

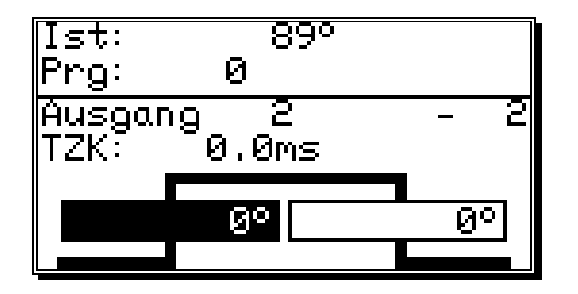

Mit der CR Taste bestätigen Sie Ihre Eingabe, worauf das Feld für den Nockenausschaltpunkt schwarz unterlegt wird. Gleichzeitig blinkt die abfallende Flanke des stilisierten Nockens auf.

| Ist:<br>Prg:   | 89°<br>0      |             |
|----------------|---------------|-------------|
| Ausgar<br>TZK: | 19 2<br>0.0ms | - 2         |
|                | 45°           | <u> </u> go |
|                |               |             |

Geben Sie nun mit den numerischen Tasten den Wert für den Nockenausschaltpunkt ein und schließen Sie die Eingabe mit der CR Taste ab.

Beachten Sie: Die maximale Ausdehnung eines Nockens kann niemals eine volle Umdrehung umfassen. Zur Programmierung eines solchen Nockens müssen Sie den Sicherheitsausgang programmieren. Sehen Sie hierzu Kapitel "7.4.5. Die Spezialausgänge" auf Seite 64.

# 7.3.8. Nocken hinzufügen

Falls Sie weitere Nocken auf diesem Ausgang programmieren wollen, können Sie dies nur mit Hilfe der INS Taste erreichen. Bei Betätigung dieser Taste erscheint auf dem Bildschirm wiederum das folgende Bild:

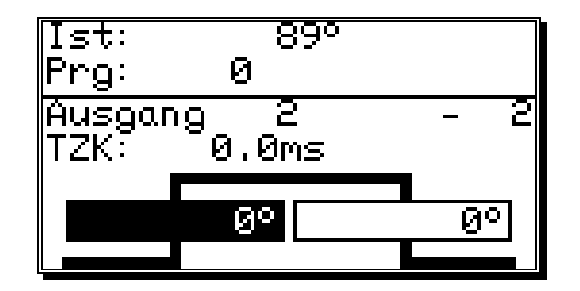

Hier können Sie, wie im Kapitel "7.3.7. Nocken eingeben" beschrieben, die Positionen für die Ein - und Ausschaltpunkte eingeben. Falls Sie dabei einen Nocken programmieren, der sich mit einem bereits bestehenden überlappt, entsteht ein neuer, größerer Nocken.

**Beispiel:** Der bereits eingegebene Nocken liegt zwischen 50 und 120 Grad. Wird nun ein neuer Nocken von 90 bis 180 Grad programmiert, so entsteht aus diesen beiden ein Nocken von 50 bis 180 Grad.

## 7.3.9. Nocken Teach - In

# 7.3.10. Nocken suchen

Mit den 🔄 und 🕨 Tasten können Sie die programmierten Nocken abfragen und kontrollieren. Bei jeder Betätigung wird ein einzelner Nocken angezeigt, die benachbarten Nocken werden durch ihre Flanken an den Rändern des Bildschirms dargestellt.

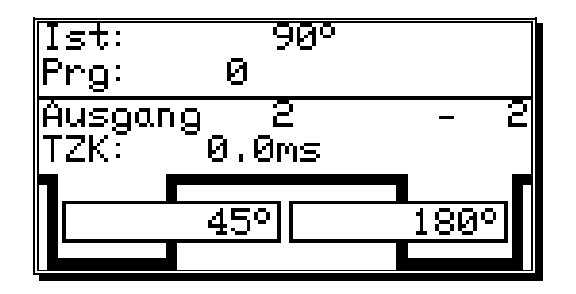

Der ansteigende Verlauf der Nockenkurve am rechten Bildschirmrand deutet darauf hin, daß sich zwischen dem Nockenausschaltpunkt bei 180° und der oberen Meßbereichsgrenze (z.B.:359°) ein weiterer Nocken befindet. Die am linken Bildschirmrand sichtbare Flanke ist ein Hinweis auf weitere Nocken zwischen dem Nockeneinschaltpunkt bei 45° und der unteren Meßbereichsgrenze (z.B.:0°).

Mit der 🔄 und 🖿 Taste können Sie feststellen, welche Nocken hier noch programmiert sind.

# 7.3.11. Nocken löschen

Wenn Sie einen einzelnen Nocken komplett löschen wollen, suchen Sie mit den 🗹 und 🕨 Tasten den entsprechenden Nocken aus und betätigen die DEL Taste. Es erscheint auf dem Bildschirm die Frage:

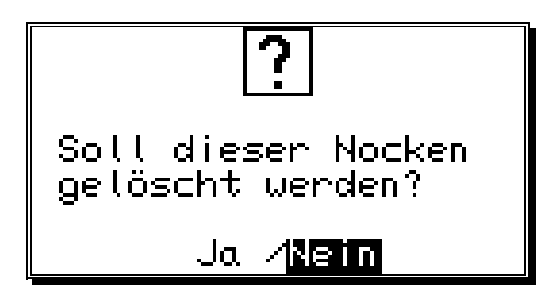

Bewegen Sie den Cursor mit der **T**aste auf "**Ja**" und betätigen Sie die **C**R Taste, um die Eingabe zu bestätigen.

## 7.3.12. Ausgang (Nockenspur) komplett löschen

Wenn Sie einen Ausgang (Nockenspur) komplett löschen wollen, müssen Sie die CR Taste betätigen, um in die Eingabe der Ausgangsnummer zu gelangen.

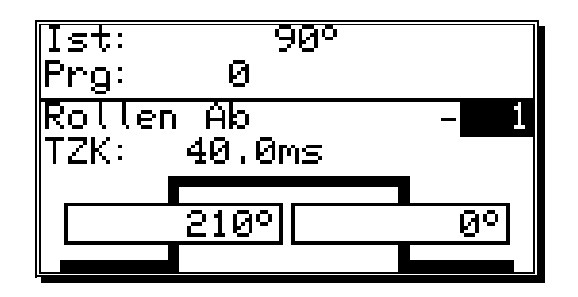

Mit den numerischen Tasten können sie nun die Nummer des zu löschenden Ausgangs eingeben. Nun betätigen Sie die EL Taste und es erscheint auf dem Bildschirm die Frage:

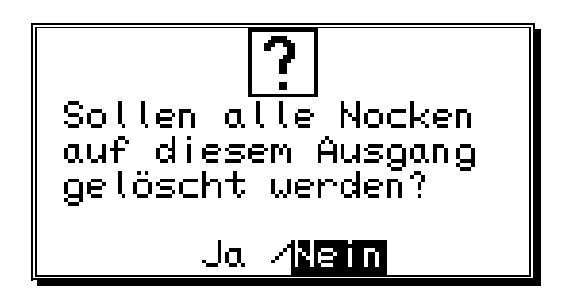

Bewegen Sie den Cursor mit der **T**aste auf "**Ja**" und betätigen Sie die **C**R Taste, um die Eingabe zu bestätigen.

## 7.3.13. Kopieren von programmierten Ausgängen (Nockenspuren)

Sie haben mit CamCon die Möglichkeit alle Nocken, die Sie auf einem einzelnen Ausgang programmiert haben, auf weitere Ausgänge zu kopieren. Zuerst betätigen Sie hierzu die CR Taste, um in die Eingabe der Ausgangsnummer zu gelangen. Geben Sie hier mit den numerischen Tasten den Ausgang an, auf den Sie den aktuellen (vorher angewählten) Ausgang kopieren möchten. # Taste betätigen, um den Kopiervorgang zu starten; es erscheint auf dem Bildschirm die Frage:

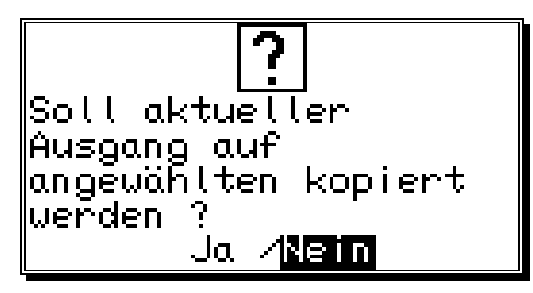

Bewegen Sie den Cursor mit der **T**aste auf "**Ja**" und betätigen Sie die **C**R Taste, um die Eingabe zu bestätigen.

Der Kopiervorgang ist damit eingeleitet, es erscheint auf dem Bildschirm nach einer Weile der neu programmierte Ausgang.

### 7.3.14. Verschieben von Nockenspuren

Sie haben mit CamCon die Möglichkeit alle Nocken, die Sie auf einem einzelnen Ausgang programmiert haben, durch Betätigen der Tasten , zu verschieben.

Hierzu betätigen Sie die Taste **1** oder die Taste **1** um in die Eingabe des Ein - oder Ausschaltpunktes zu gelangen.

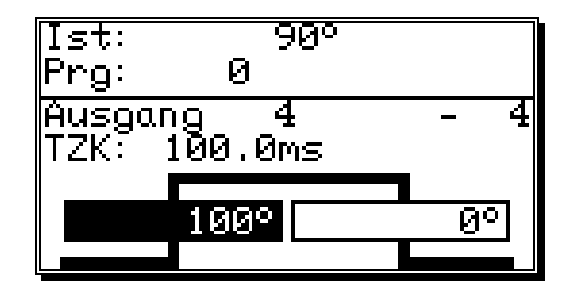

Werden nun die Tasten der betätigt, so werden alle Nocken dieses Ausgangs um ein Inkrement verschoben. Die Nocken werden in diesem Fall direkt in den Speicher übernommen ohne vorheriges Betätigen der Taste  $\boxed{CR}$ . Den Vorgang des Verschiebens beenden Sie durch Betätigen der Tasten  $\boxed{CR}$  oder  $\boxed{ESC}$ .

# 7.3.15. Programm löschen

Wenn Sie ein komplettes Programm löschen wollen, müssen Sie die CR Taste betätigen, um in die Eingabe der Ausgangsnummer zu gelangen. Diese überspringen Sie durch Betätigen der Taste und gelangen nun in die Programmanwahl für die Programmierung.

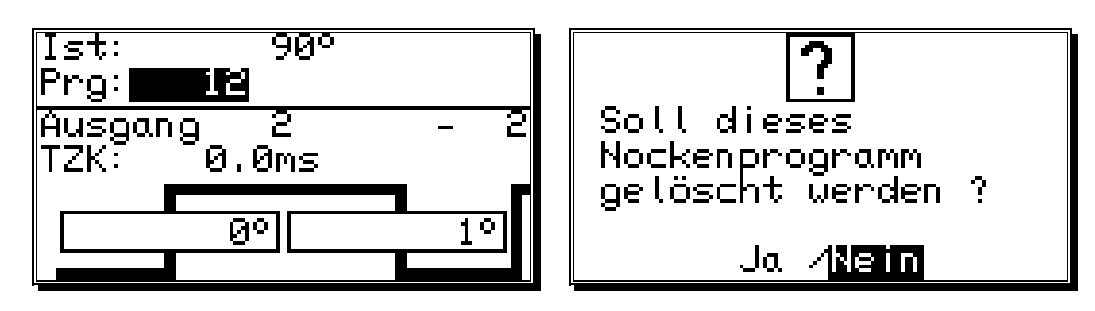

Mit den numerischen Tasten können sie die Nummer des zu löschenden Programms eingeben. Nun betätigen Sie die DEL Taste und es erscheint auf dem Bildschirm die Sicherheitsfrage zum Löschen von Programmen. Bewegen Sie den Cursor mit der Taste auf "Ja" und betätigen Sie die CR Taste, um das Programm zu löschen.

## 7.3.16. Kopieren von Programmen

Sie können mit CamCon auch komplette Programme kopieren. Dabei gehen Sie wie folgt vor:

- 1. <u>CR</u> Taste betätigen, der Cursor springt in die Eingabe der Ausgangsnummer.
- 2. Taste betätigen, der Cursor springt in die Eingabe der Programmnummer.
- 3. <u>Geben Sie hier mit den numerischen Tasten das Programm an, welches Sie kopieren möchten.</u>
- 4. CR Taste betätigen, um das Programm anzuwählen, welches kopiert werden soll.
- 5. CR Taste betätigen, der Cursor springt in die Eingabe der Ausgangsnummer.
- 6. A Taste betätigen, der Cursor springt in die Eingabe der Programmnummer.
- 7. Geben Sie nun mit den numerischen Tasten das Programm an, auf welches Sie das aktuelle (vorher angewählte) Programm kopieren möchten.
- 8. It Taste betätigen, um Kopiervorgang zu starten; es erscheint auf dem Bildschirm die Frage:

| ?                                    |
|--------------------------------------|
| Soll aktuelles<br>Nockenprooramm auf |
| angewähltes kopiert                  |
| uerden :<br>Ja A <mark>nein</mark>   |

9. Bewegen Sie den Cursor mit der **T**aste auf "**Ja**" und betätigen Sie die **C**R Taste, um die Eingabe zu bestätigen.

Der Kopiervorgang ist damit eingeleitet, es erscheint auf dem Bildschirm nach einer Weile das neu erstellte Programm.

## 7.3.17. Beispiele zur Nockenprogrammierung

### 7.3.17.1. Ersten Nocken programmieren

**Aufgabe:** Nach einer Gesamtlöschung des Programmspeichers und einer erfolgreichen Systeminitialisierung soll ein Nocken für Ausgang 4 von 100° bis 200° mit einer Totzeitkompensation von 100ms programmiert werden.

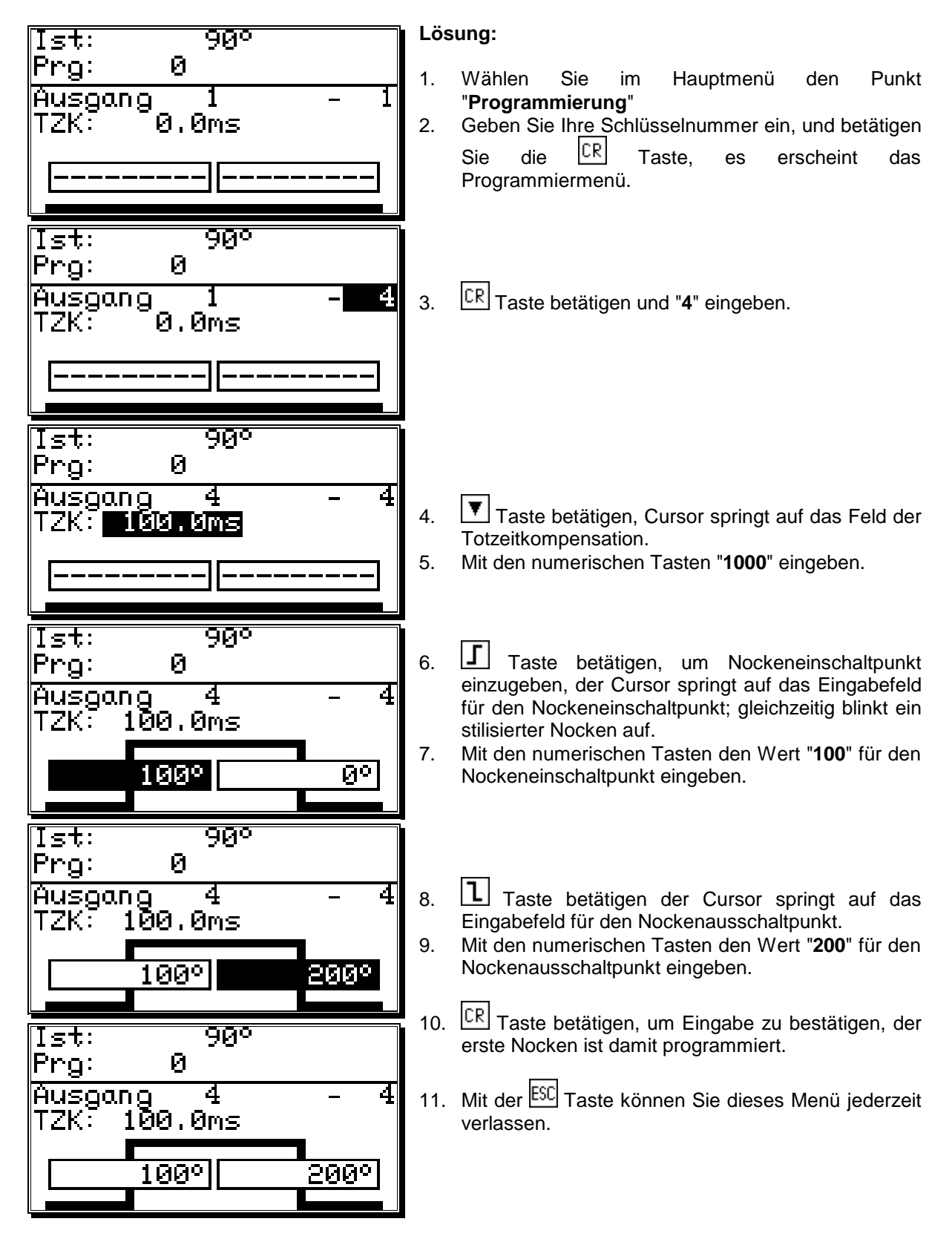

## 7.3.17.2. Zusätzlichen Nocken auf einen Ausgang programmieren

**Aufgabe:** Im Programm 0 soll für den Ausgang 4 zusätzlich zu dem vorhandenen Nocken von 100° bis 200° ein weiterer von 300° bis 330° programmiert werden.

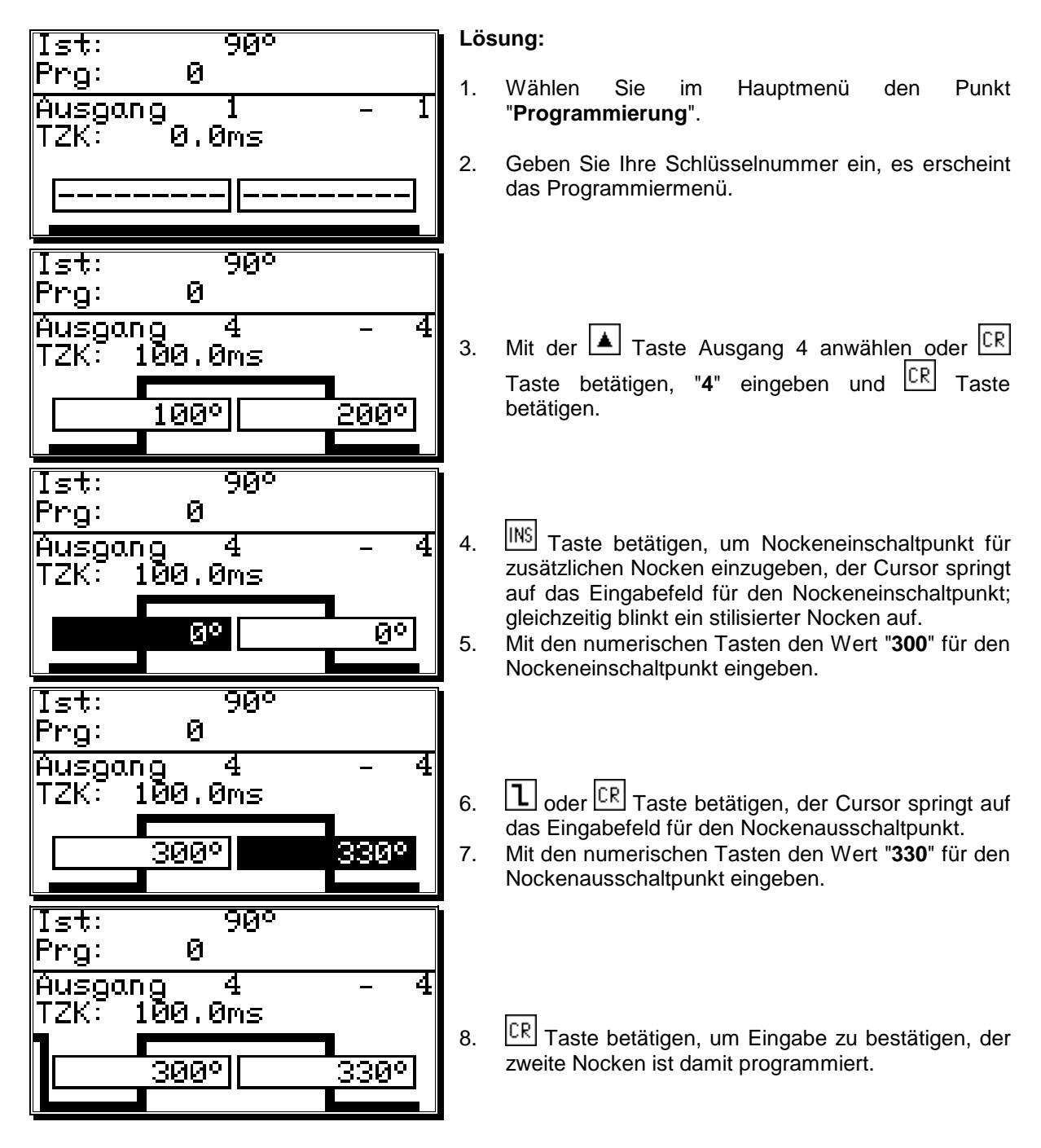

Auf dem Bildschirm erscheint nun der soeben programmierte Nocken, sowie der Nocken zwischen 100° und 200°, welcher durch eine Flanke am linken Rand angedeutet wird.

9. Mit der ESC Taste können Sie dieses Menü jederzeit verlassen.

# 7.3.17.3. Einen bestimmten Nocken löschen

Aufgabe: Im Programm 0 soll der zuletzt eingegebene Nocken zwischen 300° und 330° wieder gelöscht werden.

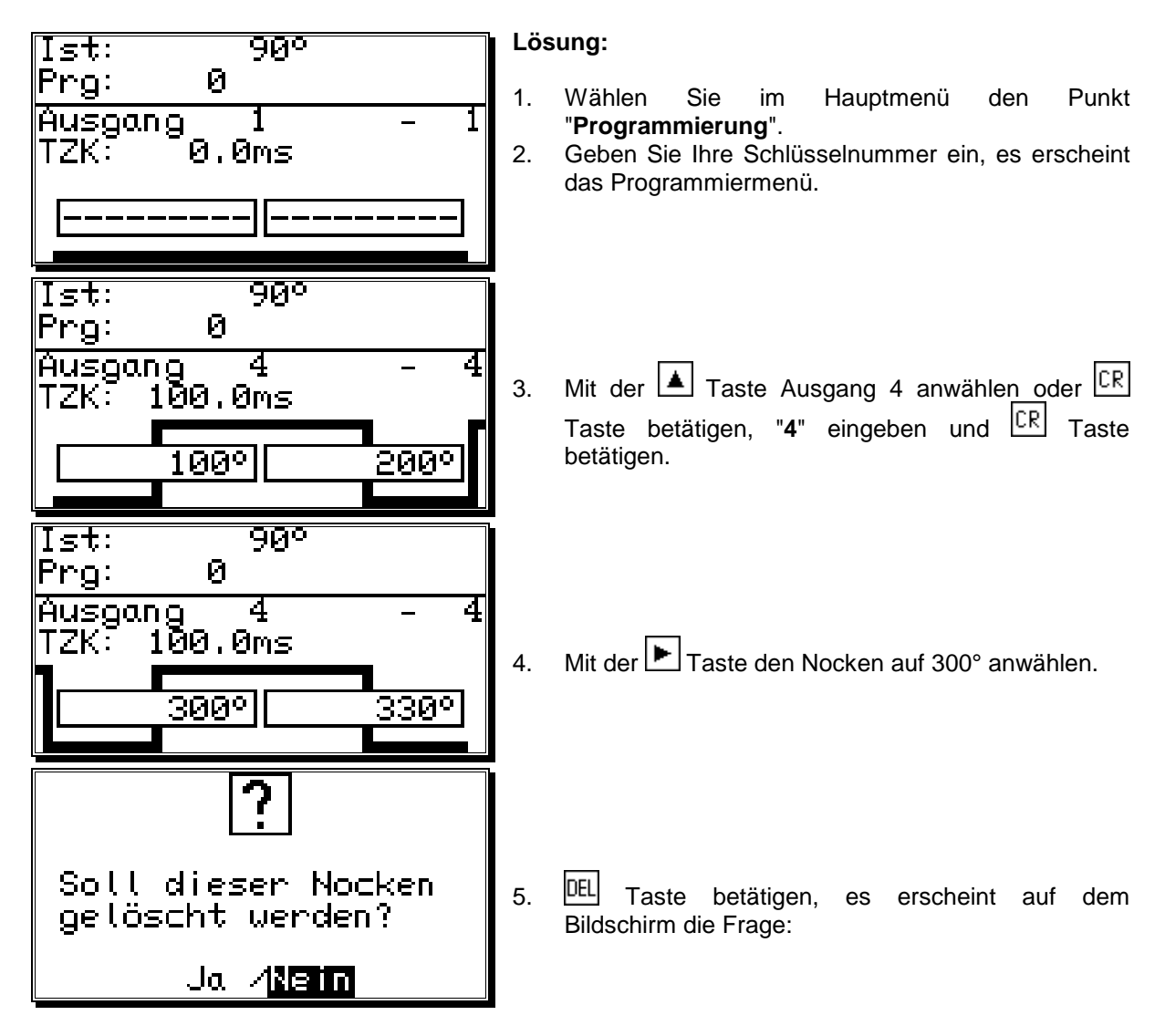

- 6. Taste betätigen, der Cursor springt auf "Ja".
- 7. CR Taste betätigen, um Eingabe zu bestätigen, der Nocken wird gelöscht.

# 7.3.18. Analoge Nocken programmieren

Besitzt Ihr CamCon einen Analogausgang und haben Sie die Option der analogen Nocken eingeschaltet (sehen Sie hierzu Kapitel "7.4.5.2.2. Die analogen Nocken konfigurieren" auf Seite 66), so erscheint nach Betätigen der Taste auf dem letzten "normalen" Nockenausgang der 1. Analogausgang. Sind mehrere Analogausgänge programmiert, so kann durch erneutes Betätigen der Taste die nächste Ausgangsnummer gewählt werden.

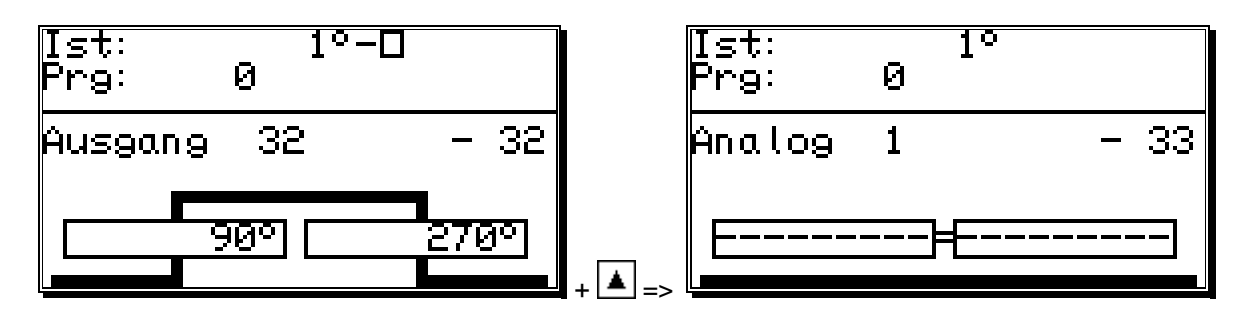

Die Ausgangsnummern der analogen Nockenausgänge werden immer auf die Nummern der "normalen" Nockenausgänge hinzu addiert und ergeben so eine Nummer die zur direkten Anwahl im Programmiermenü verwendet werden kann. Haben Sie z.B. 32 Nockenausgänge definiert, so beginnt der erste analoge Nocken bei der Ausgangsnummer 33. Die Ausgangsnummer der analogen Nocke verändert sich automatisch, wenn Sie die Anzahl der Nockenausgänge ändern (sehen Sie Kapitel "7.4.6.2. Einstellung der Ausgänge" auf Seite 68).

Die Programmierung der analogen Nocken erfolgt **<u>überwiegend</u>** wie in den Kapiteln zur Nockenprogrammierug beschrieben (sehen Sie Kapitel "7.3. Nockenprogrammierung"). Anstelle des Ausschaltpunktes wird jedoch keine Position programmiert, sondern ein Wert eingegeben der einem Analogwert entspricht. Werden mehrere solcher Werte an verschiedenen Positionen programmiert und das Wegmeßsystem bewegt sich, steuert das CamCon den Analogausgang so, daß eine Kurve entstehen kann, die der Zeichnung unten entspricht.

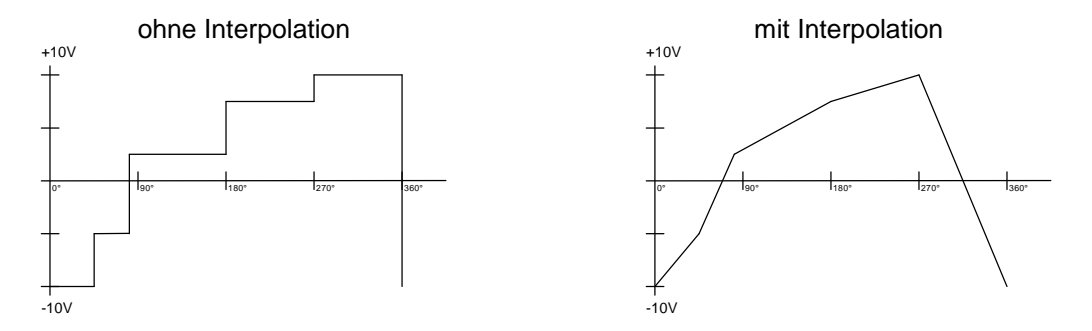

Durch Interpolation der Stützpunkte kann das CamCon die Ausgabe der Werte glätten und eine Kurve ausgeben, die der Zeichnung rechts oben entspricht.

# 7.3.18.1. Erste analog Nocke anlegen

Zum Programmieren der ersten analogen Nocke wählen Sie zunächst das Programm und den gewünschten Ausgang den Sie programmieren möchten (sehen Sie hierzu die Kapitel: "7.3.2. Programm zur Programmierung anwählen" und "7.3.1. Ausgang zur Programmierung anwählen"). Anschließend betätigen sie die Taste  $\Box$  und geben den Positionswert für den ersten Stützpunkt ein. Betätigen Sie die Taste  $\mathbb{CR}$  und geben Sie den analogen Wert ein und bestätigen Sie diesen durch die Taste  $\mathbb{CR}$ .

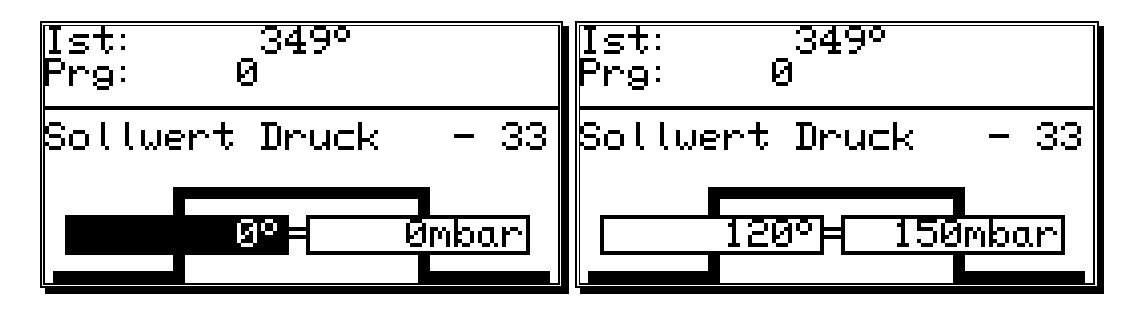

**Hinweis:** Solange auf der Nockenspur nur ein Nocken programmiert ist, wird der programmierte analoge Wert für den gesamten Weg des Wegmeßsystems ausgegeben.

### 7.3.18.2. Analog Nocke hinzufügen

Zum Hinzufügen eines weiteren Stützpunktes wählen Sie den gewünschten Ausgang, betätigen die Taste <sup>INS</sup> und geben anschließend den neuen Positionswert ein. Betätigen Sie die Taste <sup>CR</sup>, geben Sie den analogen Wert ein und bestätigen Sie diesen durch die Taste <sup>CR</sup>.

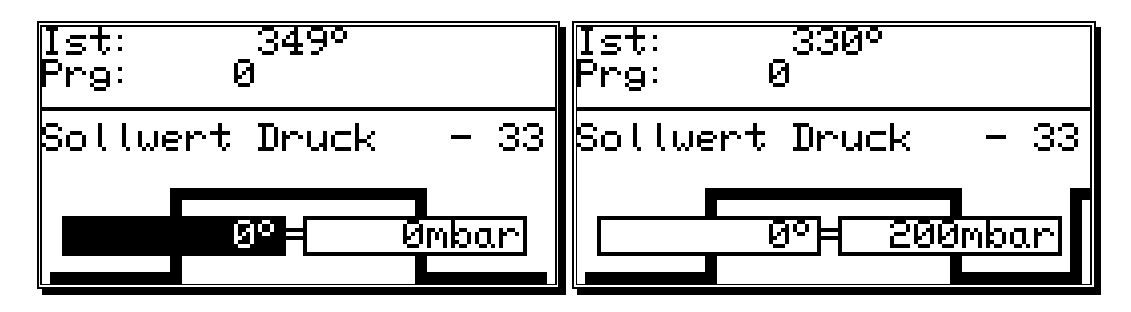

Für jeden weiteren Nocken verfahren Sie nach der gleichen Methode.

## 7.3.18.3. Analog Nocke ändern

Zum Ändern oder Löschen einer analogen Nocke verfahren Sie wie in den Kapiteln "7.3.10. Nocken suchen", "7.3.11. Nocken löschen" und "7.3.12. Ausgang (Nockenspur) komplett löschen" beschrieben.

**Hinweis:** Das Programmieren einer Totzeit, das Kopieren einer analogen Nockenspur und das Verschieben der gesamten analogen Nockenspur ist zur Zeit nicht möglich.

# 7.4. Systemeinstellung

Bevor Sie das Gerät überhaupt einsetzen können, müssen Sie ihm sämtliche Parameter Ihres Wegmeßsystems mitteilen. Wählen Sie hierzu den Punkt "**Systemeinstellung**" im Hauptmenü an. Es erscheint das Systemeinstellungsmenü:

| 1   | Systemeinstellung<br>Wegmeβsystem                    |
|-----|------------------------------------------------------|
| 204 | Weganpassung<br>Geschwindigkeit<br>Kabellänge/Zyklus |
| 567 | Spezialausgänge<br>Systemausbau<br>Masterprogramm    |

## 7.4.1. Wegmeßsystem

Haben Sie den Menüpunkt "Wegmeßsystem" angewählt, so erscheint auf dem Bildschirm das Wegmeßsystemmenü:

| <u>&gt;nhahahahahahahahahahahah</u> |   |
|-------------------------------------|---|
| lo Vegmeβsystem                     |   |
| SSI Singleturn                      |   |
| 360 Gray<br>Rocition: 2190          |   |
| НО./Umax: Й/ Й                      |   |
| Gétriebe: 1/                        | 1 |
| Format :#########                   |   |

Hier können Sie das Wegmeßsystem, die Auflösung, das elektronische Getriebe, die Istwert - Hysterese, die Drehrichtung und das Darstellungsformat des Istwertes einstellen, sowie ein Sonder-Wegmeßsystem konfigurieren. Zusätzlich wird im Menüpunkt **"Position:"** der aktuelle Istwert des CamCons angezeigt. Sehen Sie hierzu auch Kapitel "4.9. Das Wegmeßsystem" auf Seite 22.

### 7.4.1.1. Die Standard-Wegmeßsysteme auswählen

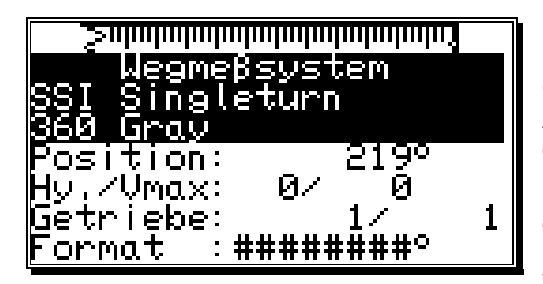

Die Anzeige gibt die Auflösung des Wegmeßsystems in Schritten pro Umdrehung an. Standardgemäß arbeitet CamCon mit einem Dreh-Winkelcodierer, der eine Auflösung von 360 Schritten pro Umdrehung hat. In diesem Fall ist eine Veränderung des Eingabewertes überflüssig, ansonsten kann mit den  $\checkmark$  und  $\blacktriangleright$  Tasten das CamCon dem Wegmeßsystem angepaßt werden. Dabei stehen mehrere fest vorgegebene Auflösungen zur Verfügung. Die gebräuchlichsten Singleturn-Dreh-

Winkelcodierern 256, 360, 512, 1000, 1024, 2048, 4096 und 8192 Schritte oder Multiturn-Dreh-Winkelcodierern mit verschiedenen Übersetzungen und Auslösungen können eingestellt werden. Zusätzlich lassen sich hier noch die zwei Analog-SSI-Wandelmodule AWA/SSI/8 und AWA/SSI/12 zur Erfassung von analogen Signalen einstellen.

Hinweis: Sollten sich Werte im oberen Auflösungsbereich nicht einstellen lassen, liegt dies daran, daß zu wenig Speicherplatz vorhanden ist. Am Gerät muß dann erst eine Speichererweiterung vorgenommen werden. Sehen Sie hierzu Kapitel "12. Berechnung des RAM - Speicherbedarf " auf Seite 92.

# 7.4.1.2. Die Istwert - Hysterese

Im Menüpunkt "Hy." wird die Istwert - Hysterese eingegeben.

| <u>&gt;nhahaladadadadadadadada</u> |   |
|------------------------------------|---|
| <u>Wegmeβsystem</u>                |   |
| <u>ŞŞI S</u> ingleturn             |   |
| Вел'йчал                           |   |
| Position: 219º                     |   |
| HY, ZVMAX: <u>Ba</u> z u           |   |
| Letriepe:                          | T |
| rormat :#########                  |   |

Dieser Wert wird benötigt, um das Flattern der Ausgänge bei unruhiger Istwerterfassung zu unterdrücken. Der genaue Wert kann nur durch Versuche ermittelt werden, er muß jedoch so klein wie möglich oder immer 0 sein. Die Hysterese kann zwischen 0 und maximal 1/4 der Gesamtauflösung eingestellt werden, sie kann jedoch maximal nur bis 125 Impulse groß sein.

## 7.4.1.3. Wegmeßsystemüberwachung

Im Menüpunkt **"Vmax"** wird der zulässige Istwertsprung je Zyklus des CamCon eingegeben. Hierdurch kann eine Überwachung des Wegmeßsystems erreicht werden.

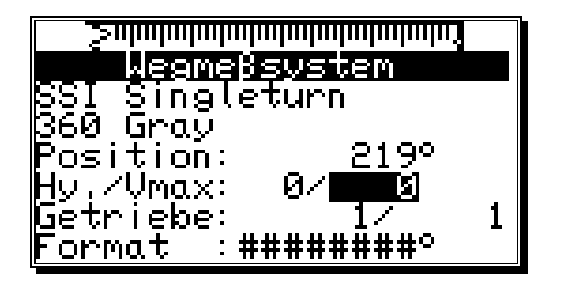

Der einzugebende Wert wird errechnet aus der Istzykluszeit des CamCon, der physikalischen Auflösung des Wegmeßsystems und der Geschwindigkeit der Maschine.

**Hinweis:** Die Auflösung muß als physikalische Größe eingesetzt werden. Wird z.B. ein Wegmeßsystem mit 4096 Impulse eingesetzt und durch das Getriebe (3600/4096) der angezeigte Wert auf 3600 Impule umgerechnet, muß in die Formel als Auflösung 4096 eingesetzt werden.

Beispiel: Zykluszeit = 0.5ms / Auflösung = 360 / Geschwindigkeit der Maschine = 180 min <sup>-1</sup>.

Wert = 
$$\frac{\text{Auflösung * Geschwindigkeit der Maschine}}{60 * 1000}$$
 \* Zykluszeit + Sicherheitsreserve

 $\frac{360 * 180}{60 * 1000} * 0.5 + 5 = 5.54 \approx 6$ 

Das Ergebnis wird aufgerundet und im Feld **Vmax** eingetragen.

Erfaßt das CamCon nun einen Istwertsprung von mehr als 6 Impulsen, so wird eine Fehlermeldung "Ist-Err:5" erzeugt.

Wird eine Null in diesem Menüpunkt eingetragen, so ist die Überwachung ausgeschaltet. Der Maximalwert beträgt 9999 Impulse.

# 7.4.1.4. Das elektronische Getriebe

Im Menüpunkt "Wegmeßsystem" kann ein Faktor für eine Meßbereichstransformation eingegeben werden. Dadurch wird der physikalische Meßbereich z.B. eines Dreh - Winkelcodierers in einen neuen, für den Anwender effektiv sichtbaren Meßbereich umgewandelt. Standardmäßig wird eine Übersetzung von 1:1 eingestellt. Der erste Wert stellt hier den Multiplikator für den Istwert dar, während der zweite Wert den Divisor angibt, durch welchen das Ergebnis der vorigen Multiplikation geteilt wird. Das Gesamtergebnis dieser Rechenoperation ist dann der Anzeigewert. Ein negativer Wert im Feld des Multiplikators ändert die Zählrichtung des Wegmeßsystems. Hierzu betätigen Sie

während der Eingabe des Multiplikators die <u>+</u> Taste um das Vorzeichen zu wechseln.

| Santan hadaa ka ka ka ka ka ka ka ka ka ka ka ka k |
|----------------------------------------------------|
| Wegmeβsystem                                       |
| SSI Singleturn                                     |
| 360 Gray                                           |
| YOSITION: 260°  <br>Hu Zumayy 07 0                 |
| Gotnicho: 1/ <b>maii</b> l                         |
| Format :#########                                  |
|                                                    |

**Beispiel:** Bei einer vollen Umdrehung eines Dreh - Winkelcodierers mit 360 Schritten pro Umdrehung verfährt eine Maschine um 1000mm. Wenn die Anzeige der Position nun nicht mehr in Winkelgraden, sondern in mm erfolgen soll, müssen Sie das Getriebe auf den Faktor 1000 / 360 einstellen. Die Anzeige wird sich dann jedoch nicht mehr in 1er-Schritten ändern, da die Auflösung unbeeinflußt bleibt. Wählt man z.B. 100 / 360, so wird der Istwert auf einen Verfahrbereich von 100 heruntergerechnet. Die Positionsanzeige erfolgt dann in cm, wobei eine Gleitkommadarstellung jedoch nicht möglich ist.

### 7.4.1.4.1. Die elektronische Drehrichtungsumschaltung

Zählrichtung des Wegmeßsystems wird im Die Multiplikator des elektronischen Getriebes durch Änderung des Vorzeichens festgelegt.

Hierzu betätigen Sie während der Eingabe des Multiplikators die <u>±</u> Taste. Sehen Sie hierzu Kapitel "7.4.1.4. Das elektronische Getriebe".

| Wegmeßsystem                  |   |
|-------------------------------|---|
| <u>ŞŞI Singleturn</u>         |   |
| B60 Gray                      |   |
| Position: 260°                |   |
| <u>Н</u> у,/Умах: <u>И/</u> И |   |
| Letriebe:                     | 1 |
| <u> </u>                      |   |

### 7.4.1.5. Das Anzeigeformat des Istwertes

In diesem Menüpunkt können Sie das Format für die Istwertanzeige festlegen.

Die 3 Doppelkreuze sind Platzhalter für den Zahlenwert der Anzeige. Auf den restlichen Stellen können Sie zusätzliche Angaben und die Einheit des Meßwertes angeben, z.B. mm, cm oder inch bei linearen Systemen. Sehen Sie hierzu Kapitel "5.4. Texteingabe" auf Seite 30. Möchten Sie, daß z.B. ein Dezimalpunkt dargestellt wird, so können Sie zwischen die Doppelkreuze einen Dezimalpunkt einfügen (z.B.: ###.#mm).

| շարանակակակակակակակական        |   |
|--------------------------------|---|
| Wegmeβsystem                   |   |
| ₿ŞI Singleturn                 |   |
| Вер билай                      |   |
| POSITION: 260°                 |   |
| HY./VMAX: 0/ 0<br>Catalaba: 1/ | - |
| Commat (MIRING)                | 1 |
|                                |   |

## 7.4.1.6. Konfigurieren eines Sonder - Wegmeßsystems

Mit dem CamCon haben Sie die Möglichkeit zusätzlich ein Sonder - Wegmeßsystem zu konfigurieren. Dabei gehen Sie folgendermaßen vor:

- Für die Konfiguration des Sonder -Wegmeßsystems im Menü "Wegmeßsystem" die <sup>INS</sup> Taste betätigen. Es erscheint das Menü für die Eingabe eines neuen Wegmeßsystems:
- Geben Sie nun die neue Wegmeßsystembezeichnung ein. Sehen Sie hierzu Kapitel "5.4. <u>Tex</u>teingabe" auf Seite 30.

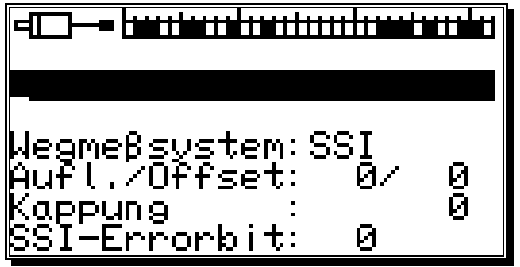

- 3. CR Taste betätigen, um die Eingabe für die erste Zeile abzuschließen, der Cursor springt in die nächste Textzeile.
- 4. Weiteren Text eingeben (falls gewünscht).
- 5. CR Taste betätigen, um die Texteingabe abzuschließen, der Cursor springt auf den nächsten Menüpunkt "Wegmeßsystem".
- 6. Mit den und Tasten können Sie hier den Typ des Wegmeßsystems auswählen. Zur Auswahl stehen z.Z.: SSI, PARAL., INK, MULTI, PPL, TIMER, RS232 und AG615.
- 7. CR Taste betätigen, um die Eingabe zu bestätigen. Nun wird das Menü für Ihr ausgewähltes Wegmeßsystem aufgebaut. In den folgenden Kapiteln werden nun die verschiedenen Wegmeßsysteme und deren Eingaben beschrieben.

### 7.4.1.6.1. SSI - Wegmeßsystem

2.

Falls Sie im Sonder - Wegmeßsystemmenü in der Eingabe Wegmeßsystem die Auswahl "**SSI**" getroffen haben, wird folgendes Menü aufgebaut:

- Geben Sie zunächst die Anzahl der benutzten Datenbits des SSI - Wegmeßsystems ein. Bei einer Auflösung von z.B. 500 Impulsen entspricht dies 9 Bits.
  - entspricht dies 9 Bits. Geben Sie nun die Lage des niederwertigsten Bits (LSB) an. Für unser Beispiel wäre die Lage der LSB's an der 9.Position. Genauere Informationen
- entnehmen Sie bitte dem Handbuch Ihres Wegmeßsystems.
- Nun geben Sie die Kappung des Wegmeßsystemcodes ein. Bei unserem Beispiel wäre das (512 - 500) / 2 = 6.
- 4. Zuletzt geben Sie die Lage des SSI Errorbit des Wegmeßsystems ein. Bei Standard Dreh Winkelcodierern der Firma Stegmann ist dies die Bitposition 14. An dieser Position muß immer eine 0 übertragen werden.
- 5. Mit der CR Taste bestätigen Sie die Eingaben und verlassen dieses Menü.
- **Hinweis:** Die Lage der Datenbits ist im oberen Teil des Bildschirms an der Grafik zu erkennen. Durch das Bewegen des Wegmeßsystems lassen sich die Lage der LSB, MSB und Errorbits leicht ermitteln.

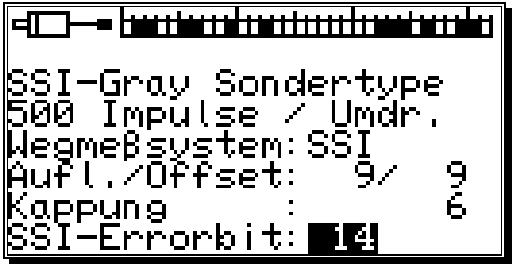

## 7.4.1.6.2. Parallel - Wegmeßsystem

Falls Sie im Sonder-Wegmeßsystemmenü in der Eingabe Wegmeßsystem die Auswahl "**PARAL.**" getroffen haben, wird folgendes Menü aufgebaut:

- 1. Geben Sie zunächst die Auflösung des Parallel-Wegmeßsystems ein (z.B. 500 Impulse).
- Nun geben Sie den Eingang des niederwertigsten Bits (LSB) an.
   Für unser Beispiel wäre die Lage des LSB's z.B. am

Eingang 7. Bei einer Auflösung von 500 Impulsen

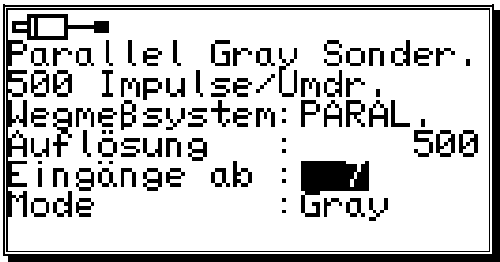

benötigt man 9 Bits Auflösung. CamCon ermittelt aus der Lage des LSB's automatisch die Lage der restlichen Eingänge und zwar in aufsteigender Reihenfolge. In unserem Beispiel wäre demzufolge Eingang 7 bis Eingang 16 mit den Bits des parallelen Dreh - Winkelcodierers belegt.

- 3. Im Feld **Mode** wählen Sie anschließend durch die 🔄 und 🕨 Taste die Codierung des Parallel-Wegmeßsystems. Es steht die Option **Gray** = Gracode und **Bin.** = Binärcode zur Verfügung.
- Achtung: Der parallele Binärcode sollte nur in Ausnahmefällen eingesetzt werden. Hierzu setzen Sie sich bitte unbedingt mit Ihrem Kundendienst in Verbindung.
- 4. Mit der [CR] Taste bestätigen Sie die Eingaben und verlassen dieses Menü.

### 7.4.1.6.3. Inkremental - Wegmeßsystem

Falls Sie im Sonder-Wegmeßsystemmenü in der Eingabe Wegmeßsystem die Auswahl "**INK**" getroffen haben, wird folgendes Menü aufgebaut:

 Geben Sie zunächst den Wert des Vorteilers durch Betätigen der und Taste ein. Der Vorteiler teilt oder multipliziert die eingehenden Impulse des Wegmeßsystems mit dem eingestellten Wert. Es können folgende Teiler eingegeben werden : "\*4", "\*2", "\*1", "/2", "/4", "/8", "/16", "/32", "/64", "/128", "/256", "/512".

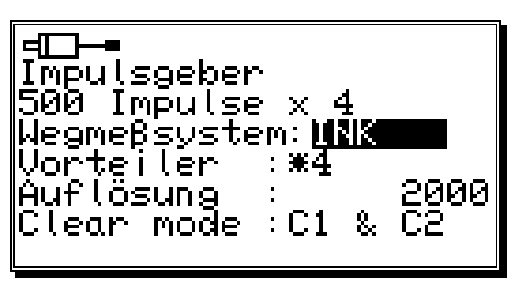

Hier ist der Vorteiler auf "\*4" eingestellt. Dies bedeutet, daß ein Wegmeßsystem mit 500 Impulsen Auflösung dem Gerät 2000 Impulse zur Verfügung stellt (Vervierfachung).

- 2. Nun geben Sie im Feld der Auflösung die maximal benötigte Impulszahl ein. Dieser Wert ist dann die maximale Auflösung, die das CamCon auswerten wird. Werden mehr Impulse gezählt als hier als Auflösung eingestellt ist, so beginnt das CamCon mit der Zählung wieder bei Null. Wurde jedoch im Menü Weganpassung das Bewegungssystem auf "linear" eingestellt, so schaltet das CamCon auf "Clear....". In diesem Fall muß die Auflösung größer eingestellt werden oder der Istwert durch Anlegen eines Clear Signals auf Null gesetzt werden.
- 3. Im Feld "Clear mode" stellen Sie durch Betätigen der 🔄 und 🕨 Taste die Funktionen der Zusatzeingänge C1 und C2 ein. Sie haben hier 8 mögliche Funktionsarten zur Auswahl.

| "C1 & C2"   | Wenn Eingang C1 high und C2 high ist, wird der Zähler auf Null gesetzt. |
|-------------|-------------------------------------------------------------------------|
| "/C1 & C2"  | Wenn Eingang C1 low und C2 high ist, wird der Zähler auf Null gesetzt.  |
| "C1 & /C2"  | Wenn Eingang C1 high und C2 low ist, wird der Zähler auf Null gesetzt.  |
| "/C1 & /C2" | Wenn Eingang C1 low und C2 low ist, wird der Zähler auf Null gesetzt.   |
| "C1 : W"    | Wenn Eingang C1 high ist, wird der Zähler auf Null gesetzt.             |
|             | Wenn Eingang C2 high ist, werden keine Impulse mehr gezählt (Wait).     |
| "/C1 : W"   | Wenn Eingang C1 low ist, wird der Zähler auf Null gesetzt.              |
|             | Wenn Eingang C2 high ist, werden keine Impulse mehr gezählt (Wait).     |

- "C1 or áC2" Der Zähler wird auf Null gesetzt, wenn Eingang C1 high ist oder wenn das Signal an Eingang C2 von low auf high wechselt.
- "C1 or âC2". Der Zähler wird auf Null gesetzt, wenn Eingang C1 high ist oder wenn das Signal an Eingang C2 von high auf low wechselt.

## 7.4.1.6.4. Multiturn - Wegmeßsystem mit Getriebe

Falls Sie im Sonder-Wegmeßsystemmenü in der Eingabe Wegmeßsystem die Auswahl "**MULTI**" getroffen haben, wird folgendes Menü aufgebaut:

Dieses Wegmeßsystem wird benötigt, wenn Sie einen Multiturnwinkelcodierer mit einer nicht binären Anzahl von Umdrehungen betreiben müssen.

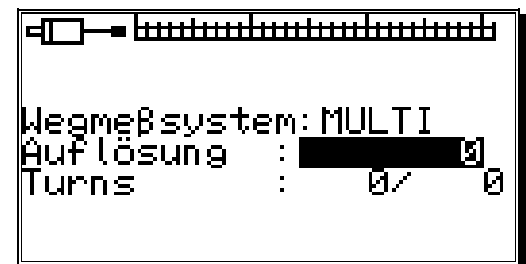

**Beispiel 1:** Sie haben einen Drehteller mit einer Getriebeuntersetzung von 3 zu 1, wobei der Winkelcodierer 3 Umdrehungen und der Drehteller 1 Umdrehung macht. Diese drei Umdrehungen entsprechen nun 360 Impulsen (360 Grad). Folgende Eingaben sind hierfür notwendig:

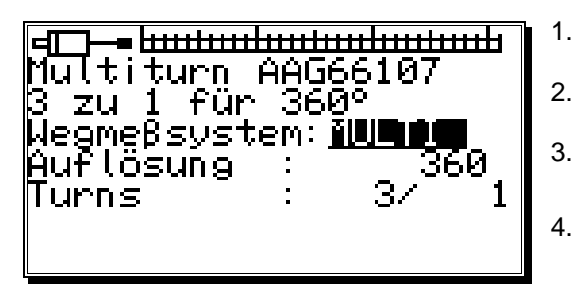

- Die gesamte Auflösung die benötigt wird.
- Hier 360 Impulse (360 Grad). Die gesamte Anzahl der Umdrehungen.
- Hier 3 Turns.
- Der Divisor für das Übersetzungsverhältnis. Hier 1.
- Mit der <sup>[CR]</sup> Taste bestätigen Sie die Eingaben und verlassen dieses Menü.

**Beispiel 2:** Sie haben einen Drehteller mit einer Getriebeuntersetzung von 12.5 zu 1, wobei der Winkelcodierer 12.5 Umdrehungen und der Drehteller 1 Umdrehung macht. Diese 12.5 Umdrehungen entsprechen nun 3600 Impulsen (360.0 Grad). Folgende Eingaben sind hierfür notwendig:

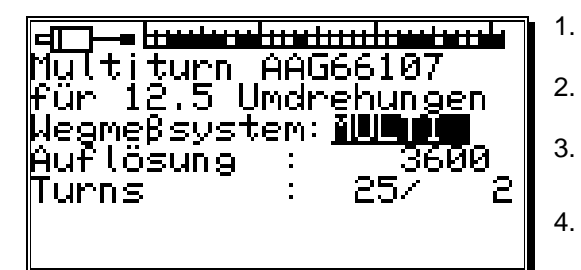

- Die gesamte Auflösung die benötigt wird. Hier 3600 Impulse (360.0 Grad).
- Die gesamte Anzahl der Umdrehungen. Hier 25 Turns.
- . Der Divisor für das Übersetzungsverhältnis. Hier 2.
- Mit der CR Taste bestätigen Sie die Eingaben und verlassen dieses Menü.
- Achtung: Dieses Wegmeßsystem arbeitet nur in Verbindung mit einem Multiturnwinkelcodierer mit 4096 x 4096 Impulsen Auflösung (Type: AAG66107 oder AAG626).
- **Hinweis:** Im spannungslosen Zustand darf bei diesem Wegmeßsystem der Winkelcodierer um nicht mehr als 512 Umdrehungen bewegt werden.

# 7.4.1.6.5. PLL - Wegmeßsystem

Falls Sie im Sonder - Wegmeßsystemmenü in der Eingabe Wegmeßsystem die Auswahl "**PLL**" getroffen haben, wird folgendes Menü aufgebaut:

Das PLL Wegmeßsystem (Phase - Lock - Loop) ermittelt den Weg aus zeitlicher Interpolation eines einzigen Meßimpulses. Haben Sie z.B. an einen Drehteller einen Initiator angebracht und möchten die aktuelle Position bei konstanter Geschwindigkeit ermitteln, ohne ein weiteres Wegmeßsystem anzubringen, so ist das PLL-Wegmeßsystem die richtige Wahl.

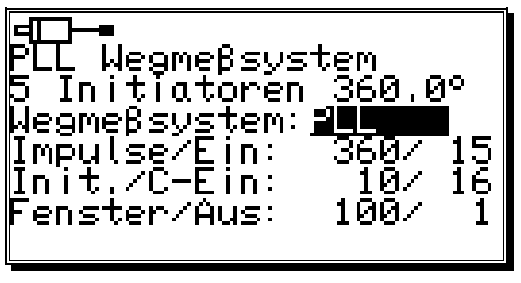

- 1. Geben Sie zunächst die Anzahl der Schritte von Initiatorimpuls zu Initiatorimpuls ein.
- 2. Nun geben Sie den Eingang des Initiatorimpulses an. (bei einem CamCon DC115 immer Eingang 1)
- 3. Geben Sie nun die Anzahl der Initiatorimpulse pro Gesamtumdrehung ein.
- 4. Nun geben Sie den Eingang des Clear Impulses an. Mit dem PLL - Wegmeßsystem haben Sie die Möglichkeit, mehrere Initiatoren pro Gesamtumdrehung einzubauen. Um nun einen Nullpunkt zu erhalten, benötigen Sie zusätzlich noch einen Nullinitiator, der an den hier angegebenen Eingang angeschlossen werden kann. Wollen Sie keinen Nullinitiator einsetzen, geben Sie hier lediglich eine "0" ein. (bei einem CamCon DC115 immer Eingang 2)
- 5. Dann geben Sie das Synchronfenster ein. Wird ein Schrittfehler ermittelt, der größer ist als der hier angegebene Wert, so geht das System in den Asynchronmodus.
- 6. Geben sie nun zu dem Synchronfenster den Ausgang an, der Ihnen den Synchronzustand signalisiert. Wollen Sie keinen Ausgang für die Signalisierung des Synchronzustandes, geben Sie hier lediglich eine "**0**" ein. Der Ausgang wird aktiv, wenn sich das PLL Wegmeßsystem im Synchronmodus befindet.

Mit der CR Taste bestätigen Sie die Eingaben und verlassen dieses Menü.

# 7.4.1.6.6. Timer - Wegsimulation (Zeitgeber)

Haben Sie im Sonder - Wegmeßsystemmenü die Auswahl "TIMER" getroffen, so wird folgendes Menü aufgebaut:

Die Timer-Wegsimulation ermöglicht es ohne Wegmeßsystem, also auf Zeitbasis, Wege oder Zeit-Istwerte zu erzeugen. Das Nockenschaltwerk verhält sich dann vergleichbar wie eine Waschmaschinensteuerung.

 Geben Sie zunächst die Zeitverzögerung zwischen den einzelnen Schritten ein. CamCon hat als feinste Auflösung 1ms. Als Beispiel wählen wir 20ms.

 Geben Sie nun die Gesamtanzahl der Schritte ein. In unserem Beispiel sollen das 100 Schritte sein. Es wird sich also der ganze Vorgang nach 2 Sekunden wiederholen (20 ms x 100 Schritte = 2 Sekunden).

- Nun geben Sie den Eingang für das "Halt"-Signal an. Hiermit kann das Zeitgebersystem freigegeben werden. Ein high Signal an diesem Eingang läßt den Timer laufen, ein low Signal an diesem Eingang hält den Timer an. Wollen Sie keinen Halt-Eingang, so geben Sie hier lediglich eine "0" ein.
- 4. Schließlich geben Sie den Eingang für das Clear Signal an. Hiermit kann das Zeitgebersystem auf 0 gesetzt werden. Ein high Signal an diesem Eingang läßt den Timer auf "0" stehen. Wollen Sie keinen Clear-Eingang, so geben Sie hier lediglich eine "0" ein.
- 5. Mit der <sup>[CR]</sup> Taste bestätigen Sie die Eingaben und verlassen dieses Menü.

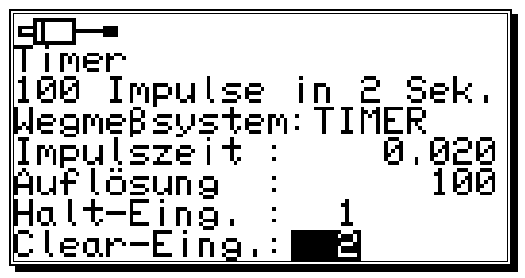

# 7.4.1.6.7. RS232 - Wegmeßsystem

Die RS232 Wegerfassung wird benötigt, wenn das von ihnen verwendete Wegmeßsystem keine der Schnittstellen, die in den Kapiteln vorweg beschrieben sind, enthält.

Für diesen Fall treffen Sie im Sonder - Wegmeßsystemmenü die Auswahl "**RS232**" und folgendes Menü wird aufgebaut:

- Das Datenübertragungsprotokoll kann wie zuvor mit den und Tasten eingestellt werden. Zur Zeit steht nur das Datenerfassungsprotokoll eines Stegmann Pomux 203BCD zur Verfügung.

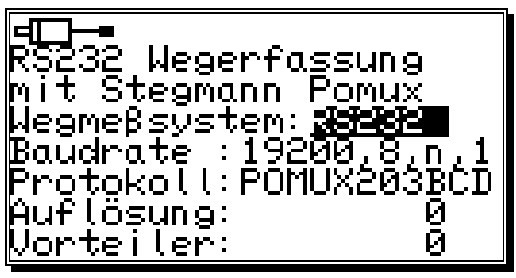

- 3. Die Auflösung gibt den Wert an, indem sich der Istwert des Wegmeßsystems bewegt.
- 4. Der Vorteiler teilt die Auflösung, um bei Geräten mit geringerem Speicherplatz eine Einstellung des Wegmeßsystems überhaupt zu ermöglichen.
- 5 Mit der  $\boxed{CR}$  Taste bestätigen Sie die Eingaben und verlassen dieses Menü.

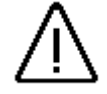

Achtung: Dieses Wegmeßsystem darf nur in einem CamCon DC50/51 eingestellt werden, da hierdurch die serielle Schnittstelle blockiert wird und eine Programmierung über den PC oder ein Terminal unmöglich wird!

### 7.4.1.6.8. AG615 - Single - Multiturn - Wegmeßsystem

Haben Sie im Sonder - Wegmeßsystemmenü die Auswahl "AG615" getroffen, so wird folgendes Menü aufgebaut:

Das AG615 - Single - Multiturn - Wegmeßsystem erzeugt aus einem AAG615 - 8192 Singleturn - Wegmeßsystem ein Multiturn - bzw. Nutzen - Wegmeßsystem.

Als Ergebnis erhält man pro Umdrehung des AAG615 mehrere Umdrehungen bzw. Turns im CamCon.

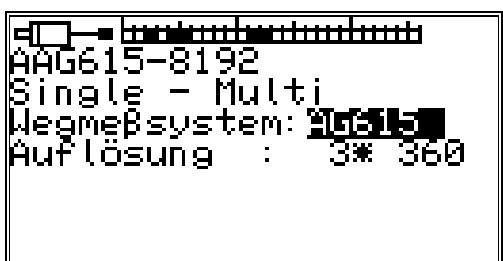

- 1. Geben Sie zunächst die Anzahl der Umdrehungen bzw. Turns ein die im CamCon erzeugt werden (z.B. 3).
- 2. Anschließend geben Sie die Auslösung ein die das CamCon pro Umdrehung bzw. Turn anzeigen bzw. ve<u>rar</u>beiten soll (z.B. 360).
- 3. Mit der  $\boxed{CR}$  Taste bestätigen Sie die Eingaben und verlassen dieses Menü.
- **Beispiel:** Bei einem Wert von 3 \* 360 wird das CamCon dreimal von 0 bis 359 zählen, wenn der AAG615 8192 Winkelcodierer eine Umdrehung an der Welle macht.

### 7.4.1.6.9. SIM - Wegmeßsystem - Simulator

Haben Sie im Sonder - Wegmeßsystemmenü die Auswahl "**SIM**" getroffen, so wird folgendes Menü aufgebaut:

Der SIM - Wegmeßsystem - Simulatior ermöglicht es ohne Wegmeßsystem, also auf Zeitbasis, Wege oder Zeit-Istwerte zu erzeugen. Im Gegensatz zum Timer -Wegmeßsystem ist eine höhere Geschwindigkeit möglich

- 1. Geben Sie zunächst die Geschwindigkeit bzw. Anzahl der Impulse pro Sekunde ein (z.B. 16384).
- 2. Geben Sie nun die Gesamtanzahl der Schritte ein (z.B. 8192).
- 3. Nun geben Sie den Eingang für das "Halt"-Signal an.
- Hiermit kann der Simulator freigegeben werden. Ein high Signal an diesem Eingang läßt den Simulator laufen, ein low Signal an diesem Eingang hält den Simulator an. Wollen Sie keinen Halt-Eingang, so geben Sie hier lediglich eine "**0**" ein.
- 4. Schließlich geben Sie den Eingang für das Clear Signal an. Hiermit kann der Simulator auf 0 gesetzt werden. Ein high Signal an diesem Eingang läßt den Simulator auf "0" stehen. Wollen Sie keinen Clear-Eingang, so geben Sie hier lediglich eine "0" ein.
- 5. Mit der <sup>[CR]</sup> Taste bestätigen Sie die Eingaben und verlassen dieses Menü.
- **Beispiel:** Bei einer Auflösung von 8192 und einer Geschwindigkeit von 16384 Impulse pro Sekunde entsteht eine simulierte Geschwindigkeit von 120 Umdrehungen pro Minute.

## 7.4.1.6.10. HIPER bzw. Inkremental - Wegmeßsystem mit Roll - Over - Funktion

Haben Sie im Sonder - Wegmeßsystemmenü die Auswahl "HIPER" getroffen, so wird folgendes Menü aufgebaut:

Diese Sonderwegmeßsystem kommt zum Einsatz wenn das CamCon mit einem inkrementalen - Wegmeß systemeingang ausgestattet ist und eine ungerade Übersetzung eines Getriebes einen addierenden Meßfehler verursachen würde.

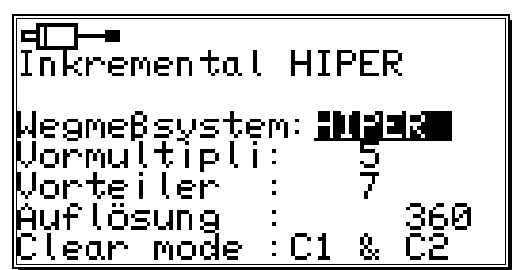

- Geben Sie zunächst das Getriebeverhältnis durch den Multiplikator und den Divisor ein (z.B. 5 / 7).
   Hinweis: Es wird jeder Flankenwechsel gezählt = Vervierfachung.
- 2. Geben Sie nun die Gesamtanzahl der Schritte bzw. Inkremente ein die vom CamCon gezählt werden können (z.B. 360). Werden mehr Impulse gezählt als hier als Auflösung eingestellt ist, so beginnt das CamCon mit der Zählung wieder bei Null. Wurde jedoch im Menü Weganpassung das Bewegungssystem auf "linear" eingestellt, so schaltet das CamCon auf "Clear....". In diesem Fall muß die Auflösung größer eingestellt werden oder der Istwert durch Anlegen eines Clear Signals auf Null gesetzt werden.
- 3. Im Feld "Clear mode" stellen Sie durch Betätigen der Zusatzeingänge C1 und C2 ein. Sie haben hier 8 mögliche Funktionsarten zur Auswahl: "C1 & C2", "/C1 & C2", "C1 & /C2", "/C1 & /C2", "C1 : W", "/C1 : W", "C1 or áC2" und "C1 or âC2". Sehen Sie hierzu Kapitel "7.4.1.6.3. Inkremental - Wegmeßsystem" auf Seite 53.
- 4. Mit der CR Taste bestätigen Sie die Eingaben und verlassen dieses Menü.

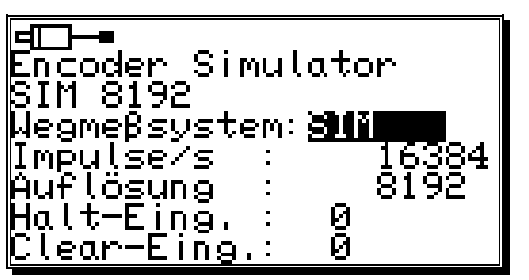

# 7.4.1.7. Löschen des Sonder - Wegmeßsystems

Das Sonder - Wegmeßsystem können Sie folgendermaßen wieder entfernen:

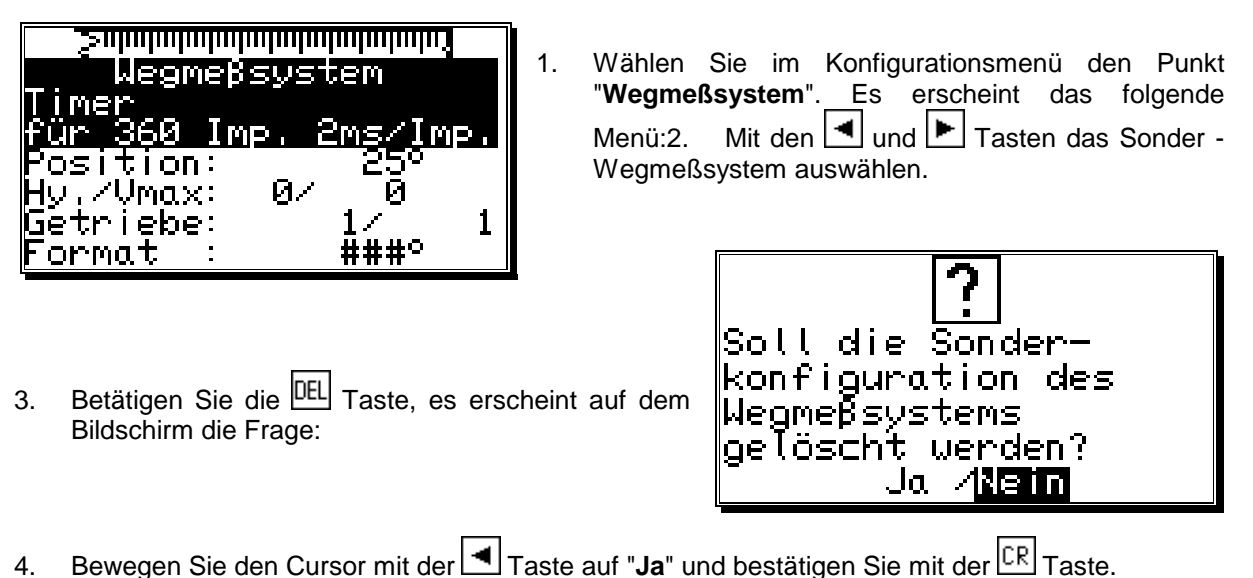

Damit sind alle Einstellungen des Sonder - Wegmeßsystems gelöscht.

# 7.4.2. Die Weganpassung

Haben Sie im Systemeinstellungsmenü den Menüpunkt "Weganpassung " angewählt, so erscheint auf dem Bildschirm das Weganpassungsmenü:

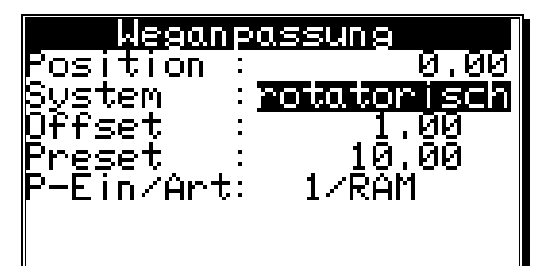

Hier können Sie mit den 🔄 und 🕑 Tasten angeben, ob es sich bei Ihrem zu steuernden System um ein rotatorisch (z.B. Exzenterpresse, Verpackungsmaschine) oder ein linear (z.B. Kniehebelpresse, Positionierung) bewegtes System handelt.

Mit der CR Taste bestätigen Sie die Eingabe.

## 7.4.2.1. Nullpunktverschiebung (Offset) bei rotatorischer Bewegung

Haben Sie eine rotatorische Bewegung ausgewählt, so können Sie nun die Eingabe des Offsets vornehmen.

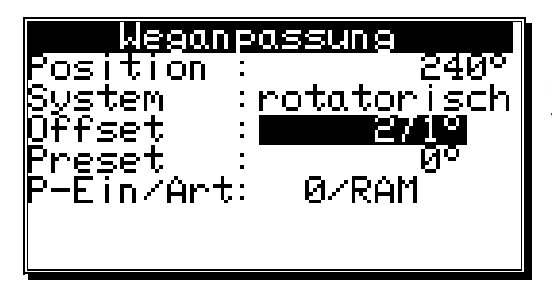

Der Offset wird vom physikalischem Istwert subtrahiert und gibt Ihnen somit die Möglichkeit, den Nullpunkt zu verschieben.

# 7.4.2.2. Weganpassung beim linearen System

Haben Sie eine lineare Bewegung ausgewählt, so können Sie nun die Eingabe für den Bewegungsbereich und den Offset vornehmen.

| Weganpassung |         |
|--------------|---------|
| Position     | 0.00    |
| System       | :linear |
| Anfang       | : _0.00 |
| Ende         | : 99.99 |
| [[][Dffset   | : 1.00  |
| Preset       | : 10.00 |
| P−Ein∕Art    | : 1/RAM |

Unter dem Menüpunkt "Anfang" geben Sie den gewünschten Anfang des Verfahrbereiches ein. Hier haben Sie auch die Möglichkeit negative Werte einzustellen.

Der "Ende" - Wert des Meßbereiches ändert sich dabei automatisch und bestimmt durch seine Position den Gesamtverfahrweg des Wegmeßsystems. Eine Eingabe ist hier nicht möglich.

Achtung: Wird bei der Wegerfassung der Bereich des Anfang - oder Endwertes über - oder unterschritten, so schaltet das CamCon mit der Fehlermeldung "Ist-Err 3" aus.

#### 7.4.2.3. Nullpunktverschiebung (Offset) bei linearer Bewegung

Haben Sie eine lineare Bewegung ausgewählt, so können Sie nun die Eingabe des Offsets vornehmen.

Im Menüpunkt "Offset" wird die Nullpunktverschiebung des Wegmeßsystems eingegeben. Der Offset wird vom physikalischen Istwert subtrahiert und gibt Ihnen somit die Möglichkeit, den Nullpunkt zu verschieben.

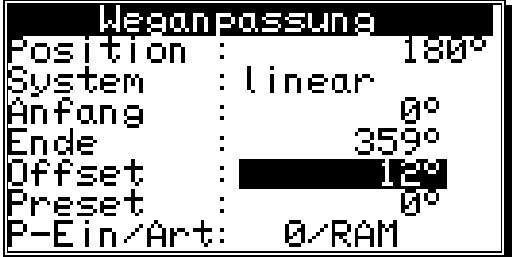

Hinweis: Ist die Drehrichtung im elektronischen Getriebe auf Minus eingestellt, so muß der Offset auf einen Wert kleiner Null gesetzt (z.B. -359). Sehen Sie werden Drehrichtungsumschaltung" auf Seite 51.

"7.4.1.4.1. Kapitel Die elektronische

# 7.4.2.4. Istwertpreset

Im Weganpassungsmenü haben Sie sowohl im rotatorischen wie auch im linearen System die Möglichkeit, den Istwert durch Anlegen eines Eingangs (positive Flanke) auf einen neuen Wert zu setzen (Preset).

Durch Einstellen des Presetwertes auf Null können Sie somit ein externes Nullsignal erzeugen, um z.B. die Position der Maschine mit dem Istwert des CamCon zu synchronisieren.

| Weganpassung      |                    |
|-------------------|--------------------|
| Position :        | 423°               |
| Şyştem :          | linear             |
| Anfang :          | 0°                 |
| Ende :            | 3599               |
| Offset :          | <u>    12°    </u> |
| Pr <u>e</u> set : | <u>13°</u>         |
| <u>P-Ein/Art:</u> | 0/RAM              |

| Wegan             | passung            |
|-------------------|--------------------|
| Position :        | : <u>423</u> °     |
| System :          | :linear            |
| µntang ∶          | : Ич               |
| Ende : :          | : 3547             |
| Nttset :          | : 120              |
| Freset, :         | : <u>130</u>       |
| <u>r-ein/Art:</u> | : J/ <u>Herrun</u> |

Haben Sie den Preset-Wert eingegeben, so wird anschließend nach dem "**P-Ein"-**gang gefragt. Hier tragen Sie die Eingangsnummer des Signals ein, mit dem der Preset ausgelöst werden soll.

| Weganp                 | assung                     |
|------------------------|----------------------------|
| Position :             | 423°                       |
| Şyştem :               | linear                     |
| µnfang ∶               | о <del>г</del> ос          |
| Ende :                 | 3590                       |
| Uttset :<br>B          |                            |
| Freset :<br>D F:_ /A+. | 13 <sup>∞</sup><br>■■→25AM |
| <u>P-EIN/Hrt:</u>      | <b>S</b> A KHU             |

Anschließend bestimmen Sie durch Betätigen der Tasten und im Eingabefeld "Art" den Modus zum Speichern des Presets. Hier stehen zwei Möglichkeiten zur Auswahl:

- "RAM" Speicherung.

Der Presetwert wird nur in den RAM Speicher des Gerätes kopiert. Dies bedeutet, nach Aus - und Einschalten des Gerätes ist die Istwertverschiebung nicht mehr vorhanden.

- "EEPROM" Speicherung.

Hier wird die Istwertverschiebung in den RAM sowie in den EEPROM Speicher des Gerätes kopiert, wodurch dieser spannungsausfallsicher wird.

- Achtung: Das Abspeichern in den EEPROM Speicher sollte nur dann genutzt werden, wenn das Auslösen des Presets nur selten erfolgt und unbedingt erforderlich ist. Dies beruht auf der Tatsache, daß ein EEPROM eine begrenzte Anzahl von Schreibzyklen (100000) hat. Nach dem Überschreiten dieser maximalen Schreibzyklen führt dies zur Zerstörung des EEPROMS und zum Verlust der Programmdaten des CamCon's.
- **Hinweis:** Der Preseteingang wird ab Softwaredatum 21.5.2002 in Echtzeit eingelesen. Hierdurch kann eine Synchronisation bei laufender Maschine vorgenommen werden.

Mit der CR Taste können Sie die Eingabe beenden und das Menü verlassen.

## 7.4.3. Die Geschwindigkeitsanpassung

Haben Sie im Systemeinstellungsmenü den Menüpunkt "**Geschwindigkeit**" angewählt, so erscheint auf dem Bildschirm das Menü für die Geschwindigkeitsanpassung:

Es dient dazu, das Gerät optimal an die Drehzahl ihrer Maschine anzupassen. So können Sie hier z.B. die angezeigte Geschwindigkeit durch Faktoren verändern oder durch Dämpfung beruhigen.

### 7.4.3.1. Der Geschwindigkeitsfaktor

Normalerweise wird mit der Geschwindigkeit die Anzahl der Inkremente bzw. Impulse pro Sekunde angezeigt, die das Wegmeßsystem, nach Verrechnung durch das elektronische Getriebe, ausgibt. Wollen Sie jedoch die Geschwindigkeit z.B. in U/min. oder in Stückzahl pro Minute (Stunde) anzeigen lassen, müssen Sie in diesem Menüpunkt einen Umrechnungsfaktor eingeben.

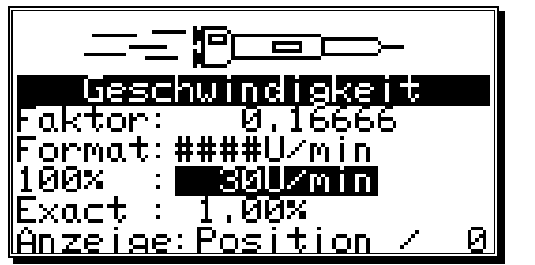

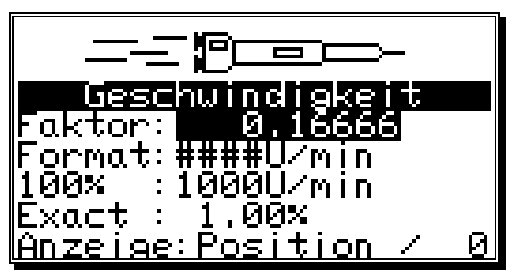

- Beispiel 1: Ein Dreh Winkelcodierer mit 512 Schritten liefert 512 Inkremente pro Minute, d.h. der Antrieb läuft mit 1 U/min. CamCon mißt daher 512/60 = 8,533 Inkremente pro Sekunde. Um nun eine Anzeige in U/min zu erhalten, müssen Sie entsprechend einen Faktor von 1 / 8,533 = 0,1172 eingeben.
- **Beispiel 2:** Ein Dreh Winkelcodierer mit 360 Schritten liefert 360 Inkremente pro Minute, d.h. der Antrieb läuft mit 1 U/min. CamCon mißt daher 360/60 = 6 Inkremente pro Sekunde. Um nun eine Anzeige in U/min zu erhalten, müssen Sie entsprechend einen Faktor von 1 / 6 = 0,16666 eingeben.
- **Hinweis:** Der Geschwindigkeitsfaktor wird durch die Eingabe im elektronischen Getriebe beeinflußt. Sehen Sie hierzu auch das Kapitel "7.4.1.4. Das elektronische Getriebe" auf Seite 51.

### 7.4.3.2. Das Anzeigeformat der Geschwindigkeit

Wenn Sie den Geschwindigkeitsbereich mit dem Faktor angepaßt haben, können Sie nun das Darstellungsformat für die Anzeige eingeben. Sehen Sie hierzu Kapitel "5.4. Texteingabe" auf Seite 30.

Die Doppelkreuze sind dabei Platzhalter für den Anzeigewert. Wenn der maximale Wert z.B. unter 1000 liegt, also maximal 3 Stellen hat, geben Sie hier nur 3

Doppelkreuze ein. Wenn sie einen Dezimalpunkt in Ihrer Anzeige darstellen wollen, so fügen Sie Ihn lediglich zwischen die Doppelkreuze ein (z.B.: ###.##).

### 7.4.3.3. Bereichsanpassung der Geschwindigkeitsanzeige

In diesem Menüpunkt geben Sie die maximale Drehzahl Ihres Antriebes oder die Geschwindigkeit der

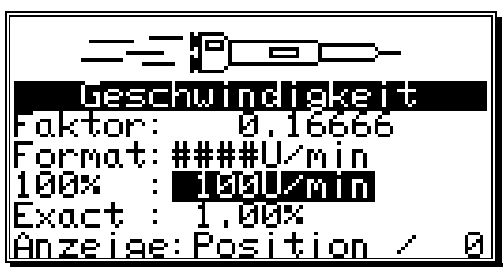

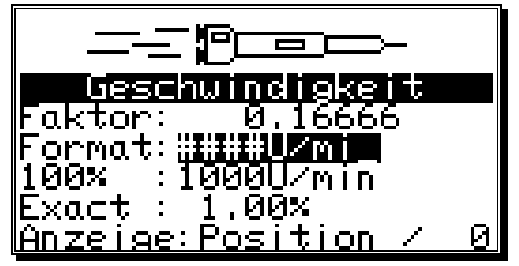

Bewegung ein. Diese Eingabe dient zur Anpassung der Geschwindigkeitsanzeige.

Der Wert legt den Endpunkt der Balkenanzeige für die Geschwindigkeit fest, die in der Standardanzeige dargestellt wird. Seine Länge gibt die Momentandrehzahl relativ zur eingegebenen Referenzdrehzahl in Prozent an. Darüber hinaus wird hier auch die Geschwindigkeitsschwelle eingestellt, bei der die Standardanzeige von Position - auf Geschwindigkeitsanzeige umschaltet. Diese Schwelle liegt immer bei 5% des hier eingestellten Wertes, also für 1000U/min bei 50U/min.

## 7.4.3.4. Genauigkeit der Geschwindigkeitsanzeige

Im Betrieb schwankt die Geschwindigkeitsanzeige normalerweise um einen gewissen Betrag. Diese Schwankungen sind im Meßprinzip für die Geschwindigkeit begründet, da es sich um ein abtastendes System handelt.

Im Menüpunkt "Exact" lassen sich diese Schwankungen auf einen maximalen Wert begrenzen. Es handelt sich dabei um eine Dämpfung durch einen Tiefpaß, die eine Glättung der Anzeige zur Folge hat, d.h. es wird eine Art Mittelwertbildung durchgeführt. Je kleiner der eingegebene Wert, desto ruhiger wird die Geschwindigkeitsanzeige. In der Praxis wird man somit immer einen Kompromiß zwischen der Dynamik der Anzeige und ihrer Ablesbarkeit treffen.

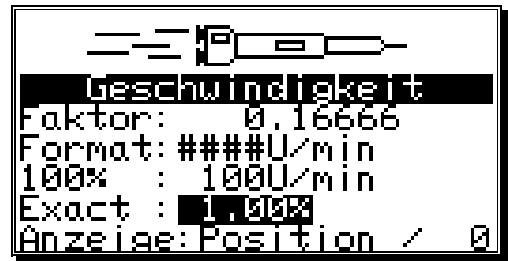

Hinweis: Der "Exact" Wert wirkt sich auch auf den Geschwindigkeitswert aus, der über die Ausgänge oder über ein CP16 bzw. über ein CamCon DC115 einer SPS zur Verfügung gestellt wird.

### 7.4.3.5. Anzeige, Art

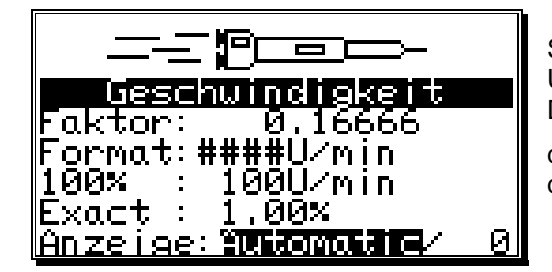

Sollten Sie im Anzeigemenü die automatische Umschaltung beim Überschreiten der 5% Drehzahlschwelle verhindern wollen, so können Sie in diesem Menüpunkt mit der 🗹 und ▶ Taste zwischen drei verschiedenen Anzeigearten wählen.

- "Automatic" Bei Überschreitung der 5% Drehzahlschwelle wird von der Positionsanzeige in die Drehzahlanzeige umgeschaltet. Die Balkenanzeige stellt hier die Geschwindigkeit in Prozent dar.
- "Speed" In der Anzeige wird nur die Geschwindigkeit dargestellt. Die Balkenanzeige stellt hier die Geschwindigkeit in Prozent dar.
- "**Position**" In der Anzeige wird nur die Position dargestellt. Die Balkenanzeige stellt hier nicht mehr die Geschwindigkeit, sondern die Position zwischen 0% und 100% dar z.B. 0% = 0 Grad / 50% = 180 Grad / 99% = 359 Grad.

Die CR Taste betätigen, und der Cursor springt zum nächsten Menüpunkt.

Zusätzlich zu den drei Anzeigearten besteht die Möglichkeit, die gewünschte Anzeige durch einen Eingang vorzuwählen. Hierzu muß als Anzeigeart **"Speed"** oder **"Position"** eingestellt sein und im Eingabefeld hinter der Anzeigeart die Nummer des gewünschten Umschalteingangs eingetragen sein. Ist der Eingang nicht betätigt, so wird die eingestellte Anzeige dargestellt. Durch Anlegen des Eingangsignals wird diese nun umgeschaltet z.B. von "Speed" auf "Position" oder von "Position" auf "Speed".

| Geschwindigkeit           |
|---------------------------|
| Faktor: 0.16666           |
| Format:####U/min          |
| <u>1</u> 00× ∶ 100U∕min   |
| Exact: 1.00%              |
| <u>Anzeige:Speed / Di</u> |

Mit der CR Taste können Sie die Eingabe beenden und das Menü verlassen.

# 7.4.4. Kabellänge/Zykluszeit

Haben Sie im Systemeinstellungsmenü das Menü "Kabellänge/Zykluszeit" angewählt, so erscheint auf dem Bildschirm das entsprechende Menü:

# 7.4.4.1. Die Kabellänge

In diesem Menüpunkt können Sie die Länge der Leitung zwischen SSI - Wegmeßsystem und CamCon, sowie zwischen externen Ein - / Ausgangserweiterung und

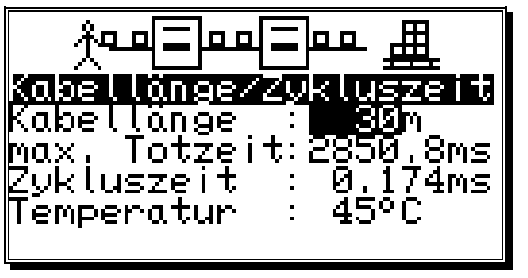

CamCon in Metern einstellen. Dies ist notwendig, da die Leitungslänge die maximal mögliche Geschwindigkeit der seriellen Datenübertragung bestimmt. Je größer die eingestellte Leitungslänge, desto langsamer wird der Datenverkehr und desto größer wird die Zykluszeit. Die maximale einstellbare Leitungslänge beträgt 1000m.

Achtung!! Bei Leitungen über 300m Länge muß ein entsprechend angepaßtes Wegmeßsystem, sowie Erweiterungsmodule mit geänderter Mono-Flop-Zeit verwendet werden.

### 7.4.4.2. Die Zykluszeit des CamCon

Normalerweise arbeitet das CamCon mit der kürzest möglichen Zykluszeit. Diese wird angezeigt solange das Eingabefeld <u>nicht</u> auf dem Menüpunkt **"Zykluszeit"** steht. Durch eine Eingabe im Menüfeld **"Zykluszeit"** kann diese Zeit verändert bzw. hochgesetzt werden.

Dies ist z.B. notwendig wenn:

- bei der Programmierung einer großen Zahl von Ausgängen mit Totzeit oder bei einer hohen

Wegmeßsystemauflösung längere Einzeltotzeiten benötigt werden. Diese sind abhängig vom verfügbaren Speicherbereich und der Zykluszeit. Sehen Sie hierzu Kapitel "12. Berechnung des RAM - Speicherbedarf " auf Seite 92. Eine Veränderung macht sich jedoch erst bemerkbar, wenn der eingestellte Wert über der aktuellen Zykluszeit liegt. Zu diesem Zweck wird im Bildschirm auch die maximal mögliche Totzeitkompensation angezeigt.

- ein Wegmeßsystem angeschlossen wird, das ein Auslesen der Daten in einer bestimmten Zeit nur einmal zuläßt.

Mit der <sup>[CR]</sup> Taste können Sie die Eingabe beenden und das Menü verlassen.

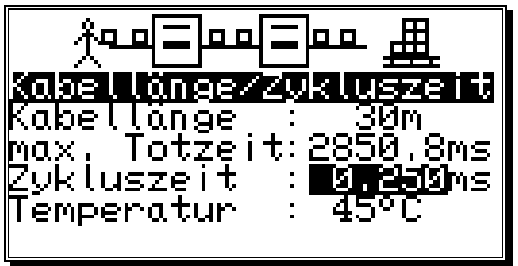

# 7.4.5. Die Spezialausgänge

Haben Sie im Systemeinstellungsmenü das Menü "**Spezialausgänge**" angewählt, so erscheint auf dem Bildschirm das Menü für die Spezialausgänge:

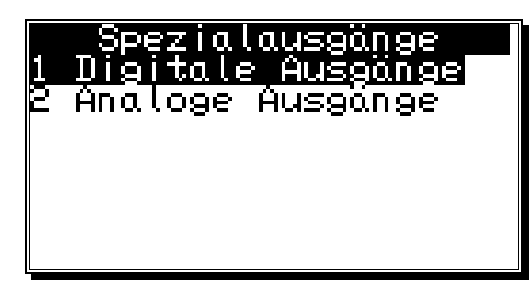

Hier Wählen Sie zunächst aus ob Sie einen digitalen Ausgang oder einen analogen Ausgang aktivieren möchten.

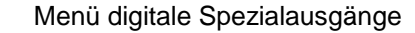

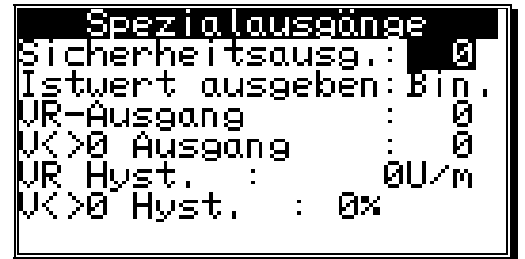

Menü analoge Spezialausgänge

| Spezialausgänge    |                  |                       |
|--------------------|------------------|-----------------------|
| Geschu.<br>Analoge | Analog<br>Nocken | : <b>Netin</b><br>: Ø |
|                    |                  |                       |

# 7.4.5.1. Die digitalen Spezialausgänge

# 7.4.5.1.1. Der Sicherheitsausgang

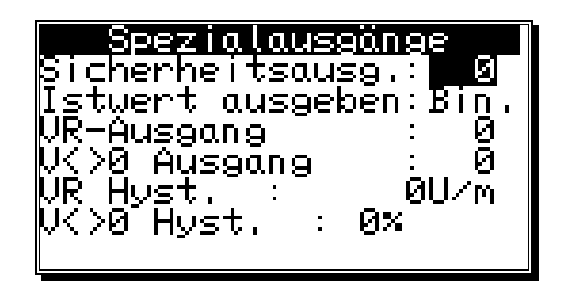

Um z.B. bei Kurzschlüssen auf Ausgangskanälen oder Fehlern in der Wegerfassung die Möglichkeit zur Überwachung des CamCons zu haben, läßt sich ein Umlaufnocken für einen einzelnen Ausgang programmieren. Dieser Ausgang wird nur bei einem aufgetretenen Fehler ausgeschaltet und dient somit als Sicherheitsausgang. Bei einem Programmwechsel wird der Sicherheitsausgang kurzzeitig zurückgesetzt. Sehen Sie hierzu Kapitel "7.4.6.9. Einstellung des Programmanwahl Modes" auf Seite 69.

Eine "0" im Eingabefeld bedeutet, daß kein Sicherheitsausgang programmiert wurde.

# 7.4.5.1.2. Die Istwertausgabe

Das CamCon bietet die Möglichkeit, den physikalischen Istwert auf Ausgänge auszugeben. Diese findet Anwendung bei mehreren CamCon, die den gleichen Istwert benötigen (Master - Slave - Verbindung). Um diese Option nutzen zu können, muß die Anzahl der programmierten Ausgänge geringer sein als die tatsächlich zur Verfügung stehenden. Sehen Sie hierzu Kapitel "7.4.6.2. Einstellung der Ausgänge" auf Seite 68. Das niederwertigste Bit wird dann hinter dem letzten programmierten Ausgang ausgegeben. Alle weiteren Bits folgen dann in aufsteigender Reihenfolge.

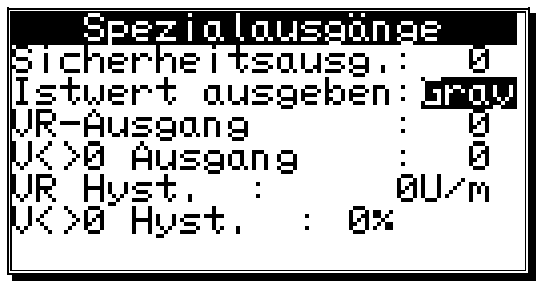

Sie können mit den 🔄 und 🕨 Tasten 3 mögliche Einstellungen wählen.

| "Nein" | = | keine Istwertausgabe.                                      |
|--------|---|------------------------------------------------------------|
| "Gray" | = | Istwertausgabe im Graycode (physikalischer Istwert).       |
| "Bin." | = | Istwertausgabe im Binärcode                                |
|        |   | (angezeigter Istwert mit Faktor, Offset und Drehrichtung). |
| "Exp." | = | Istwertausgabe im Graycode nur für CamCon DC115.           |
|        |   |                                                            |

Mit der CR Taste bestätigen Sie die Eingabe.

# 7.4.5.1.3. Der Vor - / Rückausgang

Um bei Änderungen der Bewegungsrichtungen die Möglichkeit zu haben dies von außen zu erkennen, können Sie hier einen Ausgang definieren "**VR-Ausgang**", der bei positiver Bewegungsrichtung eingeschaltet und bei negativer Bewegungsrichtung ausgeschaltet wird.

# 7.4.5.1.4. Der Stillstandsausgang

CamCon bietet die Möglichkeit der Stillstandsüberwachung. Sie können hier einen Ausgang definieren "V<>0 Ausgang", der bei Überschreitung der in "VR Hyst." eingetragenen Geschwindigkeit (Schwellwert) eingeschaltet und bei Unterschreiten ausgeschaltet wird.

### 7.4.5.1.5. Die Geschwindigkeits Hysterese

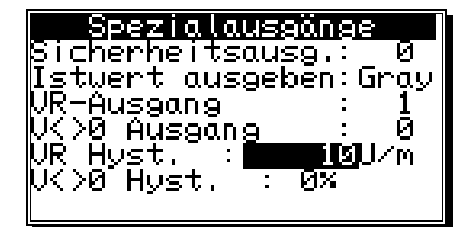

Um die Option der Bewegungsrichtungsüberwachung, sowie der Stillstandsüberwachung richtig nutzen zu können, müssen Sie den Schwellwert der Geschwindigkeit einstellen, bei dem die Bewegung erkannt wird bzw. der V/R Ausgang umschaltet.

# 7.4.5.1.6. Die Hysterese des Stillstandsausgangs

Ab der CamCon Software von 3/2006 kann für den Stillstandsausgang eine Hysterese eingegeben werden. Es sind Werte von 0 bis 99% der Geschwindigkeits Hysterese "VR Hyst." zulässig.

Dieser Wert wird benötigt, um das Flattern des Ausgangs bei kleinen Geschwindigkeitsänderungen zu unterdrücken.

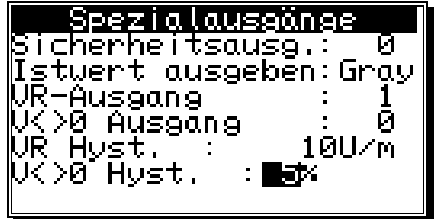

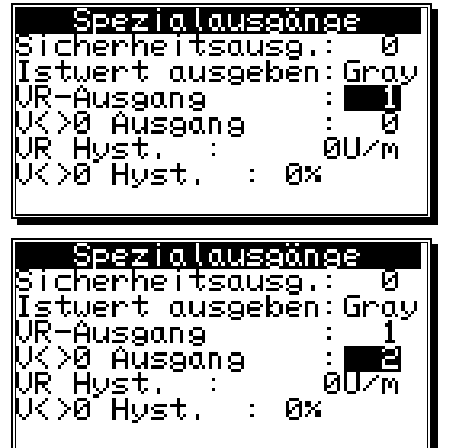

# 7.4.5.2. Die analogen Spezialausgänge

# 7.4.5.2.1. Der analoge Geschwindigkeitsausgang

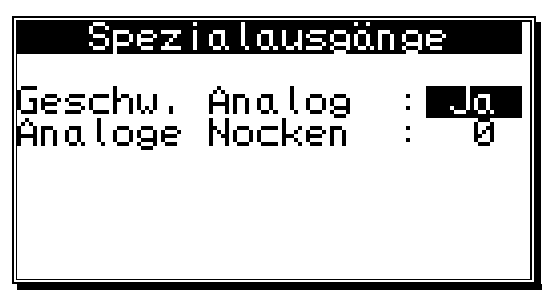

Das CamCon gibt am ersten Analogausgang (Klemme 2 bei CamCon DC50) eine geschwindigkeits-proportionale Spannung von 0 bis -10V bei negativer Drehrichtung und eine Spannung von 0 bis +10V bei positiver Drehrichtung aus, wenn im Menüpunkt "Geschw. Analog" ein "JA" eingestellt ist. Die maximale Ausgabespannung von 10V wird erreicht, wenn der im Kapitel "7.4.3. Die Geschwindigkeitsanpassung" beschriebene 100% Punkt überschritten wird.

Sie können mit den 🗹 und 🕨 Tasten diese Funktion ausschalten, indem ein "Nein" eingestellt und mit der <sup>CR</sup> Taste bestätigt wird.

- **Hinweis:** Zur Zeit stehen am CamCon DC300 keine integrierten Analogausgänge zur Verfügung. Hier können Analogausgänge durch ein CamCon DAC16 Digital Analog Wandler Modul am externen Interface des CamCon angeschaltet werden.
- **Hinweis:** Zur Freigabe der integrierten Analogausgänge beachten Sie bitte Kapitel "7.5.3.3.1. Integrierte Analogausgänge freigeben" auf Seite 77.

## 7.4.5.2.2. Die analogen Nocken konfigurieren

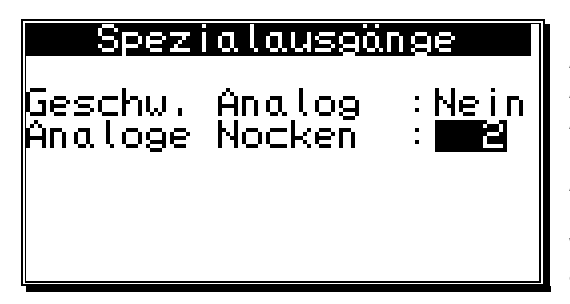

Bei einem CamCon Nockenschaltwerk mit Analogausgang haben Sie die Möglichkeit in Abhängigkeit zur Position frei programmierbare Analogwerte (Nocken) auszugeben. Im Menüpunkt **"Analoge Nocken"** tragen Sie die Anzahl der Analogausgänge ein, die Sie vom CamCon Nockenschaltwerk aus programmieren möchten. Dies wird in den meisten Fällen auch die Anzahl der analogen Hardwareausgänge sein.

Hinweis: Ist der Menüpunkt "Geschw. Analog" auf "Ja" geschaltet, so wird der erste analoge Ausgang zur Ausgabe der Geschwindigkeit verwendet und die maximal mögliche Anzahl der analogen Nockenausgänge verringert sich um eins.

Haben Sie die Anzahl eingegeben und die CR Taste betätigt, so gelangen Sie zur Eingabe der spezifischen Einstellungen für die analogen Nocken:

Zunächst wählen Sie die laufende Nummer des Analogausgangs durch die Tasten und . Betätigen Sie die <u>CR</u> Taste, wird die Nummer

übernommen und zur Eingabe des Anzeige - bzw. Eingabeformat's weiter geschaltet.

| Analoge          | Ausgänge    |
|------------------|-------------|
| Nr.              | : 1         |
| Format           | : ####.##%  |
| Minimum          | : −100.00×  |
| Maximum          | : 100.00%   |
| Dis.Eing.        | : 0         |
| Dis.Wert         | -: -100.00% |
| <u>Interpol.</u> | : Ja        |

"Minimum" und "Maximum".

| Analoge          | Ausgänge             |
|------------------|----------------------|
| Nr.              |                      |
| Format           | : ####.##%           |
| Minimum          | : 0.00×              |
| Maximum          | : 100.00%            |
| Mis.Fina.        | : 0 <sup></sup>      |
| Mis.Wert         | : <sup>—</sup> й.ййх |
| <u>Interpol.</u> | Nein                 |

Hier tragen Sie wie im Kapitel "5.4. Texteingabe" auf Seite 30 beschrieben Ihr gewünschtes Eingabeformat ein. Dies kann der Anwender selbst bestimmen. So ist es z.B. möglich die Eingabe in Prozent "#####%" (Standard), in Spannung "###.###V", in bar "#.###mbar" oder in Ampere "##.###MA" einzugeben. Die Doppelkreuze sind hierbei Platzhalter für den eigentlichen numerischen Wert. Die Anpassung (Skalierung) der eingegebenen Werte zu den ausgegebenen Werten erfolgt in den Menüpunkten

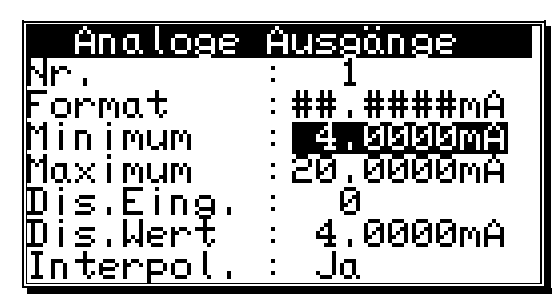

Haben Sie das Format durch die Taste CR bestätigt, gelangen Sie zur Eingabe des Minimalwertes.

Hierbei ist zu beachten, daß das CamCon immer mit einer Genauigkeit von 16 Bit rechnet. Der Minimalwert entspricht dem Bitwert 0 (z.B.-10V bzw. 4mA) der Maximalwert dem Bitwert 65535 (z.B.+10V bzw. 20mA). Je nach Verwendungszweck ist es hierdurch möglich die eingegebenen Werte im Nockenschaltwerk

den physikalischen Werten zuzuordnen. Wird z.B. an das externe Interface des CamCon's ein DAC16/I Modul (Stromausgang) angeschaltet, kann die Eingabe in Milliampere bzw. entspricht der Milliamperewert einem physikalischen Druck - oder Geschwindigkeitswert, so kann diese auch in Bar oder Meter pro Sekunde vorgenommen werden (sehen Sie die Werte in der Abbildung oben).

Hinweis: Die integrierten Analogausgänge arbeiten mit einer Genauigkeit von 8 Bit. Die Ausgabe der analogen Nockenwerte wird in diesem Fall von 16 auf 8 Bit heruntergerechnet.

Nachdem der Minimal - und der Maximalwert durch Betätigen der Taste werden die Nockeneingaben im Programmiermenü auf den Bereich zwischen Minimum und Maximum begrenzt und ggf. umgerechnet.

Die Ausgabe des Analogwertes kann durch Setzen eines Eingangs auf einen bestimmten Wert eingefroren werden. Zu diesem Zweck tragen Sie im Menüpunkt "**Dis.Eing.**" (Disable Eingang) die Eingangsnummer ein, mit dem der ausgegebene Analogwert auf den "**Dis.Wert**" (Disable Wert) gesetzt werden soll. Der "Dis.Wert" darf den Minimum - und den Maximumwert nicht über - bzw. unterschreiten. Zugleich wird, sollte für den betreffenden Analogausgang noch kein Nocken programmiert sein, der "Dis.Wert" als Defaultwert verwendet.\_\_\_\_

Wurde der "Dis.Wert" übernommen, kann durch die Tasten und im Menüpunkt **"Interpol."** die Interpolation des Analogwertes eingeschaltet ("Ja") bzw. ausgeschaltet ("Nein") werden. Ist dieser Wert auf "Ja" geschaltet, so interpoliert das CamCon die programmierten Werte von Stützpunkt zu Stützpunkt.

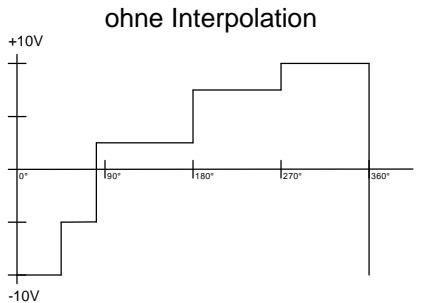

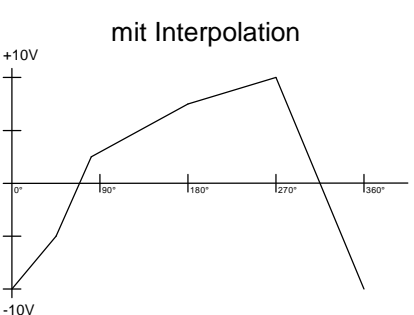

Durch Betätigen der Taste CR wird die Eingabe der Interpolation übernommen und zur Faktor - und Offseteingabe gesprungen.

Im Menüpunkt "**Faktor**" tragen Sie einem Multiplikator in Prozent ein. Wählen Sie z.B. einen Wert von 200%, so wird bei einer Eingabe von 10mA ein Wert von 20mA ausgegeben. Eine Eingabe von 20mA bei einem Faktor von 200% führt zu einem Überlauf des ausgegebenen Wert's.

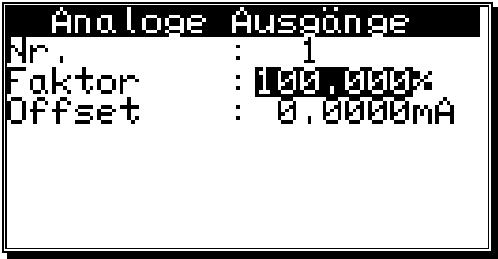

Im Menüpunkt **"Offset"** tragen Sie in ihrer gewählten Einheit einen Offset ein. Wählen Sie z.B. einen Wert von 5mA, so wird bei einer Eingabe von 10mA ein Wert von 15mA ausgegeben.

Durch Betätigen der Taste <sup>[CR]</sup> wird die Eingabe übernommen und zur Auswahl der Nummer des Analogausgangs zurückgesprungen.

Zur Eingabe der Nockenwerte sehen Sie bitte Kapitel "7.3.18. Analoge Nocken programmieren" auf Seite 47.

## 7.4.5.2.3. Der analoge Positionsausgang

Der analoge Positionsausgang des CamCon wird durch die Eingabe einer analogen Nocke programmiert. Hierzu wird eine analoge Nocke programmiert die bei einem Istwert von 0 Grad -10V und bei einem Istwert von 359 Grad +10V Spannung ausgibt (sehen Sie hierzu das Kapitel "7.3.18. Analoge Nocken programmieren" auf Seite 47).

### 7.4.6. Systemausbau

Haben Sie den Menüpunkt "**Systemausbau**" angewählt, so erscheint auf dem Bildschirm das Systemausbaumenü:

### 7.4.6.1. Einstellung der Eingänge

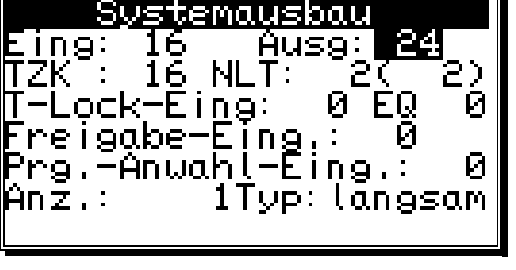

Hier können Sie die Anzahl der für CamCon zur Verfügung stehenden Eingänge eintragen. Die Anzahl

der Eingänge sollte immer exakt der Anzahl der elektrischen Eingänge betragen, da die Kurzschlußerkennung des CamCon auf die Anzahl der Eingänge reagiert.

#### 7.4.6.2. Einstellung der Ausgänge

Hier können Sie die Anzahl der für das CamCon zur Verfügung stehenden Ausgänge eintragen. Die Anzahl der Ausgänge sollte maximal die Anzahl der elektrischen Ausgänge betragen, da sonst unnötig Speicherplatz und Zykluszeit verschenkt wird. Wollen Sie eine Istwert - oder Geschwindigkeitsausgabe an den Ausgängen nutzen, so müssen Sie die Ausgangsanzahl um die entsprechende Anzahl von Bits verringern. Sehen Sie hierzu die Kapitel "7.4.5.1.2. Die Istwertausgabe" auf Seite 65 und "7.4.5.2.1. Der analoge Geschwindigkeitsausgang" auf Seite 66.

### 7.4.6.3. Einstellung der Totzeitausgänge (TZK)

Hier können Sie die Anzahl der für CamCon zur Verfügung stehenden totzeitkompensierbaren Ausgänge eintragen. Die Anzahl der Ausgänge sollte maximal die Anzahl der unbedingt notwendigen Ausgänge betragen, da sonst unnötig Speicherplatz und Zykluszeit verschenkt wird.

#### 7.4.6.4. Einstellung der Nicht - Linearen - Totzeitkompensation (NLT)

Hier müssen Sie die Anzahl der zur Verfügung stehenden "Nicht - Linearen - Totzeitwerte" die Sie verwenden möchten eintragen. Die maximale Anzahl beträgt 246. Der Wert in Klammern zeigt die aktuelle Anzahl der verwendeten NLTs an. Stellen Sie den Wert so klein als möglich ein, da jede nicht verwendetet NLT Speicherplatz verschwendet.

#### 7.4.6.5. Einstellung der externen Programmierverriegelung

Ein Signal (+24V DC) an der hier eingegebenen Eingangsnummer führt zur Sperrung der Programmierung. Es ist nun nicht mehr möglich das Gerät zu initialisieren oder zu programmieren. Wird diese Nummer auf "**0**" gesetzt, so ist die Blockierung ausgeschaltet.

### 7.4.6.6. Eingang zur Fehler Quittierung (EQ)

Eine positive Flanke (+24V DC) an der hier eingegebenen Eingangsnummer führt zum Quittieren einer am CamCon anliegenden Fehlermeldung "Ist-Error": 1,2,3 und 5 **nicht** jedoch bei einem "Aus-Error".

### 7.4.6.7. Eingang zur Freigabe der Ausgänge

Ein Signal (+24V DC) an der hier eingegebenen Eingangsnummer gibt die Nockenausgänge frei bzw. ein 0 Signal sperrt die Nockenausgänge. Wird diese Nummer auf "**0**" gesetzt, so ist die Freigabefunktion ausgeschaltet und die Nockenausgänge sind immer freigegeben.

- **Hinweis:** Bei eingeschaltetem SPS Logik Modul werden hierdurch nicht die Ausgänge "O" sondern die Nockenausgänge "N" beeinflußt.
- Achtung: Bei einem CamCon mit direkter SPS Anbindung durch ein CP16P oder CP340 bzw. bei einem CamCon DC300 und 1756-DICAM sollte die Freigabefunktion ausgeschaltet (0) werden, da diese durch die SPS Freigabefunktion übernommen wird.

### 7.4.6.8. Einstellung der externen Programmanwahl

| Systemausbau                               |
|--------------------------------------------|
| Eing: 16Ausg: 24                           |
| 12K : 16 NLI: 3( 3)<br>T-Lock-Fino: 0 F0 0 |
| Freigabe-Eing.: 0                          |
| PrgAnwah <u>l</u> -Eing.: <b>1</b>         |
| Anz.: 11yp:langsam                         |
|                                            |

CamCon bietet Ihnen die Möglichkeit, über Eingänge die gewünschte Programmnummer extern anzuwählen. Hierzu wird die Anzahl der extern anwählbaren Programme eingegeben und damit gleichzeitig festgelegt, wieviel Eingänge (Bit) verwendet werden müssen. Als Übernahmeimpuls wird nun ein Eingang festgelegt "**Prg.-Anwahl-Eing.**" der so gewählt sein muß, daß noch genug freie Eingänge "**Anz.**" (Anzahl Eingäne ohne Übernahmeimpuls) zum Anlegen der Programmnummer zur Verfügung stehen. Die

Programmnummer wird als binäre Zahl an den Eingängen nach dem Übernahmeimpuls angelegt, wobei das niederwertigste Bit der Eingang nach dem Übernahmeimpuls ist. Dadurch sind die Eingänge der Einge 16 Ausg: 24 Programmanwahl frei verschiebbar.

Mit einem 24 Volt Impuls am Eingang des Übernahmeimpulses wird die angelegte Programmnummer angewählt. Dieser Impuls darf erst 20 ms nach der Programmnummer angelegt werden und muß mindestens 100 ms lang sein.

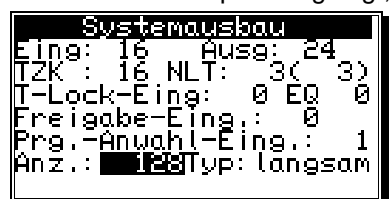

### 7.4.6.9. Einstellung des Programmanwahl Modes

Ein Programmwechsel kann auf verschiedene Weise durchgeführt werden. Hier haben Sie die Möglichkeit, die Art des Programmwechsels durch Betätigen der 🗐 und 🕨 Tasten zu bestimmen.

Es stehen zur Zeit 3 verschiedene Arten des Programmwechsels zur Verfügung:

- "langsam" Das angewählte Programm wird Nocke für Nocke aufgebaut. Diese Art des Programmwechsels benötigt keinen zusätzlichen RAM Speicher, kann aber bei Progammwechsel im vollen Lauf zu Komplikationen an der Maschine führen. Der Sicherheitsausgang des CamCon wird in diesem Fall für kurze Zeit ausgeschaltet.
- "direkt" Hier wird in einem Zwischenspeicher Nocke für Nocke das angewählte Programm aufgebaut und dann schlagartig gewechselt. Diese Art des Programmwechsels benötigt den doppelten Speicher für den Nockenaufbau, dafür sind zu keiner Zeit die Ausgänge undefiniert. Der Sicherheitsausgang des CamCons wird in diesem Fall nicht ausgeschaltet.
- "auf Ist" Hier wird in einem Zwischenspeicher Nocke für Nocke das angewählte Programm aufgebaut, dann gewartet bis die Maschine einen bestimmten Istwert passiert und dann schlagartig der Programmwechsel durchgeführt. Diese Art des Programmwechsels benötigt ebenfalls den doppelten Speicher für den Nockenaufbau, dafür sind zu keiner Zeit die Ausgänge undefiniert. Der Sicherheitsausgang des CamCons wird in diesem Fall nicht ausgeschaltet.

# 7.4.7. Masterprogramm

Haben Sie den Menüpunkt "Masterprogramm" im Menü "Systemeinstellung" gewählt, so erscheint das unten dargestellte Bild.

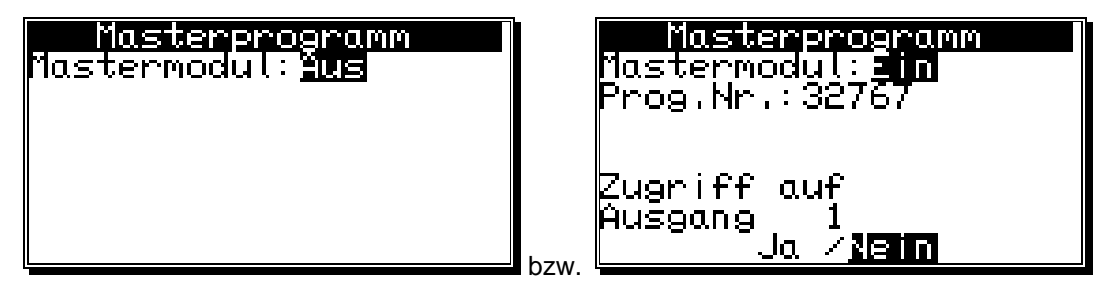

Hier haben Sie die Möglichkeit programm - bzw. produktübergreifende Nocken zu definieren. Diese sind z.B. dann notwendig, wenn Sie mit Ihrer Maschine verschiedene Produkte fahren, die nur wenige produktbezogene Unterschiede im Nockenprogramm aufweisen. Es läßt sich hierdurch sehr viel Nockenspeicherplatz (EE-Prom) einsparen, da die Nocken die produktunabhängig sind, nicht mehrfach programmiert werden müssen.

Möchten Sie diese Funktion nutzen, so muß zunächst das

Mastermodul durch die Taste 🕑 auf "Ein" geschaltet und mit der CR Taste bestätigt werden.

Nun geben Sie die Masterprogrammnummer ein, unter dem die Masternocken gespeichert werden sollen. Dies kann jede beliebige Programmnummer zwischen 0 und 32767 sein.

| Masterprogramm  |  |
|-----------------|--|
| Mastermodul:Ein |  |
|                 |  |
|                 |  |
|                 |  |
|                 |  |
|                 |  |

Haben Sie die Masterprogrammnummer durch die Taste <sup>[CR]</sup> bestätigt, so müssen Sie definieren welcher Ausgang bzw. welche Nockenspur als Masternocke verwendet werden soll.

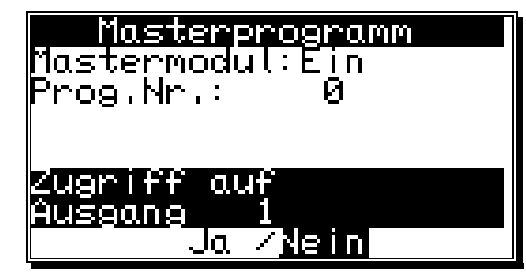

Hierbei können Sie durch die Tasten 🔄 und 🕨 den Zugriff des Ausgangs auf das Masterprogramm Ein (JA) und Ausschalten (Nein). Durch die Tasten 🔽 und 🔺 wird die gewünschte Ausgangsnummer bzw. Nockenspur ausgewählt.

Durch das Betätigen der ESC Taste wird die Eingabe beendet.

#### **Beispiel:**

Haben Sie die Masterprogammnummer auf 32767 eingestellt und den Ausgang 1 auf JA geschaltet, so wird eine Nocke die im Programm 32767 auf Ausgang 1 programmiert ist auch dann bearbeitet, wenn das Automatikprogramm auf 0 eingestellt ist. Die im Programm 0 auf dem Ausgang 1 programmierten Nocken werden jedoch ignoriert.

Zur Programmierung der Masternocken gehen Sie in das Menü "Programmierung" und wählen die gewünschte Ausgangsnummer. Befinden Sie sich während der Nockeneingabe nicht im Masterprogramm, so wird automatisch in dies umgeschaltet und Sie können die gewünschte Masternocke ändern.

- Hinweis: Bei der Nockeneingabe im Menü "Programmierung" ist es nur dann möglich die Masternocken zu verändern, wenn mit einem Benutzerschlüssel eingeloggt wird, der eine Zugriffsberechtigung auf das Menü "Systemeinstellungen" hat. Hierdurch kann dem Anwender vor Ort die Möglichkeit genommen werden die Masternocken zu verändern. Somit kann der Maschinenablauf nur von einer Person geändert werden, die die notwendige Schlüsselnummer kennt.
- Hinweis: Wählen Sie bei der Nockenprogrammierung das Masterprogramm aus, so können Sie nur die als Masternocken definierten Nocken ändern.
- Hinweis: Wird das Automatikprogramm auf die Nummer des Masterprogramm eingestellt, so werden nur die im Masterprogramm programmierten Nocken ausgegeben.

# 7.5. Die Gerätekonfiguration

Bei der ersten Inbetriebnahme sollten Sie das Gerät gesamtlöschen und, falls erwünscht, Zugangsschlüssel für Ihre Mitarbeiter verteilen. Dazu wählen Sie den Punkt "Gerätekonfiguration" im Hauptmenü an. Es erscheint das Gerätekonfigurationsmenü:

## 7.5.1. Schlüsselvergabe

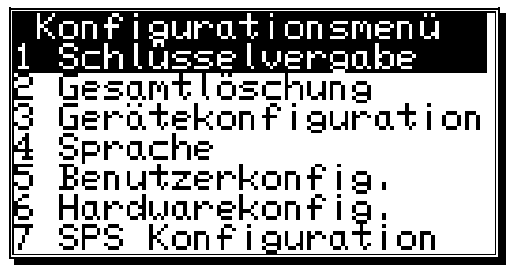

 $\neg \neg \bigcirc \neg \neg \bigcirc \neg \bigcirc \neg \bigcirc \cdots ] )$ 

Schlüsselvergabe

Sie können für Ihre Mitarbeiter verschiedene Schlüsselnummern mit unterschiedlichen Zugriffsrechten vergeben.

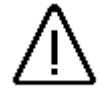

**<u>Achtung:</u>** Ist kein Schlüssel angelegt, so gelangen Sie in sämtliche Menüs mit der Schlüsselnummer "**5693**". Sollten Sie nur einen Schlüssel anlegen, so wird diese Nummer automatisch gelöscht. Wenn sie beim Anlegen der Schlüssel vergessen, wenigstens einem Schlüssel das Zugriffsrecht für das Konfigurationsmenü einzuräumen, so haben Sie sich beim Verlassen des Menüs selbst ausgesperrt. Diese Sperrung kann durch Einsenden des Gerätes oder durch Eingabe einer speziellen Supervisornummer wieder behoben werden. Die Supervisornummer kann durch einen Telefonanruf im Hause Digitronic erfragt werden.

# 7.5.1.1. Anlegen eines neuen Schlüssels

Bei der Schlüsselvergabe gehen Sie wie folgt vor:

- 1. Menüpunkt "**Schlüsselvergabe**" im Konfigurationsmenü wählen, es erscheint das Menü für die Schlüsselvergabe:
- 2. Taste drücken, das Feld für die Namenseingabe wird schwarz unterlegt.
- 3. Namen eingeben. Sehen Sie hierzu Kapitel "5.4. Texteingabe" auf Seite 30.
- 4. Mit der CR Taste die Namenseingabe abschließen, der Cursor springt auf das Feld "Schlüsselnummer".
- 5. Mit den numerischen Tasten die Schlüsselnummer eingeben (max. 5 Ziffern).
- 6. CR Taste drücken, der Cursor springt auf das Feld für den Zugriff auf die Programmanwahl.

 $m_{\rm c}$   $m_{\rm c}$   $m_{\rm c}$   $m_{\rm c}$   $m_{\rm c}$   $m_{\rm c}$ 

Schlüsselvergabe

Schlüsselnr: \*\*\*\*

rōgrammanwahl

Ja

auf

/lein

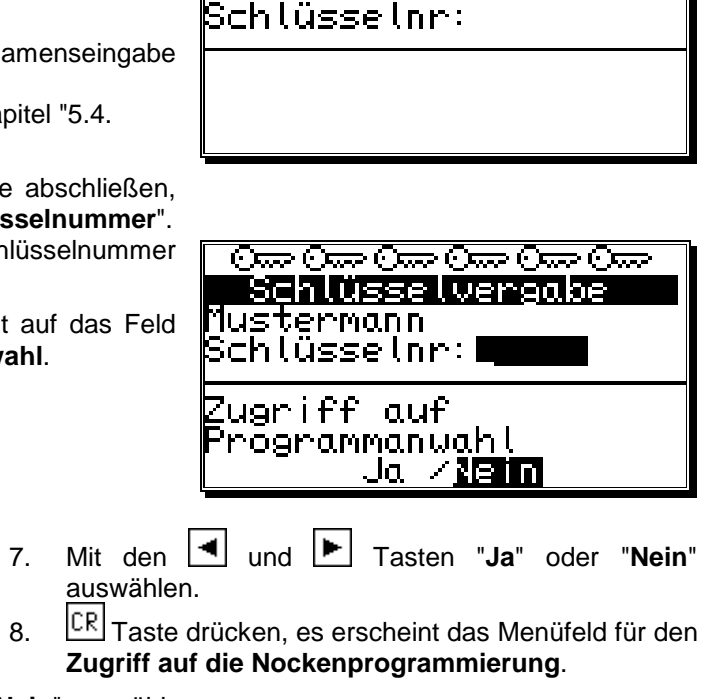

- 9. Mit den 🔄 und 🕨 Tasten "Ja" oder "Nein" auswählen.
- 10. **CR** Taste drücken, es erscheint das Menüfeld für den **Zugriff auf das Systemmenü**.

Mustermann

Zugriff

- 11. Mit den 🔳 und 🕨 Tasten "Ja" oder "Nein" auswählen.
- 12. Taste drücken, es erscheint das Menüfeld für den Zugriff auf das Konfigurationsmenü.
- 13. Mit den 🛃 und 🕨 Tasten "Ja" oder "Nein" auswählen.
- CR Taste drücken, es erscheint das Menüfeld für den **Zugriff auf das Benutzermenü** bzw. die OP Fu<u>nkti</u>on (s<u>eh</u>en Sie hierzu das Handbuch des SPS Logik Moduls). 14.
- 15. Mit den 🔄 und 🕨 Tasten "Ja" oder "Nein" auswählen.
- 16. CR Taste drücken, es erscheint das Menüfeld für Zugriff auf die Ausgänge allgemein für alle.
- 17. Mit den 🔄 und 🕨 Tasten "Ja" oder "Nein" auswählen.
- Taste drücken. Wenn Sie im Menüfeld "Zugriff auf alle Ausgänge" "Nein" gewählt haben, 18. können Sie nun die Zugriffsrechte für sämtliche Ausgänge einzeln vergeben. Es erscheint das Menüfeld für den Zugriff auf Ausgang Nr. 1.
- 19. Mit den 🔳 und 🕨 Tasten "Ja" oder "Nein" auswählen.
- Taste drücken, es erscheint das Menüfeld für den **Zugriff auf Ausgang Nr. 2** usw. 20.
- 21. Mit der ESC Taste können Sie dieses Menü jederzeit verlassen.

Sie können die Menüfelder für die einzelnen Zugriffsrechte auch mit den 💌 und 🔺 Anmerkung: Tasten anwählen.

## 7.5.1.2. Löschen eines Schlüssels

Sie können einen vergebenen Schlüssel auf folgende Weise wieder löschen:

- Menüpunkt "Schlüsselvergabe" im Konfigurations-1. menü wählen, es erscheint das Menü für die Schlüsselvergabe:
- Mit der 🔽 und der 📥 Taste wählen Sie den zu 2. löschenden Schlüssel an.
- Taste drücken, es erscheint auf dem Bildschirm 3. die Frage:

| Ome Ome Ome Ome Ome Ome<br>Schlüsselvergabe<br>Mustermann<br>Schlüsselnr: ***** |
|---------------------------------------------------------------------------------|
| Zugriff auf<br>Programmanwahl<br>Ja ⁄ <u>Nein</u>                               |

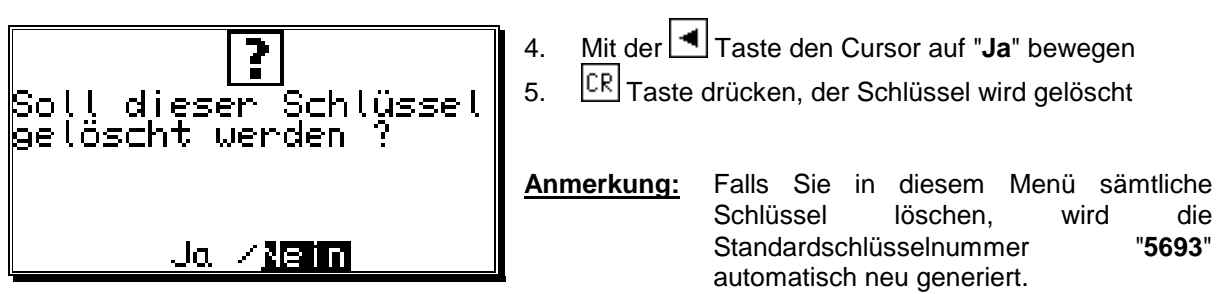

### 7.5.1.3. Schlüsseleinstellung prüfen

Sie können einen vergebenen Schlüssel auf folgende Weise überprüfen:

- Menüpunkt "Schlüsselvergabe" im Konfigurations-1. menü wählen, es erscheint das Menü für die Schlüsselvergabe:
- Mit der 🔄 und der 🕨 Taste wählen Sie den zu 2. überprüfenden Schlüssel an.
- 3. Nun können Sie die einzelnen Zugriffsrechte mit den 🔨 und 📥 Tasten überprüfen.

| Oze Oze Oze Oze Oze Oze<br>Schlüsselvergabe<br>Mustermann<br>Schlüsselnr: ***** |
|---------------------------------------------------------------------------------|
| Zugriff auf<br>Programmanwahl<br>Ja ⁄ <u>Nein</u>                               |

die

"5693"
## 7.5.2. Gesamtlöschung

Haben Sie im **"Konfigurationsmenü"** den Menüpunkt **"Gesamtlöschung"** ausgewählt, erscheint in der Anzeige die Frage:

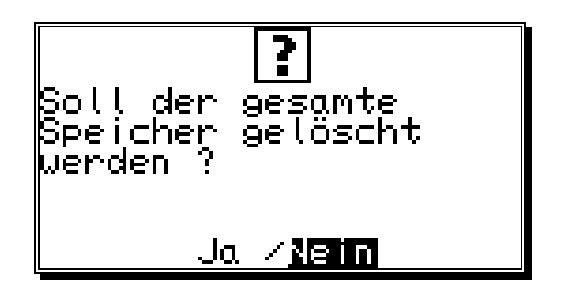

Nun können Sie den Cursor mit der 🖪 Taste auf "Ja" bewegen und die CR Taste drücken.

Nach einer kurzen Wartezeit springt die Anzeige zum Hauptmenü zurück. Diese Wartezeit ist abhängig von der Größe des eingesetzten EEPROM's, da der Speicherplatz formatiert werden muß. Bei Verwendung eines größeren EEPROM's verlängert sich diese auf bis zu 2 min. Danach ist die Gesamtlöschung abgeschlossen. Alle Nocken sind gelöscht, alle Systemregister haben den Standardwert.

Nun kann mit der Programmierung begonnen werden.

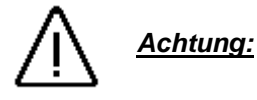

Gelöschter Speicher kann nicht restauriert werden.

## 7.5.3. Gerätekonfiguration

Haben Sie im **"Konfigurationsmenü"** den Menüpunkt **"Gerätekonfiguration"** ausgewählt, so erscheint auf dem Bildschirm das Gerätekonfigurationsmenü:

| Gerätekonfiguration<br>Ser: <u>Multiuser</u> Unit: 0 |  |
|------------------------------------------------------|--|
| DC300 Proz.:0<br>S-EE:unlocked                       |  |
|                                                      |  |

### 7.5.3.1. Einstellung der seriellen Schnittstelle

| Im Eingabefeld "Ser.mode" wählen Sie mit den <a>Im</a> und <a>Tasten den Modus der</a>      | seriellen   |
|---------------------------------------------------------------------------------------------|-------------|
| Schnittstelle aus und bestätigen diesen durch die Taste CR. Es stehen 5 Arten des Betr      | iebes zur   |
| Verfügung, diese sind: 1. = "Cam-BUS", 2. = "Standard", 3. = "Multiuser" 4. = "S5-L1"       | und 5. =    |
| "3964R". Wird ein bestimmter Mode eingeschaltet, so muß sichergestellt sein, daß jedes      | Gerät mit   |
| dem Kontakt aufgenommen werden soll, auch diesen eingestellten Kommunikationsmode u         | nterstützt. |
| Alle 5 "Ser.Mode" arbeiten sowohl in der RS232 Punkt zu Punkt Kommunikation als auch in d   | er RS485    |
| BUS Kommunikation. Sehen Sie hierzu auch Kapitel "4.6. Klemmenbelegung der serielle         | n RS485     |
| Schnittstelle" auf Seite 19 und Kapitel "7.5.3.1.7. Eingabe der Gerätenummer" auf Seite 75. |             |

Hinweis: Werksseitig ist der Ser.Mode auf "Multiuser" und die Gerätenummer auf "0" eingestellt.

### 7.5.3.1.1. Der "Cam-BUS" Kommunikationsmode

Diese Einstellung müssen Sie auswählen, wenn Sie ein oder mehrere CamCon Nockenschaltwerke, von verschiedenen Stellen aus programmieren oder anzeigen wollen. Dies ist z.B. der Fall, wenn Sie das CamCon, die Tochteranzeige CD10 und den PC über den RS485 BUS miteinander kommunizieren lassen wollen.

## 7.5.3.1.2. Der "Standard" Kommunikationsmode

Der Standard Betrieb arbeitet als eine Punkt zu Punkt Kommunikation. Das heißt, es können maximal 2 Geräte miteinander verbunden werden z.B. CamCon und PC oder CamCon und CamCon DC50/51 Terminal. Da in dieser Einstellung keine Protokollabsicherung verwendet wird, ist dieser Mode nur zu Testzwecken erlaubt.

### 7.5.3.1.3. Der "Multiuser" Kommunikationsmode

Im Gegensatz zum "**Cam-BUS**" Mode ist es "**nicht**" möglich mehrere Geräte z.B. CamCon Terminal DC51/T4, die Tochteranzeige CD10 oder den PC im RS485 BUS zu betreiben. (**Werkseinstellung**).

## 7.5.3.1.4. Der "S5 - L1" Kommunikationsmode

Diese Einstellung ist notwendig, wenn Sie das CamCon Gerät über eine Siemens S5 CPU mit S5-L1 Schnittstelle programmieren möchten. Es handelt sich hierbei um eine Punkt zu Punkt Kommunikation. Das heißt, es können maximal das CamCon und die Siemens S5 CPU miteinander verbunden werden. Möchten Sie die Daten des CamCon auf einem PC sichern, so muß die Verbindung zur S5 CPU unterbrochen werden. Zum S5 - L1 Kommunikationsmode ist ein Anschlußset mit TTY Kabel, Funktionsbausteinen und Handbuch lieferbar (Best.Nr.: PCXX/S5-L1 XX=CamCon Type).

Achtung: Bei dieser Einstellung müssen <u>alle</u> CamCon Geräte sowie ein eventuell angeschlossener PC mit einer RS485 Schnittstelle und einer Software ab Dezember 1996 ausgestattet sein.

## 7.5.3.1.5. Der "3964(R) n96" Kommunikationsmode

Diese Einstellung ist notwendig, wenn Sie das CamCon Gerät über die **serielle** Schnittstelle durch die RK512 Prozedur programmieren möchten. Es handelt sich hierbei um eine Punkt zu Punkt Kommunikation mit 9600Baud/8/n/1. Hierzu ist ein Handbuch mit Best.Nr.: H-RK512 lieferbar.

### 7.5.3.1.6. Der "3964(R) e38" Kommunikationsmode für höhere Geschwindigkeiten

Diese Einstellung ist notwendig, wenn Sie die höhere Kommunikationsgeschwindigkeit für z.B. WINCC oder andere Steuerungen verwenden möchten. Die Baudrate ist 38400/8/e/1.

### 7.5.3.1.7. Eingabe der Gerätenummer

Im Multiuser und im Cam-BUS Betrieb wird zur Unterscheidung der einzelnen CamCon Geräte die Eingabe der Gerätenummer benötigt. Diese Nummer wird unter dem Menüpunkt "**Unit**:" eingegeben und später im Hauptmenü in der oberen Zeile der Anzeige dargestellt. Im vernetzten RS485 BUS Betrieb darf jede Nummer nur einmalig vergeben werden. Darum ist es erforderlich vor dem Verbinden aller seriellen Schnittstellen die "**Unit**:" bzw. Gerätenummer und den "**Multiuser**" oder "**Cam-BUS**" Betrieb für jedes Gerät getrennt einzustellen.

### 7.5.3.1.8. Programmierung durch Fremdsteuerungen

Wollen Sie das CamCon von einer eigenen Steuerung aus programmieren, so ist ein Handbuch mit der Beschreibung der Programmiersequenzen lieferbar (Best.Nr.: H-DC50/PROTO).

### 7.5.3.2. Zusätzliche Geräteoptionen

Zur Zeit stehen für das CamCon die Optionen "SPS", "SPS/INFO" und "SPS/INFO/HSR"zur Verfügung. Wünschen Sie diese Optionen, so müssen Sie dies bei Ihrer Bestellung mit angeben ("SPS" = S) ("SPS/INFO" = M) ("SPS/INFO/HSR" = C).

Die Optionen werden in einem gesonderten Handbuch beschrieben (H-SPS), das im Lieferumfang des CamCon nicht enthalten ist.

### 7.5.3.2.1. SPS Logik Modul

Die Firma Digitronic Automationsanlagen GmbH ist seit langer Zeit erfolgreich in der Industrie als Lieferant und Entwickler von elektronischen Nockenschaltwerken bekannt. Die in diesen Jahren in enger Zusammenarbeit mit den Anwendern gesammelten Erfahrungen zur Verknüpfung von SPS Steuerungen und Nockenschaltwerken sind bei der Entwicklung der CamCon SPS Logik Moduls berücksichtigt worden. Das Resultat ist eine SPS Software, die im CamCon parallel zum Nockenschaltwerk arbeitet. Die Ein - und Ausgänge des Nockenschaltwerkes werden ohne externe Logik und Hardware, wie z.B. Verriegelungen, Timern (Weg - Zeit - Nocken), Set - Reset - Funktion, Merkern verknüpft und somit in der gleichen Zykluszeit wie der des Nockenschaltwerkes bearbeitet. Diese Kombination garantiert die beste Möglichkeit zur Ausnutzung der Totzeitkompensation des Nockenschaltwerkes und der Logik der SPS, ohne den Verlust der Schaltgeschwindigkeit durch externe langsamere Schaltelemente (z.B. Relais, Zeitglieder, zentrale SPS Steuerungen mit hoher Zykluszeit).

### 7.5.3.2.1.1. Beispiele zur Nutzung des SPS Logik Moduls

### Beispiel 1: Ausgangsabschaltung.

| 1001<br>1001 | 1001<br>1001<br>1008 |
|--------------|----------------------|
| -100B        | ĥóóž                 |
|              |                      |
| OUTPUT 0001  |                      |

Ausgang 1 des CamCon wird freigegeben, wenn die Eingänge 1 und 8 aktiv sind.

freigegeben, wenn der

Drehrichtungsausgang 32

ausgeschaltet ist.

Dies ist dann der Fall, wenn

die Drehrichtung negativ ist.

## Beispiel 2: Drehrichtungsabhängiger Ausgang.

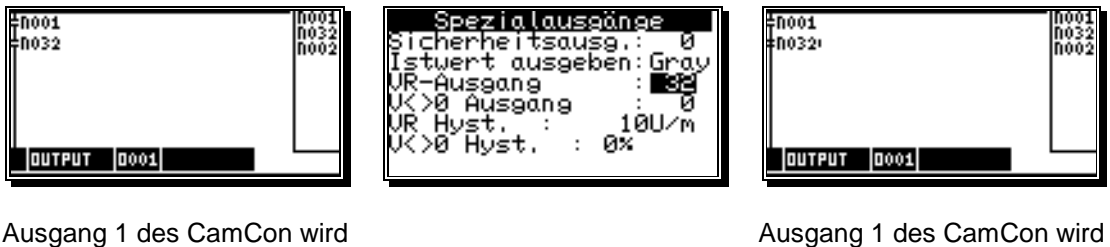

freigegeben, wenn der Drehrichtungsausgang 32 eingeschaltet ist. Dies ist dann der Fall, wenn die Drehrichtung **positiv** ist.

### Beispiel 3: Flankenauswertung.

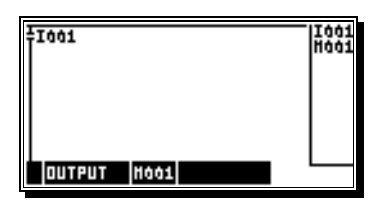

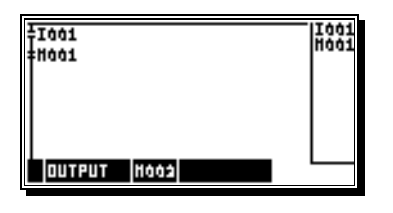

Merker 2 wird für einen Zyklus eingeschaltet, wenn das Signal am Eingang 1 von 0 auf 1 wechselt.

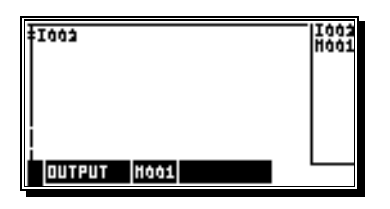

| ‡1002<br>±8001: | 1003 |
|-----------------|------|
|                 |      |
|                 |      |
|                 |      |

Merker 2 wird für einen Zyklus eingeschaltet, wenn das Signal am Eingang 2 von 1 auf 0 wechselt.

### 7.5.3.2.2. SPS Logik Modul mit Textanzeige

Das SPS Logik Modul stellt Ihnen bei Bedarf eine Textanzeige zur Verfügung mit der Sie den Status Ihrer Maschine nach außen hin sichtbar machen können.

#### **Beispiel:**

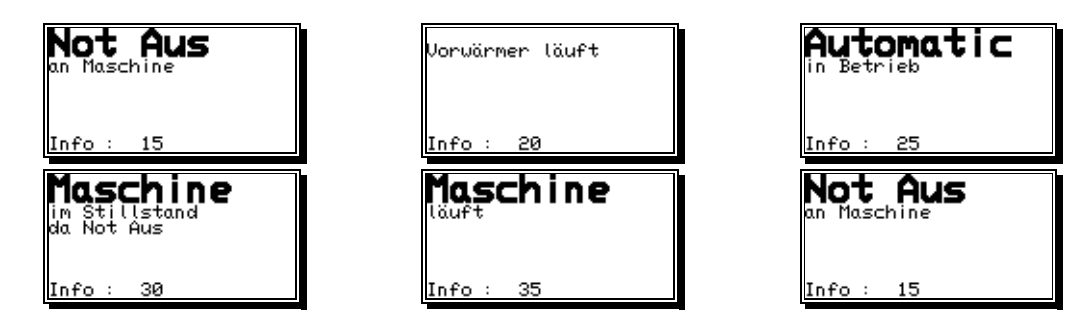

## 7.5.3.3. Analogausgänge

Die elektronischen Nockenschaltwerke der CamCon Serie sind in der Lage über die im CamCon DC40/50/51 (optional) oder im CamCon DC115 (standardmäßig) integrierte Analogausgänge die Geschwindigkeit, die Position oder auch Nockenwerte als Analogsignale auszugeben.

**Hinweis:** Bei CamCon DC16, DC90 und DC300 Geräten können Analogausgänge nur durch die Anschaltung eines CamCon DAC16 Digital - Analog - Wandlers am externen Interface verwendet werden.

### 7.5.3.3.1. Integrierte Analogausgänge freigeben

Zur Zeit stehen am CamCon DC40/50/51 (optional) und am CamCon DC115 (standardmäßig) integrierte Analogausgänge zur Verfügung. Durch Eintragen der Anzahl dieser im Menüpunkt "**Int.Anlg**" werden sie freigegeben. Möglich ist eine Zahl von 0,1 und 2. Eine 0 bedeutet die integrierte Ausgänge sind abgeschaltet.

Hinweis: Bei CamCon DC16, 90, 300 und DC1756 ist hier keine Eingabe möglich.

Wurde eine Anzahl größer 0 eingegeben, so erscheint unter dem Menüpunkt "Int.Anlg" nun eine Zeile zur Justage.

### 7.5.3.3.2. Integrierte Analogausgänge justieren

Hinweis: Dies ist bei Geräten in der Ausbaustufe

DC51/S5.., DC51/J5.. oder DC40/S5.. nicht mehr notwendig bzw. nicht möglich.

Die integrierten analogen Ausgänge des CamCon müssen von Zeit zu Zeit oder nach der erstmaligen Freigabe abgeglichen werden. Eingestellt werden der Offset und die Verstärkung. Die maximale analoge Ausgangsspannung beträgt ±10V bei einer Auflösung von 8Bit. Sollten Sie einen kleineren Spannungsbereich wünschen, können Sie die Maximalspannung über den Verstärkungsfaktor begrenzen.

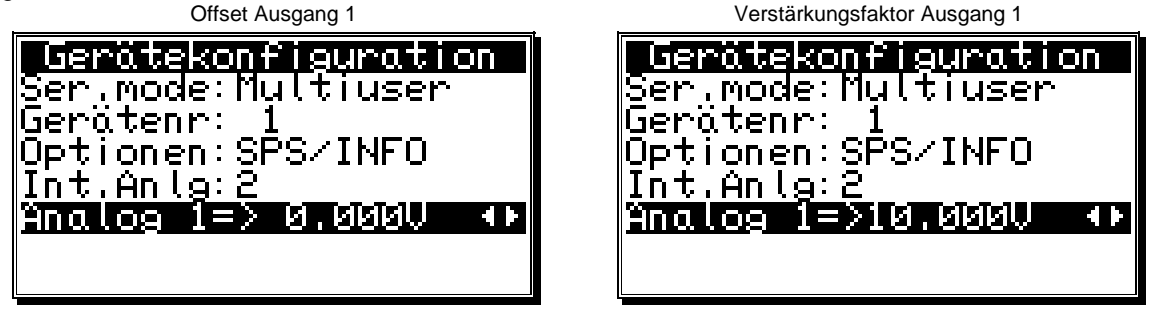

Mit den 🔄 und 🕨 Tasten wird durch dauerhaftes Betätigen und Messen der Analogausgangsspannung die Verstärkung und der Offset eingestellt. Vom Analogausgang 1 zum Analogausgang 2 und zum Umschalten zwischen Offset und Verstärkungsfaktor betätigen Sie die Tasten 🔽, 🛦 oder CR. Sind alle 4 Abgleichvorgänge durchgeführt worden, wird mit der CR Taste die Eingabe beendet und das Menü verlassen.

Sehen Sie auch die Kapitel "7.4.5.2.1. Der analoge Geschwindigkeitsausgang" auf Seite 66, Kapitel "7.3.18. Analoge Nocken programmieren" auf Seite 47 und Kapitel "7.4.5.2.2. Die analogen Nocken konfigurieren" auf Seite 66.

### 7.5.3.3.3. Externe Analogausgänge

Zusätzliche externe Analogausgänge können durch ein CamCon DAC16 Digital - Analog - Wandler - Modul am externen Interface des CamCons angeschaltet werden.

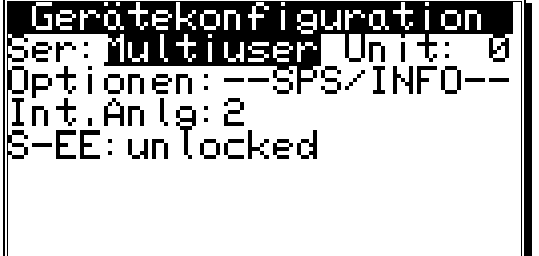

## 7.5.3.4. EEProm Speicher sperren

Werden Parameter, Nocken oder Totzeiten durch eine SPS Steuerung zyklisch geschrieben bzw. programmiert (z.B. DC300 oder CP16) so wird der EEProm Datenspeicher des Gerätes nach kurzer Zeit zerstört. Ist das zyklische Programmieren jedoch aus bestimmten Gründen notwendig, so muß zuvor das EEProm gesperrt werden.

Hierzu wählen Sie den Menüpunkt **S-EE:** aus und stellen durch Betätigen der Taste den Wert auf **"locked"**. Ist das EEProm gesperrt so werden **alle** anschließend programmierten Daten nur noch ins RAM geschrieben. Wird die Spannung ausgeschaltet, so werden diese dann gelöscht.

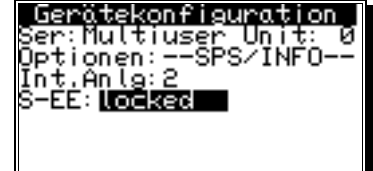

Achtung: Nach einer Gesamtlöschung wird dieser Wert wieder auf "unlocked" gestellt.

### 7.5.3.5. Prozeßalarm bzw. Interruptfunktion

| Gerätekonfiguration<br>Ser:Multiuser Unit: Ø<br>Optionen:<br>DC300 Proz.: <u>Ø</u><br>S-EE:unlocked |
|----------------------------------------------------------------------------------------------------|
|                                                                                                    |

Das CamCon DC300 kann bei einer Flanke am Ausgang 1 einen Prozeßalarm bzw. Interrupt an der S7 CPU auslösen. Hierzu muß in diesem Menüpunkt eine "1" eingetragen werden.

Wird nun eine positive oder negative Flanke am Ausgang 1 festgestellt, so wird unverzüglich der OB40 aufgerufen.

## 7.5.4. Sprache

Haben Sie im **"Konfigurationsmenü"** den Menüpunkt **"Sprache"** ausgewählt, so erscheint das Menü für die Spracheinstellung.

|--|

Hier können Sie mit den Tasten , , and bas dunkle Feld auf die gewünschte Sprache bewegen und durch Betätigen der Taste R die Sprache übernehmen.

## 7.5.5. Benutzerkonfig.

Haben Sie im "Gerätekonfiguration" Menü den Menüpunkt "Benutzerkonfig." ausgewählt, so erscheint das unten dargestellte Menü.

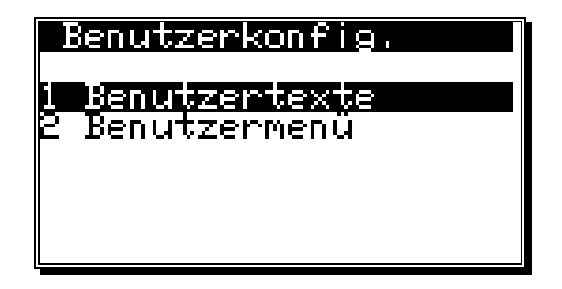

### 7.5.5.1. Benutzertexte

Haben Sie im **"Benutzerkonfig."** Menü den Menüpunkt **"Benutzertexte"** ausgewählt, so erscheint das unten dargestellte Menü. Hier haben Sie die Möglichkeit allgemeine Informationen ihrer Maschine im CamCon zu hinterlegen. Es stehen 7 Zeilen zu je 21 Zeichen zur Verfügung.

| Benutzertexte<br>Maschine: Feeder<br>Type: 18-12-93<br>Datum: 19.2.1997<br>Bearbeiter: S.Sach |  |
|-----------------------------------------------------------------------------------------------|--|
| Firma:Mustermann<br>Ort: Darmstadt                                                            |  |

Zur Eingabe des Textes sehen Sie bitte das Kapitel "5.4. Texteingabe auf Seite 30". Durch Betätigen der Taste <sup>CR</sup> wird der Text gespeichert und zur nächsten Zeile umgeschaltet. Durch Betätigen der <sup>ESC</sup> Taste können Sie dieses Menü jederzeit verlassen.

## 7.5.5.2. Benutzermenü bzw. OP - Funktion

Haben Sie im **"Benutzerkonfig."** Menü den Menüpunkt **"Benutzermenü"** ausgewählt, so erscheint das unten dargestellte Menü:

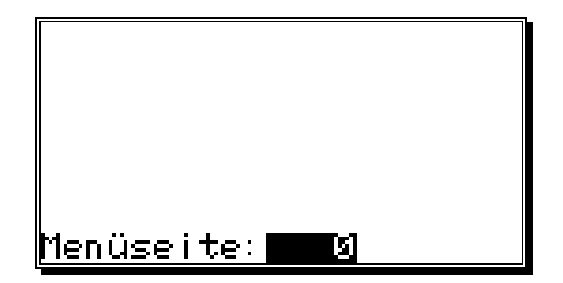

Hier haben Sie die Möglichkeit eigene Eingabe - oder Anzeigefunktionen in die Standardanzeige des CamCon zu integrieren. Diese Funktion erleichtert dem Endkunden später das Ändern und Überprüfen von Nocken, Totzeiten und Variablen des SPS - Logik - Moduls, ohne in die Untermenüs des Gerätes eingreifen zu müssen.

Zur Eingabe und Definition dieser Funktion sehen Sie bitte das Kapitel "Benutzermenü bzw. OP - Funktion" im Handbuch des SPS - Logik - Moduls (Best.Nr: H-SPS).

## 7.5.6. Hardwarekonfig.

Haben Sie in der **"Gerätekonfiguration"** den Menüpunkt **"Hardwarekonfig."** ausgewählt, so erscheint das unten dargestellte Menü.

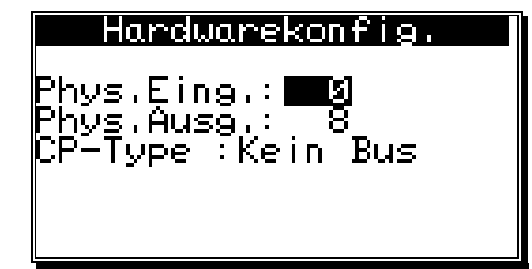

Tragen Sie hier die physikalische Anzahl der Ein - und Ausgänge ein.

Bei einem CamCon DC90 z.B. wären dies 16 Eingänge und 24 Ausgänge, bei DC16, 8 Eingänge und 16 Ausgänge oder bei einem CamCon DC115, 16 Eingänge und 40 Ausgänge.

## 7.5.6.1. CP16 Modul

Wird an Ihr CamCon ein CP16 Profibus (CP16/P) oder Interbus (CP16/I) Modul angeschlossen, so schalten Sie hier durch Betätigen der Taste **Profibus**" bzw. **"Interbus"** und betätigen Sie die CR Taste.

Bei einem Profibus DP Modul können Sie nun die gewünschte Profibus DP Adresse eintragen und mit der CR Taste bestätigen.

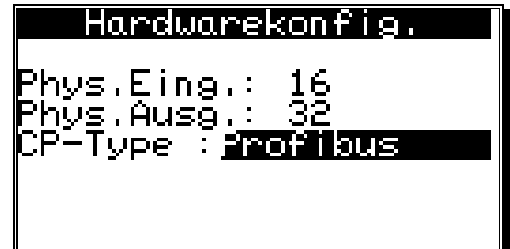

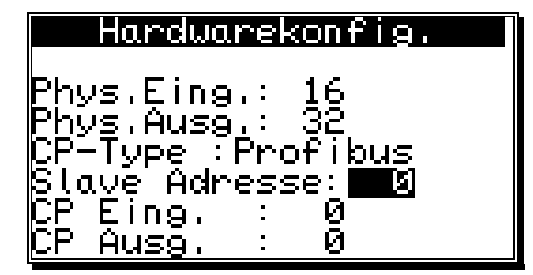

Zusätzlich zu den am CamCon physikalisch vorhandenen Ein - und Ausgängen kann das CP16 Modul noch Ein und Ausgänge simulieren, die von einer SPS ausgewertet oder gesteuert werden können.

Achtung: Die simulierten, von der SPS gesteuerten, Eingänge dürfen im Nockenschaltwerk und im SPS - Logik - Modul nicht direkt abgefragt werden, da diese bis zum fehlerfreien Aufbau der Kommunikation zwischen dem CamCon CP16 und dem CamCon Nockenschaltwerk nicht definiert sind. Die Eingänge müssen hierzu mit dem Spezialeingang 5 des SPS - Logik - Moduls UND - verknüpft werden. Dieser wird bei erfolgreich aufgebauter Kommunikation mit dem CP16 auf 1 gesetzt.

Zur Funktion und Einstellung des CP16 Moduls sehen Sie bitte das Handbuch des CP16 Moduls.

## 8. Geräte Info

Wenn Sie einen Überblick über die gesamte Konfiguration des CamCons erhalten möchten, bekommen Sie diesen in den Informationsmenüs. Wählen Sie hierzu den Punkt **"Gerätekonfiguration"** im Hauptmenü und betätigen Sie während der Abfrage der Schlüsselnummer die Taste ESC (die Eingabe eines Benutzerschlüssels ist nicht notwendig) oder betätigen Sie im **"Konfigurationsmenü"** die Taste #. Es erscheint auf dem Bildschirm die erste Seite des Informationsbildschirms. Mit Hilfe der Pfeiltasten oder der CR Taste gelangen Sie nun zu den nächsten Seiten. Mit der ESC Taste können Sie diese Menüs jederzeit wieder verlassen.

| 8 Y 8 T E M D A T E N<br>Maschine: Feeder<br>Type:1508<br>Datum: 11.6.2002<br>User:M.Mustermann<br>Kunde: Mannmuster<br>Ort: Klaustal                                       | - Benutzertexte.                                                                                                    |
|----------------------------------------------------------------------------------------------------|----------------------------------------------------------------------------------------------------|
| <b>INFO: Speicher</b><br>EPROM:21.05.2002<br>Nocken : 5372/ 12<br>Totzeit max:2490.7 ms<br>Auflösung :1048576<br>RAM Ausbau :7340032<br>Ser. EEPROM: 65536<br>Ser. FRAM : 0 | <ul> <li>Softwareversion.</li> <li>Anzahl der freien und programmierten Nocken.</li> <li>Maximal einstellbare Totzeit.</li> <li>Maximal einstellbare physikalische Auflösung des<br/>Wegmeßsystems.</li> <li>Größe des RAM Speicher in Byte.</li> <li>Größe des seriellen EEPROM's in Byte.</li> <li>Größe des ser. High-Speed EEPROM's in Byte</li> </ul> |
| <b>INFO: Wegmeßsystem</b><br>SSI Singleturn<br>360 Gray<br>Wegmeβsystem:SSI<br>Hy./Vmax: 0/ 0<br>Getriebe: 1/ 1<br>Format : <b>#######</b> #                                | <ul> <li>Eingestelltes Wegmeßsystem.</li> <li>Istwert - Hysterese (Hy.).</li> <li>Wegmeßsystemüberwachung (Vmax).</li> <li>Drehrichtung und Getriebefaktor.</li> <li>Anzeigeformat des Istwertes.</li> </ul>                                                                                                    |
| <b>INFO: Wegmeßswstem</b><br>SSI Singleturn<br>360 Gray<br>Wegmeβsystem:SSI<br>Aufl./Offset: 9/ 9<br>Kappung : 76<br>SSI-Errorbit: 14                                       | - detaillierte Einstellungen des Wegmeßsystems.                                                                                                    |
| INFO: Weganpassung<br>System : linear<br>Anfang : 20°<br>Offset : 0°<br>Ende : 379°<br>Preset : 70°<br>P-Ein/Art: 1/RAM                                                     | <ul> <li>Eingestelltes Bewegungssystem.</li> <li>Anfangspunkt des linear bewegten Systems.</li> <li>Offset (Nullpunktverschiebung).</li> <li>Wert des Istwertpresets.</li> <li>Eingangsnummer des Istwertpresets / Speicherart des Istwertpreset's.</li> </ul>                                                                                             |

| <b>INFO: Geschwindigkeit</b><br>Faktor: Ø.16666<br>Format:####U/min<br>100% :1000U/min<br>Exact : 1.00%<br>Anzeige:Automatic/ Ø                           | <ul> <li>Faktor der Geschwindigkeitsanzeige.</li> <li>Anzeigeformat der Geschwindigkeitsanzeige.</li> <li>100% Punkt der Geschwindigkeitsanzeige.</li> <li>Genauigkeit der Geschwindigkeitsanzeige.</li> <li>Anzeigeart im Anzeigemenü / Eingang zur<br/>Anzeigeumschaltung.</li> </ul>                                                                                                    |
|----------------------------------------------------------------------------------------------------|----------------------------------------------------------------------------------------------------|
| INFO: Kabell. Zyklus<br>Kabellänge : 30m<br>soll Z.zeit : 0.000ms<br>Zykluszeit : 0.152ms<br>Temperatur : 43°C                                            | <ul> <li>Kabellänge des Wegmeßsystems und der externen<br/>Erweiterung.</li> <li>Eingestellte soll Zykluszeit.</li> <li>vom CamCon benötigte Zykluszeit.</li> <li>Temperatur im Gehäuse des CamCon<br/>(nur bei CamCon DC40/51/300 und DC1756).</li> </ul>                                                                                                    |
| <b>INFO:Spezialauspängel</b><br>Sicherheitsausg.: Ø<br>Istwert ausgeben:Gray<br>VR-Ausgang : 1<br>V<>0 Ausgang : Ø<br>VR Hyst. : 10U/m<br>V<>0 Hyst. : 0% | <ul> <li>Ausgangsnummer des Sicherheitsausgangs.</li> <li>Format des ausgegebenen echtzeit Istwertes.</li> <li>Ausgangsnummer des Vor - / Rückausgangs.</li> <li>Ausgangsnummer des Stillstandausgangs.</li> <li>Schwellwert zur Erkennung der Stillstandsdrehzahl.</li> <li>Hysterese des Stillstandausgang.</li> </ul>                                                                                                    |
| <mark>INFO:Spezialauspänge2</mark><br>Geschw, Analog :Nein<br>Analoge Nocken : Ø                                                                          | <ul> <li>Analoger echtzeit Geschwindigkeitsausgang<br/>Ja/Nein.</li> <li>Anzahl der analogen Nocken.</li> </ul>                                                                                                    |
| INFO: Systemausbau<br>Eing: Ø Ausg: 24<br>TZK : 24 NLT: Ø( Ø)<br>T-Lock-Eing: Ø EQ Ø<br>Freigabe-Eing,: Ø<br>PrgAnwahl-Eing,: Ø<br>Anz,: 1Typ:langsam     | <ul> <li>Anzahl der Eingänge.</li> <li>Anzahl der Ausgänge mit Totzeitkompensation.</li> <li>Anzahl der Ausgänge mit Totzeitkompensation.</li> <li>Anzahl der Tabellen der "Nicht-Linearen-Totzeiten"</li> <li>Eingangs Nr. der elektrischen Programmiersperre.</li> <li>Anzahl der extern vorwählbaren Programme.</li> <li>Eingangs Nr. des 1. Eingangs der externen<br/>Programmanwahl.</li> <li>Umschaltmodus der Programmanwahl.</li> </ul> |
| Phys.Eing.: 8<br>Phys.Ausg.: 24<br>CP-Type :Profibus<br>Slave Adresse: 4<br>CP Eing. : 8<br>CP Ausg. : 8                                                  | <ul> <li>Einstellung der physikalischen Hardware Ein - und<br/>Ausgänge.</li> <li>Einstellung zum CP16 Modul<br/>(Profibus, Interbus, Can-Bus).</li> </ul>                                                                                                    |
| INFO: SPS<br>SPS-Modul :Ein<br>M-Merker : 16<br>X-Merker : 0<br>Timer/Cnt.: 8 ( 0)<br>Virt. Eing: 0<br>Spez. Eing: 8<br>Shift: 8* 1460( 0)                | <ul> <li>Einstellungen des SPS - Logik - Moduls.</li> <li>SPS - Logik - Modul Ein/Aus.</li> <li>Anzahl M - Merker.</li> <li>Anzahl X - Merker.</li> <li>Anzahl Zähler und Zeiten.</li> <li>Anzahl virtueller Eingänge.</li> <li>Anzahl spezieller Eingänge.</li> <li>Anzahl d. Schieberegister m. Totzeitkompensation.</li> </ul>                                                                                                    |

| INFO: Optionen<br>Ser:Cam-Bus Unit: Ø<br>Optionen:SPS/I/H/ÖW<br>Int.Anlg:2<br>S-EE:unlocked<br>BCLK:45Mhz BL: 4<br>EE-WR_CNT: 644<br>INFO: Analogausgänge<br>Nr. : 1<br>Format :##,####mA<br>Minimum : 4,0000mA<br>Maximum :20,0000mA<br>Dis.Eing. : 0<br>Dis.Value : 4,0000mA<br>Interpol. : Ja | <ul> <li>Modus der seriellen Schnittstelle / Gerätenummer.</li> <li>zusätzliche CamCon Optionen.</li> <li>Anzahl der integrierten Analogausgänge.</li> <li>Bei DC300 Prozessalarm Funktion an/aus.</li> <li>EEProm schreiben ein/aus.</li> <li>Clockfrequenz der CPU z.Z. 16, 25, 45 Mhz. und<br/>Revision der Flash-Bootware.</li> <li>Anzahl der Schreibzugriffe auf das EEProm.</li> <li>Bei 25MHz CPU Hardware SPS (Ein/Aus).</li> <li>Einstellungen für analogen Nocken 1,2, usw.</li> <li>Eingabe - und Anzeigeformat.</li> <li>Minimaler Eingabewert ( - 10V).</li> <li>Maximaler Eingabewert ( + 10V).</li> <li>Eingangs Nr. zur Abschaltung auf Dis.Wert.</li> <li>Ausgabewert bei Abschaltung.</li> <li>Interpolation Ja/Nein.</li> </ul> |
|----------------------------------------------------------------------------------------------------|----------------------------------------------------------------------------------------------------|
| INFO: Analogausgänge<br>Nr. : 1<br>Faktor :100,000%<br>Offset :0,0000mA                                                                                                    | <ul> <li>Verstärkungsfaktor der analogen Nocke.</li> <li>Offset der analogen Nocke.</li> <li>Für jeden weiteren analogen Nocken erscheint ein weiteres Informationsmenü. Maximal können 13 analoge Nocken angezeigt werden.</li> </ul>                                                                                                    |
| INFO: Benutz.S: 0.0<br>Öberschrift :<br>Ablage<br>2. Öberschrift :<br>Fuβzeile :<br>Enter für Eingabe                                                                                                    | - Einstellungen für OP - Funktion.<br>Für jede Zeile einer Menüseite der OP - Funktion<br>erscheinen mehrere Informationsmenüs.                                                                                                    |

## 8.1. Stack Info

Tritt während des Betriebes am CamCon ein undefinierbarer Fehler auf, so kann der Anwender die Belegung der Stack - Variablen überprüfen und somit dem Softwareentwickler die Fehlersuche erleichtern. Hierzu erscheinen die Stack Informationsmenüs.

| I <u>nfo: Stac</u> l  | C |                  |
|-----------------------|---|------------------|
| Taskname<br>Stacksize | : | main<br>00001800 |
| Stacktop              | : |                  |
| Free Stack            | : | 00001044         |
| Used Stack            | : | 32%              |

Notieren Sie sich bitte die Informationen auf dem Bildschirm. Zur Zeit werden maximal 6 Stack Infomenüs angezeigt. Notieren Sie sich den Inhalt und senden Sie diesen bitte an die Fax. Nr. +49/6126/945342.

Hinweis: Bei den CamCon Geräten DC16, 40, 50/51 und DC90 werden nur 4 Stack Menüs angezeigt. Diese werden mit iotask, rs232task, dc40task und main bezeichnet. Bei CamCon DC115 werden zusätzlich die Tasks DC115\_0, DC115\_1 bzw. DC300 bei CamCon DC300 angezeigt.

## 9. Fehlermeldungen und Fehlerbeseitigung bzw. FAQ

Die Fehlermeldungen erscheinen in der Statusanzeige oder bei CamCon DC16, 90, 115, 190, 300 und 1756 - DICAM ohne eigenem Display durch die Status LED bzw. Status Bits. Sehen Sie hierzu Kapitel 4.13. Statusanzeigen auf Seite 27.

## 9.1. Problem: Anzeige zeigt "Kein Kontakt zu Unit: XX".

#### Mögliche Ursachen:

Vermutlich ist die Verdrahtung nicht korrekt, die angewählte Gerätenummer nicht vorhanden oder der falsche Ser.Mode eingestellt.

#### Lösung:

Überprüfen Sie die Verdrahtung und die Einstellung der seriellen Schnittstelle.

Sehen Sie hierzu Kapitel "4.6. Klemmenbelegung der seriellen RS485 Schnittstelle" auf Seite 19 und Kapitel "7.5.3. Gerätekonfiguration" auf Seite 74.

### 9.2. Problem: "Ist - Err:1" bzw. Error Nummer 1.

#### Mögliche Ursachen:

Das Wegmeßsystem ist fehlerhaft angeschlossen. Lösung: Überprüfen Sie die Verdrahtung zum Wegmeßsystem. Beachten Sie das Handbuch Ihres Wegmeßsystems.

Ist der Fehler beseitigt, wird die Fehlermeldung durch Betätigen der H Taste bzw. Neustart gelöscht.

### 9.3. Problem: "Ist - Err:2" bzw. Error Nummer 2.

#### Mögliche Ursachen:

Das Wegmeßsystem ist fehlerhaft oder überhaupt nicht angeschlossen.

Die Einstellung des Error - Bits in der Sonderwegmeßsystemeinstellung ist nicht korrekt. Lösung:

Überprüfen Sie die Verdrahtung zum Wegmeßsystem.

Überprüfen Sie die Eingabe der Wegmeßsystemauflösung.

Beachten Sie das Handbuch Ihres Wegmeßsystems.

Ist der Fehler beseitigt, wird die Fehlermeldung durch Betätigen der HTaste bzw. Neustart gelöscht.

### 9.4. Problem: "Ist - Err:3" bzw. Error Nummer 3.

#### Mögliche Ursachen:

Die Auflösung des angeschlossenen Wegmeßsystems stimmt nicht mit der eingegebenen Auflösung überein. Das Wegmeßsystem ist fehlerhaft. Der Istwert hat den im Menü Weganpassung für lineare Systeme eingestellten Bereich verlassen. Sehen Sie hierzu Kapitel "7.4.2.2. Weganpassung beim linearen System" auf Seite 59. Ist ein Inkrementalwegmeßsystem eingestellt, so ist diese Meldung ein Synonym für die Meldung "*Clear...*".

Lösung:

Überprüfen Sie die Eingabe der Wegmeßsystemeinstellung, des Offsets und die eingestellten Kabellänge.

Beachten Sie das Handbuch Ihres Wegmeßsystems.

Beachten Sie das Kapitel "Problem: Clear...".

Ist der Fehler beseitigt, wird die Fehlermeldung durch Betätigen der H Taste bzw. Neustart gelöscht.

## 9.5. Problem: "Ist - Err:5" bzw. Error Nummer 5.

#### Mögliche Ursachen:

Die Wegmeßsystemüberwachung hat ausgelöst. Das CamCon hat einen unzulässig großen Istwertsprung festgestellt. Das Wegmeßsystem ist möglicherweise fehlerhaft.

## Lösung:

Überprüfen Sie die Eingabe der Wegmeßsystemeinstellung und der eingestellten Kabellänge oder erhöhen Sie den zulässigen Istwertsprung. Sehen Sie hierzu Kapitel "7.4.1.3. Wegmeßsystemüberwachung" auf Seite 50. Beachten Sie das Handbuch Ihres Wegmeßsystems.

Ist der Fehler beseitigt, wird die Fehlermeldung durch Betätigen der H Taste bzw. Neustart gelöscht.

### 9.6. Problem: Während des Betriebes tritt ein "Ist - Err:" auf.

Der Bildschirm zeigt "Ist - Err: 1", "Ist - Err: 2", "Ist - Err: 3" oder "Ist - Err: 5".

### Mögliche Ursachen:

Das Anschlußkabel des Wegmeßsystems oder das Wegmeßsystem selbst ist defekt. Es wurde ein Kabel ohne Abschirmung oder paariger Verseilung verwendet. Auch die Verlegung des Anschlußkabels in der Nähe einer starken elektromagnetischen Störquelle (z.B. Starkstromkabel, Motorkabel) kann zu einem Ist - Error führen.

#### Lösung:

Überprüfen Sie die Verdrahtung zum Wegmeßsystem.

Tauschen Sie das Wegmeßsystem aus.

Treffen Sie Abschirmungsmaßnahmen.

Verlegen Sie die Anschlußleitung an anderer Stelle.

Beachten Sie das Handbuch Ihres Wegmeßsystems.

Ist der Fehler beseitigt, wird die Fehlermeldung durch Betätigen der H Taste bzw. Neustart gelöscht.

### 9.7. Problem: "RAM-Full" = Der RAM Speicher ist voll bzw. Error Nummer 8.

#### Mögliche Ursachen:

Die Auflösung des Wegmeßsystems ist zu groß.

Die Anzahl der Ausgänge ist zu hoch.

Die Anzahl der Totzeitkompensiertenausgänge ist zu hoch.

### Lösung:

Überprüfen Sie die Eingabe der Wegmeßsystemeinstellung.

Reduzieren Sie die Wegmeßsystemauflösung.

Reduzieren Sie die Anzahl der totzeitkompensierten Ausgänge.

Bitte setzen Sie sich mit Ihrem Kundendienstvertreter in Verbindung, wenn Sie eine RAM Speichererweiterung benötigen.

### 9.8. Problem: Der EE - Prom Speicher ist voll.

#### Ursache:

Es ist zu wenig Speicherplatz im EE - Prom für den Speichervorgang vorhanden.

#### Lösung:

Bitte setzen Sie sich mit Ihrem Kundendienstvertreter in Verbindung wenn Sie eine EE - Prom Speichererweiterung benötigen.

Beachten Sie auch das Kapitel 11. Berechnung des EE - Prom - Nockenspeicher auf Seite 91.

## 9.9. Problem: Ausgänge kommen nicht

#### Mögliche Ursachen:

Es wird eine Fehlermeldung angezeigt oder es liegt keine Versorgungsspannung an den Ausgängen. Die programmierte Nocke ist zu kurz bzw. wird bei zunehmender Drehzahl zu kurz.

Der Freigabeeingang ist nicht aktiv.

Die Ausgänge des DC300 sind noch nicht durch die S7 freigegeben.

Bei einer IM153 Anschaltung können die Ausgänge 33 - 48 durch die S7 nicht freigegeben werden. Lösung:

Überprüfen Sie die angezeigte Fehlermeldung. Programmieren Sie eine längere Nocke bzw. bei einer Nocke mit Totzeitkompensation muß die Nocken mindestens 2 Schritte lang sein.

Geben Sie die Ausgänge am Freigabeeingang frei. Sehen Sie hierzu Kapitel 7.4.6.7. Eingang zur Freigabe der Ausgänge auf Seite 69

Geben Sie die Ausgänge durch die S7 SPS frei. Sehen Sie hierzu Kapitel 13. Kommunikation zwischen S7 und CamCon DC300 auf Seite 93 und Kapitel 13.5. FC51 - I/O Kopierprogramm auf Seite 98.

Schalten Sie bei einer IM153 das SPS - Logik - Modul, zum Abschalten der S7 Freigabefunktion, ein.

### 9.10. Problem: "Aus - Error" bzw. Error Nummer 4.

#### Mögliche Ursachen:

Ihre Ausgänge sind überlastet oder kurzgeschlossen. Überprüfen Sie die Verdrahtung und die Anschlußleistung, sowie eventuelle induktive Lasten, die ohne Freilauf oder Löschglied betrieben werden.

Die Anzahl der eingegebenen Eingänge ist nicht korrekt.

An einem externen Interfacemodul (z.B. DC91/IO, DC16/IO oder CP16) ist die Spannung ausgefallen. Lösung:

Sehen Sie Kapitel "4.10. Die Ausgänge" auf Seite 26.

Sehen Sie Kapitel "7.4.6. Systemausbau" auf Seite 68.

Sehen Sie Kapitel "7.5.6. Hardwarekonfig." auf Seite 81.

Ist der Fehler beseitigt, wird die Fehlermeldung durch Betätigen der H Taste bzw. Neustart gelöscht. Dabei wird versucht, die Ausgänge zurückzusetzen.

<u>Achtung:</u> Kontaktverschaltungen nach den Ausgängen können bei ungünstiger Kabelführung zum Abschalten der Ausgänge führen, da im offenen Zustand ein Potential aufgebaut wird, welches beim Schließen des Kontaktes in die Ausgänge zurückgeleitet wird. Bei induktiven Lasten müssen die Ausgänge mit

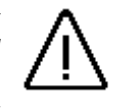

einer Freilaufdiode beschaltet werden. Schütze oder Induktivitäten, die sich im Schaltschrank in unmittelbarer Nähe des Gerätes befinden oder durch ihre Verdrahtung Einfluß auf das Gerät oder dessen Verdrahtung haben, müssen mit Löschgliedern beschaltet sein.

#### 9.11. Problem: Fehler im EE-Prom bzw. Error Nummer 255.

#### Mögliche Ursachen:

Die Daten des EE - Prom's wurden durch eine Störung verändert oder zerstört.

Einer der vorhandenen Datenträger (EE-Prom oder E-Prom) wurde erneuert oder ist defekt. Die Spannungsversorgung wurde während einer Veränderung der Daten ausgeschaltet.

## Lösung:

Betätigen Sie die Taste für Ja und anschließend die Taste CR. Alle Daten werden gelöscht und müssen neu eingegeben werden.

Sollte dieser Fehler mehrmals auftreten, setzen Sie sich bitte mit Ihrem Kundendienst in Verbindung.

## 9.12. Problem: "Error ???" bzw. Error Nummer nicht aufgeliestet.

### Mögliche Ursachen:

Ein unvorhersehbarer Fehler ist aufgetreten.

### Lösung:

Setzen Sie sich bitte mit Ihrem Kundendienst in Verbindung.

## 9.13. Problem: "Clear...." bzw. Error Nummer 3.

### Ursache:

Das CamCon wartet bei einem inkrementalen Wegmeßsystem auf das Eintreffen des Clearsignals. Lösung:

Legen Sie das Clearsignal an oder lösen Sie einen Istwert Preset aus, daraufhin erfolgt sofort die Freigabe des Nockenschaltwerks.

**Hinweis:** Das inkrementale Wegmeßsystem steht als Option für die Geräte CamCon DC16, DC50/51, DC115, DC190, DC300 und 1756 - DICAM zur Verfügung.

Sehen Sie hierzu das Kapitel "7.4.1.6.3. Inkremental - Wegmeßsystem" auf Seite 53.

## 9.14. Problem: Die S7 CPU geht von RUN in Stop bzw. ruft OB121 auf.

### Mögliche Ursachen:

Die Struktur des Datenbausteins ist fehlerhaft (Zykluszeitüberlauf oder Zugriffsfehler im DB).

Die Gesamtstromaufnahme des Baugruppenträgers aus der S7 CPU ist zu groß.

Ein Prozeßalarm durch eine Flanke am Ausgang 1 des CamCon findet den OB40 nicht.

### Lösung:

Überprüfen Sie die Struktur des Daten DB's auch in der Datensicht.

Teilen Sie den Baugruppenträger durch IM Module auf mehrere Zeilen auf.

Legen Sie den Prozeßalarm OB40 an (Interrupt) oder schalten Sie die Prozeßalarmfunktion am DC300 aus. Sehen Sie hierzu Kapitel "7.5.3.5. Prozeßalarm bzw. Interruptfunktion" auf Seite 78.

### 9.15. Problem: Die S7 CPU geht nicht in RUN

### Mögliche Ursachen:

Die Basisadresse der Baugruppe ist nicht korrekt (Peripheriezugriffsfehler).

Die Revision der S7 CPU Firmware ist geändert worden.

Sie haben die Parametriersoftware der FM352 Baugruppe in Ihrer Step 7 - Software installiert. Sie verwenden eine fehlersichere F - Baugruppe und haben das CamCon DC300 zwischen die

F - CPU und einer F - Baugruppe gesteckt.

Sie verwenden eine S7-300 CPU mit erweitertem E/A Bereich (>256 E/A Byte).

Sie programmieren die S7 mit dem TIA Portal.

### Lösung:

Überprüfen Sie die Basisadresse in der Step 7 - Hardwaredefinition.

Ändern Sie in der Hardwaredefinition den Typ der FM Baugruppe auf Nr.: "6ES7 352-1AH01-0AE0".

Ändern Sie die FM Baugruppe auf "FM 351 FIX. SPEED" = Best.Nr.:"6ES7 351-1AH00-0AE0".

Montieren Sie das DC300 bei einer fehlersichere F - CPU an das Ende des Baugruppenträgers.

Das DC300 unterstützt den erweitertem E/A Bereich nicht, bitte schalten Sie diesen aus.

Für den Einsatz der DC300 mit dem TIA Portal benötigen Sie eine spezielle DC300 oder an der Baugruppe muß Mittels der PC Programmiersoftware Digisoft 2000, Online in der Geräteeinstellung der DC300 eine Einstellung geändert werden.

Setzen Sie sich bitte mit Ihrem Kundendienst in Verbindung.

## 9.16. Problem: Der FB51 meldet im Statuswort sporadisch einen Timeout

#### Mögliche Ursachen:

Sie verwenden eine S7-317 CPU mit einer CamCon Firmware vor 5/2006. Lösung: Machen Sie einen Firmware UP-Date am CamCon DC300 auf eine Version ab 5/2006

### 9.17. Problem: Die Kommunikation zwischen S7 und DC300 ist nach Neustart eingefroren

#### Mögliche Ursachen:

Das Instanz-DB des FB51 wird im OB100 nicht zurückgesetzt (Reset). Lösung:

Rufen Sie im OB100 den FB51 mit gesetztem Bit 0.0 (Freigabe) und 0.1 (Reset) des Befehlswortes auf oder versetzten Sie den Instanz-DB in den Ur-Zustand.

# 10. Menü - Übersicht

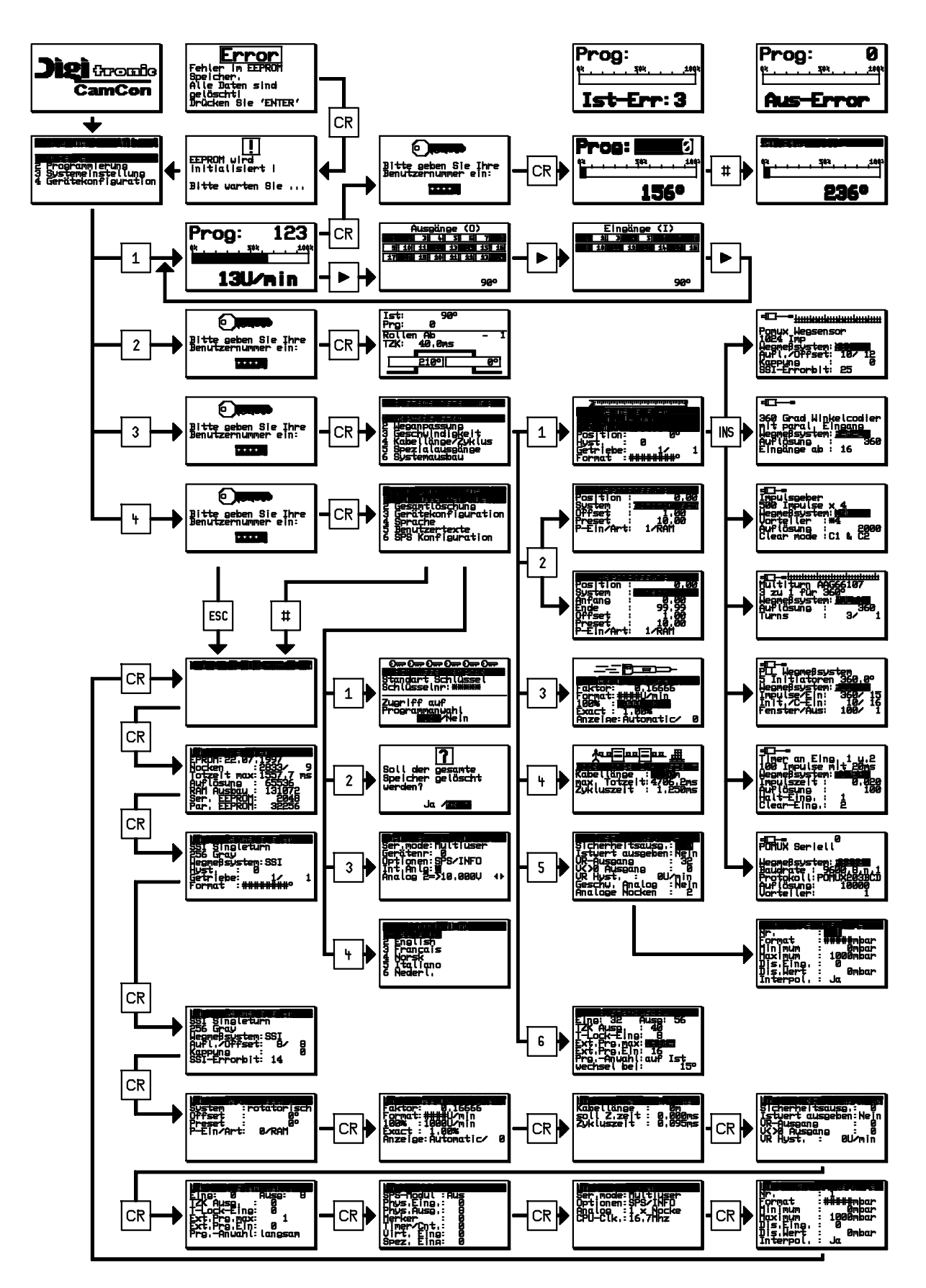

## 11. Berechnung des EE - Prom - Nockenspeicher

Im CamCon haben Sie die Möglichkeit, den **EE - Prom** Nockenspeicher zu erweitern. Der für die Programmierung benötigte Speicherplatz wird von folgenden Faktoren beeinflußt:

| 1. Grundbedarf                               | = 256 Bytes |
|----------------------------------------------|-------------|
| 2. pro Nocken                                | = 12 Bytes  |
| 3. pro angelegter Totzeit                    | = 12 Bytes  |
| 4. pro Name für einen Ausgang                | = 24 Bytes  |
| 5. pro angelegtem Schlüssel                  | = 66 Bytes  |
| 6. für ein Sonderwegmeßsystem                | = 66 Bytes  |
| 7. für direkte oder "auf Ist" Programmanwahl | = 12 Bytes  |
| 8. pro angelegten Programmnamen              | = 48 Bytes  |
| 9. pro Zeile der OP - Funktion               | = 72 Bytes  |

Er wird nach folgender Formel im CamCon ermittelt:

Speicherbedarf in Bytes = Grundverbrauch

- + Anzahl der Nocken \* 12
- + Anzahl der Totzeiten \* 12
- + Anzahl der Ausgangsnamen \* 24
- + Anzahl der Benutzerschlüssel \* 66
- + 66 wenn Sonderwegmeßsystem vorhanden.
- + 12 wenn "auf Ist" Programmanwahl eingestellt ist.
- + 48 \* Anzahl angelegter Programmnamen.
- + 72 \* Anzahl angelegter Zeilen der OP Funktion.
- **Beispiel 1:** Das Nockenschaltwerk soll 8 Programme mit je 16 Nocken und Totzeitkompensation für 16 Ausgänge haben.

Speicherbedarf in Bytes = 256 Bytes + (8 Programme \* 16 \* 12 Bytes) + (16 \* 12 Bytes)

Speicherbedarf = 1984 Bytes

**Beispiel 2:** Das Nockenschaltwerk soll 20 Programme mit je 16 Nocken und 16 Totzeiten haben.

Speicherbedarf in Bytes =

- + (20 Programme \* 16 \* 12 Bytes)
- + (16 TZK \* 12 Bytes)

256 Bytes

- + (16 Ausgangsnamen \* 24 Bytes)
  - (1 Benutzerschlüssel \* 66 Bytes)

Speicherbedarf = 4738 Bytes

Achtung: Durch Änderungen im Speicheraufbau der CamCon Software kann sich der Speicherverbrauch von Softwareversion zu Softwareversion ändern !

## 12. Berechnung des RAM - Speicherbedarf für CamCon

Der benötigte **RAM**-Hauptspeicher (hiermit ist nicht der Festwert - Nockenspeicher oder EEPROM gemeint) ist von sieben Faktoren abhängig:

| 1. Grundverbrauch                | ( ca. 100000 Byte ).                                |
|----------------------------------|-----------------------------------------------------|
| 2. Anzahl der Ausgänge           | (8 bis 200 in Schritten zu 8 Ausgängen).            |
| 3. Zykluszeit                    | (Angabe in Millisekunden).                          |
| 4. Istwert/Wegmeßsystemauflösung | (Angabe in Impulsen).                               |
| 5. Maximale Totzeitkompensation  | (0 bis 9999.9 in Schritten von 100 Mikrosekunde).   |
| 6. Modi der Programmanwahl       | ( es wird der 2 - fache Speicherplatz benötigt ).   |
| , C                              | (Sehen Sie hierzu Kapitel "7.4.6.9. Einstellung des |
|                                  | Programmanwahl Modes" auf Seite 69).                |
| 7. Größe des EE-Promspeichers    | ( EE-Prom - Speichergröße in Byte für Cache ).      |

Der RAM - Speicherbedarf wird nach folgender Formel ermittelt:

Speicherbedarf in Bytes = Grundverbrauch +

Anzahl der Ausgänge \* Istwertauflös.\* ( 2 Wenn Programm Modi nicht langsam ) 8 +

> max. Totzeit \* 4 Zykluszeit + EE-Promgröße

**Beispiel 1:** Das Nockenschaltwerk mit einer Auflösung von 360°, einem EE-Promspeicher von 32kByte, 16 Ausgängen, einer Totzeitkompensation von 1000ms und einer Zykluszeit von 250µs benötigt:

Speicherbedarf in Bytes =  $100000 + \frac{16 \times 360}{8} + \frac{1000 \times 4}{0.250} + 32768$ 

Speicherbedarf in Bytes = 100000 + 720 + 16000 + 32768

Speicherbedarf in Bytes = 149488 = ca. 150kByte

**Beispiel 2:** Das Nockenschaltwerk mit einer Auflösung von 8192°, einem EE-Prom Speicher vom 48kByte, 64 Ausgängen, einer Totzeitkompensation von 500ms und einer Zykluszeit von 250µs, benötigt:

Speicherbedarf in Bytes =  $100000 + \frac{64 \times 8182}{8} + \frac{500 \times 4}{0.250} + 49152$ 

Speicherbedarf in Bytes = 100000 + 65536 + 8000 + 49152

Speicherbedarf in Bytes = 222688 = ca. 220kByte

- **Hinweis:** Ist der notwendige RAM Speicherbedarf größer als der Gesamtspeicher des CamCon so muß die Auflösung des Wegmeßsystems reduziert werden.
- Achtung: Durch Änderungen im Speicheraufbau der CamCon Software kann sich der Speicherverbrauch von Softwareversion zu Softwareversion ändern !

## 13. Kommunikation zwischen S7 und CamCon DC300

Die Kommunikation zwischen der S7 CPU und dem CamCon DC300 wird über den Rückwandbus der S7 abgewickelt. Hierzu benötigen Sie einige Funktionsbausteine, die Sie unter der Best.Nr.:DC300/HB-S7 erhalten. Notwendiger S7 Arbeitsspeicher 10kB und Ladespeicher 13kB.

ACHTUNG: Werden Parameter, Nocken oder Totzeiten zyklisch geschrieben bzw. programmiert so wird der EEProm Datenspeicher nach kurzer Zeit zerstört.

#### 13.1. Installation der S7 Software

Die Software liegt in einem S7 Projekt V5.0 auf einer Diskette vor, die Sie zur Installation dearchivieren müssen. Der Projektname lautet "DC300". Die Softwareversion können Sie im Bausteinkopf des OB1 oder FB51 nachprüfen.

- Öffnen Sie nach der Dearchivierung das entstandene Projekt "DC300", und kopieren Sie die Bausteine FB51, FC51,52,53,54,55, DB50 und DB61 aus dem "DC300" Projekt in Ihre Anwendung.
- Kopieren Sie das Netzwerk 1 des OB100 aus dem "DC300" Projekt in den OB100 Ihrer Anwendung.
- Legen Sie den OB40 zur Prozeßalarmverarbeitung an. Sehen Sie hierzu das Beispielnetzwerk im OB40.
- Ändern Sie die Bausteinparameter beim Aufruf des FB51 in Ihrem gesamten Programm (OB100 und den Hauptaufruf) auf Ihre gewünschten Parameter.
- Definieren Sie den Datenbaustein DB50.
- Zur besseren Ansicht wurden die Daten in Strukturen zusammengefaßt.
- Legen Sie die Anzahl der verwalteten Ausgänge (Nockenbahnen) fest und tragen Sie diese im OB100 in den DB50. DBW36 ein.
- Definieren Sie die Nockentabelle im DB50 (sehen Sie hierzu Kapitel "13.9.2. DBxx Bereich 2 = Nockentabelle" auf Seite 100 und das Beispiel im DC300 Projekt). Für jeden Ausgang muß Speicherplatz für die Ausgangsnummer, die Anzahl der Nocken und die Ein - bzw. Ausschaltpunkte vorhanden sein. Es dürfen keine Lücken oder Überlappungen entstehen. Ist ein Ausgang in der Tabelle nicht vorhanden, wird dieser bei einem Programmierbefehl in CamCon gelöscht. Maximal können 13 Nocken je Ausgang programmiert werden.
- Definieren Sie die Totzeittabelle im DB50 (sehen Sie hierzu Kapitel "13.9.3. DBxx Bereich 3 = Totzeiten" auf Seite 100 und das Beispiel im DC300 Projekt). Für jeden Ausgang ein Datenwort.
- Tragen Sie die Nocken und Totzeitwerte in die Tabelle ein.
- Definieren Sie die RK512 Befehlstabelle. Die RK512 Befehle werden zur Parametrierung des CamCon DC300 verwendet (sehen Sie hierzu Kapitel "13.9.4. DBxx Bereich 4 = RK512 Tabelle" auf Seite 101 und das Beispiel im DC300 Projekt). Zum Beispiel ist es möglich, die Nullpunktverschiebung oder die Drehrichtung des CamCons zu ändern. Es dürfen wiederum keine Lücken oder Überlappungen entstehen.
- Tragen Sie nun die Anfangspunkte (Datenwordnummer) der Nocke , Totzeit und RK512 Tabelle im OB100 in den DB50 ein. Die Position der Nockentabelle liegt im DW0, die der Totzeit im DW2 und die der RK512 Tabelle im DW4.

#### 13.2. Notwendige Bausteine und Netzwerke

Folgende Bausteine bzw. Netzwerke sind zum Betrieb der Software erforderlich:

- FB51 Hauptprogramm.
  - FC51 Umladeprogramm für die Ausgänge und die Freigabe.
  - FC52 Auswertung der Empfangsdaten
  - FC53 Aufbau der Sendedaten
  - FC54 Senden der Daten zum DC300 über den S7 BUS
  - FC55 Empfangen der Daten vom DC300 über den S7 BUS
  - DBxx Instanz DB für FB51.
  - DBxx DB für Nocken , Totzeit RK512 und Statusdaten.
  - OB1 Je ein Netzwerk zum Aufruf des FB51 und FC51.
  - OB40 Zur Prozeßalarmverarbeitung, der Aufruf erfolgt durch ein Flanke am Ausgang 1 des CamCon DC300.
  - OB100 Ein Netzwerk zur Initialisierung der Software (DB50).

(Unterprogramm von FB51). (Unterprogramm von FB51).

- (Unterprogramm von FB51).
- (Unterprogramm von FB51).

## 13.3. OB1

Die meisten Netzwerke des OB1 sind als Beispiel zum Testen der Software gedacht und können gelöscht oder geändert werden. Die Netze mit dem FB51 und FC51 Aufruf jedoch müssen zyklisch aufgerufen werden. Die Parameter (Merker, Timer und Datenbausteine) dieser beiden können den Gegebenheiten der Anwendung angepaßt werden, müssen dann jedoch auch im OB100 (Anlauf OB) geändert werden!

## 13.4. FB51 - Hauptmodul

Der FB51 ist das Hauptmodul der Software und muß im OB1 zyklisch aufgerufen werden. Durch das ENABLE Bit 0.0 im Parameterwort IN\_BEFEHLE wird der FB51 und die Kommunikation freigegeben. Wird der FB gesperrt, da keine Daten gelesen oder programmiert werden sollen (Nocken, Totzeiten usw.), so kann bei einer CPU 315/DP ca. 3ms Zykluszeit eingespart werden.

- Hinweis: Wird das ENABLE Bit 0.0 zurückgesetzt, wird der letzte Befehl, der noch in Arbeit ist beendet.
- Hinweis: Ist das ENABLE Bit 0.0 nicht gesetzt, werden die Befehlsbits vom FB51 sofort zurückgesetzt ohne einen Befehl auszulösen.

Durch die Freigabe des FB51 wird die Kommunikation zum Nockenschaltwerk gestartet. Liegen keine Befehle an, wird eine Statusfrage (Befehl 0x01) an das CamCon gesendet und die vom CamCon empfangenen Daten werden im Daten DB hinterlegt. Sehen Sie hierzu Kapitel "13.9. DBxx - Datenbaustein für Nockendaten" auf Seite 99.

Die gelesenen Statusinformationen werden durch den FB51 ausgewertet.

Zunächst wird geprüft, ob im Statusbyte (DB16) des Nockenschaltwerks ein Fehler eingetragen wurde. Ist dies der Fall, wird automatisch ein Fehlerreset (Befehl 0x02) an das CamCon Nockenschaltwerk gesendet.

Anschließend wird die aktuelle Programmnummer (DW14) mit der gewünschten Programmnummer (DW26) verglichen. Sind diese ungleich, wird ein Programmwechsel (Befehl 0x03) mit der gewünschten Programmnummer gesendet. Das heißt, zum Wechseln des Programm's genügt es, das Datenwort 26 mit der gewünschten Nummer zu beschreiben.

Nun wird geprüft, ob ein Befehl zur Nocken - , Totzeit - , bzw. RK512 Programmierung oder zum Nocken - , Totzeit - , bzw. RK512 Lesen ausgelöst werden soll. Dies wird durch Setzen der Bits im Parameterwort IN\_BEFEHLE gesteuert. Die Daten zu den entsprechenden Befehlen müssen zuvor in den Daten DB eingetragen werden. Sehen Sie hierzu bitte das nächste Kapitel. Wurde der Befehl ohne Fehler ausgeführt, wird das Befehlsbit durch den FB51 zurückgesetzt.

Achtung: Im STATUS\_OUT Wort des FB51 werden die Statusinformationen der Kommunikation und des CamCon Nockenschaltwerks hinterlegt. Diese sollten im Anwenderprogramm ausgewertet werden und im Fehlerfall zur Abschaltung der Automatik Ihrer Maschine und zu einer Fehlermeldung führen.

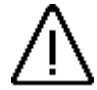

# 13.4.1. Parameter des FB51

| 1.       | Instanz                                                                                         | DB                              | =                                                                    | Statische I<br>Einfügen c                                                                                                    | Daten des FB51. Dieser DB muß in der S7 Software (Offline) durch les FB51 im OB1 angelegt werden.                                                                                                    |  |
|----------|-------------------------------------------------------------------------------------------------|---------------------------------|----------------------------------------------------------------------|----------------------------------------------------------------------------------------------------|----------------------------------------------------------------------------------------------------|--|
| 2.       | ADR =                                                                                           | =                               |                                                                      | Basisadresse der DC300 im S7 BUS z.B. 256. Ist diese Adresse nicht richtig, geht die S7 CPU mit Peripheriezugriffsfehler in Stop oder der OB121 wird angesprungen, wenn vorhanden. |                                                                                                    |  |
| 3.       | DATE_                                                                                           | DB                              | =                                                                    | Nummer d<br>Der DB mi                                                                                                    | les Datenbausteins in dem die Daten abgelegt werden.<br>uß angelegt und initialisiert sein.                                                                                                    |  |
| 4.       |                                                                                                 | _TIM                            | IEOUT =                                                              | Nummer e                                                                                                    | iner Zeit, die intern zur Timeout-Überwachung genutzt wird (z.B. 0).                                                                                                    |  |
| 5.       | STATU                                                                                           | IS_O                            | UT =                                                                 | Merkerwor                                                                                                    | t in dem der Status des CamCon's hinterlegt wird (z.b. MW0).                                                                                                    |  |
|          | Bit 0.0                                                                                         | =                               | ERROF                                                                | R =                                                                                                    | DC300 hat eine Fehlermeldung                                                                                                    |  |
| Hi       | nweis:                                                                                          | Die<br>Hie<br>tro               | eses Bit<br>erdurch i<br>otzdem e                                    | wird auch o<br>st es mögli<br>ine Fehlern                                                                                                    | dann beschrieben, wenn der FB51 keine Freigabe (ENABLE) hat.<br>ch, ca. 3ms Zykluszeit durch die Kommunikation einzusparen und<br>neldung des DC300 zu erkennen.                                                                                                    |  |
|          | Bit 0.1<br>Bit 0.2<br>Bit 0.3                                                                   | =<br>=<br>=                     | INIT<br>BEF_IA<br>BEFER                                              | =<br>=<br>R =                                                                                                    | DC300 angeschlossen und gestartet.<br>Befehl in Arbeit.<br>Fehler beim Senden eines Befehl´s                                                                                                    |  |
|          | Bit 0.4                                                                                         | =                               | TIMEO                                                                | UT =                                                                                                    | Bei der Datenübertragung ist ein Timeout aufgetreten. Es wird versucht, den Befehl erneut zu senden.                                                                                                    |  |
|          | Bit 0.5<br>Bit 0.6<br>Bit 0.7<br>Bit 1.0<br>Bit 1.1<br>Bit 1.2<br>Bit 1.3<br>Bit 1.4<br>Bit 1.5 | =<br>=<br>=<br>=<br>=<br>=<br>= | res<br>res<br>ISTERF<br>ISTERF<br>ISTERF<br>AUSER<br>ISTERF<br>UNBEK | =<br>=<br>2<br>2 =<br>2<br>3 =<br>R =<br>2<br>5 =<br>4<br>4 =                                                                                                    | z.Z. nicht benutzt.<br>z.Z. nicht benutzt.<br>z.Z. nicht benutzt.<br>CamCon meldet Istwert Error 1.<br>CamCon meldet Istwert Error 2.<br>CamCon meldet Istwert Error 3 bzw. Clear bei Inkrementalgeber.<br>CamCon meldet Ausgangsfehler.<br>CamCon meldet Istwert Error 5.<br>Fehlermeldung des CamCon unbekannt. |  |
| Hi       | nweis:                                                                                          | Di                              | e Fehleri                                                            | meldungen                                                                                                    | 1.0 bis 1.5 versucht das Programm automatisch zu quittiren.                                                                                                    |  |
|          | Bit 1.6                                                                                         | =                               | EE-Erro                                                              | or =                                                                                                    | Fehlermeldung EE-Prom.<br>Die Prüfsumme im EE-Prom Speicher ist nicht OK. Führen Sie den<br>RK512 Befehl "Gesamtlöschen" aus.                                                                                                    |  |
| 6.       | IN_BEF                                                                                          | =<br>FEHL                       | E.                                                                   | =                                                                                                    | Merkerwort in dem die Befehle (Bits) vom Anwendungsprogramm<br>gesetzt werden müssen (z.B. MW2). Ist ein Befehl ausgeführt, wird<br>dieses Bit zurückgesetzt. Ist ein Lesebefehl beendet, so stehen im<br>DB die gelesenen Nocken -, Totzeit - oder RK512 Werte.                                                  |  |
|          | Bit 0.0                                                                                         | =                               | ENABL                                                                | E =                                                                                                    | FB freigeben und Statusfrage stellen.                                                                                                    |  |
| Hi<br>Hi | nweis:<br>nweis:                                                                                | Wird<br>Ist<br>zurü             | d dieses<br>dieses<br>ickgeset                                       | Bit zurücko<br>Bit nicht<br>zt ohne ein                                                                                                    | gesetzt, wird der letzte Befehl, der noch in Arbeit ist beendet.<br>gesetzt, werden die folgenden Befehlsbits vom FB51 sofort<br>en Befehl auszulösen.                                                                                                    |  |
|          | Bit 0.1                                                                                         | =                               | RESET                                                                | =                                                                                                    | Mit der steigenden Flanke wird die gesamte Kommunikation                                                                                                    |  |

zurückgesetzt und ein Neustart versucht.

| Bit 0.2  | = | NP                                          | =                             | Einen Nocken programmieren.<br>Die Daten hierzu müssen schon im DB stehen.<br>1. Offset auf Nockentabelle (DW 0).<br>2. Programmnummer (DW 38).<br>3. Ausgangsnummer (DB 40).<br>4. Nockentabelle ab Datenword = Offset in DW 0.<br>5. Ein - und Ausschaltpunkte.                                                                 |
|----------|---|---------------------------------------------|-------------------------------|----------------------------------------------------------------------------------------------------|
| Bit 0.3  | = | NAP                                         | =                             | <ul> <li>Alle Nocken programmieren.</li> <li>Die Daten hierzu müssen schon im DB stehen.</li> <li>1. Offset auf Nockentabelle (DW 0).</li> <li>2. Programmnummer (DW 38).</li> <li>3. Verwaltete Ausgangszahl (DW 36).</li> <li>4. Nockentabelle ab Datenword = Offset in DW 0.</li> <li>5. Ein - und Ausschaltpunkte.</li> </ul> |
| Bit 0.4  | = | NL                                          | =                             | Einen Nocken lesen.<br>Die Daten hierzu müssen schon im DB stehen.<br>1. Offset auf Nockentabelle (DW 0).<br>2. Programmnummer (DW 38).<br>3. Ausgangsnummer (DB 40).<br>Die gelesenen Nocken liegen in der Tabelle ab Datenword = Offset<br>in DW 0.                                                                             |
| Bit 0.5  | = | NAL                                         | =                             | <ul> <li>Alle Nocken lesen.</li> <li>Die Daten hierzu müssen schon im DB stehen.</li> <li>1. Offset auf Nockentabelle (DW 0).</li> <li>2. Programmnummer (DW 38).</li> <li>3. Verwaltete Ausgangszahl (DW 36).</li> <li>Die gelesenen Nocken liegen in der Tabelle ab Datenword = Offset in DW 0.</li> </ul>                      |
| Bit 0.6  | = | ТР                                          | =                             | Eine Totzeit programmieren.<br>Die Daten hierzu müssen schon im DB stehen.<br>1. Offset auf Totzeittabelle (DW 2).<br>2. Ausgangsnummer (DB 40).<br>3. Totzeitwert in 0.1ms Schritten in der Tabelle ab Datenword =<br>Offset in DW 2.                                                                                            |
| Bit 0.7  | = | ТАР                                         | =                             | <ul> <li>Alle Totzeiten programmieren.</li> <li>Die Daten hierzu müssen schon im DB stehen.</li> <li>1. Offset auf Totzeittabelle (DW 2).</li> <li>2. Verwaltete Ausgangszahl (DW 36).</li> <li>3. Totzeitwerte in 0.1ms Schritten in der Tabelle ab Datenword = Offset in DW 2.</li> </ul>                                       |
| Bit 1.0  | = | TL                                          | =                             | Eine Totzeit lesen.<br>Die Daten hierzu müssen schon im DB stehen.<br>1. Offset auf Totzeittabelle (DW 2).<br>2. Ausgangsnummer (DW 40).<br>Die gelesene Totzeit liegt in der Tabelle ab Datenword = Offset in<br>DW 2.                                                                                                    |
| Bit 1.1  | = | TAL                                         | =                             | <ul> <li>Alle Totzeiten lesen.</li> <li>Die Daten hierzu müssen schon im DB stehen.</li> <li>1. Offset auf Totzeittabelle (DW 2).</li> <li>2. Verwaltete Ausgangszahl (DW 36).</li> <li>Die gelesenen Totzeiten liegen in der Tabelle ab Datenword = Offset in DW 2.</li> </ul>                                                   |
| Hinweis: |   | Die getrennt<br>werden zur<br>die Totzeitta | ten To<br>Zeit ni<br>Ibelle \ | tzeiten für den Ein - und Ausschaltpunkt sowie die Weg-Zeit-Nocke cht durch den TP,TAP,TL oder TAL Befehl übertragen. Hierzu muß /2 in der RK512 Kommunikation verwendet werden.                                                                                                    |

| Bit 1.2 = | PRK  | = | Einen RK512 Datensatz programmieren.<br>Die Daten hierzu müssen schon im DB stehen.<br>1. Offset auf RK512 Tabelle (DW 4).<br>2. Datensatznummer = 1.DW der RK512 Tabelle (DW 4).<br>3. Die zu schreibenden Daten der Tabelle mit DB Nr., DB Offset<br>und den Daten.                                                                                                    |
|-----------|------|---|----------------------------------------------------------------------------------------------------|
| Bit 1.3 = | LRK  | = | <ul> <li>Einen RK512 Datensatz lesen.</li> <li>Die Daten hierzu müssen schon im DB stehen.</li> <li>1. Offset auf RK512 Tabelle (DW 4).</li> <li>2. Datensatznummer = 1.DW der RK512 Tabelle (DW 4).</li> <li>3. Die zu lesenden Daten der Tabelle mit DB Nr. und DB Offset.</li> <li>Die gelesenen Daten liegen in der RK512 Tabelle ab Datenword = Offset in DW 4.</li> </ul> |
| Bit 1.4 = | PARK | = | <ul> <li>Alle RK512 Datensätze programmieren.</li> <li>Die Daten hierzu müssen schon im DB stehen.</li> <li>1. Offset auf RK512 Tabelle (DW 4).</li> <li>2. Alle zu schreibenden Daten der Tabelle mit DB Nr., DB Offset und den Daten.</li> </ul>                                                                                                    |
| Bit 1.5 = | LARK | = | Alle RK512 Datensätze lesen.<br>Die Daten hierzu müssen schon im DB stehen.<br>1. Offset auf RK512 Tabelle (DW 4).<br>Die gelesenen Daten liegen in der RK512 Tabelle ab Datenword =<br>Offset in DW 4.                                                                                                    |
| Bit 1.6 = | res  | = | z.Z. nicht benutzt.                                                                                                    |
| Bit 1.7 = | res  | = | z.Z. nicht benutzt.                                                                                                    |

## 13.5. FC51 - I/O Kopierprogramm

Da die CamCon DC300 Baugruppe auf dem S7 BUS nur Peripherie - Adressen und keine E/A Adressen belegen kann, kopiert der FC51 den Status der DC300 Ausgänge und deren Freigabe durch zwei ANY Zeiger (Pointer) aus dem Peripheriebereich in das Anwenderprogramm und wieder zurück. Der FC51 benötigt bei einer CPU 315/DP ca. 1.2ms Zykluszeit.

**Hinweis:** Der FC51 kopiert die Daten der DC300 direkt (High - Speed I/O). Hierdurch haben Sie die Möglichkeit, durch mehrfaches Aufrufen dieses FC im OB1 die Reaktionszeit der S7 SPS unter die der Zykluszeit der SPS selbst zu bringen.

Die Parameter des FC51 sind:

- 1. BASADR = Basisadresse der DC300 im S7 BUS z.B. 256. Ist diese Adresse nicht richtig, geht die S7 CPU mit Peripheriezugriffsfehler in Stop oder der OB121 wird angesprungen, wenn vorhanden.
- 2. OUTPUT = Dieser Parameter ist ein ANY Pointer der auf den Bereich zeigt, in den der Status der DC300 Ausgänge kopiert wird. Es können maximal 8 Byte kopiert werden, wobei der Bereich durch den ANY - Zeiger beliebig sein kann (z.B. P#M10.0 BYTE 3).
- 3. FREIGABE = Dieser Parameter ist ein ANY Pointer der auf einen Bereich zeigt, der die Ausgänge des DC300 frei gibt. Es können maximal 8 Byte kopiert werden, wobei der Bereich durch den ANY Zeiger beliebig sein kann (z.B. P#M13.0 BYTE 3).
- Hinweis: Die Freigabebits sind mit den Ausgängen UND verknüpft (Ausgangsabschaltung). Bei eingeschaltetem SPS Logik Modul werden die Freigabebits als V Eingänge dem SPS Logik Modul des DC300 zur Verfügung gestellt. Sehen Sie hierzu das Handbuch des SPS Logik Modul (Best.Nr.: H-SPS).

### 13.6. FC52, 53, 54 und 55 - Unterprogramme von FB51

Diese FC Bausteine werden durch den FB51 aufgerufen und dürfen nicht von anderer Stelle aus aufgerufen werden.

### 13.7. OB100 - Anlaufbaustein

In diesem OB wird der Daten -DB initialisiert und die Kommunikation bzw. der Instanz-DB des FB51 zurückgesetzt.

### 13.8. OB40 - Prozeßalarmfunktion bzw. Interruptfunktion

Ab der DC300 Firmware vom 20.6.2000 unterstützt das CamCon DC300 die Prozeßalarmfunktion bzw. die Interruptfunktion der S7 300. Sehen Sie hierzu Kapitel "7.5.3.5. Prozeßalarm bzw. Interruptfunktion" auf Seite 78.

Ein Prozeßalarm wird immer mit einem Flanke am Ausgang 1 des CamCon DC300 ausgelöst. Sowohl bei einer positiven als auch bei einer negativen Flanke wird das S7 Programm unterbrochen und in den OB40 verzweigt.

Hier überprüfen Sie die Variable "OB40\_MDL\_ADDR" des OB40 auf gleichheit zur Basisadresse der DC300 um festzustellen ob der Interrupt durch das DC300 Nockenschaltwerk ausgelöst wurde. Ist dies der Fall, so können Sie nun Ihre gewünschte Funktion ausführen.

### 13.9. DBxx - Datenbaustein für Nockendaten

Die Nocken - , Totzeit - bzw. RK512 Parameterdaten werden in einem Datenbaustein gespeichert, der als Parameter dem FB51 übergeben wird. In diesem DB werden auch Daten wie z.B. Istwert, Geschwindigkeit, Ausgangsstatus, Nockenschaltwerkstatus, aktuelle Programmnummer und gewünschte Programmnummer gespeichert. Der DB ist in die 4 Bereiche: 1.Status, 2.Nocken, 3.Totzeiten und 4.RK512 Parameter unterteilt. Die Lage dieser Bereiche, wird mit Ausnahme des Statusbereichs, in den ersten 3 Datenworten als Offset hinterlegt.

**TIP:** Dieser DB kann auch durch die Windows Programmiersoftware DIGISOFT 2000 ab V2.19 durch Dateiexport erzeugt werden. Hierdurch können alle Parameter und auch die Netzwerke des CamCon SPS - Logik - Moduls in der S7 gespeichert werden, sodaß im Austauschfall nur das DC300 getauscht werden muß und die RK512 - Parametertabelle neu geschrieben werden muß.

### 13.9.1. DBxx Bereich 1 = Status

| OFFSET    | Offset für Bereich 2 = Nockendaten.                                                                                                    |                                                                                                    |
|-----------|----------------------------------------------------------------------------------------------------|----------------------------------------------------------------------------------------------------|
| OFFSET    | Offset für Bereich 3 = Totzeitdaten.                                                                                                    |                                                                                                    |
| OFFSET    | Offset für Bereich 4 = RK512 Daten ba                                                                                                    | zw. Parameterdaten.                                                                                                    |
| res       | Reserve.                                                                                                    |                                                                                                    |
| res       | Reserve.                                                                                                    |                                                                                                    |
| ISTWERT   | Aktuelle Istwert                                                                                                    | (nur lesen möglich).                                                                                                    |
| SPEED     | Aktuelle Speedwert                                                                                                    | (nur lesen möglich).                                                                                                    |
| PROG      | Aktuelle Programmnummer                                                                                                    | (nur lesen möglich).                                                                                                    |
| NSWSTATUS | NSW Status                                                                                                    | (nur lesen möglich).                                                                                                    |
| AUSANZIST | Anzahl Ausgänge des CamCon                                                                                                    | (nur lesen möglich).                                                                                                    |
| AUSSTAT1  | Status Ausgänge 1-16                                                                                                    | (nur lesen möglich).                                                                                                    |
| AUSSTAT2  | Status Ausgänge 17-32                                                                                                    | (nur lesen möglich).                                                                                                    |
| res       | Reserve.                                                                                                    |                                                                                                    |
| res       | Reserve.                                                                                                    |                                                                                                    |
| GPROG     | Gewünschte Programmnummer                                                                                                    | (nur schreiben möglich).                                                                                                    |
| res       | Reserve.                                                                                                    |                                                                                                    |
| res       | Reserve.                                                                                                    |                                                                                                    |
| res       | Reserve.                                                                                                    |                                                                                                    |
| res       | Reserve.                                                                                                    |                                                                                                    |
| AUSANZV   | Verwaltete Ausgangszahl                                                                                                    | (nur schreiben möglich).                                                                                                    |
| PROGPRG   | Programm zur Programmierung                                                                                                    | (nur schreiben möglich).                                                                                                    |
| AUSGNR    | Aktuelle Ausgangs Nr.                                                                                                    | (nur schreiben möglich).                                                                                                    |
| res       | Reserve.                                                                                                    |                                                                                                    |
|           | OFFSET<br>OFFSET<br>res<br>res<br>ISTWERT<br>SPEED<br>PROG<br>NSWSTATUS<br>AUSANZIST<br>AUSSTAT1<br>AUSSTAT2<br>res<br>res<br>GPROG<br>res<br>res<br>res<br>res<br>res<br>AUSANZV<br>PROGPRG<br>AUSGNR<br>res | OFFSETOffset für Bereich 2 = Nockendaten.OFFSETOffset für Bereich 3 = Totzeitdaten.OFFSETOffset für Bereich 4 = RK512 Daten baresresReserve.resReserve.ISTWERTAktuelle IstwertSPEEDAktuelle SpeedwertPROGAktuelle ProgrammnummerNSWSTATUSNSW StatusAUSANZISTAnzahl Ausgänge des CamConAUSSTAT1Status Ausgänge 1-16AUSSTAT2Status Ausgänge 17-32resReserve.resReserve.resReserve.resReserve.resReserve.resReserve.resReserve.resReserve.resReserve.resReserve.resReserve.resReserve.resReserve.resReserve.resReserve.resReserve.resReserve.resReserve.resReserve.resReserve.resReserve.resReserve.resReserve.AUSANZVVerwaltete AusgangszahlPROGPRGProgramm zur ProgrammierungAUSGNRAktuelle Ausgangs Nr.resReserve. |

Die Datenworte DW10 bis 20 werden durch die Antwort auf eine Statusfrage befüllt.

Sind die Datenworte 16 und 26 ungleich, wird ein Programmwechselbefehl an das CamCon gesendet. Das heißt, zum Wechseln des Programms genügt es, das DW26 mit der gewünschten Nummer zu beschreiben.

In DW36 muß die Anzahl der verwalteten Ausgänge für Nocke und Totzeiten eingetragen werden. Im OB100 wird dies bei jedem Start getan.

Das Datenwort DW38 und das Datenbyte DB40 muß beim Lesen oder Programmieren von Nocken bzw. Totzeiten vor dem Auslösen des Befehlsbits auf die gewünschte Programm - und Ausgangsnummer eingestellt werden.

## 13.9.2. DBxx Bereich 2 = Nockentabelle

Der Offsetzeiger (DW0) des Daten DB muß auf den Anfangspunkt der Nockentabelle zeigen, die zum Lesen oder Programmieren der Nocken verwendet werden soll. Sie haben die Möglichkeit mehrere Tabellen im Daten DB zu hinterlegen und durch Ändern des DW0 ein anderes Programm an das Nockenschaltwerk zu senden.

Achtung: Der Offset darf nur geändert werden, wenn kein Nockenbefehl aktiv ist.

Die Nockentabelle ist in Strukturen aufgeteilt, wobei die Tabelle selbst eine Struktur und jede Nockenspur (Ausgang) eine Unterstruktur darstellt. Eine Nockentabelle hat folgenden Aufbau: Zu Beginn immer zur Kennung eine Ausgangsnummer (Byte) dann die Anzahl der Nocken (Byte) für den Ausgang (z.Z. maximal 13) und dann die Datenworte mit den Ein - und Ausschaltpunkten. Wird die Anzahl der Nocken auf 2 eingestellt so **müssen** insgesamt 4 Datenworte (DW) folgen, bevor eine neue Ausgangsnummer folgen darf. Das Programm durchsucht nun von der ersten Ausgangsnummer an die Tabelle bis es die gewünschte Ausgangsnummer gefunden hat, und programmiert oder liest dann dessen Nocken.

An das Ende der Nockentabelle muß ein Datenwort mit dem Inhalt FFFF angefügt werden, damit das Programm das Ende der Tabelle erkennen kann.

xx = Offset aus DW0

| DBxx + | 0  | AUSG_NR    | = z.B. 1     | 1. Erste Ausgangsnummer.          |
|--------|----|------------|--------------|-----------------------------------|
| DBxx + | 1  | ANZ_NOCKEN | = z.B. 2     | Anzahl Nocken für diesen Ausgang. |
| DWxx + | 2  | EIN_0001   | = Nockenwert | Einschaltpunkt 1.                 |
| DWxx + | 4  | AUS_0001   | = Nockenwert | Ausschaltpunkt 1.                 |
| DWxx + | 6  | EIN_0002   | = Nockenwert | Einschaltpunkt 2.                 |
| DWxx + | 8  | AUS_0001   | = Nockenwert | Ausschaltpunkt 2.                 |
| DBxx + | 10 | AUSG_NR    | = z.B. 2     | nächste Ausgangsnummer.           |
| DBxx + | 11 | ANZ_NOCKEN | = z.B. 1     | Anzahl Nocken für diesen Ausgang. |
| DWxx + | 12 | EIN_0001   | = Nockenwert | Einschaltpunkt 1.                 |
| DWxx + | 14 | AUS_0001   | = Nockenwert | Ausschaltpunkt 1.                 |
| DWxx + | 16 | ENDE       | = FFFF       | Endekennung.                      |

Die oben dargestellte Tabelle würde für Ausgangsnummer 1 zwei Nocken und für Ausgangsnummer 2 eine Nocke programmieren oder lesen.

Achtung: Es dürfen keine Lücken oder Überlappungen bei der Definition in der Struktur entstehen, da sonst die S7 CPU in Stop geht bzw. den OB121 mit Zykluszeitüberlauf oder Zugriffsfehler im DB aufruft.

### 13.9.3. DBxx Bereich 3 = Totzeiten

Der Offsetzeiger (DW2) des Daten DB muß auf den Anfangspunkt der Totzeittabelle zeigen, die zum Lesen oder Programmieren der Totzeiten verwendet werden soll. Wird das DW2 auf 0 eingestellt, so kann keine Totzeit übertragen werden.

Eine Totzeittabelle hat folgenden Aufbau:

| DWxx = Off  | set aus D' | W2    |           |                                      |
|-------------|------------|-------|-----------|--------------------------------------|
| DWxx +      | 0          | TZK1  | = z.B. 10 | Totzeit für Ausgang 1 (10 => 1.0ms). |
| DWxx +<br>" | 2          | TZK2  | = z.B. 15 | Totzeit für Ausgang 2.               |
| DWxx +      | 62         | TZK32 | = z.B. 0  | Totzeit für Ausgang 32.              |

Achtung: Es muß für jeden verwalteten Ausgang ein Datenword (DW) definiert sein.

**Hinweis:** Die getrennten Totzeiten für den Ein - und Ausschaltpunkt sowie die Weg-Zeit-Nocke werden zur Zeit nicht durch diese Tabelle übertragen. Hierzu muß die Totzeittabelle V2 in der RK512 Kommunikation verwendet werden.

## 13.9.4. DBxx Bereich 4 = RK512 Tabelle

Die elektronischen Nockenschaltwerke der CamCon Serie der Firma DIGITRONIC Automationsanlagen GmbH unterstützen die RK512 Rechnerkopplungsprozedur. Das CamCon simuliert hierbei eine SPS Steuerung und stellt seine Daten (Parmeter, Status, Nocken und Totzeiten) in Datenbausteinen als Daten - Doppel - Worte zur Verfügung. In der RK512 Tabelle werden nun die Datensätze hinterlegt, die den Zugriff auf die Parameter festlegt.

Der Offsetzeiger (DW4) des Daten DB muß auf den Anfangspunkt der RK512 Tabelle zeigen, die zum Lesen oder Programmieren von Parametern verwendet wird. Wird das DW4 auf 0 eingestellt, so kann kein Parameter übertragen werden.

Die RK512 Tabelle ist in Strukturen aufgeteilt, wobei die Tabelle selbst eine Struktur und jeder Parameterdatensatz eine Unterstruktur darstellt. Die RK512 Tabelle hat folgenden Aufbau: Zu Beginn liegt immer die aktuelle Datensatznummer (DW) die bearbeitet wird oder werden soll. Dann folgt die Kennung des 1. Datensatzes durch die Datensatznummer (DW). Anschließend folgt die Anzahl (Byte) (z.Z. maximal 11) der Daten-Doppel-Worte die im Datensatz definiert sind. Die nächsten zwei Bits (DBxx.DBy.z) legen fest, ob der Datensatz gelesen und/oder geschrieben werden darf. Dann kommt eine Byte für die simulierte DB Nummer und ein Byte für den Offset im DB der DC300. Nun kommt noch die genau Anzahl der Daten-Doppel-Worte die zuvor definiert wurden. Hinter diesen kann nun die Kennung für den nächsten Datensatz folgen. Das Programm durchsucht vom ersten Datensatz an die Tabelle bis der gewünschte Datensatz gefunden wurde und programmiert oder liest dann dessen Daten. An das Ende der RK512 Tabelle muß ein Datenwort mit dem Inhalt FFFF angefügt werden, damit das Programm das Ende der Tabelle erkennen kann.

Achtung: Es dürfen keine Lücken oder Überlappungen bei der Definition in der Struktur entstehen, da sonst die S7 CPU in Stop geht bzw. den OB121 mit Zykluszeitüberlauf oder Zugriffsfehler im DB aufruft.

xx = Offset aus DW4

| $DWxx + 0$ $RK_AKT_SATZ$ $= z.B. 1$ $DWxx + 2$ $RK_SATZ_NR$ $= z.B. 0$ $DBxx + 4$ $RK_DATA_LEN$ $= 4$ $DXxx + 5.0$ $RK_DATA_L$ $= TRUE$ $DXxx + 5.1$ $RK_DATA_P$ $= FALSE$ $DBxx + 6$ $RK_DBNR$ $= 203$ $DBxx + 7$ $RK_DBOFFSET$ $= 1$ $DDxx + 8$ $WERT_00$ $= Wert$ $DDxx + 12$ $WERT_01$ $= Wert$ $DDxx + 16$ $WERT_02$ $= Wert$ $DDxx + 20$ $WERT_03$ $= Wert$ $DMxx + 24$ $RK_SATZ_NR$ $= z.B. 0$ $DBxx + 26$ $RK_DATA_LEN$ $= 2$ $DXxx + 27.0$ $RK_DATA_P$ $= TRUE$ $DXx + 28$ $RK_DBNR$ $= 204$ $DBxx + 28$ $RK_DBNR$ $= 204$ $DBxx + 30$ $WERT_00$ $= Wert$ $DDxx + 34$ $WERT_01$ $= Wert$ $DMxx + 38$ $ENDE$ $= FFFF$ | <ul> <li>Aktueller Datensatz.</li> <li>Kennung für ersten Datensatz.</li> <li>Anzahl der Daten - Doppel - Worte (max.11).</li> <li>Datensatz lesen ein oder aus.</li> <li>Datensatz schreiben ein oder aus.</li> <li>DB Nr. im CamCon.</li> <li>Offset im DB ab dem die Daten liegen.</li> <li>1. Wert der Daten.</li> <li>2. Wert der Daten.</li> <li>3. Wert der Daten.</li> <li>4. Wert der Daten.</li> <li>Kennung für den nächsten Datensatz.</li> <li>Anzahl der Daten - Doppel - Worte (max.11).</li> <li>Datensatz lesen ein oder aus.</li> <li>DB Nr. im CamCon.</li> <li>Offset im DB ab dem die Daten liegen.</li> <li>1. Wert der Daten.</li> <li>Kennung für den nächsten Datensatz.</li> <li>Anzahl der Daten - Doppel - Worte (max.11).</li> <li>Datensatz lesen ein oder aus.</li> <li>DB Nr. im CamCon.</li> <li>Offset im DB ab dem die Daten liegen.</li> <li>1. Wert der Daten.</li> <li>2. Wert der Daten.</li> <li>2. Wert der Daten.</li> </ul> |
|----------------------------------------------------------------------------------------------------|----------------------------------------------------------------------------------------------------|
|----------------------------------------------------------------------------------------------------|----------------------------------------------------------------------------------------------------|

Die oben dargestellte Tabelle würde den RK512 Datensatz 0 aus dem CamCon DB203 ab Offset 1 auslesen. Das Programmieren des Datensatzes währe nicht zulässig und würde eine Fehlermeldung zurückliefern. Der zweite Datensatz kann nur 2 Werte in den DB 204 ab Offset 15 programmieren. Das Lesen des 2. Datensatzes währe nicht zulässig und würde eine Fehlermeldung zurückliefern.

**Hinweis:** Zur Definition der DC300 Datenbausteine sehen Sie bitte das Kapitel "15.8. RK512 Befehle" auf Seite 107 und das Beispiel im DC300 Projekt.

## 13.10. High - Speed Istwert und Geschwindigkeitswert Übertragung

Das CamCon Nockenschaltwerk besitzt die Möglichkeit den Istwert und den Geschwindigkeitswert der S7 SPS als Peripherieeingangswort zur Verfügung zu stellen.

Hinweis: Die integrierten Analogausgänge müssen ausgeschaltet sein.

Hierzu schalten Sie zunächst am CamCon im Menü "Systemeinstellung" im Untermenü "Spezialausgänge" die Istwertausgabe auf "Bin." und die Geschw. Analog auf "Ja".

Das Nockenschaltwerk sendet nun den Geschwindigkeits - und den Istwert direkt über den S7 BUS auf den Peripheriebereich der SPS. Durch den FC51 wird der Peripheriebereich z.B. in einen Merkerbereich umkopiert und kann weiterverarbeitet

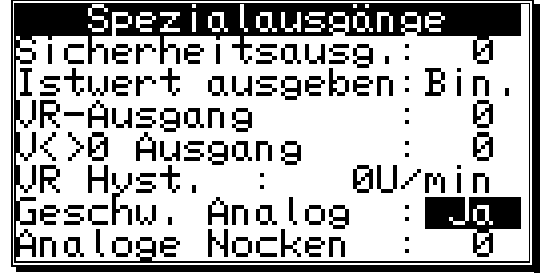

werden. Hierbei ist jedoch darauf zu achten, daß 1x16Bit Geschwindigkeit und 1x16Bit Istwert zusätzlich als Ausgänge ausgegeben werden. Da im DC300 nur maximal 8 Byte als I/O Transfer durch den FC51 vorgenommen werden können, darf die Anzahl der eingestellten physikalischen Ausgänge den Wert von 32 nicht übersteigen.

Die übertragenen Werte müssen, bevor sie im SPS Programm verwendet werden, noch byteweise gedreht werden, da High - und Lowbyte vertauscht sind. Zusätzlich muß die Skalierung des Geschwindigkeitswerts herrausgerechnet werden, da dieser mit Vorzeichen als 15Bit Wert übertragen wird.

Hinweis: Sehen Sie hierzu das Beispiel im OB1.

Die Skalierung des Geschwindigkeitswerts wird durch die 100% Eingabe im Menü "Systemeinstellung" im Untermenü "Geschwindigkeit" festgelegt. Dieser Wert wird im Nockenschaltwerk auf 15Bit umgerechnet. Das heißt, bei einer Drehzahl von 512 U/min wird ein Wert von 32768 ausgegeben, der dann durch dividieren in der SPS zurück gerechnet werden muß. Um durch einfache Schiebebefehle den Geschwindigkeitswert zu errechnen, sollte die Eingabe nur in Binärschritten vorgenommen werden.

| <u>   Geschwindigkeit  </u>                          |   |
|------------------------------------------------------|---|
| Faktor: 0,16666                                      |   |
| FORMAT:####U/MIN<br>100% · <b>H</b> # <b>10</b> 0% · |   |
| $E_{xact} : 1.00%$                                   |   |
| Anzeige:Position /                                   | Ø |

**Beispiel:** Bei einem 100% Wert von 512 U/min muß durch 64 geteilt werden, was einem Schiebebefehl von SRW 6 entspricht.

| 100% | Divisor | Schiebev | vert |
|------|---------|----------|------|
| 32   | / 1024  | = 10     |      |
| 64   | / 512   | = 9      |      |
| 128  | / 256   | = 8      |      |
| 256  | / 128   | = 7      |      |
| 512  | / 64    | = 6      |      |
| 1024 | / 32    | = 5      |      |

## 14. CamCon Datentransfer allgemein

Das CamCon sendet alle Informationen auf Anfragesequenzen und führt Befehle auf bestimmte Befehlssequenzen durch, die dann quittiert werden. Die Daten werden hierbei jeweils im "Sende - und Empfangsfach" der SPS abgelegt. Ein Datensatz baut sich wie folgt auf:

## 14.1. Fragesequenz

| <ol> <li>Fragezeichen:</li> <li>Befehlsnummer:</li> <li>eventuell notwendige Daten:</li> </ol> | '?'.<br>z.Zt. 0x01, 0x04 und 0x06.<br>maximal noch 62 Byte (31 Datenwörter). |
|------------------------------------------------------------------------------------------------|------------------------------------------------------------------------------|
| 14.1.1. Antwortsequenz auf Fragen                                                              |                                                                              |
| <ol> <li>Quittungszeichen:</li> <li>Nummer der Frage zurück:</li> <li>Daten:</li> </ol>        | ':'.<br>z.Zt. 0x01, 0x04 und 0x06.<br>maximal noch 62 Byte (31 Datenwörter). |

#### 14.2. Befehlssequenz

| 1. Befehlszeichen:                                                        | '!'.                                     |
|---------------------------------------------------------------------------|------------------------------------------|
| 2. Befehlsnummer:                                                         | z.Zt. 0x02, 0x03, 0x05 und 0x07.         |
| <ol><li>eventuell notwendige Daten:</li></ol>                             | maximal noch 62 Byte (31 Datenwörter).   |
| 14.2.1. Befehlsquittierung                                                |                                          |
| <ol> <li>Quittungszeichen:</li> <li>Nummer des Befehls zurück:</li> </ol> | ':'.<br>z.Zt. 0x02, 0x03, 0x05 und 0x07. |

'OK' = 2 Byte.

oder

3. Quittung Error: 'ER' = 2 Byte.

## 14.3. Quittierung für Frage oder Befehl unbekannt

3. Quittung OK:

| 1. | Quittungszeichen:             | ':'. |
|----|-------------------------------|------|
| 2. | Zeichen für Befehl unbekannt: | 'Z'. |

## 15. Mögliche Befehle

Nun folgt eine Beschreibung der Befehle die z.Z. im CamCon Nockenschaltwerk möglich sind.

## 15.1. Statusfrage 0x01

Notwendige Daten im Sendefach der SPS zum Lesen der Statusdaten des Nockenschaltwerkes:

- 0x06 / 0x00 1. DW Länge der Sendedaten / Zielnummer muß immer 0 sein.
- 2. DW 0x3F / 0x01 Zeichen für Fragebefehl "?" / Nummer "1" für Statusfrage.
- 3. DW 0xXXXX virtuelle Eingänge 1-16.
- 4. DW 0xXXXX virtuelle Eingänge 17-32 (ohne V-Eingänge ist die Sendelänge 2).
- " (Sendelänge je nach Anzahl der virtuellen Eingänge).

Wird bei diesem Befehl die Länge der Sendedaten größer als 2 angegeben, werden auch die Datenwörter nach DW 1 (virtuelle Eingänge) übertragen. Geschieht dies, so werden im CamCon diese zusätzlichen Datenwörter mit den Ausgängen UND verknüpft und bewirken somit ein Abschalten dieser, wenn dies durch die SPS gefordert wird. Werden hier nur Nullbytes gesendet, so schalten alle Ausgänge des CamCon aus.

Als Antwort erhält man im Empfangsfach folgende Daten:

| 1. | DW           | 0x0C / 0x00   | Länge der Empfangsdaten / Quellnummer muß immer 0 sein |
|----|--------------|---------------|--------------------------------------------------------|
| ~  | <b>D</b> 14/ | 0 0 0 1 0 0 1 |                                                        |

- 2. DW 0x3A / 0x01 Zeichen für Quittung ":" / Nummer "1" für Statusfrage.
- 3. DW 0xXXXX Istwert.
- 4. DW Geschwindigkeit. 0xXXXX
- 5. DW aktives Programm. 0xXXXX
- 0xXX,0xXX 6. DW CamCon Status, Anzahl der Ausgänge.
- CamCon Status 0 = OK / Status 1-3 = "Ist-Err: 1-3" / Status 4 = "Aus-Err".
- 0xXXXX 7. DW Ausgang 1-16.
- 8. DW Ausgang 17-32. 0xXXXX
- " (Empfangslänge je nach Ausgangszahl).

### 15.2. Fehlerreset des CamCon Nockenschaltwerkes 0x02

Notwendige Daten im Sendefach der SPS zum Rücksetzen eines "I-Err:x" oder "Aus-Err":

| 1. | DW | 0x02 / 0x00 | Länge der Sendedaten / Zielnummer muß immer 0 sein.  |
|----|----|-------------|------------------------------------------------------|
| 2. | DW | 0x21 / 0x02 | Zeichen für Befehl "!" / Nummer "2" für Fehlerreset. |

Als Antwort erhält man im Empfangsfach folgende Daten:

| 1. | DW | 0x04 / 0x00 | Länge der Empfangsdaten / Quellnummer muß immer 0 sein. |
|----|----|-------------|---------------------------------------------------------|
| 2. | DW | 0x3A / 0x02 | Zeichen für Quittung ":" / Nummer "2" für Fehlerreset.  |
| 3. | DW | 'O','K'     | "OK" = durchgeführt oder "ER" = Fehler.                 |

### 15.3. Programmwechsel des CamCon Nockenschaltwerkes 0x03

Notwendige Daten im Sendefach der SPS zum Wechseln der Programmnummer:

| 1. | DW | 0x04 / 0x00 | Länge der Sendedaten / Zielnummer muß immer 0 sein.      |
|----|----|-------------|----------------------------------------------------------|
| 2. | DW | 0x21 / 0x03 | Zeichen für Befehl "!" / Nummer "3" für Programmwechsel. |
| 3. | DW | 0xXXXX      | neue Programmnummer.                                     |

Als Antwort erhält man im Empfangsfach folgende Daten:

| 1. | DW | 0x04 / 0x00 | Länge der Empfangsdaten / Quellnummer muß immer 0 sein.    |
|----|----|-------------|------------------------------------------------------------|
| 2. | DW | 0x3A / 0x03 | Zeichen für Quittung ":" / Nummer "3" für Programmwechsel. |
| 3. | DW | 'O','K'     | "OK" = durchgeführt oder "ER" = Fehler.                    |

## 15.4. Nockenspur des CamCon Nockenschaltwerkes lesen 0x04

Notwendige Daten im Sendefach der SPS zum Lesen einer Nockenspur:

| 1. | DW | 0x06 / 0x00 | Länge der Sendedaten / Zielnummer muß immer 0 sein. |
|----|----|-------------|-----------------------------------------------------|
| -  |    |             |                                                     |

- 2. DW 0x3F / 0x04 Zeichen für Fragebefehl "?" / Nummer "4" für Nocken lesen.
- 3. DW 0xXXXX Programmnummer.
- 4. DW 0xXX / 0x00 Ausgangsnummer / freies Byte.

Als Antwort erhält man im Empfangsfach folgende Daten:

| DW | 0xXX / 0x00                                  | Länge der Empfangsdaten / Quellnummer muß immer 0 sein.                                                                                                    |
|----|----------------------------------------------|----------------------------------------------------------------------------------------------------|
| DW | 0x3A / 0x04                                  | Zeichen für Quittung ":" / Nummer "4" für Nocken lesen.                                                                                                    |
| DW | 0xXXXX                                       | Programmnummer.                                                                                                    |
| DW | 0xXX / 0xXX                                  | Ausgangsnummer, Anzahl der Nocken.                                                                                                    |
| DW | 0xXXXX                                       | Einschaltpunkt 1. Nocke.                                                                                                    |
| DW | 0xXXXX                                       | Ausschaltpunkt 1. Nocke.                                                                                                    |
| DW | 0xXXXX                                       | Einschaltpunkt 2. Nocke.                                                                                                    |
| DW | 0xXXXX                                       | Ausschaltpunkt 2. Nocke.                                                                                                    |
|    | DW<br>DW<br>DW<br>DW<br>DW<br>DW<br>DW<br>DW | DW         0xXX / 0x00           DW         0x3A / 0x04           DW         0xXXX           DW         0xXX / 0xXX           DW         0xXXXX           DW         0xXXXX           DW         0xXXXX           DW         0xXXXX           DW         0xXXXX           DW         0xXXXX           DW         0xXXXX           DW         0xXXXX           DW         0xXXXX           DW         0xXXXX |

" (Empfangslänge je nach Nocken auf dem Ausgang).

### 15.5. Nockenspur des CamCon Nockenschaltwerkes programmieren 0x05

Notwendige Daten im Sendefach der SPS zum Programmieren einer Nockenspur:

| 1.  | DW                                   | 0x16 / 0x00 | Länge der Sendedaten / Zielnummer muß immer 0 sein.           |  |
|-----|--------------------------------------|-------------|---------------------------------------------------------------|--|
| 2.  | DW                                   | 0x21 / 0x05 | Zeichen für Befehl "!" / Nummer "5" für Nockenprogrammierung. |  |
| 3.  | DW                                   | 0xXXXX      | Programmnummer.                                               |  |
| 4.  | DW                                   | 0x01 / 0x01 | Ausgangsnummer / Anzahl der Nocken für Ausgang 1.             |  |
| 5.  | DW                                   | 0xXXXX      | Einschaltpunkt für Nocke Ausgang 1.                           |  |
| 6.  | DW                                   | 0xXXXX      | Ausschaltpunkt für Nocke Ausgang 1.                           |  |
| 7.  | DW                                   | 0x02 / 0x02 | Ausgangsnummer / Anzahl der Nocken für Ausgang 2.             |  |
| 8.  | DW                                   | 0xXXXX      | Einschaltpunkt 1. Nocke Ausgang 2.                            |  |
| 9.  | DW                                   | 0xXXXX      | Ausschaltpunkt 1. Nocke Ausgang 2.                            |  |
| 10. | DW                                   | 0xXXXX      | Einschaltpunkt 2. Nocke Ausgang 2.                            |  |
| 11. | DW                                   | 0xXXXX      | Ausschaltpunkt 2. Nocke Ausgang 2.                            |  |
| 12. | DW                                   | 0xFFFF      | Endekennung muß FFFF sein.                                    |  |
| "   | " (Sendelänge is nach Anzahl Nocken) |             |                                                               |  |

(Sendelänge je nach Anzahl Nocken).

Hinweis: Alle Nocken die zuvor auf einem Ausgang programmiert waren, werden gelöscht. Dadurch ergibt sich eine maximale Anzahl von 14 programmierbaren Nocken je Ausgang.

Als Antwort erhält man im Empfangsfach folgende Daten:

| 1. | DW | 0x04 / 0x00 | Länge der Empfangsdaten / Quellnummer muß immer 0 sein.         |
|----|----|-------------|-----------------------------------------------------------------|
| 2. | DW | 0x3A / 0x05 | Zeichen für Quittung ":" / Nummer "5" für Nockenprogrammierung. |
| 3. | DW | 'O','K'     | "OK" = durchgeführt oder "ER" = Fehler.                         |

## 15.6. Totzeit des CamCon Nockenschaltwerkes lesen 0x06

Notwendige Daten im Sendefach der SPS zum Lesen einer Totzeit:

| 1. | DW | 0x04 / 0x00 | Länge der Sendedaten / Zielnummer muß immer 0 sein.         |
|----|----|-------------|-------------------------------------------------------------|
| 2. | DW | 0x3F / 0x06 | Zeichen für Fragebefehl "?" / Nummer "6" für Totzeit lesen. |
| 3. | DW | 0xXX / 0x00 | Ausgangsnummer / freies Byte.                               |

Als Antwort erhält man im Empfangsfach folgende Daten:

| 1. | DW | 0x06 / 0x00 | Länge der Empfangsdaten / Quellnummer muß immer 0 sein.  |
|----|----|-------------|----------------------------------------------------------|
| 2. | DW | 0x3A / 0x06 | Zeichen für Quittung ":" / Nummer "6" für Totzeit lesen. |
| 3. | DW | 0xXX / 0xXX | Ausgangsnummer, freies Byte.                             |
| 4. | DW | 0xXXXX      | Totzeit in 100us Schritten.                              |

### 15.7. Totzeit des CamCon Nockenschaltwerkes programmieren 0x07

Notwendige Daten im Sendefach der SPS zum Programmieren einer Totzeit:

| 1. | DW | 0x06 / 0x00 | Länge der Sendedaten / Zielnummer muß immer 0 sein.           |
|----|----|-------------|---------------------------------------------------------------|
| 2. | DW | 0x21 / 0x07 | Zeichen für Befehl "!" / Nummer "7" für Totzeit programmieren |

- 3. DW 0xXX / 0x00 Ausgangsnummer / freies Byte.
- 4. DW 0xXXXX Totzeit in 100us Schritten.

Als Antwort erhält man im Empfangsfach folgende Daten:

| 1. | DW | 0x04 / 0x00 | Länge der Empfangsdaten / Quellnummer muß immer 0 sein.          |
|----|----|-------------|------------------------------------------------------------------|
| 2. | DW | 0x3A / 0x05 | Zeichen für Quittung ":" / Nummer "7" für Totzeit programmieren. |

3. DW 'O','K' "OK" = durchgeführt oder "ER" = Fehler.

## 15.8. RK512 Befehle

Der RK512 Befehl stellt eine Sonderfunktion zur Programmierung der Parameter des CamCon dar und hält sich **nicht** an das unter dem Kapitel "14. CamCon Datentransfer allgemein" beschriebene Datenprotokoll.

## 15.8.1. RK512 Befehl lesen

Notwendige Daten im Sendefach der SPS zum Lesen eines RK512 Datensatzes:

| 1. | DW | 0x0A / 0x00 | Länge der Sendedaten / Zielnummer muß immer 0 sein.        |
|----|----|-------------|------------------------------------------------------------|
| 2. | DW | 0x00 / 0x00 | Kennung für RK512 Telegramm.                               |
| 3. | DW | 0x45 / 0x44 | Kennung Auftragsart "ED" (E = lesen / D = Daten).          |
| 4. | DW | 0xYY / 0xZZ | YY = DB Nr. / ZZ = Offset im DB.                           |
| 5. | DW | 0xYY / 0xYY | YY = Anzahl der Datenworte (z.Z. von 2 bis max. 22 Worte). |
| 6. | DW | 0xFF / 0xFF | Koordinirungsmerker immer 0xFFFF.                          |

Als Antwort erhält man im Empfangsfach folgende Daten:

| 1. | DW | 0xXX / 0x00 | XX = Länge der Empfangsdaten / Quellnummer muß immer 0 sein. |
|----|----|-------------|--------------------------------------------------------------|
| 2. | DW | 0x00 / 0x00 | Kennung für RK512 Telegramm.                                 |
| 3. | DW | 0x00 / 0xYY | immer 0 / YY = Fehlermeldung wenn ungleich 0.                |
| 4. | DW | 0xXXXX      | XXXX = 1. halbes Daten-Doppel-Word.                          |
| 5. | DW | 0xYYYY      | YYYY = 2, halbes Daten-Doppel-Word.                          |

" Empfangslänge je nach Anzahl (maximal 11 Daten - Doppel - Worte = 22 Datenwort).

## 15.8.2. RK512 Befehl schreiben

Notwendige Daten im Sendefach der SPS zum Programmieren eines RK512 Datensatzes:

| 1.<br>2.<br>3.<br>4.<br>5.<br>6.<br>7.<br>8. | DW<br>DW<br>DW<br>DW<br>DW<br>DW<br>DW<br>DW                                    | 0xXX / 0x00<br>0x00 / 0x00<br>0x41 / 0x44<br>0xYY / 0xZZ<br>0xYY / 0xYY<br>0xFF / 0xFF<br>0xXXXX<br>0xYYYY<br>is peeb (probl (p | XX = Länge der Sendedaten / Zielnummer muß immer 0 sein.<br>Kennung für RK512 Telegramm.<br>Kennung Auftragsart "AD" (A = schreiben / D = Daten).<br>YY = DB Nr. / ZZ = Offset im DB.<br>YY = Anzahl der Datenworte (z.Z. von 2 bis max. 22 Worte).<br>Koordinirungsmerker immer 0xFFFF.<br>XXXX = 1. halbes Daten-Doppel-Word.<br>YYYY = 2. halbes Daten-Doppel-Word. |  |
|----------------------------------------------|---------------------------------------------------------------------------------|----------------------------------------------------------------------------------------------------|----------------------------------------------------------------------------------------------------|--|
| U.<br>"                                      | Sondolängo                                                                      | io nach Anzahl (n                                                                                                    | any imal 11 Datan Dannal Worth - 22 Datanwarth                                                                                                    |  |
| "                                            | ' Sendelänge je nach Anzahl (maximal 11 Daten - Doppel - Worte = 22 Datenwort). |                                                                                                    |                                                                                                    |  |

Als Antwort erhält man im Empfangsfach folgende Daten:

| 1. | DW | 0x04 / 0x00 | XX = Länge der Empfangsdaten / Quellnummer muß immer 0 sein. |
|----|----|-------------|--------------------------------------------------------------|
| 2. | DW | 0x00 / 0x00 | Kennung für RK512 Telegramm.                                 |
| 3. | DW | 0x00 / 0xYY | immer 0 / YY = Fehlermeldung (0 = OK).                       |

# 15.8.3. Liste der möglichen RK512 Befehle

Die komplette Beschreibung aller Datensätze finden Sie als PDF Datei im Internet unter <u>http://www.digitronic.com/ftp/rk512.pdf</u>. Zur Funktion der einzelnen Parameter sehen Sie bitte in den entsprechenden Kapiteln des CamCon Handbuchs nach.

| DB Nummer 203 | DD0<br>0<br>1<br>2<br>3<br>4<br>5<br>6<br>7<br>0xffffffff | Wegmeßsystem.<br>= 256 Impulse SSI Singelturn.<br>= 360 Impulse SSI Singelturn.<br>= 512 Impulse SSI Singelturn.<br>= 1000 Impulse SSI Singelturn.<br>= 2048 Impulse SSI Singelturn.<br>= 4096 Impulse SSI Singelturn.<br>= 8192 Impulse SSI Singelturn.<br>= Sonderwegmeßsystem. |                                   |  |
|---------------|-----------------------------------------------------------|----------------------------------------------------------------------------------------------------|-----------------------------------|--|
| DB Nummer 203 | DD1                                                       | = 0 = Sonderwegmeßsy                                                                                                    | stem SSI.                         |  |
| DB Nummer 203 | DD2                                                       | = Auflösung in Bit                                                                                                    | bei Sonderwegmeßsystem SSI.       |  |
| DB Nummer 203 | DD3                                                       | = Offset in Bit                                                                                                    | bei Sonderwegmeßsystem SSI.       |  |
| DB Nummer 203 | DD4                                                       | = Kappung                                                                                                    | bei Sonderwegmeissystem SSI.      |  |
| DB Nummer 203 | DD5                                                       | = SSI - Errorbit                                                                                                    | bei Sonderwegmeissystem SSI.      |  |
| DB Nummer 203 | DD1                                                       | = 1 = Sonderwegmeßsy                                                                                                    | stem Parallel.                    |  |
| DB Nummer 203 | DD2                                                       | = Auflösung                                                                                                    | bei Sonderwegmeßsystem Parallel.  |  |
| DB Nummer 203 | DD3                                                       | = ab Eingangsnr.                                                                                                    | bei Sonderwegmeißsystem Parallel. |  |
| DB Nummer 203 | DD4                                                       | = 0=Gray / 1=Binar                                                                                                    | bei Sonderwegmeissystem Parallel. |  |
| DB Nummer 203 | DD1                                                       | = 2 = Sonderwegmeßsy                                                                                                    | stem Inkremental.                 |  |
| DB Nummer 203 | DD2                                                       | = Auflösung                                                                                                    | bei Sonderwegmeßsystem Ink.       |  |
| DB Nummer 203 | DD3                                                       | = Vorteiler                                                                                                    | bei Sonderwegmeßsystem Ink.       |  |
| DB Nummer 203 | DD4                                                       | = Clearmode                                                                                                    | bei Sonderwegmelssystem Ink.      |  |
| DB Nummer 203 | DD1                                                       | = 3 = Sonderwegmeßsy                                                                                                    | stem Multi.                       |  |
| DB Nummer 203 | DD2                                                       | = Auflösung                                                                                                    | bei Sonderwegmeßsystem Multi.     |  |
| DB Nummer 203 | DD3                                                       | = Turn                                                                                                    | bei Sonderwegmeßsystem Multi.     |  |
| DB Nummer 203 | DD4                                                       | = Teiler                                                                                                    | bei Sonderwegmeßsystem Multi.     |  |
| DB Nummer 203 | DD1                                                       | = 4 = Sonderwegmeßsystem PLL.                                                                                                    |                                   |  |
| DB Nummer 203 | DD2                                                       | = Impulse je Initiator                                                                                                    | bei Sonderwegmeßsystem PLL        |  |
| DB Nummer 203 | DD3                                                       | = Anzahl der Initiatoren                                                                                                    | bei Sonderwegmeßsystem PLL        |  |
| DB Nummer 203 | DD4                                                       | = Synchronfenster                                                                                                    | bei Sonderwegmeßsystem PLL        |  |
| DB Nummer 203 | DD5                                                       | = Initiator - Eingang                                                                                                    | bei Sonderwegmeißsystem PLL       |  |
| DB Nummer 203 |                                                           | = Clear - Eingang                                                                                                    | bei Sonderwegmeissystem PLL       |  |
| DB Nummer 203 | יטט                                                       | = Synchronausgang                                                                                                    | bei Sonderwegmeissystem PLL       |  |
| DB Nummer 203 | DD1                                                       | = 5 = Sonderwegmeßsy                                                                                                    | stem Timer.                       |  |
| DB Nummer 203 | DD2                                                       | = Auflösung                                                                                                    | bei Sonderwegmeßsystem TIMER      |  |
| DB Nummer 203 | DD3                                                       | = Zeit je Schritt in ms                                                                                                    | bei Sonderwegmeßsystem TIMER      |  |
| DB Nummer 203 | DD4                                                       | = Halt - Eingang                                                                                                    | bei Sonderwegmeissystem TIMER     |  |
| DB Nummer 203 | DD5                                                       | = Clear - Eingang                                                                                                    | bei Sonderwegmeissystem TIMER     |  |
|               | DDC                                                       |                                                                                                    |                                   |  |
| DB Nummer 203 | DD8                                                       | Istwert - Hysterese.                                                                                                    | chung                             |  |
| DD NUMMER 203 |                                                           | vvegmeissystemuberwa                                                                                                    | chung.                            |  |
| DB Nummer 203 |                                                           | Getriebedivisor                                                                                                    |                                   |  |
| DB Nummer 203 | DD12                                                      | Wegmeßsystemtyn (0=r                                                                                                    | rot: 1=lin)                       |  |
| DB Nummer 203 | DD13                                                      | Anfangswert für. lin. We                                                                                                    | gmeßsystem.                       |  |
|               |                                                           |                                                                                                    |                                   |  |
| DB Nummer 203 | DD14 | Offset = Nullpunktverschiebung.                  |
|---------------|------|--------------------------------------------------|
| DB Nummer 203 | DD15 | Preset - Wert.                                   |
| DB Nummer 203 | DD16 | Preset - Eingangsnummer.                         |
| DB Nummer 203 | DD17 | Preset - Art (RAM/EEProm).                       |
| DB Nummer 203 | DD18 | Geschwindigkeitsfaktor.                          |
| DB Nummer 203 | DD19 | 100%-Geschwindigkeitswert.                       |
| DB Nummer 203 | DD20 | Geschwindigkeitsgenauigkeit.                     |
| DB Nummer 203 | DD21 | Umschaltmode der Anzeige (0=auto;1=spped;2=pos). |
| DB Nummer 203 | DD22 | Eingang zur Umschaltung der Anzeige.             |
| DB Nummer 203 | DD23 | Kabellänge.                                      |
| DB Nummer 203 | DD24 | Zykluszeit in µs.                                |
| DB Nummer 203 | DD25 | Sicherheitsausgang.                              |
| DB Nummer 203 | DD26 | Istwertausgabe (0=aus;1=Gray;).                  |
| DB Nummer 203 | DD27 | Drehrichtungsausgang.                            |
| DB Nummer 203 | DD28 | Stillstangsausgang.                              |
| DB Nummer 203 | DD29 | Geschwindigkeitshysterese.                       |
| DB Nummer 203 | DD30 | Anzahl Nockenschaltwerk Eingänge.                |
| DB Nummer 203 | DD31 | Anzahl Nockenschaltwerk Ausgänge.                |
| DB Nummer 203 | DD32 | Anzahl Totzeit kompensierter Ausgänge.           |
| DB Nummer 203 | DD33 | Eingang für Tastatusperre.                       |
| DB Nummer 203 | DD34 | Anzahl Eingänge für ext. Programmanwahl.         |
| DB Nummer 203 | DD35 | Eingang für die ext.Programmanwahl.              |
| DB Nummer 203 | DD36 | Programmanwahlmodus.                             |
| DB Nummer 203 | DD37 | Istwert für Programmanwahlmode 2.                |
| DB Nummer 203 | DD53 | Master - Programm Funktion EIN = 1 AUS = 0.      |
| DB Nummer 203 | DD54 | Master - Programm Nummer (0 bis 32767).          |
| DB Nummer 203 | DD55 | Master - Programm Ausgänge 1-32.                 |
| DB Nummer 203 | DD56 | Master - Programm Ausgänge 33-64.                |

## 16. Technische Daten

| Anzeige                                   | .24 * Status LED je Ausgang, 4 * Status LED für<br>Spannungsversorgung, 1 * Status LED für |
|-------------------------------------------|--------------------------------------------------------------------------------------------|
|                                           | Fehlermeldungen und 1 * Status LED für DC300                                               |
| Cabrittatellan                            | Interne Periphene.                                                                         |
| Anzohl der Auggönge                       | . R3403 0001 R3232 010 37 300 D03.                                                         |
| Alizarii del Ausgange                     | 24, gaivanisch generint zur $57$                                                           |
|                                           | verbunden mit Eingang 1 - 8                                                                |
|                                           | (optional out 200 orweiterbar durch externes                                               |
|                                           | (optional auf 200 etwellerbal durch externes                                               |
| Anzahl der Fingänge                       | 8 galvanisch getrennt zur S7                                                               |
|                                           | davon sind Fingang 1 - 8                                                                   |
|                                           | verbunden mit Ausgang 17 - 24                                                              |
|                                           | (optional auf 200 erweiterbar durch externes                                               |
|                                           | (optional adi 200 chwellenbar daren externes                                               |
| Anzahl der programmierbaren Nocken        | his zu 10000 Nocken ie nach Ausbaustufe                                                    |
| Datensicherung/Speicherung                | FEPROM                                                                                     |
| Anzahl der Programme                      | 32768                                                                                      |
| Zykluszeit, (Schaltgeschwindigkeit)       | ab 0.1ms, wird ie nach Bedarf angepaßt (optimiert).                                        |
| Totzeitkompensation (TZK).                | individuell für jeden Ausgang einstellbar, je nach                                         |
| · • • · · · · · · · · · · · · · · ·       | Weameßsystem und Speicherplatz.                                                            |
| Einstellbereich der TZK                   | .0 bis max, 9999.9ms, ie nach Wegmeßsystem und                                             |
|                                           | Speicherplatz.                                                                             |
| Genauigkeit der TZK                       | .+0 bis -1 Schritt                                                                         |
| Wegmeßsystem - Eingang                    | .synchron seriell (SSI), Graycodiert, optional                                             |
| 5 , 5 5                                   | inkrementaler Dateneingang, PLL Dateneingang, Zeit                                         |
|                                           | gesteuerter Dateneingang.                                                                  |
| Auflösung des Wegmeßsystems               | . 360 Schritte (Standard), sonst je nach                                                   |
|                                           | Wegmeßsystem und Speicherplatz einstellbar.                                                |
| Wegmeßsysteme (SSI)                       | . AAG60007, AAG612-2048, AAG612-4096,                                                      |
|                                           | AAG612-8192, AAG615, AAG6111 oder AAG66107.                                                |
| SSI - Taktrate (abhängig v.d. Kabellänge) | 0 - 9m = 703kHz / 10 - 56m = 351kHz                                                        |
|                                           | 57 - 149m = 176kHz / 150 - 1000m = 88kHz.                                                  |
| Wegmeßsysteme (inkremental)               | . ADG60/24/500.                                                                            |
| Grenzfrequenz des inkremental Eingangs    | .ca. 100kHz                                                                                |
| Eingangspegel des inkremental Eingangs    | .24V PNP.                                                                                  |
| Nullpunktkorrektur des Wegmeßsystems      | .wird im CamCon programmiert                                                               |
| Drehrichtung des Wegmeßsystems            | . wird im CamCon programmiert                                                              |
| Länge des Verbindungskabels               | · · · · · · · · · · · · · · · · · · ·                                                      |
| zwischen Wegmeßsystem und CamCon          | bei SSI bis max. 300m (optional bis 1000m)                                                 |
| Versorgungsspannung                       | .24V DC ±20 %                                                                              |
| Wegmeßsystem - Versorgungsspannung        | . mit 24V DC über die Versorgungsspannung der                                              |
|                                           | Peripherie (Klemme 30).                                                                    |
| Stromaufnahme aus S7 BUS                  | . typ. 450mA                                                                               |
|                                           | . typ. 100mA onne wegmeissystem und Ausgange                                               |
|                                           | .24V DC, plusschaltend                                                                     |
| Ausgangsstrom                             | . 0,5A je Ausgang, kurzschlußfest                                                          |
| Programmerung                             | . durch PC mit Software DIGISOFT für Camoon                                                |
|                                           | CT10 Terminal aquia durab dan SZ D PUS                                                     |
| Speicherhedarf SZ für Eunktionsbausteine  | Arbeitsspeicher og 10kB Ladespeicher og 13kB                                               |
| Anschlüsse für:                           | Albeitsspeicher ca. Tokb, Lauespeicher ca. Tskb.                                           |
| Spannungsversorgung RS/85 Schnittstelle   |                                                                                            |
| Wegmeßsystem und Nockensusgänge           | über Steck-Schraubklemme 40 Polig                                                          |
|                                           | Siemens Best Nr · 6FS7 392 - 1AM00-0AA0 (nicht im                                          |
|                                           | Lieferumfang des DC300 enthalten)                                                          |
| Montage                                   | siehe Kapitel "3. Einbau" auf Seite 15                                                     |
| Schutzart                                 | .IP20                                                                                      |
| Arbeitstemperatur                         | .0°C + 55° C                                                                               |
| Gewicht                                   | .ca. 430g mit Anschlußstecker.                                                             |
|                                           | -                                                                                          |

## 17. Stichwortverzeichnis

| 3964(R) e38<br>3964(R) n96                       | 75<br>75 |
|--------------------------------------------------|----------|
| Abschlußwiderstände.Serielle RS485 Schnittstelle | 20       |
| ADR                                              | 95       |
| AG615 - Sinale - Multiturn - Weameßsystem        | 56       |
| Analog Nocken ändern                             | 48       |
| Analog Nocken hinzufügen                         | 48       |
| Analog Nocken neu anlegen                        | 48       |
| Analog, Geschwindigkeitsausgang                  | 66       |
| Analog, Nocken Konfiguration                     | 66       |
| Analog, Positionsausgang                         | 68       |
| Analogausgänge                                   | 77       |
| Analogausgänge, extern                           | 77       |
| Analogausgänge, integrierte freigeben            | 77       |
| Analogausgänge, justieren                        | 77       |
| Analoge Nocken, programmieren                    | 47       |
| Analoger Wegmeßsystemeingang                     | 24       |
| Anschlüsse, elektrisch                           | 17       |
| Anzeige umschalten                               | 34       |
| Anzeige, Art                                     | 62       |
| Anzeige, Standard                                | 34       |
| Anzeigeformat, Istwert                           | 51       |
| Aus - Error                                      | 87       |
| Ausgabestand                                     | 2        |
| Ausgabestand, S7 Software                        | 93       |
| Ausgang löschen                                  | 41       |
| Ausgänge, allgemeines                            | 26       |
| Ausgänge, Einstellung                            | 68       |
| Ausgänge, kommen nicht                           | 87       |
| Ausgange, sperren                                | 69       |
| Ausgange, Statusanzeige                          | 34       |
| Ausgange, zusatzlich                             | 81       |
| Ausgangsabschaltung                              | 98       |
| Ausgangsanwani zur Programmerung                 | 30       |
| Ausgangstreigabe                                 | 98       |
|                                                  | 39       |
| Ausyanyssialus                                   | 90       |
| BASADR                                           | 98       |
| Benutzerkonfig                                   | 79       |
| Benutzermenü                                     | 80       |
| Benutzertexte                                    | 79       |
| Bewegungsrichtungsumschaltung                    | 51       |
| Bremsfunktionen                                  | 13       |
|                                                  |          |
| Cam-BUS                                          | 74       |
| CE - Zeichen, EMV - Verträglichkeit              | 2        |
| Clear mode                                       | 53       |
| Clear                                            | 88       |
| CP Ein - und Ausgänge                            | 81       |
| CP16 Modul                                       | 81       |
|                                                  |          |
| DATE_DB                                          | 95       |
| DB40, Prozeßalarm                                | 78       |
| DBxx                                             | 99       |
| Dis.Eing. bei Analognocken                       | 67       |
| Dis.Wert bei Analognocken                        | 67       |

| DP Adresse                                 | . 81      |
|--------------------------------------------|-----------|
| Drehrichtungsumschaltung                   | . 51      |
|                                            |           |
| EE - Prom Nockenspeicher, Berechnung       | . 91      |
| EE - Prom, Fehler                          | .87       |
| EE-Prom Spreicher voll                     | . 86      |
| EEProm Speicher, sperren                   | . 78      |
|                                            | . 15      |
| Eingabe von Text                           | . 30      |
| Eingänge, allgemeines                      | . 26      |
| Eingänge, Einstellung                      | . 68      |
| Eingänge, Statusanzeige                    | . 34      |
| Eingangsschaltung                          | . 26      |
| ENABLE                                     | . 95      |
| Error Nummer 1                             | . 85      |
| Error Nummer 2                             | . 85      |
| Error Nummer 3                             | ; 88      |
| Error Nummer 4                             | . 87      |
| Error Nummer 5                             | . 86      |
| ET200M                                     | . 32      |
| Export                                     | . 99      |
| Externes Interface                         | . 21      |
| Exzenterpressen                            | . 13      |
|                                            |           |
| F-Baugruppen                               | . 15      |
| FAQ                                        | .85       |
| FB51                                       | 94        |
| FB51 Parameter                             | 95        |
| FC51 Parameter                             | 98        |
| FC51 I/O Konjerprogramm                    | 98        |
| Fehler Ouittierung, Eingang                | . 68      |
| Fehlermeldungen                            | . 00      |
|                                            | 00        |
| Freigabe                                   | . 90      |
| Freigabe Eingeng                           | . 90      |
| Fleigade, Elligalig                        | . 09      |
| Funktionspausteine, notwendig              | . 93      |
| Geberüberwachung                           | 50        |
| Gerätekonfiguration                        | · 74      |
| Gerätenummer Fingsbe                       | 75        |
| Gerantlässhung                             | .73       |
| Geschwindigkoit Ligh Spood                 | 102       |
| Coophuindigkeita, High-opeeu               | IUZ<br>GE |
| Geschwindigkeits, Hystelese                | . 00      |
| Geschwindigkeitsanpassung                  | .01       |
| Geschwindigkeitsanzeige, Anzeigeformat     | . 61      |
| Geschwindigkeitsanzeige, Bereichsanpassung | .61       |
| Geschwindigkeitsanzeige, Genauigkeit       | . 62      |
| Geschwindigkeitsfaktor                     | . 61      |
| Getriebe, elektronisches                   | . 51      |
|                                            | ~~        |
|                                            | . 32      |
| Hardwarekonfig                             | . 81      |
| Hauptmenü                                  | . 34      |
| High - Speed I/O                           | . 98      |
| HIPER - Wegmeßsystem                       | . 57      |
| Hiperface                                  | . 24      |
| Ну                                         | . 50      |
| Hysterese, Istwert                         | . 50      |

| IM153                                        | 15; 32   |
|----------------------------------------------|----------|
| IN_BEFEHLE                                   | 95       |
| Inbetriebnahme                               |          |
| Info Geräte                                  | 82       |
| Inhaltsverzeichnis                           |          |
| Inkrowental                                  |          |
|                                              |          |
| Inkremental - Wegmeissystem, Einstellungen   |          |
| Inkrementaler Wegmeßsystemeingang            | 23       |
| Installation, S7 Software                    | 93       |
| Instanz DB                                   | 95       |
| Interbus                                     |          |
| Internol, bei Analognocken                   | 67       |
| Interrunt                                    | 78.08    |
|                                              | 70, 30   |
|                                              |          |
| Ist - Err 2                                  | 85       |
| Ist - Err 3                                  | 85       |
| Ist - Err 5                                  | 86       |
| Istwert, High-Speed                          | 102      |
| Istwertausgabe                               | 65       |
| Istwertpreset                                | 60       |
|                                              |          |
| lahr 2000                                    | 2        |
| Jahr 2000                                    | 2        |
| Janitausenowechsel                           | Z        |
|                                              |          |
| Kabellange                                   | 63       |
| Kein Kontakt zu Unit XX                      | 85       |
| Klemmenbelegung, Ausgänge                    | 17       |
| Klemmenbelegung, Eingänge                    | 17       |
| Klemmenbelegung Inkremental - Wegmeßsystem   | 18       |
| Klemmenbelegung SSI Wegmeßsystem             | 18       |
| Klammanbalogung Serialla RS23 Schnittstalla  | 21       |
| Klommonbolegung, Serielle KO22 Schnittstelle |          |
|                                              |          |
|                                              |          |
| Kommunikationsmode                           |          |
| Kopieren einer Nockenspur                    |          |
| Kopieren von Programmen                      | 43       |
| Kopieren von programmierten Ausgängen        | 42       |
|                                              |          |
| Lineares System. Weganpassung                |          |
|                                              |          |
| Markenzeichen                                | 2        |
| Masshiponpokon                               | 2        |
| Maschineminocken                             |          |
| Maschinenprogramm                            |          |
| Masternocken                                 | 70       |
| Masterprogramm                               | 70       |
| Menü - Übersicht                             |          |
| Menü, Auswahl                                |          |
| Menüpunkt Auswahl                            | 29       |
| Montage                                      | 15       |
| Multiturn - Wagmaßsystem mit Catriaba        | 10<br>54 |
| Multiurar - Wegmeissystem mit Getriebe       |          |
| Wullusel                                     |          |
| New Advant                                   | ~-       |
| Neustart                                     |          |
| NLT                                          | 14; 38   |
| Nocken einfügen, Beispiel                    | 45       |
| Nocken eingeben                              | 39       |
| Nocken hinzufügen                            | 40       |
| Nocken lesen und programmieren               |          |
| Nocken löschen                               |          |
| Nockon Jacoban Dejanial                      | 16       |
| NOCKED IOSCOED DEISOIEL                      |          |

| Nocken suchen                              | 40       |
|--------------------------------------------|----------|
| Nockendaten                                | 99       |
| Nockenprogrammierung                       | 36       |
| Nockenprogrammierung, Beispiele            | 44       |
| Nockenspur löschen                         | 41       |
| Nockentabelle                              | 100      |
| Nullpunktverschiebung                      | 59       |
| Nullpunktverschiebung, extern              | 60       |
|                                            |          |
| UB1                                        | 94       |
| OB100                                      | 98       |
| OB40                                       | 98       |
|                                            | 59       |
|                                            | 72; 80   |
|                                            | /5       |
| OUTPUT                                     | 98       |
| Parallel - Sonder - Wegmeßsystem           | 53       |
| Parallel Gravcode Binärcode                | 53       |
| Paralleler Wegmeßsystemeingang             | 22       |
| Parameter lesen und programmieren          | 97       |
| Parameter-Daten                            |          |
| PC Software                                | 28       |
| PDF - Datai                                | 20<br>2  |
| PII - WeameRsystem                         | 2        |
| PLL Weame@systemeingang                    | 00       |
| Preset                                     | 20<br>60 |
| Profibus                                   | 00       |
| Programm löschen                           | 43       |
| Programmanwahl Mode                        | 69       |
| Programmanwahl zur Programmierung          |          |
| Programmanwahl externe Finstellung         | 69       |
| Programmierung                             | 36       |
| Programmierung durch Fremdsteuerung        |          |
| Programmierung allgemeines                 | 28       |
| Programmierverriegelung extern Finstellung | 68       |
| Programmame                                | 00       |
| Programmummer                              | 00       |
| Programmwachsel                            | 35       |
| Projektieren der S7 CPU                    | 32       |
| Prozeßalarm                                | 78.98    |
|                                            | 10,00    |
| RAM, Speicherbedarf Berechnung             | 92       |
| RAM-Full                                   | 86       |
| Reaktionszeit                              | 98       |
| RK512                                      | 101      |
| RK512 Datensatz lesen und programmieren    | 97       |
| RK512 Prozedur, serielle                   | 75       |
| RK512 Tabelle                              | 101      |
| RK512-Daten                                | 99       |
| RoHS                                       | 2        |
| Roll - Over                                | 57       |
| RS232 - Wegmeßsystem                       | 56       |
| RS232 als Wegmeßsystemeingang              | 25       |
| QE 14                                      |          |
| SU - LI                                    |          |
| J/ FIUyidiiiii                             | 93       |
| Sulliussel, alleyell                       | / 1      |
| Schlüssel, IOSCHEH                         | 12       |
| Schlussel, uberpruten                      | 72       |

|                                                                                                    | 71                                                                                                    |
|----------------------------------------------------------------------------------------------------|----------------------------------------------------------------------------------------------------|
| Schweilsarbeiten, Vorsichtsmalsnahmen                                                                                                    | 26                                                                                                    |
| Ser.mode                                                                                                    | 74                                                                                                    |
| Serielle RS232 Schnittstelle                                                                                                    | 21                                                                                                    |
| Serielle RS485 Schnittstelle                                                                                                    | 19                                                                                                    |
| Serielle Schnittstelle, Einstellung                                                                                                    | 74                                                                                                    |
| Sicherheitsausgang                                                                                                    | 64                                                                                                    |
| SIM - Wegmeissystem - Simulator                                                                                                    | 5/                                                                                                    |
| Sonder - Wegmeissystem                                                                                                    | 52                                                                                                    |
| Sonder - Wegmeissystem, loschen                                                                                                    | 58                                                                                                    |
| Spannungsversorgung des CamCon                                                                                                    | 18                                                                                                    |
| Spezialausgange                                                                                                    | 64                                                                                                    |
| Spezialausgange, analog                                                                                                    | 66                                                                                                    |
| Spezialausgange, digital                                                                                                    | 64                                                                                                    |
|                                                                                                    | 79                                                                                                    |
| SPS Logik Modul                                                                                                    | 75                                                                                                    |
| SPS Logik Modul mit Textanzeige                                                                                                    | 76                                                                                                    |
| SPS Logik Modul, Beispiele                                                                                                    | 75                                                                                                    |
| SSI - Wegmeissystem                                                                                                    | 52                                                                                                    |
| SSI wegmeissystemeingang                                                                                                    | 22                                                                                                    |
| Stack Info                                                                                                    | 84                                                                                                    |
| Standard                                                                                                    | 74                                                                                                    |
| Standardanzeige                                                                                                    | 34                                                                                                    |
|                                                                                                    | 27                                                                                                    |
|                                                                                                    | 95                                                                                                    |
| Statusanzeigen                                                                                                    | 27                                                                                                    |
| Stillstandsausgang                                                                                                    | 65                                                                                                    |
| Stillstandsausgang, Hysterese                                                                                                    | 65                                                                                                    |
| Systemausbau                                                                                                    | 68                                                                                                    |
|                                                                                                    | 71(1)                                                                                                    |
| Systemeinstellung                                                                                                    | 49                                                                                                    |
| Systemeinstellung                                                                                                    | 49                                                                                                    |
| Systemeinstellung                                                                                                    | 49                                                                                                    |
| Systemeinstellung<br>Tastenfunktion<br>Teach - In                                                                                                    | 49<br>29<br>40                                                                                                    |
| Systemeinstellung<br>Tastenfunktion<br>Teach - In<br>Technische Daten                                                                                                    | 49<br>29<br>40<br>110                                                                                                    |
| Systemeinstellung<br>Tastenfunktion<br>Teach - In<br>Technische Daten<br>Texteingabe                                                                                                    | 49<br>29<br>40<br>110<br>30                                                                                                    |
| Systemeinstellung<br>Tastenfunktion<br>Teach - In<br>Technische Daten<br>Texteingabe<br>TIA Portal                                                                                                    | 49<br>29<br>40<br>110<br>30<br>33                                                                                                    |
| Systemeinstellung<br>Tastenfunktion<br>Teach - In<br>Technische Daten<br>Texteingabe<br>TIA Portal<br>Timer als Wegmeßsystem                                                                                                    | 49<br>29<br>40<br>110<br>30<br>33<br>25                                                                                                    |
| Systemeinstellung                                                                                                    | 49<br>29<br>40<br>110<br>30<br>33<br>25<br>95                                                                                                    |
| Systemeinstellung<br>Tastenfunktion<br>Teach - In<br>Technische Daten<br>Texteingabe<br>TIA Portal<br>Timer als Wegmeßsystem<br>TIMER_TIMEOUT<br>Totzeit lesen und programmieren                                                                                                    | 49<br>29<br>40<br>110<br>30<br>33<br>25<br>95<br>96                                                                                                    |
| Systemeinstellung<br>Tastenfunktion<br>Teach - In<br>Technische Daten<br>Texteingabe<br>TIA Portal<br>Timer als Wegmeßsystem<br>TIMER_TIMEOUT<br>Totzeit lesen und programmieren<br>Totzeit, Ermittlung                                                                                                    | 29<br>40<br>110<br>30<br>33<br>25<br>95<br>96<br>12                                                                                                    |
| Systemeinstellung<br>Tastenfunktion<br>Teach - In<br>Technische Daten<br>Technische Daten<br>Texteingabe<br>TIA Portal<br>Timer als Wegmeßsystem<br>TIMER_TIMEOUT<br>Totzeit lesen und programmieren<br>Totzeit, Ermittlung<br>Totzeit, guadratisch                                                                                                    | 29<br>40<br>110<br>30<br>33<br>25<br>95<br>96<br>12<br>13                                                                                                    |
| Systemeinstellung<br>Tastenfunktion<br>Teach - In<br>Technische Daten<br>Texteingabe<br>TIA Portal<br>Timer als Wegmeßsystem<br>TIMER_TIMEOUT<br>Totzeit lesen und programmieren<br>Totzeit, Ermittlung<br>Totzeit, guadratisch<br>Totzeitausgänge, Einstellung                                                                                                    | 29<br>40<br>110<br>30<br>33<br>25<br>95<br>96<br>12<br>13<br>68                                                                                                    |
| Systemeinstellung                                                                                                    | 49<br>29<br>40<br>110<br>30<br>33<br>25<br>95<br>95<br>95<br>96<br>12<br>13<br>68<br>99                                                                                                    |
| Systemeinstellung                                                                                                    | 49<br>29<br>40<br>110<br>30<br>33<br>25<br>95<br>95<br>95<br>12<br>13<br>68<br>99<br>37                                                                                                    |
| Systemeinstellung                                                                                                    | 29<br>29<br>40<br>110<br>30<br>33<br>95<br>95<br>95<br>96<br>12<br>13<br>68<br>99<br>37<br>37                                                                                                    |
| Systemeinstellung<br>Tastenfunktion<br>Teach - In<br>Technische Daten<br>Texteingabe<br>TIA Portal<br>Timer als Wegmeßsystem<br>TIMER_TIMEOUT<br>Totzeit lesen und programmieren<br>Totzeit, Ermittlung<br>Totzeit, guadratisch<br>Totzeitausgänge, Einstellung<br>Totzeitdaten<br>Totzeitkompensation für Ein - und Ausschaltpunkt<br>Totzeitkompensation, für Ein - und Ausschaltpunkt getrennt                                                                                                    | 29<br>40<br>110<br>30<br>33<br>25<br>95<br>99<br>12<br>13<br>68<br>99<br>37<br>37                                                                                                    |
| Systemeinstellung                                                                                                    | 29<br>29<br>40<br>110<br>30<br>33<br>95<br>95<br>95<br>95<br>95<br>95<br>95<br>12<br>13<br>68<br>99<br>37<br>14<br>30                                                                                                    |
| Systemeinstellung                                                                                                    | 49<br>29<br>40<br>110<br>30<br>33<br>95<br>95<br>95<br>95<br>95<br>95<br>95<br>95<br>95<br>95<br>95<br>95<br>95<br>95<br>95<br>95<br>37<br>37 |
| Systemeinstellung                                                                                                    | 49<br>29<br>40<br>110<br>30<br>33<br>33<br>95<br>95<br>95<br>95<br>95<br>95<br>95<br>95<br>95<br>95<br>95<br>95<br>95<br>95<br>95<br>95<br>37<br>37                                                 |
| Systemeinstellung<br>Tastenfunktion<br>Teach - In<br>Technische Daten<br>Texteingabe<br>TIA Portal<br>Timer als Wegmeßsystem<br>TIMER_TIMEOUT<br>Totzeit lesen und programmieren<br>Totzeit lesen und programmieren<br>Totzeit, Ermittlung<br>Totzeit, guadratisch<br>Totzeitausgänge, Einstellung<br>Totzeitkompensation für Ein - und Ausschaltpunkt.<br>Totzeitkompensation programmieren ,privat<br>Totzeitkompensation, für Ein - und Ausschaltpunkt getrennt<br>Totzeitkompensation, für Ein - und Ausschaltpunkt getrennt<br>Totzeitkompensation, nicht linear<br>Totzeitkompensation, NLT, Einstellung<br>Totzeitkompensation, Wirkungsweise<br>Totzeitkompensation, Wirkungsweise<br>Totzeitkompensation, Wirkungsweise<br>Totzeitkompensation, Wirkungsweise | 49<br>29<br>40<br>110<br>30<br>33<br>25<br>95<br>95<br>95<br>95<br>12<br>95<br>13<br>68<br>99<br>37<br>14<br>38<br>68<br>10<br>100                                                                                                    |
| Systemeinstellung                                                                                                    |                                                                                                    |
| Systemeinstellung                                                                                                    |                                                                                                    |
| Systemeinstellung                                                                                                    |                                                                                                    |
| Systemeinstellung                                                                                                    |                                                                                                    |
| Systemeinstellung                                                                                                    |                                                                                                    |

| Weg - Zeit - Nocken                | 14 |
|------------------------------------|----|
| Weg - Zeit - Nocken programmieren  |    |
| Weganpassung                       |    |
| Wegmeßsystem                       |    |
| Wegmeßsystem, allgemeines          | 22 |
| Wegmeßsystem, auswählen            | 49 |
| Wegmeßsystemüberwachung            | 50 |
| Y2K                                | 2  |
| Zeitgeber - Wegmeßsystemsimulation | 55 |
| Zykluszeit                         | 63 |